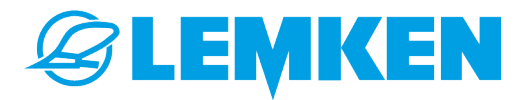

# **BETRIEBSANLEITUNG** Bedienung der Steuerung

# MEGADRILL V03.02 FÜR SOLITAIR 25

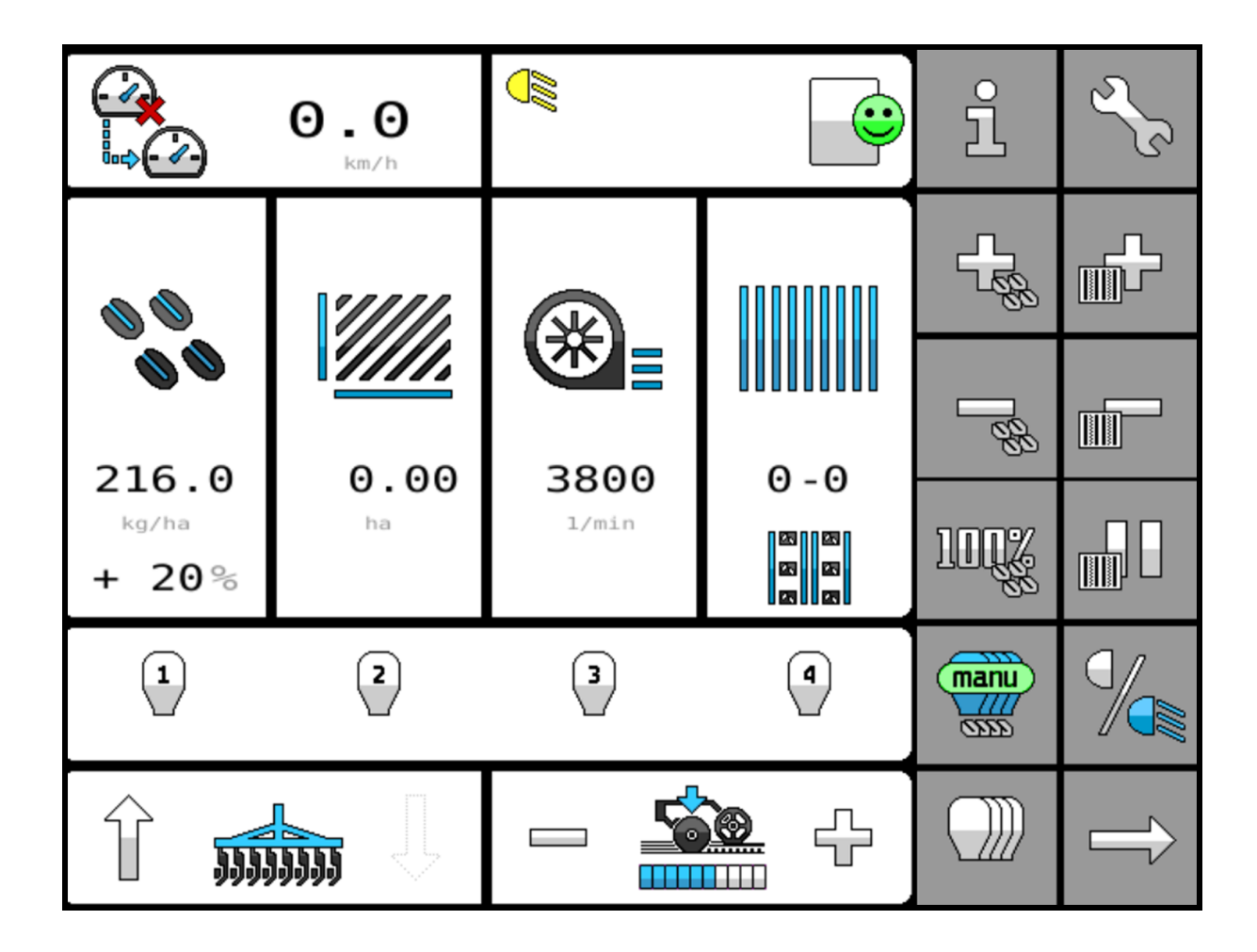

# Stellen Sie sicher, dass diese Anleitung ständig an der Maschine verfügbar und für alle Benutzer zugänglich ist.

# Bewahren Sie diese Anleitung während der gesamten Lebensdauer der Maschine auf.

•

Geben Sie diese Anleitung an alle Benutzer / Betreiber weiter.

Originalanleitung

© 2023 | Die vorliegende Dokumentation ist urheberrechtlich geschützt. Das Urheberrecht verbleibt bei der LEMKEN GmbH & Co. KG, Weseler Straße 5, 46519 Alpen.

Die Texte, Abbildungen und Zeichnungen dürfen ohne ausdrückliche Genehmigung weder vollständig noch teilweise vervielfältigt, verbreitet oder anderweitig mitgeteilt werden.

# Inhaltsverzeichnis

| 1 | Zu dieser Anleitung                                  | 1  |
|---|------------------------------------------------------|----|
|   | 1.1 Einführung                                       | 1  |
|   | 1.2 Zielgruppen                                      | 2  |
|   | 1.3 Bestimmungsgemäße Verwendung                     | 3  |
|   | 1.4 Verwendete Darstellungen                         | 4  |
|   | 1.4.1 Signalwörter und Gefahrenabstufungen           | 4  |
|   | 1.4.2 Symbole und Textkennzeichnungen                | 5  |
|   | 1.4.3 Texte in Bildern                               | 5  |
|   | 1.4.4 Richtungsangaben                               | 6  |
| 2 | Sicherheit                                           | 7  |
| 3 | Betriebsmenü                                         | 9  |
|   | 3.1 Überblick                                        |    |
|   | 3.2 Bedienelemente                                   |    |
|   | 3.3 Softkeys                                         | 10 |
|   | 3.4 Anzeigen                                         | 13 |
|   | 3.5 MiniView im CCI.Command                          | 18 |
| 4 | Grundlegende Bedienung                               | 19 |
|   | 4.1 Werte in den Einstellungen ändern                | 19 |
|   | 4.2 Funktionen schalten                              | 20 |
|   | 4.3 Vorgehen bei Meldungen                           | 20 |
|   | 4.3.1 Meldungen                                      | 20 |
|   | 4.3.2 Hinweise                                       | 21 |
|   | 4.3.3 Warnungen                                      | 22 |
|   | 4.3.4 Störungen                                      | 22 |
|   | 4.3.5 Meldungen im Menü schließen                    | 23 |
|   | 4.3.6 Anzeige der Meldung für das Menü unterdrücken  | 23 |
|   | 4.3.7 Ursachen beheben                               | 24 |
|   | 4.4 Hilfefunktion aufrufen                           | 24 |
|   | 4.5 ISOBUS-Taste (ISB)                               | 24 |
| 5 | Straßenfahrt vorbereiten                             | 26 |
|   | 5.1 Arbeitsbeleuchtung ausschalten                   | 26 |
|   | 5.2 Maschinenfunktionen sperren                      | 26 |
| 6 | Vorbereitungen vor dem Betrieb                       | 27 |
|   | 6.1 Alle Vorbereitungen auf einen Blick              | 27 |
|   | 6.2 Einstellungen zum Bedienterminal anpassen        | 28 |
|   | 6.2.1 Bestimmtes Bedienterminal als Favoriten wählen | 29 |
|   | 6.2.2 Darstellung der Menüs auf Display anpassen     | 29 |
|   |                                                      |    |

7

| 6.3 Akustisches Signal anpassen                                | 30 |
|----------------------------------------------------------------|----|
| 6.4 Werte der Zähler zurücksetzen                              | 31 |
| 6.5 Einstellungen bei Saatgutwechsel anpassen                  | 32 |
| 6.5.1 Saatgutmenge für die Aussaat einrichten                  | 33 |
| 6.5.2 Dosierstart festlegen                                    | 34 |
| 6.6 Geschwindigkeitssignal wählen                              | 36 |
| 6.7 Fahrgassenschaltung einrichten                             | 38 |
| 6.7.1 Fahrgassenschaltung aktivieren und einstellen            | 38 |
| 6.7.2 Fahrgassenrhythmus prüfen                                | 42 |
| 6.7.3 Anlage von Fahrgassen in einer Überfahrt einstellen      | 43 |
| 6.7.4 Intervall-Fahrgassenschaltung einrichten                 | 44 |
| 6.8 Überwachung des Gebläses einrichten                        | 45 |
| 6.9 Überwachung der Gelenkwelle einrichten                     | 46 |
| 6.10 Überwachung der Wiegeeinrichtung einrichten               | 47 |
| 6.10.1 Zähler der Wiegeeinrichtung zurücksetzen                | 48 |
| 6.11 Warnsignale prüfen und aktivieren                         | 49 |
| 6.12 Abdrehprobe durchführen                                   | 50 |
| 6.12.1 Saatgut oder Dünger mit spezifischem Gewicht einstellen | 52 |
| 6.12.2 Sollmenge des Saatgutes oder Düngers einstellen         | 56 |
| 6.12.3 Arbeitsgeschwindigkeit einstellen                       | 57 |
| 6.12.4 Dosiereinheiten für Kalibrierung wählen                 | 57 |
| 6.12.5 Vorbereitung vor der Abdrehprobe                        | 58 |
| 6.12.6 Abdrehprobe starten                                     | 60 |
| 6.12.7 Berechnung der Arbeitsgeschwindigkeit prüfen            | 63 |
| 6.12.8 Mögliche Meldungen                                      | 63 |
| 6.13 Sekundärmaschine einstellen                               | 67 |
| Betrieb                                                        | 71 |
| 7.1 Vorgehen bei der Aussaat                                   | 71 |
| 7.2 Saatstriegel bedienen                                      | 72 |
| 7.3 Säschiene und Schardruck                                   | 73 |
| 7.3.1 Säschiene einstellen                                     | 73 |
| 7.3.2 Schardruck anpassen                                      | 75 |
| 7.4 Ausbringmengen steuern                                     | 76 |
| 7.5 Fahrgassen anlegen                                         | 77 |
| 7.5.1 Fahrgassen mit Fahrgassenschaltung anlegen               | 77 |
| 7.5.2 Fahrgassen in einer Überfahrt anlegen                    | 78 |
| 7.5.3 Intervall-Fahrgassenschaltung nutzen                     | 80 |
| 7.6 Dosiereinheiten schalten                                   | 80 |
| 7.6.1 Dosiereinheiten dauerhaft abschalten                     | 80 |
|                                                                | 55 |

|    | 7.6.2 Dosiereinheiten manuell schalten              | 82  |
|----|-----------------------------------------------------|-----|
|    | 7.7 Tag-/Nachtmodus wechseln                        | 83  |
|    | 7.8 Befüllschnecke bedienen                         | 85  |
|    | 7.9 Behälter leeren                                 | 87  |
| 8  | Störungssuche und Fehlerbeseitigung                 | 92  |
|    | 8.1 Störungen                                       | 92  |
|    | 8.2 Warnungen                                       |     |
|    | 8.3 Hinweise                                        | 121 |
|    | 8.4 Elektronische Sicherungen                       | 124 |
| 9  | Konfiguration                                       | 126 |
|    | 9.1 Profile einrichten                              | 126 |
|    | 9.2 Geschwindigkeitssignal kalibrieren              | 127 |
|    | 9.3 Verriegelungsmotoren kalibrieren                | 129 |
| 10 | Menüs                                               | 133 |
|    | 10.1 Bedienelemente der Menüs                       | 133 |
|    | 10.2 Informationen                                  | 134 |
|    | 10.2.1 Aufruf der Informationen                     | 134 |
|    | 10.2.2 Fehlerprotokoll                              | 135 |
|    | 10.2.3 Zähler                                       | 137 |
|    | 10.2.4 Maschinenkonfiguration                       | 138 |
|    | 10.2.5 Sensoren                                     | 140 |
|    | 10.2.6 Spannungsversorgung                          | 142 |
|    | 10.2.7 Software-Versionen der verbauten Komponenten | 143 |
|    | 10.2.8 Särohrüberwachung                            | 145 |
|    | 10.2.9 Dosiermotoren                                | 148 |
|    | 10.2.10 Verriegelungsmotoren                        | 149 |
|    | 10.3 Einstellungen                                  | 150 |
|    | 10.3.1 Aufruf der Einstellungen                     | 150 |
|    | 10.3.2 Abdrehprobe                                  | 152 |
|    | 10.3.3 Fahrgassenschaltung                          | 153 |
|    | 10.3.4 Ausbringmenge                                | 154 |
|    | 10.3.5 Tag-/Nachtmodus                              | 155 |
|    | 10.3.6 Überwachungen                                | 156 |
|    | 10.3.7 Fahrgeschwindigkeit                          | 157 |
|    | 10.3.8 Überwachung: Gebläse                         | 160 |
|    | 10.3.9 Restmengenentleerung                         | 161 |
|    | 10.3.10 Wiegeeinrichtung                            | 161 |
|    | 10.3.11 Kalibrierung: Motor                         | 163 |
|    | 10.3.12 Sekundärmaschine                            | 163 |

| 164   |
|-------|
| . 165 |
| 166   |
| . 167 |
| . 167 |
| 167   |
| 168   |
| 169   |
| . 170 |
| 172   |
| . 173 |
| 184   |
| 189   |
| 190   |
| . 191 |
|       |

# 1 Zu dieser Anleitung

# 1.1 Einführung

Elektronische Steuerung -Begriffsklärung

Inhalt der Anleitung

Der Benutzer kann mit der elektronischen Steuerung die Maschine einstellen, steuern und überwachen.

Die elektronische Steuerung besteht aus folgenden Komponenten:

- Jobrechner, der an der Maschine montiert ist.
- Software, die auf dem Jobrechner installiert ist.

Die Benutzeroberfläche der Software wird automatisch vom Jobrechner der Maschine auf das Bedienterminal im Traktor geladen, sobald die Maschine elektronisch mit dem Traktor verbunden ist.

In dieser Anleitung steht, wie der Benutzer über ein Bedienterminal im Traktor die Maschine mit der Software bedienen und steuern kann. Im Weiteren wird die elektronische Steuerung nur Steuerung genannt.

Diese Anleitung ist ein wichtiges Dokument und Teil der Betriebsanleitung der Maschine.

### HINWEIS

In anderen Dokumenten und Teilen dieser Betriebsanleitung wird die **Maschine** auch als **Gerät** bezeichnet.

Diese Anleitung enthält Angaben darüber, wie der Benutzer die Maschine mit der Steuerung sicher, sachgerecht und wirtschaftlich betreiben kann.

Diese Anleitung ermöglicht dem Benutzer und Besitzer der Maschine:

- Die Maschine einzustellen, zu steuern und zu überwachen
- Gefahren zu vermeiden
- Störungen und Ausfallzeiten zu vermindern
- Die Zuverlässigkeit und Lebensdauer der Maschine zu erhöhen

Bei der Übergabe der Maschine erfolgte eine Einweisung durch den Händler hinsichtlich Bedienung und Einstellung.

| Anleitung beachten                            | Wenn der Benutzer die Inhalte der Anleitung nicht versteht und<br>beachtet, können Personenschäden oder Sachschäden entstehen.                                                                                                    |  |
|-----------------------------------------------|----------------------------------------------------------------------------------------------------|--|
|                                               | Vor der ersten Verwendung lesen:                                                                                                    |  |
|                                               | <ul> <li>Betriebsanleitung der Maschine</li> </ul>                                                                                                    |  |
|                                               | <ul> <li>Kapitel "Sicherheit" in dieser Anleitung</li> </ul>                                                                                                    |  |
|                                               | <ul> <li>Vor der Arbeit die jeweiligen Arbeitsanweisungen dieser Anleitung<br/>lesen.</li> </ul>                                                                                                    |  |
|                                               | Verständnisfragen zu Inhalten dieser Betriebsanleitung vor Durch-<br>führung der Arbeiten klären. Dazu ggf. den LEMKEN Vertriebs-<br>partner kontaktieren.                                                                                                    |  |
|                                               | Arbeitsanweisungen in der vorgegebenen Reihenfolge folgen.                                                                                                    |  |
|                                               | <ul> <li>Anleitung griffbereit aufbewahren und am Einsatzort verfügbar<br/>halten.</li> </ul>                                                                                                    |  |
|                                               | Anleitung an alle Benutzer und Besitzer weitergeben.                                                                                                    |  |
| Optionales Zubehör und Serienaus-<br>stattung | Die Maschine kann mit optionalem Zubehör ausgestattet sein. Die<br>Anleitung beschreibt im Folgenden sowohl die Serienausstattung als<br>auch optionale Funktionen.<br><b>HINWEIS</b><br>Die Serienausstattung ist je nach Ausstattungsvariante<br>der Maschine unterschiedlich. Das hat zur Folge, dass<br>in der Steuerung ggf. bestimmte Funktionen nicht vor-<br>handen sind.                                                                   |  |
| 1.2 Zielgruppen                               | Die Zielgruppen dieser Anleitung sind die Benutzer und Besitzer der<br>Maschine.                                                                                                    |  |
| Benutzer                                      | Benutzer der Steuerung im Sinne dieser Anleitung sind Personen,<br>die die Maschine einstellen und bedienen. Benutzer müssen mit der<br>Maschine und der Steuerung der Maschine vertraut sein. Benutzer<br>müssen über die Gefahren an der Maschine und ihrer Bedienung unter-<br>richtet sein. Alle Benutzer müssen die Betriebsanleitung der Maschine<br>und die Anleitung der Steuerung vor Beginn der Arbeiten gelesen und<br>verstanden haben. |  |

### Besitzer

Der Besitzer ist verpflichtet, alle Benutzer im Umgang mit der Steuerung und den dabei auftretenden Gefahren zu unterweisen. Die Benutzer müssen über alle Inhalte dieser Anleitung informiert sein. Der Besitzer ist dafür verantwortlich, dass die Anleitung jederzeit an der Steuerung verfügbar ist und die Benutzer die Inhalte der Anleitung beachten.

### 1.3 Bestimmungsgemäße Verwendung

Die elektronische Steuerung ist Teil der Maschine. Mit der Steuerung wird die Maschine elektronisch eingestellt, gesteuert und überwacht.

Über ein Bedienterminal in der Traktorkabine werden die Steuerbefehle an die Maschine übermittelt.

Die Steuerung ist ausschließlich für folgende Zwecke bestimmt:

- Zum Einsatz der Maschine auf dem Feld
- Zum Einstellen, Steuern und Überwachen der Maschine
- Zum Einsatz entsprechend dieser Anleitung

| Beschränkung               | Der Benutzer darf die Steuerung während der Straßenfahrt nicht<br>nutzen. Die Maschinenfunktionen müssen gesperrt sein. <i>SKapitel 5</i><br>"Straßenfahrt vorbereiten" auf Seite 26                               |
|----------------------------|----------------------------------------------------------------------------------------------------|
| Bedienterminal             | Die Steuerung entspricht dem ISOBUS Implementation Level 4 (IL4).<br>Die Steuerung der Maschine ist mit jedem ISOBUS Bedienterminal nach<br>Stand IL4 und der Norm ISO 11783 einsetzbar.                           |
| Haftung und Gewährleistung | Wenn Personenschäden und Sachschäden auf eine nicht bestim-<br>mungsgemäße Verwendung oder die Nichtbeachtung der Betriebsan-<br>leitung zurückzuführen sind, sind Haftung und Gewährleistung ausge-<br>schlossen. |

# 1.4 Verwendete Darstellungen

# 1.4.1 Signalwörter und Gefahrenabstufungen

Warnung vor Personenschäden

Um Warnhinweise zu kennzeichnen und vor Restrisiken zu warnen, werden folgende Signalwörter und Gefahrenabstufungen verwendet:

| Signalwort | Bedeutung                                                                                                   |
|------------|----------------------------------------------------------------------------------------------------|
| GEFAHR     | Kennzeichnet eine unmittelbar drohende<br>Gefahr, die zu schweren Verletzungen oder<br>zum Tod führen kann. |
| WARNUNG    | Kennzeichnet eine gefährliche Situation, die<br>zu Verletzungen oder zum Tod führen kann.                   |
| VORSICHT   | Kennzeichnet eine Situation, die zu leichten<br>oder geringfügigen Verletzungen führen<br>kann.             |

Warnung vor Sachschäden

| Signalwort | Bedeutung                                                         |
|------------|-------------------------------------------------------------------|
| ACHTUNG    | Kennzeichnet eine Situation, die zu Sach-<br>schäden führen kann. |

Sonstige Hinweise und Informationen

| Signalwort   | Bedeutung                                                            |
|--------------|----------------------------------------------------------------------|
| HINWEIS      | Kennzeichnet Tipps und nützliche Informati-<br>onen für den Benutzer |
| UMWELTSCHUTZ | Kennzeichnet Hinweise und besondere Maß-<br>nahmen zum Umweltschutz  |

# 1.4.2 Symbole und Textkennzeichnungen

| Symbol, Textkenn-<br>zeichnung      | Bedeutung                                                                                                    |  |
|-------------------------------------|----------------------------------------------------------------------------------------------------|--|
| Vor und in Texten                   |                                                                                                    |  |
| •                                   | Markierung für periodische Wartungstätig-<br>keiten                                                                                                  |  |
| 9                                   | Tätigkeiten, für die Servicepersonal erforder-<br>lich ist.                                                                                          |  |
| -                                   | Aufzählung                                                                                                    |  |
| [1], 1, 1                           | Positionsziffern                                                                                                    |  |
| Beispiel:<br>"Einstellungen"        | Software Element                                                                                                    |  |
| Beispiel: [OK]                      | Softkey, Taste, Schalter und Schaltfläche                                                                                                    |  |
| [kg]                                | Einheit                                                                                                    |  |
| \$                                  | Querverweis                                                                                                    |  |
| In Arbeitsanweisungen               |                                                                                                    |  |
| $\checkmark$                        | Voraussetzungen                                                                                                    |  |
| •                                   | <ul> <li>Arbeitsschritte in einschrittigen Arbeits-<br/>anweisungen</li> <li>Maßnahmen zur Gefahrenvermeidung in<br/>Sicherheitshinweisen</li> </ul> |  |
| 1.<br>2.                            | Arbeitsschritte in mehrschrittigen Arbeitsan-<br>weisungen                                                                                           |  |
| ⇔                                   | Ergebnis                                                                                                    |  |
| In Bildern                          |                                                                                                    |  |
| Hellgrau eingefärbte<br>Komponenten | Nicht relevante Komponenten, sichtbar zur<br>Orientierung                                                                                            |  |
| Gelb eingefärbte<br>Komponenten     | Handlungsrelevante Komponenten                                                                                                    |  |

# 1.4.3 Texte in Bildern

### Orientierung

Die Menüs sind mit Überschriften zur Orientierung ausgestattet. In diesem Dokument sind die Überschriften der Bilder in englischer Sprache abgebildet. In den Bildunterschriften kann der Benutzer die Übersetzungen der Überschriften lesen.

# Zu dieser Anleitung

### Beispiel

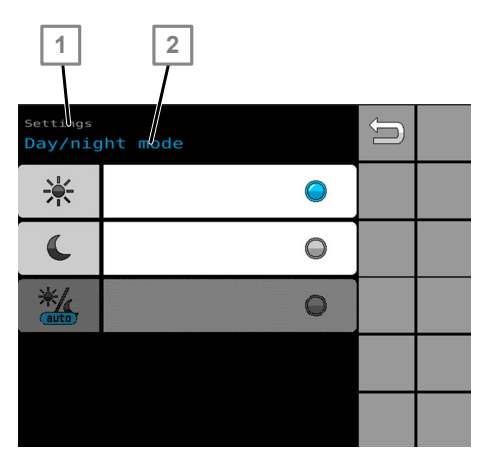

| Sprache     | 1             | 2               |
|-------------|---------------|-----------------|
| Englisch    | Settings      | Day/night mode  |
| Übersetzung | Einstellungen | Tag-/Nachtmodus |

Einstellungen | Tag-/Nachtmodus

# 1.4.4 Richtungsangaben

Die im Text verwendeten Richtungsangaben links, rechts, vorn und hinten beziehen sich auf die Fahrtrichtung des Traktors in der Vorwärtsfahrt.

## 2 Sicherheit

### Betriebsanleitung der Maschine lesen

Damit der Benutzer die Steuerung sicher bedienen kann, muss der Benutzer mit den Inhalten der Betriebsanleitung der Maschine vertraut sein.

Der Benutzer muss über die Gefahren an der Maschine unterrichtet sein. Dazu müssen dem Benutzer alle Inhalte des Kapitels "Sicherheit" der Betriebsanleitung bekannt sein.

Straßenfahrt

Der Benutzer bedient die Maschine über Bedienelemente wie Traktorsteuergeräte, Touchscreen, Tasten oder Joystick. Berührungen der Bedienelemente lösen ggf. Funktionen und Bewegungen der Maschine aus, auch wenn diese Berührungen nicht beabsichtigt sind.

Maschinenfunktionen vor einer Straßenfahrt sperren.
 *Kapitel 5.2 "Maschinenfunktionen sperren" auf Seite 26*

Klappbereich

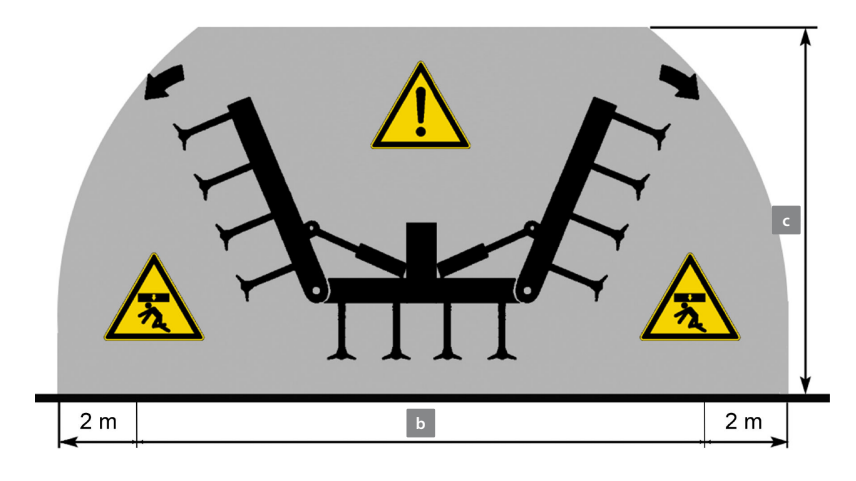

Gefahrenbereiche beim Klappen

Im Klappbereich dürfen sich KEINE Personen aufhalten. Wenn sich Personen im Klappbereich aufhalten, können Tod oder Verletzungen die Folge sein.

Seitenteile können aufgrund ihrer Höhe c beim Klappen zu Spannungsüberschlägen an Freileitungen führen. Bei einem Spannungsüberschlag können Tod oder Verletzungen der Personen die Folge sein.

- ▶ Vor dem Klappen sicherstellen:
  - Wegen Kippgefahr: Maschine steht auf ebener und tragfähiger Fläche.
  - Im Klappbereich b halten sich KEINE Personen auf.
  - Personen halten einen Sicherheitsabstand von 2 m zum Klappbereich ein.
  - In der Nähe der Maschine befindet sich KEINE Freileitung.

### Meldungen verweisen auf Probleme

Die Steuerung unterstützt den Benutzer dabei, Probleme an der Maschine zu erkennen. Dazu lösen bestimmte Ereignisse an der Maschine Meldungen in der Steuerung aus. Diese Meldungen werden in den Menüs im Bedienterminal angezeigt. Die Meldungen weisen den Benutzer auf Probleme mit unterschiedlichen Schweregraden hin.

- Gelbe Meldung = Der Benutzer wird darauf hingewiesen, dass in absehbarer Zeit eine Aktion erfolgen muss oder erforderlich sein wird.
- Orange Meldung = Der Benutzer wird auf ein Problem hingewiesen, bei dem die Fortführung der Arbeit möglich ist. Die weitere Arbeit erfolgt ggf. mit einer eingeschränkten Funktion oder führt zu einem nicht optimalen Ergebnis.
- Rote Meldung = Der Benutzer wird auf ein Problem hingewiesen, bei dem die Fortführung der Arbeit NICHT möglich oder verboten ist.

# 3 Betriebsmenü

# 3.1 Überblick

Über das Betriebsmenü wird die Maschine bedient und gesteuert.

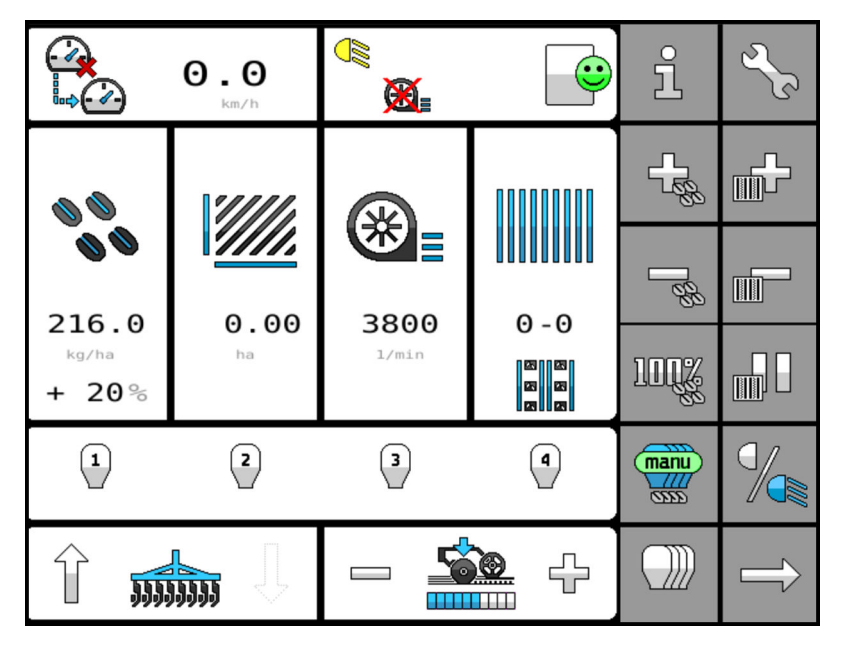

### Betriebsmenü

In weiteren Menüs kann der Benutzer Informationen zu der Maschine einsehen und Einstellungen ändern.

♣ Alle weiteren Menüs und die dazugehörigen Bedienelemente sind im Kapitel *Menüs* auf Seite *133* erklärt.

Series Wiederkehrende Vorgehensweisen sind in dem Kapitel *Grundle*gende Bedienung auf Seite 19 erklärt.

### 3.2 Bedienelemente

| Spracheinstellung            | Die Sprache der Steuerung ist gekoppelt mit der Spracheinstellung<br>des ISOBUS-Bedienterminals. Wenn eine eingestellte Sprache für die<br>Steuerung nicht verfügbar ist, wird automatisch die englische Sprache<br>angezeigt. |
|------------------------------|----------------------------------------------------------------------------------------------------|
| Anordnung der Bedienelemente | Die Anordnung der Bedienelemente auf dem Bedienterminal hängt<br>von folgenden Faktoren ab:                                                                                                    |
|                              | <ul> <li>Variante des Bedienterminals, das f ür die Steuerung genutzt wird.</li> <li>Jedes Bedienterminal hat ggf. ein anderes Gestaltungsraster.</li> </ul>                                                                   |
|                              | In dieser Betriebsanleitung wird bevorzugt das Gestaltungsraster des<br>LEMKEN CCI-Bedienterminals in Werkseinstellung gezeigt.                                                                                                |

### Bedienbereiche und Gestaltungsraster

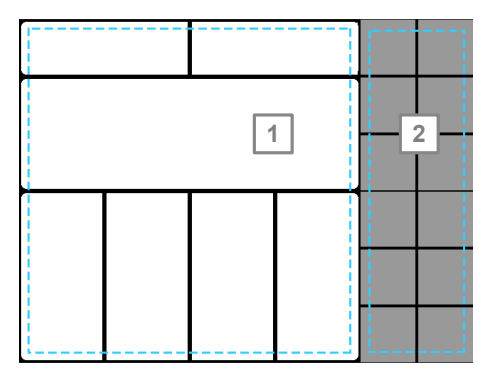

Im Betriebsmenü sind die Bedienelemente in folgenden Bereichen angeordnet:

- 1 Anzeigebereich Zur Überwachung der Arbeiten Mit Schnellzugang zu den Menüs Bedienbereich 2
  - Softkey-Leisten zur Bedienung der Maschine

### 3.3 Softkeys

Über Softkeys

Der Benutzer kann mit den Softkeys unterschiedliche Aktionen an der Maschine ausführen.

Folgende Aktionen sind möglich:

- Zu den verschiedenen Bereichen der Steuerung navigieren.
- Menüs aufrufen.
- Funktionen umschalten, einschalten und ausschalten.
- Funktionen auslösen.

Um die Aktionen auszulösen, drückt der Benutzer auf den Softkey.

Alle Softkeys des Betriebsmenüs sind in Softkey-Leisten angeordnet. Um durch die Softkey-Leisten zu navigieren, stehen Softkeys mit Pfeilen zur Verfügung.

### Navigation

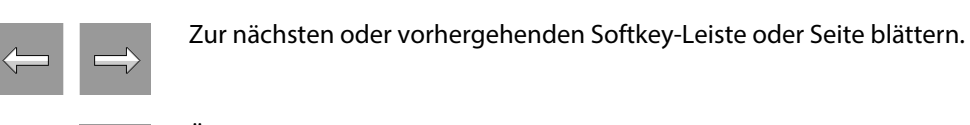

Um durch die Softkey-Leisten, Menüs und Ebenen zu navigieren, stehen folgende Softkeys mit Pfeilen zur Verfügung:

Übergeordnetes Menü öffnen.

Beispiel Gestaltungsraster - CCI 1200

### Menüaufruf

Um die Menüs aufzurufen, stehen folgende Softkeys zur Verfügung: Übersicht der Informationen öffnen.

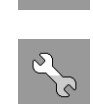

Übersicht der Einstellungen öffnen.

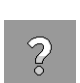

Hilfetext anzeigen.

### Aussaat

Um die Saatgutmenge während der Aussaat anzupassen, stehen folgende Softkeys abhängig von der gewählten Dosierung zur Verfügung:

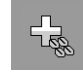

Saatgutmenge automatisch über einen eingestellten Stufenwert erhöhen.

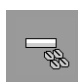

Saatgutmenge automatisch über einen eingestellten Stufenwert senken.

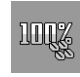

Saatgutmenge auf 100% stellen.

Um die Aussaat manuell zu steuern, stehen folgende Softkeys zur Verfügung:

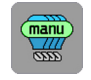

Aussaat manuell starten.

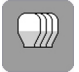

Aussaat manuell stoppen.

### Fahrgassenschaltung

Saatreihen werden als Überfahrten gezählt. Um die Überfahrtenzählung während der Aussaat anzupassen, stehen folgende Softkeys zur Verfügung:

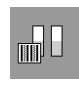

Pause der Überfahrtaufzeichnung Beim Aushub der Maschine werden die Überfahrten nicht weitergezählt.

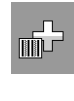

Eine Überfahrt in der Überfahrtenzählung weiterspringen.

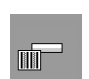

Eine Überfahrt in der Überfahrtenzählung zurückspringen.

### Arbeitsbeleuchtung

Um die Arbeitsbeleuchtung zu schalten, steht folgender Softkey zur Verfügung:

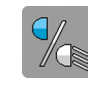

Arbeitsbeleuchtung ist eingeschaltet.

Arbeitsbeleuchtung ist ausgeschaltet.

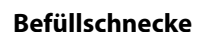

Um den hydraulischen Antrieb des Gebläses auf die Befüllschnecke umzuschalten, steht folgender Softkey zur Verfügung:

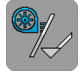

- Blau: Gebläse ist aktiviert.
- Grau: Befüllschnecke ist deaktiviert.

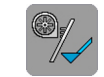

- Grau: Gebläse ist deaktiviert.
- Blau: Befüllschnecke ist aktiviert.

# 3.4 Anzeigen

Mit den Anzeigen kann der Benutzer die Maschine während des Betriebs überwachen.

Durch Druck auf eine weiß hinterlegte Anzeige kann der Benutzer folgende Menüs aufrufen:

- Informationen zur Überwachung der Maschine
   Beschreibungen der Informationen zur Überwachung der Maschine, siehe Informationen auf Seite 134
- Einstellungen der Maschine
   Beschreibungen der Einstellungen, siehe Einstellungen auf Seite 150

Weiß hinterlegte Anzeige: Aufruf eines Menüs möglich Grau hinterlegte Anzeige: ausschließlich eine Anzeige

### Überwachung: Aussaat

| Anzeige                                | Inhalt                                                                                                    | Funktion                                                                                                    |
|----------------------------------------|----------------------------------------------------------------------------------------------------|----------------------------------------------------------------------------------------------------|
| •••••••••••••••••••••••••••••••••••••• | Aktuelle Fahrgeschwindigkeit<br>[km/h]                                                                                                    | Menüaufruf: & Fahrgeschwindig-<br>keit, Seite 157 & Geschwindigkeits-<br>quelle - Simuliertes Signal, Seite 159<br>& Geschwindigkeitsquelle - Radar-<br>sensor, Seite 159 & Geschwindig-<br>keitsquelle - Spornrad, Seite 159 |
|                                        | Status über Betriebszustände und<br>Meldungen                                                                                                    | Menüaufruf: 🔖 <i>Fehlerprotokoll</i> , Seite<br>135                                                                                                    |
| 165,0 kg/ba + 10%                      | <ul> <li>Eingestellte Ausbringmenge<br/>[kg/ha]</li> <li>Aktuell erhöhte oder reduzierte<br/>Ausbringmenge [%].</li> <li>Teilflächenspezifische Ausbring-<br/>menge per GPS (VariableRate-<br/>Control)</li> </ul>                                        | Menüaufruf: & <i>Ausbringmenge,</i><br>Seite <i>154</i>                                                                                                    |
| 21,20                                  | Bearbeitete Fläche [ha] des Auftrags                                                                                                    | Menüaufruf: & <i>Zähler</i> , Seite <i>137</i><br>Auftragszähler<br>Tageszähler<br>Jahreszähler<br>Gesamtzähler                                                                                                    |
| <b>E</b><br>1183<br>J/min              | Aktuelle Drehzahl des Gebläses [1/<br>min]                                                                                                    | Menüaufruf: 🖏 <i>Überwachung:</i><br>Gebläse, Seite 160                                                                                                    |
| STOP<br>3 - 10                         | Aktuelle Fahrspur im Fahrgassen-<br>rhythmus<br>Geschaltete Fahrgassengruppe<br>Status der Fahrgassenfunktion<br>(Ein/Aus, Stopp)<br>Fahrgassenrhythmus<br>Intervall-Fahrgassenschaltung<br>Automatische Fahrgassenschaltung<br>per GPS (TramlineControl) | Menüaufruf: 🔖 Fahrgassenschal-<br>tung, Seite 153                                                                                                    |

# Betriebsmenü

| Anzeige                              | Inhalt                                                                                                    | Funktion                                                                                                    |
|--------------------------------------|----------------------------------------------------------------------------------------------------|----------------------------------------------------------------------------------------------------|
| e<br>kg                              | Füllstand Behälter [kg] <ul> <li>Aktuelles Behältergewicht</li> </ul>                                                                                                    | Menüaufruf: & <i>Wiegeeinrichtung,</i><br>Seite <i>161</i>                                                               |
|                                      | <ul> <li>Betrieb Dosiereinheiten</li> <li>Zustand Dosiereinheiten</li> <li>Zustand Maschinensensor<br/>(Arbeitsposition)</li> <li>Automatische Teilbreitenschaltung<br/>per GPS (HeadlandCommand)</li> </ul>                                                             | Menüaufruf: & <i>Dosiereinheiten</i><br><i>schalten</i> , Seite <i>80</i>                                                |
| L<br>1013 R<br>1013<br>1/min<br>1013 | <ul> <li>Anzeige bei folgender Ausrüstung:</li> <li>Maschine ohne Saatstriegel</li> <li>Maschine ohne hydraulische<br/>Schardruckeinstellung</li> <li>Maschine ohne Konfigurations-<br/>profil-Manager</li> <li>Aktuelle Drehzahl der Kreiselegge<br/>[1/min]</li> </ul> | Menüaufruf: & <i>Überwachung:</i><br>Gelenkwelle, Seite 164                                                              |
| - <u></u> +                          | Eingestellter Schardruck                                                                                                    | Schardruck reduzieren und erhöhen.                                                                                       |
|                                      | Sollposition Saatstriegel                                                                                                    | Saatstriegel ausheben und<br>absenken.                                                                                   |
| <b>* * * * * * * * * *</b>           | Konfigurationsprofil-Manager                                                                                                    | Maschineneinstellung über einen<br>Speicherplatz wählen.<br>Menüaufruf: & <i>Profile einrichten,</i><br>Seite <i>126</i> |

### Betriebszustände

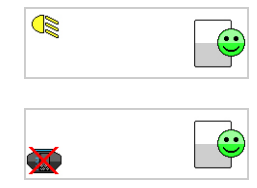

Arbeitsbeleuchtung eingeschaltet

Überwachung: Füllstand Behälter deaktiviert

# Betriebsmenü

| <b>X</b> | Überwachung: Drehzahl Gebläse deaktiviert                                                             |
|----------|----------------------------------------------------------------------------------------------------|
|          | Überwachung: Drehzahl Gelenkwelle deaktiviert                                                         |
|          | <ul><li>Sekundärmaschine aktiv:</li><li>Fremdmaschine</li><li>Einzelkornsämaschine Azurit 9</li></ul> |
| ×        | Akustische Signale ausgeschaltet                                                                      |
| ×        | HeadlandCommand: Feldgrenze aufzeichnen (Simulation).                                                 |

### Dosiereinheiten

|   | 2      | 3    | ٩             |
|---|--------|------|---------------|
|   | 2      | 3    | ٩             |
| 1 | 2      | 3    | ٩             |
| 1 | 2      | 3    | 4             |
|   | 2      | 3    | <b>a</b><br>© |
|   |        | u) 🧕 | 4             |
|   | 2<br>X | 3    | 4             |

Weiß: Dosiereinheiten sind ausgeschaltet.

Blau: Dosiereinheiten sind eingeschaltet.

Rot: Fehler CAN-Bus

Rot (x): Dosiereinheiten dauerhaft abgeschaltet

Halbe Maschinenbreite links abgeschaltet

Funktion manueller Start

Funktion manueller Stopp Rot (x) blinkend: Dosiereinheiten temporär abgeschaltet Automatische Aktivierung nach dem nächsten Aushub

### Automatische Teilbreitenschaltung Azurit 9

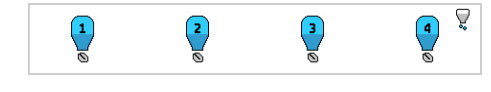

Steuerung über die Vereinzelungseinheiten

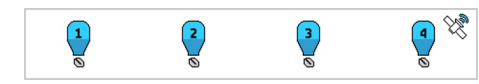

Section Control über MultiBoom

### Geschwindigkeitssignal

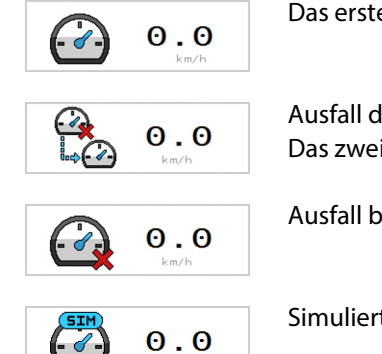

Das erste Geschwindigkeitssignal ist aktiv.

Ausfall des ersten Geschwindigkeitssignals Das zweite Geschwindigkeitssignal ist aktiv.

Ausfall beider Geschwindigkeitssignale

Simulierte Geschwindigkeit ist aktiv.

### Fahrgassenschaltung

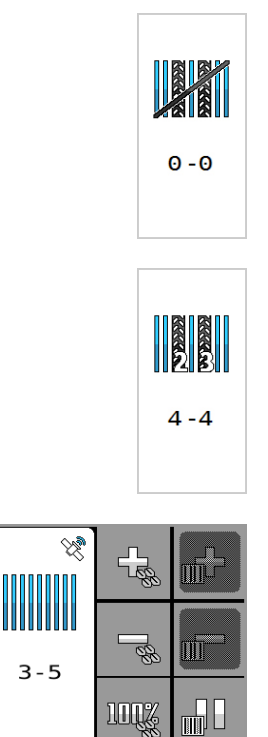

### Fahrgassenschaltung ist ausgeschaltet.

Fahrgassenschaltung ist aktiv.

Automatische Fahrgassenschaltung per GPS (TramlineControl)

Uberfahrt in Überfahrtenzählung weiterspringen ist inaktiv.

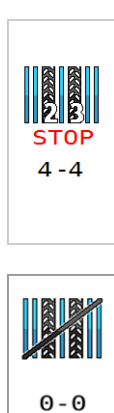

8 8 8 8 8 8 Fahrgassenschaltung ist manuell gestoppt.

Fahrgassenschaltung ist ausgeschaltet.

Intervall-Fahrgassenschaltung ist aktiv.

# 3.5 MiniView im CCI.Command

|    |   |   | 00<br>00 |  |
|----|---|---|----------|--|
| ⊛∎ | 6 | 3 | 20,0     |  |

In der App CCI.Command werden relevante Werte aus dem Betriebsmenü in Miniatur angezeigt.

- Fahrgassenrhythmus
- Ausbringmenge
- Gebläsedrehzahl
- Arbeitsgeschwindigkeit
- Hektarzähler

# 4 Grundlegende Bedienung

# 4.1 Werte in den Einstellungen ändern

### Hintergrund

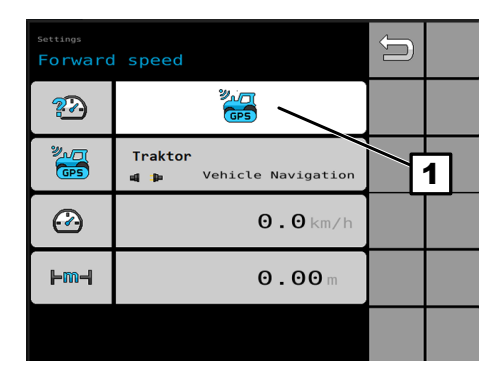

Der Benutzer kann in den Einstellungen eine Auswahl oder Werte ändern, die in weißen Feldern stehen.

Der Benutzer kann in den Einstellungen folgendes ändern:

- Auswahl (hier Geschwindigkeitssignal)
  - Werte

Um einen Wert zu ändern:

- **12.0** km/h
- 1. Auf das Eingabefeld drücken.
  - ⇒ Der Eingabedialog öffnet sich.
  - ⇒ In einigen Bedienterminals ist der zulässige Zahlenraum zu sehen.
- 2. Wert eingeben.

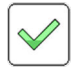

- 3. Auf grünes Häkchen drücken.
  - ⇒ Der neue Wert ist im Eingabefeld zu sehen.

# 4.2 Funktionen schalten

Unterschiedliche Funktionen werden unterschiedlich geschaltet.

Folgende Möglichkeiten stehen zur Verfügung:

| Element | Schaltung                                                      | Beispiel                                                                | Anwendung                                                                                                    |
|---------|----------------------------------------------------------------|-------------------------------------------------------------------------|----------------------------------------------------------------------------------------------------|
|         | Funktion im Betriebsmenü<br>umschalten.                        | Arbeitsbeleuchtung<br>anschalten oder aus-<br>schalten.                 | Druck auf Softkey schaltet die<br>Funktion um.<br>Die gewählte Funktion ist auf<br>dem Softkey blau dargestellt. |
|         | Funktion in den Einstellungen<br>aktivieren oder deaktivieren. | Im Menü Überwachung<br>die Warnsignale aktivieren<br>oder deaktivieren. | Druck auf Schalter aktiviert oder<br>deaktiviert die Funktion.<br>Blau/on = aktiviert<br>Grau/off = deaktiviert  |
|         | Option in den Einstellungen<br>wählen.                         | Im Menü Tag-/Nacht-<br>modus den Nachtmodus<br>wählen.                  | Druck auf Optionsfeld wählt die<br>Option.<br>Blau = gewählt<br>Grau = nicht gewählt                             |

# 4.3 Vorgehen bei Meldungen

# 4.3.1 Meldungen

| Hintergrund    | Bestimmte Ereignisse lösen Meldungen in der Steuerung aus, die in<br>den Menüs angezeigt werden.                                                                                                    |  |  |
|----------------|----------------------------------------------------------------------------------------------------|--|--|
|                | Die Meldungen sind nach Schwere farblich eingestuft.                                                                                                    |  |  |
| i LXXXX        | <b>Hinweise</b> sind Meldungen, auf die eine Reaktion erfolgen muss.<br>Beispiel:<br>Meldung: Beginn mit halber Maschinenbreite<br>Reaktion: Halbseite abschalten.<br>(L0600 – 0999   Farbkennung gelb) |  |  |
| <u>∧</u> LXXXX | <b>Warnungen</b> sind Meldungen, nach denen die Bearbeitung weiter<br>möglich ist, jedoch mit eingeschränkter Funktion oder nicht optimalem<br>Ergebnis.                                                |  |  |
|                | Beispiel:<br>Abdrehprobe unvollständig<br>(L0300 – 0599   Farbkennung orange)                                                                                                    |  |  |

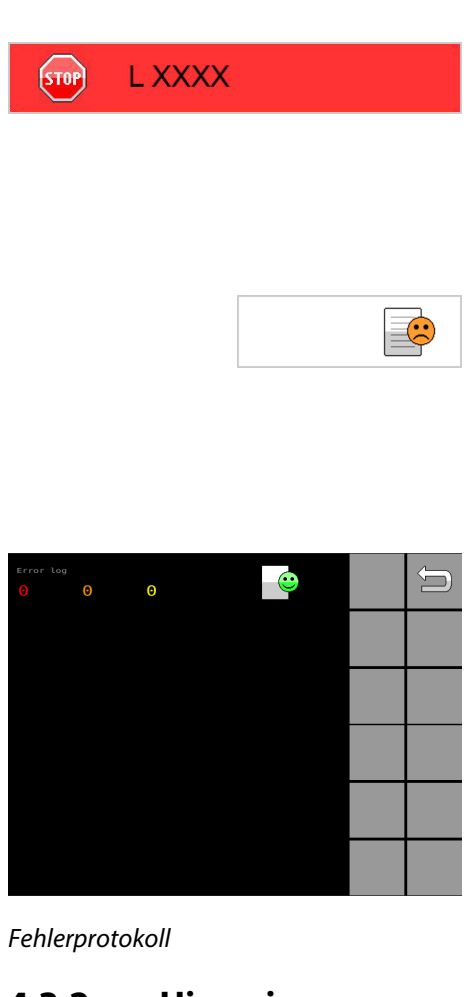

**Störungen** sind Meldungen, nach denen die Bearbeitung nicht weiter möglich ist.

Beispiel:

Ausgefallene Geschwindigkeitsquelle (L0001 – 0299 | Farbkennung rot)

Ob Meldungen vorliegen, wird in Form eines Smileys in allen relevanten Menüs angezeigt.

Wie die Meldungen behandelt werden können, ist abhängig vom Schweregrad der Meldungen (siehe unten).

Welche Meldungen vorkommen können, steht im Kapitel 🖏 Störungssuche und Fehlerbeseitigung, Seite 92.

Alle wichtigen Meldungen werden auf der Seite des Fehlerprotokolls gelistet. Im Fehlerprotokoll kann der Benutzer die Meldungen einsehen und die Anzeige der Meldungen in den Menüs unterdrücken.

### 4.3.2 Hinweise

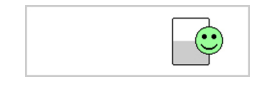

Wenn Hinweise vorliegen, bleibt der Smiley grün.

Wenn zusätzlich Warnungen oder Störungen vorliegen, hat der Smiley eine andere Farbe.

Hinweise werden in allen relevanten Menüs angezeigt.

Umgang mit Hinweisen:

Hinweise lassen sich in den Menüs schließen.

Hinweise zu fehlerhaften Eingaben:

Einige Hinweise werden im Fehlerprotokoll nicht gelistet.

Hinweise zu drohenden Störungen:

- Einige Hinweise werden nach dem Schließen nach 20 Sekunden wieder eingeblendet, andere nicht.
- Einige Hinweise werden im Fehlerprotokoll gelistet.
- Hinweise werden automatisch aus dem Fehlerprotokoll gelöscht, nachdem die Ursache des Hinweises behoben ist.

### 4.3.3 Warnungen

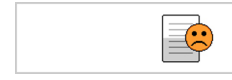

Wenn Warnungen vorliegen, wird der Smiley in den Statusinformationen orange.

Wenn zusätzliche Störungen vorliegen, hat der Smiley eine andere Farbe.

Warnungen werden in allen relevanten Menüs angezeigt.

Umgang mit Warnungen:

- Warnungen lassen sich in den Menüs schließen.
   Geschlossene Warnungen werden nach 20 Sekunden wieder eingeblendet.
- Warnungen werden im Fehlerprotokoll gelistet.
- Warnungen werden automatisch nach 5 Sekunden aus dem Fehlerprotokoll gelöscht, nachdem die Ursache der Warnung behoben ist.
- Die Anzeige der Warnung lässt sich für die Menüs ausblenden.

### 4.3.4 Störungen

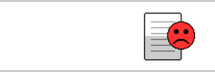

Wenn eine Störung vorliegt, wird der Smiley in den Statusinformationen rot.

Störungen werden in allen relevanten Menüs angezeigt.

Umgang mit Störungen:

- Störungen lassen sich in den Menüs schließen.
   Geschlossene Störungen werden nach 20 Sekunden wieder eingeblendet.
- Störungen werden im Fehlerprotokoll gelistet.
- Störungen werden automatisch aus dem Fehlerprotokoll gelöscht, nachdem die Ursache der Störung behoben ist.

# 4.3.5 Meldungen im Menü schließen

Vorgehen

Auf die Meldung drücken.

Die Meldung ist im Menü nicht mehr zu sehen. Wenn die Ursache der Meldung nicht behoben wird, erscheint die Meldung erneut nach 20 Sekunden.

# 4.3.6 Anzeige der Meldung für das Menü unterdrücken

### Hintergrund

Wenn eine Meldung im Menü geschlossen aber die Ursache nicht behoben wird, erscheint die Meldung in den Menüs erneut.

Wenn die Ursache der Meldung nicht sofort behoben werden kann, lässt sich die Anzeige der Meldung für das Menü unterdrücken.

### HINWEIS

Nur Hinweise und Warnungen lassen sich unterdrücken. Störungen lassen sich nicht unterdrücken.

### Vorgehen

1. Fehlerprotokoll aufrufen.

2. Schalter der Meldung drücken, die in den Menüs nicht mehr angezeigt werden soll.

⇒ Die Meldung ist in den Menüs nicht mehr zu sehen.

Die Ursache der Meldung ist damit nicht behoben.

Die Meldung bleibt im Fehlerprotokoll auch dann bestehen, wenn der Benutzer die Ursache der Meldung behoben hat.

### HINWEIS

Wenn der Benutzer die Anzeige der Meldung unterdrückt, erfolgt für diese Meldung keine Meldungsanalyse.

# 4.3.7 Ursachen beheben

Hintergrund

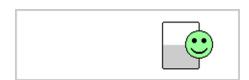

Die Ursachen der Meldungen können sehr unterschiedlich sein. Die Meldungen werden solange erzeugt, bis die Ursachen behoben sind.

Erst wenn alle Ursachen der Meldungen behoben sind, werden keine Meldungen mehr angezeigt und das Fehlerprotokoll ist leer.

Wenn der Benutzer eine Ursache nicht beheben kann:

Ø Ursache von Servicepersonal beheben lassen.

# 4.4 Hilfefunktion aufrufen

Die Menüs in den Einstellungen und Informationen bieten eine Hilfefunktion mit weiterführenden Inhalten.

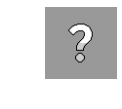

- 1. Um die Hilfefunktion zu aktivieren oder zu deaktivieren: Softkey drücken.
- 2. Um den Hilfetext anzuzeigen: Menü drücken.

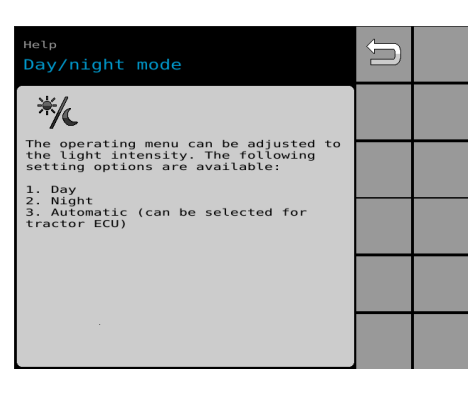

⇒ Der Hilfetext wird angezeigt.

Die weiterführenden Inhalte sind auch in der Betriebsanleitung aufgeführt.

Wenn zurück in das Betriebsmenü gewechselt wird, ist die Hilfefunktion automatisch deaktiviert.

*Beispiel Hilfetext* | *Tag-/Nachtmodus* 

4.5 ISOBUS-Taste (ISB)

Beschreibung der ISB-Taste, die auf bestimmten CCI Bedienterminals vorhanden ist.

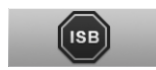

Druck auf die ISB-Taste löst Maschinenfunktionen aus:

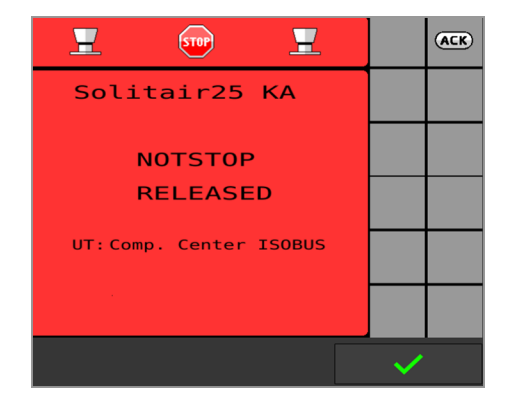

- Die Ausbringung stoppt.
   Die Relais f
  ür die Dosiermotoren werden in der LEMKEN Powerbox (LPB1) ausgeschaltet.
- Das Display ist gesperrt.

Um die Ausbringung fortzusetzen:

1. Softkey oder grünen Haken drücken.

|                                    | 0.0<br>km/h | <u>~</u> | e   | Ĵ                 | Z.C |
|------------------------------------|-------------|----------|-----|-------------------|-----|
| 00                                 | <i></i>     | 8        |     | -p <sup>g</sup>   |     |
|                                    |             |          |     | [ <sup>66</sup> ] |     |
| 210.0<br><sub>kg/ha</sub><br>+ 20% | ha          | 1/min    |     | 101%              |     |
| 1                                  | 2           | 3        | ٩   | manu<br>SSS       |     |
| Î 🕠                                |             |          | è - |                   | Ţ   |

ACK

- ⇒ Das Betriebsmenü erscheint.
- $\Rightarrow$  Alle Dosiermotoren sind weiterhin gestoppt.
- 2. Ausbringung neu starten.

# 5 Straßenfahrt vorbereiten

# 5.1 Arbeitsbeleuchtung ausschalten

Sicherheit im Straßenverkehr

Damit andere Verkehrsteilnehmer im Straßenverkehr nicht geblendet werden, muss die Arbeitsbeleuchtung für die Straßenfahrt ausgeschaltet sein.

Vorgehen

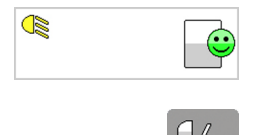

- 1. Im Statusfeld prüfen, ob die Arbeitsbeleuchtung eingeschaltet ist.
- 2. Wenn die Arbeitsbeleuchtung eingeschaltet ist: Softkey drücken.
  - ⇒ Die Arbeitsbeleuchtung ist ausgeschaltet.

# 5.2 Maschinenfunktionen sperren

Sicherheit im Straßenverkehr

| ! |  |
|---|--|
|   |  |

### WARNUNG

### Gefahr durch unbeabsichtigte Bewegungen von Maschinenteilen

Wenn das Bedienterminal nicht ausgeschaltet ist, lösen Berührungen des Touchscreens ggf. Bewegungen der Maschine aus.

- Sicherstellen, dass die Maschinenfunktionen deaktiviert sind, z. B. ISOBUS Leitung der Maschine vom Traktor trennen.
- Damit keine Hydraulikfunktionen ausgelöst werden, das Absperrventil der Hydraulikanlage schließen.

Vorgehen

- 1. Bei klappbarer Maschine: Prüfen, ob die Maschine komplett eingeklappt ist.
- 2. Bedienterminal ausschalten. Siehe separate Betriebsanleitung des Bedienterminals.

# 6 Vorbereitungen vor dem Betrieb

# 6.1 Alle Vorbereitungen auf einen Blick

Der Benutzer kann vor jedem Auftrag die Steuerungen auftragspezifisch einstellen. Um die Steuerung auftragsspezifisch einzustellen, kann der Benutzer bestimmte Einstellungen anpassen. In der folgenden Tabelle sind die Einstellungen zu sehen, die der Benutzer für die Aussaat anpassen kann.

| Anwendungsfall                                                                                                  | Einstellung                                                                     | Erforderlich/<br>Optional |  |  |  |  |
|----------------------------------------------------------------------------------------------------|---------------------------------------------------------------------------------|---------------------------|--|--|--|--|
| Steuerung zum Bedienterminal einstellen:                                                                        | Steuerung zum Bedienterminal einstellen:                                        |                           |  |  |  |  |
| Der Benutzer möchte, dass die Steuerung<br>in einem bestimmten Bedienterminal ange-<br>zeigt wird.              | ♦ Kapitel 6.2.2 "Darstellung der Menüs auf<br>Display anpassen" auf Seite 29    | Optional                  |  |  |  |  |
| Der Benutzer möchte, dass die Menüs auf<br>die volle Display-Größe angepasst sind.                              | Kapitel 6.2.1 "Bestimmtes Bedienterminal<br>als Favoriten wählen" auf Seite 29  | Optional                  |  |  |  |  |
| Der Benutzer möchte die Lautstärke ändern.                                                                      | Kapitel 6.3 "Akustisches Signal anpassen"<br>auf Seite 30                       | Optional                  |  |  |  |  |
| Steuerung für den Auftrag einstellen:                                                                           |                                                                                 |                           |  |  |  |  |
| Der Benutzer will die zu bearbeitenden Flä-<br>chen und Arbeitszeiten ab null erfassen.                         | Kapitel 6.4 "Werte der Zähler zurücksetzen"<br>auf Seite 31                     | Optional                  |  |  |  |  |
| Der Benutzer möchte mit der Wiegeein-<br>richtung die ausgebrachte Saatgutmenge<br>erfassen und überwachen.     | Kapitel 6.10 "Überwachung der Wiegeein-<br>richtung einrichten" auf Seite 47    | Optional                  |  |  |  |  |
| Steuerung auf das Saatgut einstellen:                                                                           |                                                                                 |                           |  |  |  |  |
| Der Benutzer wechselt das Saatgut.                                                                              | Kapitel 6.5 "Einstellungen bei Saatgut-<br>wechsel anpassen" auf Seite 32       | Erforderlich              |  |  |  |  |
| Der Benutzer wechselt die Saatgutsorte.                                                                         |                                                                                 | Erforderlich              |  |  |  |  |
| Benutzer wünscht eine andere Standortver-<br>teilung.                                                           | Kapitel 6.5.1 "Saatgutmenge für die Aussaat<br>einrichten" auf Seite 33         | Optional                  |  |  |  |  |
| Der Benutzer wünscht eine genaue Berech-<br>nung der Saatgutmenge.                                              | Kapitel 6.6 "Geschwindigkeitssignal<br>wählen" auf Seite 36                     | Optional                  |  |  |  |  |
| Fahrgassenschaltung einstellen:                                                                                 |                                                                                 |                           |  |  |  |  |
| Benutzer will eine bestimmte Pflegema-<br>schine in der Pflanzenkultur während der<br>Wachstumsphase einsetzen. | Kapitel 6.7.1 "Fahrgassenschaltung akti-<br>vieren und einstellen" auf Seite 38 | Erforderlich              |  |  |  |  |

| Anwendungsfall                                                                 | Einstellung                                                                           | Erforderlich/<br>Optional |
|--------------------------------------------------------------------------------|---------------------------------------------------------------------------------------|---------------------------|
| Der Benutzer möchte die Spuren der Fahr-<br>gassen in einer Überfahrt anlegen. | 🏷 Kapitel 6.7.3 "Anlage von Fahrgassen in<br>einer Überfahrt einstellen" auf Seite 43 | Optional                  |
| Der Benutzer möchte in Hanglagen die<br>Fahrgassen im Intervall anlegen.       | Kapitel 6.7.4 "Intervall-Fahrgassenschal-<br>tung einrichten" auf Seite 44            | Optional                  |
| Der Benutzer möchte die Überwachung der<br>Gebläsedrehzahl ändern.             | Kapitel 6.8 "Überwachung des Gebläses ein-<br>richten" auf Seite 45                   | Optional                  |
| Der Benutzer möchte die Überwachung der<br>Gelenkwellendrehzahl ändern.        | Kapitel 6.9 "Überwachung der Gelenkwelle<br>einrichten" auf Seite 46                  | Optional                  |

# 6.2 Einstellungen zum Bedienterminal anpassen

UT

>

Um die Steuerung im Bedienterminal optimal nutzen zu können, kann der Benutzer die Einstellungen zum Bedienterminal im UT-Menü anpassen.

UT = Universal Terminal

### **Genereller Vorgang**

### Voraussetzung

- $\sqrt{}$  Der Traktor fährt nicht auf der Straße.
- Bedienterminal einschalten.
   Siehe separate Betriebsanleitung des Bedienterminals.
- 2. UT-Menü aufrufen.
  - ⇒ Die Einstellungen öffnen sich.
- 3. Einstellungen anpassen:
  - Kapitel 6.2.1 "Bestimmtes Bedienterminal als Favoriten wählen" auf Seite 29
  - Kapitel 6.2.2 "Darstellung der Menüs auf Display anpassen" auf Seite 29

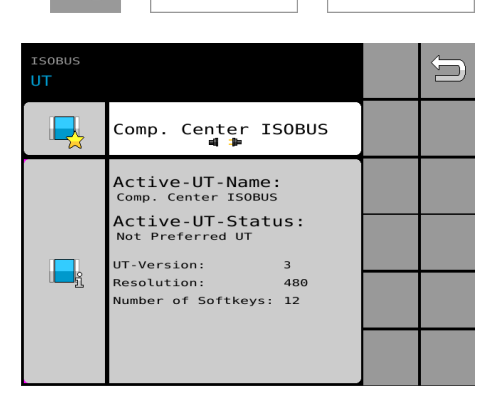

ISOBUS | UT

de-DE | Art.Nr. 17517157 | BA 00 / 2023-02

# 6.2.1 Bestimmtes Bedienterminal als Favoriten wählen

# HintergrundWenn in einem Traktor mehrere Bedienterminals zur Verfügung stehen,<br/>speichert die Steuerung das zuletzt gewählte Bedienterminal als favo-<br/>risiertes Bedienterminal. Wenn sich das favorisierte Bedienterminal<br/>am Bussystem anmeldet, erscheint die Steuerung immer auf diesem<br/>Bedienterminal.Wenn das favorisierte Bedienterminal nicht mehr vorhanden oder nicht<br/>angeschaltet ist: Die Steuerung wird in das Bedienterminal geladen, das<br/>ISOBUS-fähig ist und zur Verfügung steht.

Der Benutzer kann jederzeit ein anderes Bedienterminal als Favoriten wählen.

### Vorgehen

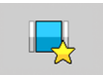

- 1. Seite der angemeldeten Bedienterminals aufrufen: Auswahlfeld drücken.
- 2. Gewünschtes Bedienterminal wählen: Optionsfeld drücken.
  - ⇒ Eine Information über den Wechsel des Bedienterminals erscheint.

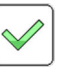

- 3. Information bestätigen.
  - ⇒ Die Steuerung öffnet sich in dem gewählten Bedienterminal.

# 6.2.2 Darstellung der Menüs auf Display anpassen

### Hintergrund

Nach dem Start werden die Menüs mit optimaler Auflösung auf dem gewählten Display des Bedienterminals dargestellt. Bei bestimmten Bedienterminals sind die Menüs nicht auf die vorhandene Display-Größe angepasst. Die Bedienelemente sind dann ggf. nicht alle optimal zu sehen. Der Benutzer kann die Menüs auf die vorhandene Display-Größe anpassen. Wenn das Menü bei der Anpassung vergrößert wird, wird das Menü ggf. mit einem Qualitätsverlust in der Auflösung dargestellt. Vorgehen

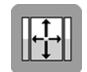

- 1. Softkey drücken.
  - ⇒ Display-Text beachten:

Hinweis: Mit dem Aktivieren dieser Einstellung wird die Darstellung der Maschinenbedienung so optimiert, dass die maximale Anzeigefläche des Bedienterminals verwendet wird. Hierdurch sind leichte Qualitätseinbußen in der Grafikdarstellung möglich.

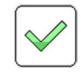

2. Information bestätigen.

Die Steuerung passt die Darstellung der Menüs an die Display-Größe an. Dazu lädt die Steuerung die Darstellung erneut.

# 6.3 Akustisches Signal anpassen

**()** 

Hintergrund

Für eine schnelle Orientierung werden in der Steuerung Meldungen und Funktionen mit zusätzlichen Signalen aufgezeigt.

### Aufruf des Menüs

### Voraussetzung:

- $\sqrt{}$  Das ISOBUS Bedienterminal unterstützt die Funktion.
- 1. In den Einstellungen das Menü drücken.

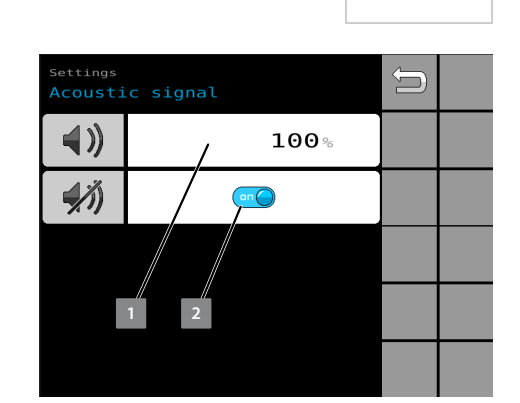

Einstellungen | Akustisches Signal

- ⇒ Das Menü öffnet sich.
- 2. Um die Lautstärke zu regeln: Im Feld 1 Wert eingeben [%].
- Um die akustischen Signale zu deaktivieren: Schalter 2 drücken.
## 6.4 Werte der Zähler zurücksetzen

### Hintergrund

Die bearbeiteten Flächen und Arbeitszeiten der Maschine werden kontinuierlich von der Steuerung dokumentiert.

Diese Protokollierung wird auf vier Zählerseiten angezeigt:

- Auftragszähler
- Tageszähler
- Jahreszähler
- Gesamtzähler

Um die Protokollierung neu zu beginnen, kann der Benutzer die Werte zurücksetzen. Die vorherigen Werte sind dann gelöscht.

### HINWEIS

Wenn die protokollierten Werte z. B. für die Auftragserfassung benötigt werden:

- Vorhandene Werte vor dem Zurücksetzen notieren.

Zurückgesetzte Werte sind aus der Protokollierung gelöscht. Der Benutzer kann die Werte NICHT wiederherstellen.

### Vorgehen

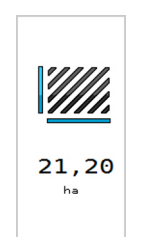

1. Im Betriebsmenü die Anzeige drücken.

| Informati<br>Job cou | on              | 1/4 | Û |               |
|----------------------|-----------------|-----|---|---------------|
|                      | <b>2.46</b> ha  | ×   |   |               |
|                      | <b>2.46</b> ha  | ×   |   |               |
| <b>00</b>            | <b>246.6</b> kg | ×   |   |               |
| <b>Ö</b>             | 18:05h          | ×   |   |               |
|                      |                 | ×   | ÷ | $\Rightarrow$ |

⇒ Der Auftragszähler öffnet sich.

Information | Auftragszähler

|  | $\Rightarrow$ |
|--|---------------|
|  |               |

- 2. Zum gewünschten Zähler blättern:
  - Auftragszähler, Seite 1/4
  - Tageszähler, Seite 2/4
  - Jahreszähler, Seite 3/4
  - Gesamtzähler, Seite 4/4 (lässt sich nicht zurücksetzen)
- 3. Sicherstellen, dass der richtige Zähler gewählt ist.

**ACHTUNG:** Nach dem Zurücksetzen kann der Benutzer den Wert NICHT wiederherstellen.

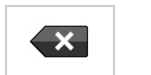

- 4. Gewählte Schaltfläche 2 Sekunden drücken.
  - Der Wert des gewählten Zählers ist zurückgesetzt. Beim nächsten Auftrag beginnt die Zählung des zurückgesetzten Zählers bei null.

## 6.5 Einstellungen bei Saatgutwechsel anpassen

### Hintergrund

Die Saatgutmenge für die Aussaat wird anhand der eingestellten Parameter in der Steuerung berechnet. Wenn der Benutzer das Saatgut wechselt, muss der Benutzer deshalb auch die Parameter zur Berechnung der Saatgutmenge für die Aussaat anpassen.

### ACHTUNG

### Zu viel oder zu wenig Saatgut bei der Aussaat

Die folgenden Einstellungen sind die Grundlage für die Berechnung der Saatgutmenge während der Aussaat.

 Beim Wechsel des Saatgutes: Einstellungen anpassen.

### **Generelles Vorgehen**

- Bei Saatgutwechsel folgende Einstellungen anpassen:
  - Saatgutmenge für die Aussaat einrichten, Seite 33

#### Saatgutmenge für die Aussaat einrichten 6.5.1

| Hintergrund         | Jedes Saatgut ist anders. Für jedes Saatgut sind spezifische Abstände<br>der Pflanzen zueinander definiert, bei der die Pflanze am besten<br>gedeiht. Diese Angaben sind in den Produktinformationen zum<br>Saatgut beschrieben.                                                                                                    |  |  |  |
|---------------------|----------------------------------------------------------------------------------------------------|--|--|--|
|                     | Während der Aussaat wird die Saatgutmenge automatisch über eine<br>definierte Soll-Saatgutmenge oder den Saatabstand berechnet. Damit<br>die Maschine den optimalen Abstand des Saatgutes bei der Aussaat<br>berechnen kann, benötigt die Steuerung die Angaben zum Saatgut.<br>Diese Angaben gehören zu den Grundlagen für die Berechnung der<br>Saatgutmenge während der Aussaat. |  |  |  |
| Generelles Vorgehen |                                                                                                    |  |  |  |

- 1. 🔖 Einstellungen aufrufen.
- 2. 🗞 Soll-Saatgutmenge ändern.
- 3. Für die Anpassung der Saatgutmenge während der Aussaat: ♦ *Stufenwert einrichten*.

### Einstellungen aufrufen

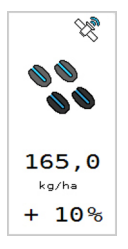

- ▶ Im Betriebsmenü die Anzeige drücken.
- 00 **180.0** kg/ha 8 0.0 km/h 40.0 kr \$ 10% on **6.0** km/h

⇒ Die Einstellungen öffnen sich.

Einstellungen | Ausbringmenge

### Soll-Saatgutmenge ändern

Wenn zuvor eine vollständige Abdrehprobe durchgeführt worden ist, lässt sich die Saatgutmenge separat ändern. Eine erneute Abdrehprobe ist nicht erforderlich.

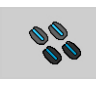

- Soll-Saatgutmenge [kg/ha] eingeben.
  - ⇒ Die minimale und maximale Arbeitsgeschwindigkeit wird auf die geänderte Saatgutmenge neu berechnet und angepasst.

### Stufenwert einrichten

Über den Stufenwert kann der Benutzer definieren, in welchen Prozentstufen die Saatgutmenge erhöht oder verringert werden soll. Während der Aussaat kann der Benutzer dann über Druck auf einen Softkey die tatsächliche Menge des Saatgutes in diesen Prozentstufen anpassen.

Stufenwert anpassen: 1...20%

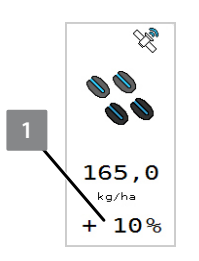

#### ⇒ Im Betriebsmenü:

- Pro Druck auf den Softkey kann der Benutzer während der Aussaat die Saatgutmenge um den Stufenwert erhöhen oder reduzieren.
- In der Anzeige wird die Anpassung in % 🔟 dargestellt.

## 6.5.2 Dosierstart festlegen

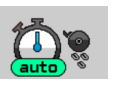

Um Lücken am Feldrand zu vermeiden, lässt sich die Dosierung unabhängig der Arbeitsgeschwindigkeit vorab starten.

#### Starten mit automatischem Dosiervorlauf

Die Drehzahl der Dosierung richtet sich nach der eingestellten Geschwindigkeit für den Dosiervorlauf.

- 1. Dosiervorlauf einschalten 1.
  - ⇒ Die Dosierung startet, sobald folgende Voraussetzungen erfüllt sind:
    - Die Gebläsedrehzahl von 500 1/min ist erreicht. (oder Drehzahlüberwachung ist deaktiviert)
    - Die Säschiene ist abgesenkt.
- Gewünschte Arbeitsgeschwindigkeit eingeben. Der Wert kann 1,0 km/h unter oder gleich der tatsächlichen Arbeitsgeschwindigkeit liegen.

## Starten ohne automatischem Dosiervorlauf

- Dosiervorlauf ausschalten.
  - ⇒ Die Dosierung startet, sobald folgende Voraussetzungen erfüllt sind:
    - Die Gebläsedrehzahl von 500 1/min ist erreicht. (oder Drehzahlüberwachung deaktiviert)
    - Die S

       äschiene ist abgesenkt.
    - Die tatsächliche Arbeitsgeschwindigkeit liegt über der eingestellten Geschwindigkeit für den Dosiervorlauf.
       Wenn nach 6 Sekunden die eingestellte Geschwindigkeit nicht erreicht ist, schaltet der Dosiervorlauf ab. Die Regelung passt sich der aktuellen Arbeitsgeschwindigkeit an.

## HINWEIS

Die Zeitdauer bis zum Abschalten des Dosiervorlaufes ist im Servicemenü festgelegt auf 6 Sekunden. Auf Wunsch ist eine individuelle Anpassung durch den LEMKEN Service möglich.

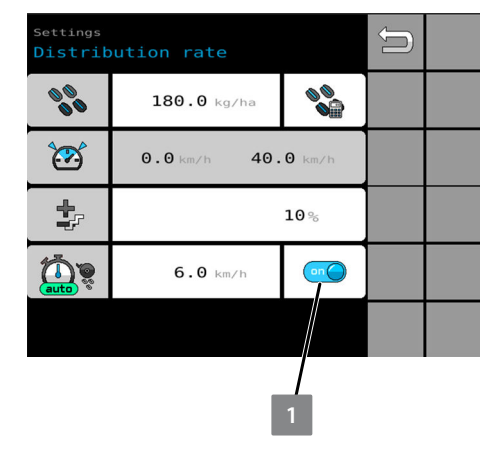

00

 $\mathbf{\tilde{x}}$ 

•

0

00

40.0 km

10%

180.0 kg/ha

6.0 km/h

0.0 km

## 6.6 Geschwindigkeitssignal wählen

Hintergrund

Die Fahrgeschwindigkeit während der Ausbringung hat direkte Auswirkungen auf die Menge des Saatgutes oder des Düngers während der Ausbringung.

Um die Fahrgeschwindigkeit zu ermitteln, wird ein Geschwindigkeitssignal ausgewertet. Die Steuerung kann verschiedene Geschwindigkeitssignale für die Fahrgeschwindigkeit auswerten. Welche Geschwindigkeitssignale für die Auswertung zur Verfügung stehen, ist abhängig von der Ausrüstung der Maschine und des Traktors.

Der Benutzer kann in der Steuerung Folgendes einrichten:

- Das Geschwindigkeitssignal wählen, das die bestmöglichen Werte übermittelt. Siehe folgende Tabelle.
- Wenn das gewählte Geschwindigkeitssignal ausfällt: Ein alternatives Geschwindigkeitssignal wählen.
- Wenn kein Geschwindigkeitssignal zur Verfügung steht: Eine simulierte Fahrgeschwindigkeit einrichten.

Folgende Geschwindigkeitssignale sind möglich:

| Symbol     | Geschwindigkeitssignal        | Bemerkungen                                                                                                    |
|------------|-------------------------------|----------------------------------------------------------------------------------------------------|
| 8          | Impulsgeberrad                | Vor dem Einsatz muss das Impulsgeberrad kalibriert<br>werden.<br><i>S Kapitel 9.2 "Geschwindigkeitssignal kalibrieren"</i><br><i>auf Seite 127</i> |
| <b>€</b> y | Radar der Maschine            | Bei abweichenden Werten lässt sich der Radar nachka-<br>librieren.<br>& Kapitel 9.2 "Geschwindigkeitssignal kalibrieren"<br>auf Seite 127          |
| , <u>,</u> | Geschwindigkeit über<br>Grund | Wenn mehrere Signale vorhanden sind, kann der<br>Benutzer ein bestimmtes Signal wählen.                                                            |
|            | Sensor des Traktors           | Wenn das in der ersten Zeile gewählte Geschwindig-                                                                                                 |
| */<br>@s   | GPS-Antenne                   | keitssignal nicht ausgewertet werden kann, wird auto-<br>matisch ein alternatives Geschwindigkeitssignal ausge-<br>wertet.                         |
| SIM        | Simuliertes Signal            | Bei Tests oder Ausfall anderer Geschwindigkeitssignale wählen.                                                                                     |
|            |                               | Wenn dieses Signal gewählt wird, erfolgt keine Erfas-<br>sung der überfahrenen oder bearbeiteten Fläche<br>(Zähler).                               |

### Aufruf der Einstellung

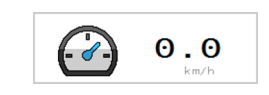

| Settings<br>Forward | speed                              | Û |  |
|---------------------|------------------------------------|---|--|
| 2                   | Ĵ.                                 |   |  |
| <u></u>             | Unknown<br>⊯⊈:⊯ <sup>Unknown</sup> |   |  |
|                     | <b>0.0</b> km∕h                    |   |  |
| Fwd                 | <b>0.00</b> m                      |   |  |
|                     | <b>9.0</b> km/h                    |   |  |

- Im Betriebsmenü die Anzeige drücken.
  - ⇒ Die Einstellungen öffnen sich.

Einstellungen | Fahrgeschwindigkeit

### Bestimmtes Geschwindigkeitssignal wählen

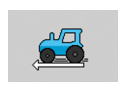

Im Auswahlfeld das gewünschte Geschwindigkeitssignal wählen.

Simulierte Fahrgeschwindigkeit einrichten

| Settings<br>Driving | speed           | Û |  |
|---------------------|-----------------|---|--|
|                     |                 |   |  |
|                     | <b>0.0</b> km/h |   |  |
|                     |                 |   |  |
|                     | 1 2             |   |  |
|                     |                 |   |  |

*Einstellungen* | *Fahrgeschwindigkeit* 

### HINWEIS

Wenn dieses Signal gewählt wird, erfolgt keine Erfassung der überfahrenen oder bearbeiteten Fläche (Zähler).

- 1. Simulierte Fahrgeschwindigkeit 1 als Geschwindigkeitssignal wählen.
- Im Eingabefeld simulierte Fahrgeschwindigkeit eingeben: 0.0 99.9 [km/h]

Die simulierte Fahrgeschwindigkeit ist eingerichtet.

## 6.7 Fahrgassenschaltung einrichten

## 6.7.1 Fahrgassenschaltung aktivieren und einstellen

Hintergrund

Zur Pflege der Pflanzenkultur werden Fahrgassen in der Pflanzenkultur benötigt, in denen die Traktormaschinenkombination fahren kann.

Um die Fahrgassen abgestimmt auf die Pflegemaschine anzulegen, kann der Benutzer eine Fahrgassenschaltung einrichten. Für die Aussaat berechnet die Fahrgassenschaltung einen Überfahrtenrhythmus, in denen die Fahrgassen angelegt werden. Während der Aussaat werden die Bereiche für die Fahrgassen nicht eingesät. Auf diese Weise sind die Fahrgassen gut zu erkennen und Saatgut wird gespart.

Der Benutzer kann eine Fahrgassenschaltung mit folgenden Ausprägungen einrichten:

Summer Control Control Co

Errechnete Fahrgassenschaltung einrichten

> Die Fahrgassen lassen sich je nach Ausrüstung der Maschine in einer oder zwei Überfahrten anlegen. Schnang A "Fahrgassenschaltung" auf Seite 190 Schnang B "Übersicht Fahrgassenrhythmus" auf Seite 191

### HINWEIS

Bei nicht ganzzahligen Fahrgassenrhythmen sind Einschränkungen möglich, abhängig der Spurweite und der gewünschten Anzahl Reihen pro Fahrgassengruppe. Einschränkung: Auf den Abgängen eines Verteilers darf nur eine Fahrgassengruppe liegen. Wenn rechnerisch auf einem Verteiler zwei unterschiedliche Fahrgassengruppen vorliegen, ist der Rhythmus nicht möglich.

1. Im Betriebsmenü: Anzeige der aktuellen Fahrspur im Fahrgassenrhythmus drücken.

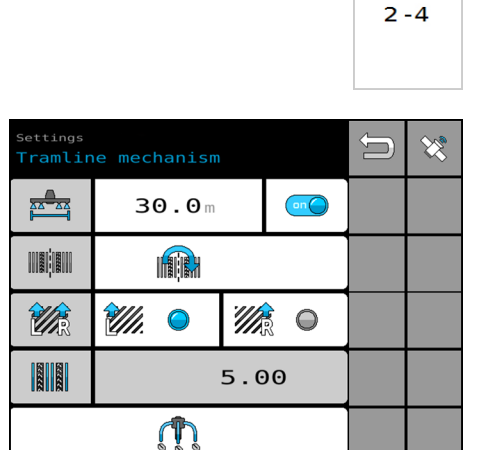

⇒ Die Einstellungen öffnen sich.

*Einstellungen* | *Fahrgassenschaltung* 

Der aktuell eingerichtete Fahrgassenrhythmus ist zu sehen. Wenn der Benutzer die Einstellungen anpasst, berechnet die Steuerung sofort einen neuen Fahrgassenrhythmus.

**HINWEIS:** Bei ausgeschalteter Funktion sind die Einstellungen ausgeblendet.

2. Ggf. die Fahrgassenschaltung einschalten:

Schalter drücken.

⇒ Schalter blau = Fahrgassenschaltung ist eingeschaltet.

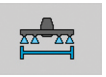

3. Arbeitsbreite der Pflegemaschine eingeben [m].

Wert runden:

- 1,0 m
- 0,5 m, wenn Fahrgassenrhythmus zur Verfügung steht
   Anhang A "Fahrgassenschaltung" auf Seite 190 Anhang B "Übersicht Fahrgassenrhythmus" auf Seite 191
  - ⇒ Der Fahrgassenrhythmus wird automatisch errechnet und angezeigt.
  - ⇒ Die Art der Überfahrt und Fahrgassenrhythmus werden angezeigt.

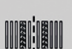

4. Wählen, ob die Fahrgasse in zwei oder einer Überfahrt angelegt wird.

Wenn die Ausrüstung der Maschine oder der errechnete Fahrgassenrhythmus die Auswahl nicht ermöglicht, sind weitere Einstellungen ausgeblendet.

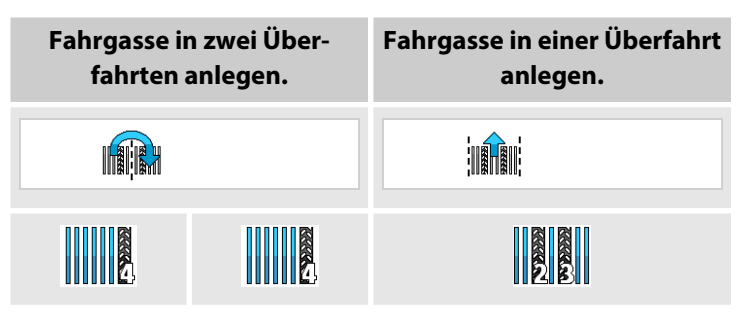

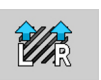

5. Lage des Feldrandes beim Start wählen.

Der Fahrgassenrhythmus orientiert sich an der Richtungsangabe der ersten Fahrspur am Feldrand:

| <i>¥//.</i> • | Feldrand liegt links der ersten<br>Überfahrt.  | 4 |
|---------------|------------------------------------------------|---|
|               | Feldrand liegt rechts der<br>ersten Überfahrt. | - |

## Verteilerkonfiguration

ettings Number of shares tramline

A

**A** 

**G** 

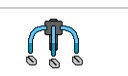

2

2

2

2

| HI | N١ | NE | IS |
|----|----|----|----|
|    |    |    |    |

Bei eingeschalteter Fahrgasse hat die Verteilerkonfiguration Einfluss auf die Drehzahl der Dosierungen. Die Drehzahl passt sich automatisch an.

- 6. Eingabefeld drücken.
  - ⇒ Die Einstellungen öffnen sich.
- 7. Anzahl der Schare pro Verteiler eingeben, die bei Fahrgasse geschlossen werden.

Je nach Anzahl der Schare in einer Fahrgasse werden den Sensoren entsprechende Aufgaben zugeordnet. Skapitel 10.2.8 "Särohrüberwachung" auf Seite 145

#### Nach den Einstellungen

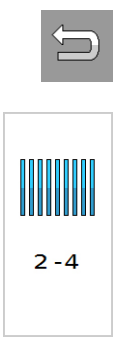

8. In das Betriebsmenü wechseln.

 $\Rightarrow$  Die Fahrgassenschaltung ist eingerichtet.

Im Betriebsmenü ist Folgendes zu sehen:

- Softkeys für manuelle Fahrgassenschaltung
- Im Anzeigefeld der Fahrgassenschaltung:
  - Aktuelle Fahrgasse
  - Errechneter Fahrgassenrhythmus

### HINWEIS

Vorauflaufmarkierung auf den geänderten Fahrgassenrhythmus anpassen.

Fahrgassenschaltung mit ISOBUS TramlineControl einrichten Bei Verwendung eines aktiven Lenksystems lassen sich über die Funktion ISOBUS TramlineControl Fahrgassen automatisiert anlegen. Die Fahrgassen werden automatisch von der Steuerung angelegt. Dazu übermittelt die App CCI.Command die aktuelle Fahrspur mit Richtungsangabe an die Steuerung der Maschine. Auf Grundlage der übermittelten Daten und der eingestellten Fahrgassenschaltung wird der korrekte Fahrgassenrhythmus von der Software der Maschine berechnet. Voraussetzungen:

- √ CCI Bedienterminal
- √ CCI.Command PT ist eingestellt. Siehe separate Betriebsanleitung Competence Center ISOBUS e.V.
- $\sqrt{}$  Die errechnete Fahrgassenschaltung ist eingerichtet.
- 1. Menü TaskController aufrufen.

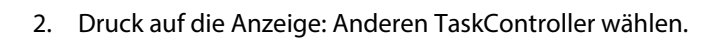

- 3. Wenn der aktuelle TaskController nicht eingeschaltet ist: TaskController einschalten.
- 4. In das Menü der Fahrgassenschaltung wechseln.
- 5. Um TramelineControl zu aktivieren: Softkey 1 drücken.
  - ⇒ Der Satellit im Softkey wird blau.

Die Fahrgassenschaltung mit ISOBUS TramlineControl ist eingerichtet.

6. In das Betriebsmenü wechseln.

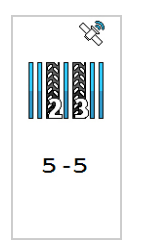

- ⇒ Im Betriebsmenü ist Folgendes zu sehen:
  - Softkeys f
    ür manuelle Fahrgassenschaltung inaktiv
  - Fahrspur vor
    - Fahrspur zurück
  - Im Anzeigefeld der Fahrgassenschaltung:
    - Aktuelle Fahrgasse
    - Errechneter Fahrgassenrhythmus mit Satellitensymbol

## 6.7.2 Fahrgassenrhythmus prüfen

## Hintergrund

Der Benutzer kann prüfen, ob die Fahrgassenschaltung für den Auftrag passend eingerichtet ist oder noch einmal angepasst werden muss. Dazu kann sich der Benutzer ansehen, in welchen Überfahrten die Fahrgassen wie angelegt werden.

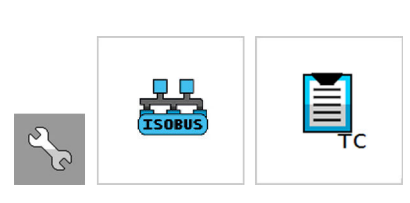

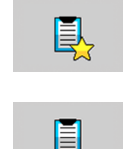

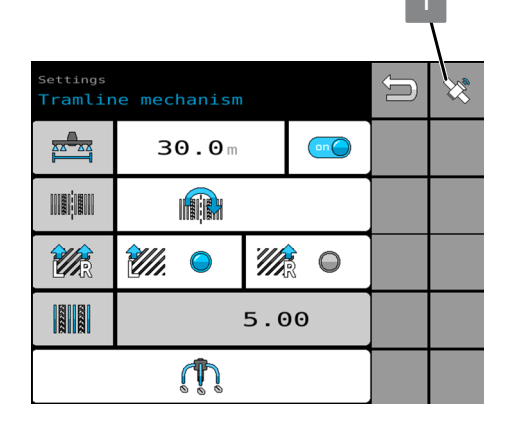

### Vorgehen

1. Um durch die Anzeige der Überfahrten zu blättern: Softkeys der Überfahrtenzählung drücken.

| Vorwärts blättern.  |
|---------------------|
| Rückwärts blättern. |

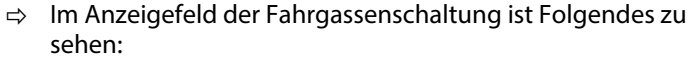

- Anzeige, ob in dieser Überfahrt eine Fahrgasse angelegt wird oder nicht.
- Lage der Fahrgasse
- Gewählte Überfahrt im Fahrgassenrhythmus und Gesamtanzahl der Überfahrten
- 2. Ggf. die Einstellungen der Fahrgassenschaltung anpassen. ⊗ Kapitel 6.7.1 "Fahrgassenschaltung aktivieren und einstellen" auf Seite 38

## 6.7.3 Anlage von Fahrgassen in einer Überfahrt einstellen

CONNY C

4 - 4

### HINWEIS

Diese Wahlmöglichkeit steht nur bei bestimmten Fahrgassenrhythmen zur Verfügung.

Hintergrund

Bei einigen Fahrgassenrhythmen hat der Benutzer die Wahl, die Fahrgassen sowohl in 2 Überfahrten als auch in einer Überfahrt anzulegen.

Wenn ein errechneter Fahrgassenrhythmus folgende Bedingungen erfüllt, kann der Benutzer Fahrgassen auch in einer Überfahrt anlegen:

- Im errechneten Fahrgassenrhythmus wird mindestens eine Fahrgasse in 2 Überfahrten angelegt.
- Im errechneten Fahrgassenrhythmus steht die Wahlmöglichkeit zur Verfügung, dass Fahrgassen in einer Überfahrt angelegt werden können.

## Vorbereitungen vor dem Betrieb

### Vorgehen

| 1 - 4 | 1. | Anzeige der aktuellen Fahrspur im Fahrgassenrhythmus drücken.                                                                         |
|-------|----|----------------------------------------------------------------------------------------------------|
|       | I  | ⇒ Die Einstellungen öffnen sich. Die Wahlmöglichkeit steht zur<br>Verfügung.                                                          |
|       | 2. | Fahrgasse in einer Überfahrt wählen.                                                                                                  |
|       |    | ⇒ Die Überfahrtenzählung verändert sich.                                                                                              |
|       |    | Beispiel:                                                                                                    |
|       |    | <ul> <li>Vorher - Fahrgassenanlage in 2 Überfahrten: Start der<br/>Überfahrtenzählung 1/10</li> </ul>                                 |
|       |    | <ul> <li>Nachher - Fahrgassenanlage in einer Überfahrt: Start der<br/>Überfahrtenzählung 5/10</li> </ul>                              |
| (-    | 3. | Softkey drücken.                                                                                                    |
|       |    | ⇒ Die Fahrgassenschaltung ist eingestellt.                                                                                            |
|       | 4. | Fahrgassenrhythmus mit einer halben Maschinenbreite beginnen.<br>🏷 Kapitel 7.5.2 "Fahrgassen in einer Überfahrt anlegen" auf Seite 78 |

## 6.7.4 Intervall-Fahrgassenschaltung einrichten

Hintergrund

Um nach dem Feldaufgang in Hanglagen die Erosion des Bodens zu mindern, wird im Wechsel die Fahrgasse unterbrochen und angelegt.

## Aufruf des Menüs

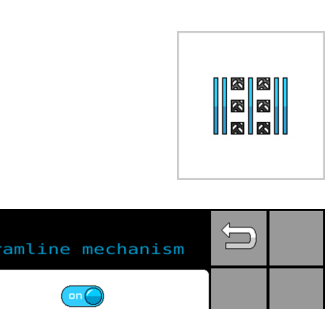

**5** m

**10** m

- 1. In den Einstellungen das Menü drücken.
  - ⇒ Das Menü öffnet sich.

Einstellungen | Intervall-Fahrgassenschaltung

- 2. Intervall-Fahrgassenschaltung einschalten.
  - ⇒ Blau: Die Fahrgassen werden im Intervall angelegt.
- 3. Strecke der Fahrgassenunterbrechung eingeben [m].
  - ⇒ Die Fahrgasse wird für die eingestellte Strecke unterbrochen.
  - ⇒ Das Saatgut wird auf der gesamten Fläche ausgebracht.
- 4. Strecke der Fahrgassenanlegung eingeben [m].
  - ⇒ Die Fahrgasse wird für die eingestellte Strecke angelegt.

## 6.8 Überwachung des Gebläses einrichten

### Hintergrund

In der Steuerung sind Grenzwerte hinterlegt und Warnsignale aktiviert mit denen das Gebläse überwacht wird.

## Vorbereitungen vor dem Betrieb

### Aufruf des Menüs

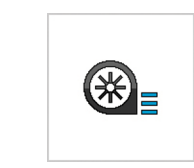

| Settings<br>Fan spe | Û                 |  |  |
|---------------------|-------------------|--|--|
| <b>Max</b>          | <b>4500</b> 1/min |  |  |
|                     | <b>2900</b> 1/min |  |  |
|                     |                   |  |  |
|                     |                   |  |  |
|                     |                   |  |  |

- 1. In den Einstellungen das Menü drücken.
  - ⇒ Das Menü öffnet sich.

Einstellungen | Überwachung: Gebläse

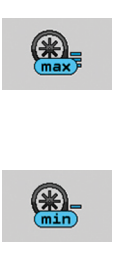

- 2. Maximale Gebläsedrehzahl eingeben [1/min].
  - ⇒ Wenn die maximale Drehzahl überschritten wird, erscheint ein Warnsignal.
- 3. Minimale Gebläsedrehzahl eingeben [1/min].
  - ⇒ Wenn die minimale Drehzahl unterschritten wird, erscheint ein Warnsignal.
- 4. Um das Warnsignal zu deaktivieren: Schalter drücken.

## 6.9 Überwachung der Gelenkwelle einrichten

### Hintergrund

Um die Gelenkwelle zu überwachen, sind in der Steuerung Grenzwerte hinterlegt und Warnsignale aktiviert.

### Aufruf des Menüs

**199** 

 $\overline{\mathbf{0}}$ 

กิลก

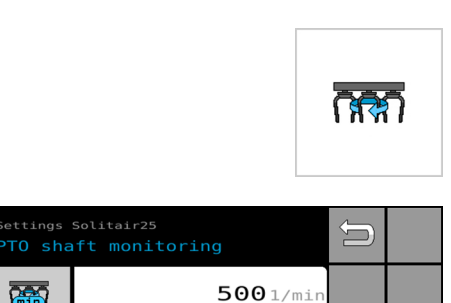

**5** s

R 0

- In den Einstellungen das Menü drücken. 1.
  - ⇒ Das Menü öffnet sich.

Einstellungen | Überwachung: Gelenkwelle

0 L

| Ō |  |
|---|--|
| • |  |

- 2. Minimale Gebläsedrehzahl eingeben [1/min].
  - ⇒ Wenn für eine bestimmte Zeitdauer die eingegebene Drehzahl nicht erreicht wird, erscheint ein Warnsignal.
- 3. Zeitdauer eingeben [1/min].

4. Um das Warnsignal zu deaktivieren: Schalter drücken.

#### Überwachung der Wiegeeinrichtung einrichten 6.10

Hintergrund

In der Steuerung sind Grenzwerte hinterlegt und Warnsignale aktiviert. Die Restmenge im Behälter wird über eine Wiegeeinrichtung überwacht.

## Vorbereitungen vor dem Betrieb

### Aufruf des Menüs

3

11.

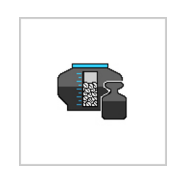

 $\frown$ 

on

×

×

| 1  | In den | Finstellu | inden ( | das  | Menü  | drücken  |   |
|----|--------|-----------|---------|------|-------|----------|---|
| 1. | in uen | LINSLEIN  | ingen i | uasi | vienu | uluckell | • |

⇒ Das Menü öffnet sich.

*Einstellungen* | *Wiegeeinrichtung* 

100 kg

0

0

0

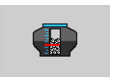

2. Minimale Restmenge eingeben [kg].

⇒ Wenn die eingestellte Restmenge unterschritten wird, erscheint ein Warnsignal.

Um die Überwachung zu deaktivieren:

Schalter drücken.

## 6.10.1 Zähler der Wiegeeinrichtung zurücksetzen

on

### Hintergrund

Der gewogene Behälterinhalt der Maschine wird kontinuierlich von der Steuerung dokumentiert:

- Eingefüllter Behälterinhalt
- Nachgefüllter Behälterinhalt
- Reichweite

Um die Protokollierung neu zu beginnen, kann der Benutzer die Werte des eingefüllten und nachgefüllten Behälterinhaltes zurücksetzen. Die vorherigen Werte sind dann gelöscht.

### HINWEIS

Wenn die protokollierten Werte z. B. für die Auftragserfassung benötigt werden:

- Vorhandene Werte vor dem Zurücksetzen notieren.

Zurückgesetzte Werte sind aus der Protokollierung gelöscht. Der Benutzer kann die Werte NICHT wiederherstellen.

Vorgehen

1. Sicherstellen, dass der richtige Zähler gewählt ist.

Nach dem Zurücksetzen kann der Benutzer den Wert NICHT wiederherstellen.

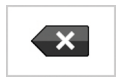

- 2. Gewählte Schaltfläche 2 Sekunden drücken.
  - Der Wert des gewählten Zählers ist zurückgesetzt. Beim nächsten Auftrag beginnt die Zählung des zurückgesetzten Zählers bei null.

## 6.11 Warnsignale prüfen und aktivieren

### Hintergrund

Der Benutzer muss vor dem Betrieb prüfen, ob die Warnsignale deaktiviert sind und die Warnsignale ggf. wieder aktivieren. Wenn die Warnsignale aktiviert sind, wird der Benutzer beim Überschreiten oder Unterschreiten der Grenzwerte durch einen Signalton und eine Meldung gewarnt.

## Vorbereitungen vor dem Betrieb

### Vorgehen

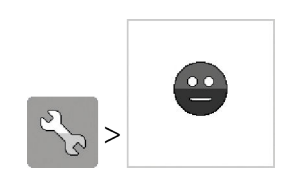

- 1. Menü aufrufen.
- Settings Solitair25
   Image: Comparison of the set of the set of t
- ⇒ Die Einstellungen öffnen sich.

Einstellungen | Überwachungen

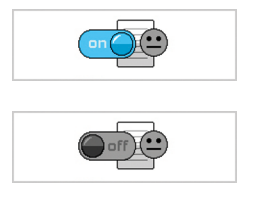

- 2. Prüfen, ob alle für die Aussaat oder Düngung wichtigen Warnsignale aktiviert sind.
- 3. Wenn ein Warnsignal deaktiviert ist: Warnsignal aktivieren.

## 6.12 Abdrehprobe durchführen

Hintergrund

Um die Menge des Saatgutes oder Düngers zu bestimmen, muss der Benutzer eine Abdrehprobe durchführen. Der Benutzer kann die Aussaat oder Düngung erst nach der Abdrehprobe starten.

### HINWEIS

Der Benutzer muss die Abdrehprobe komplett durchführen. Wenn die Abdrehprobe abgebrochen wird, ist eine genaue Berechnung der Ausbringmenge NICHT gegeben.

### HINWEIS

Wenn von Dünger auf Saatgut gewechselt wird: Verschleißzustand der Dosiereinheiten prüfen.

 Ggf. vorab Dosiereinheiten warten. Separate Betriebsanleitung der Maschine beachten.

### Vor der Abdrehprobe

Voraussetzungen:

- $\sqrt{}$  Drehzahl des Gebläses ist unter 500 1/min.
- $\sqrt{}$  Maschine steht (keine Fahrgeschwindigkeit).
- $\sqrt{}$  Maschine ist ausgehoben.
- $\sqrt{}$  Behälter ist unter der Dosiereinheit positioniert.
- $\sqrt{}$  Dosierklappen sind geöffnet.
- 1. Menü aufrufen.

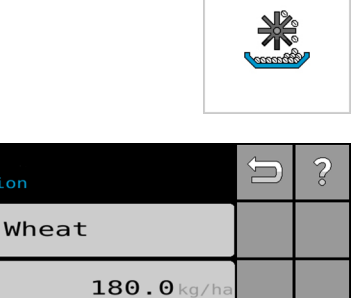

0.0km/h

40.0km/h

⇒ Das Menü öffnet sich.

*Einstellungen* | *Abdrehprobe* 

2

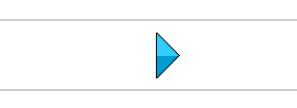

- Settings Solitair25 Calibration Wheat 180.0kg/ha 180.0kg/ha 12.0km/h Total weight Calibration Calibration Calibr
- 2. Prozess starten.
  - ⇒ Die Einstellungsparameter öffnen sich.

Folgende grundlegende Parameter sind erforderlich:

- Kapitel 6.12.1 "Saatgut oder Dünger mit spezifischem Gewicht einstellen" auf Seite 52
- Kapitel 6.12.2 "Sollmenge des Saatgutes oder Düngers einstellen" auf Seite 56
- Kapitel 6.12.3 "Arbeitsgeschwindigkeit einstellen" auf Seite 57
- Kapitel 6.12.4 "Dosiereinheiten für Kalibrierung wählen" auf Seite 57

## 6.12.1 Saatgut oder Dünger mit spezifischem Gewicht einstellen

## Wählbare Saatgüter oder Dünger

| Nummer | Sorte         | Festwert [g/l] | Kammerhöhe [mm] |
|--------|---------------|----------------|-----------------|
| 0      | Weizen        | 880            | 5               |
| 1      | Gerste        | 797            | 5               |
| 2      | Roggen        | 775            | 4               |
| 3      | Triticale     | 800            | 5               |
| 4      | Hafer         | 552            | 5               |
| 5      | Dinkel        | 445            | 10              |
| 6      | Raps          | 617            | 3               |
| 7      | Ölsaat        | 617            | 3               |
| 8      | Bohnen        | 780            | 15              |
| 9      | Erbsen        | 773            | 17              |
| 10     | Grassamen     | 324            | 5               |
| 11     | Sonnenblumen  | 468            | 5               |
| 12     | Mais          | 850            | 10              |
| 13     | Dünger        | 950            | 10              |
|        | Freie Belegun | g              |                 |
| 14     | 1:            |                |                 |
| 15     | 2:            |                |                 |
| 16     | 3:            |                |                 |
| 17     | 4:            |                |                 |
| 18     | 5:            |                |                 |
| 19     | 6:            |                |                 |
| 20     | 7:            |                |                 |
| 21     | 8:            |                |                 |
| 22     | 9:            |                |                 |
| 23     | 10:           |                |                 |

### Vorgehen

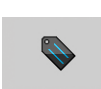

1. Saatgut oder Dünger wählen.

### Wechsel von Dünger auf Saatgut

|                                                                                                    |   | _            |
|----------------------------------------------------------------------------------------------------|---|--------------|
| Einstellungen Solitair25<br>Abdrehprobe                                                                            | Û |              |
|                                                                                                    |   |              |
| Verschleißzustand der<br>Dosiereinheiten prüfen, da die<br>vorherige Abdrehprobe mit Dünger<br>durchgeführt wurde. |   |              |
|                                                                                                    |   |              |
|                                                                                                    |   | $\checkmark$ |
|                                                                                                    |   |              |

2. Wenn die letzte Abdrehprobe mit einem Dünger durchgeführt worden ist, öffnet sich die Seite.

Display-Text beachten:

Die letzte Abdrehprobe ist mit einem Dünger durchgeführt worden. - Verschleißzustand der Dosiereinheiten prüfen.

 $\checkmark$ 

<mark>}</mark>₽

- 4. Spezifisches Gewicht des Saatgutes oder Düngers eingeben.
- Settings Solitair2SSolCalibrationSolitair2SNumber NetworkSolitair2SNumber NetworkSolitair2SNum NetworkSolitair2S<
- ⇒ Die Einstellungen öffnen sich.

Folgende Funktionen stehen zur Verfügung:

- Festwert wählen.
- Für eine optimale Berechnung: Gewicht durch Wiegen ermitteln.

## Vorbereitungen vor dem Betrieb

### Festwert wählen

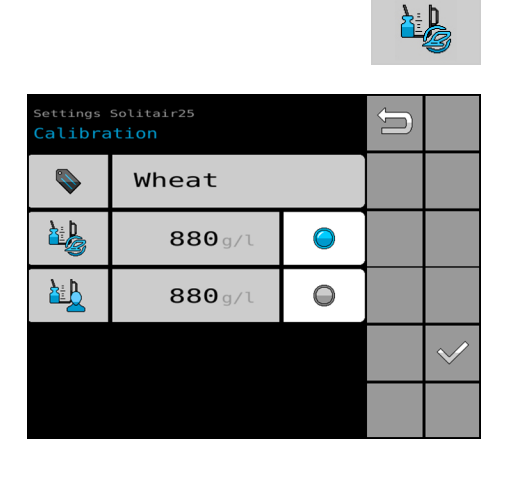

- 1. Optionsfeld drücken.
  - ⇒ Blau: Die Funktion f
    ür den Festwert der Hektolitermasse ist aktiv.

2. Auswahl bestätigen.

### **Gewicht durch Wiegen ermitteln**

Benötigte Hilfsmittel:

- √ Messbecher [Volumen 1 I]
- Settings Solitair25
   Solitair25

   Calibration
   Solitair25

   Wheat
   Image: Colitair25

   Wheat
   Image: Colitair25

   Note: Colitair25
   Solitair25

   Note: Colitair25
   Solitair25

   Note: Colitair25
   Solitair25

   Note: Colitair25
   Solitair25

   Note: Colitair25
   Solitair25

   Note: Colitair25
   Solitair25

   Note: Colitair25
   Solitair25

   Note: Colitair25
   Solitair25

   Note: Colitair25
   Solitair25

   Note: Colitair25
   Solitair25

   Note: Colitair25
   Solitair25

   Note: Colitair25
   Solitair25

   Note: Colitair25
   Solitair25

   Note: Colitair25
   Solitair25

   Note: Colitair25
   Solitair25

   Note: Colitair25
   Solitair25

   Note: Colitair25
   Solitair25

   Note: Colitair25
   Solitair25

   Note: Colitair25
   Solitair25

   Note: Colitair25
   Solitair25

   Note: Colitair25
   Solitair25

   Note: Colitair25
   Solitair25

   Note: Colitair25
- Optionsfeld drücken.

- ⇒ Die Funktion f
  ür die Eingabe der genauen Hektolitermasse ist aktiv.
- Der voreingestellte Wert entspricht dem Festwert. Geänderte Werte sind dauerhaft gespeichert. Ein geänderter Wert wird nicht automatisch auf den Festwert zurückgesetzt. Die Auswahl bleibt dauerhaft erhalten.

Die Schritte werden abwechselnd in der Reihenfolge angezeigt.

1. Leergewicht des Messbechers ermitteln.

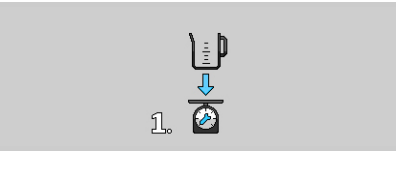

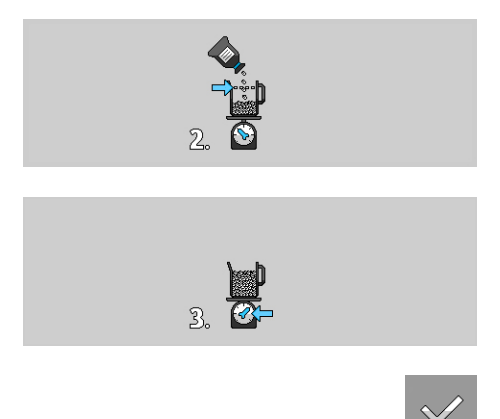

- 2. Exakt 1 | Saatgut oder Dünger in den Messbecher füllen.
- 3. Gewicht des Saatgutes oder Düngers ermitteln, abzüglich dem Leergewicht des Messbechers.
- 4. Hektolitermasse eingeben.
- 5. Auswahl bestätigen.
  - ⇒ Der geänderte Wert ist dauerhaft gespeichert.

# Individuelle Saatgüter oder Dünger einrichten

Die Speicherplätze 1...10 können für eigene Saatgüter oder Dünger frei belegt werden.

Gewünschten Speicherplatz wählen.

| Settings<br>Calibra | Solitair25<br>T <b>ion</b> | Û |              |
|---------------------|----------------------------|---|--------------|
|                     | 1:unused                   |   |              |
|                     | <b>880</b> g/l             |   |              |
| I Smax              | 5.0mm                      |   |              |
|                     |                            |   | $\checkmark$ |
|                     |                            |   |              |

⇒ Die Einstellungen öffnen sich.

- 1. Name eingeben.
- 2. Festwert eingeben [g/l].
- 3. Maximale Kornlänge eingeben [mm].

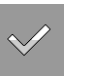

- 4. Auswahl bestätigen.
  - ⇒ Der Speicherplatz ist eingerichtet.
  - ⇒ Das Programm wechselt zurück zu den Einstellungsparametern.

## 6.12.2 Sollmenge des Saatgutes oder Düngers einstellen

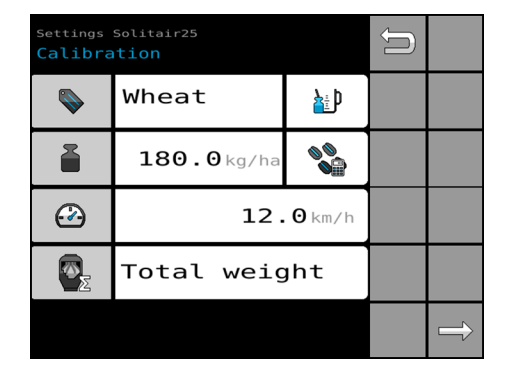

In den Einstellungsparametern:

 Sollausbringmenge eingeben [kg/ha].
 Wenn die Maßeinheit nicht vorliegt: Körner/m<sup>2</sup> in kg/ha umrechnen.

### Ausbringmenge umrechnen [Körner/m<sup>2</sup> = kg/ha]

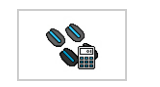

Umrechner aufrufen.

| Settings<br>Input:T | Solitair25<br>Thousand grain weight | Û |              |
|---------------------|-------------------------------------|---|--------------|
| 00<br>00            | <b>60</b> 1/m²                      |   |              |
| M                   | <b>100.0</b> g                      |   |              |
| <b>N</b>            | 96%                                 |   |              |
|                     | <b>62.5</b> kg/ha                   |   | $\checkmark$ |
|                     |                                     |   |              |

⇒ Der Umrechner öffnet sich.

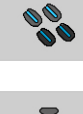

1. Körner pro m<sup>2</sup> eingeben.

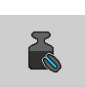

2. Tausendkorngewicht eingeben [g].

Das Tausendkorngewicht ist das Gewicht von 1000 Körnern.

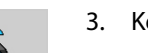

3. Keimfähigkeit eingeben.

Die Keimfähigkeit gibt die Güte der Körner in Prozent an, die einen Keimling bilden.

Die Ausbringmenge wird auf der Grundlage der aktuell eingestellten Werte umgerechnet und automatisch übernommen.

## 6.12.3 Arbeitsgeschwindigkeit einstellen

### HINWEIS

Die Kammergröße der Dosierung wird automatisch für die eingestellte Arbeitsgeschwindigkeit optimiert.

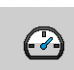

Gewünschte mittlere Arbeitsgeschwindigkeit eingeben [km/h].

## 6.12.4 Dosiereinheiten für Kalibrierung wählen

Die Kalibrierung lässt sich zusammen für alle Dosiereinheiten oder an jeder einzelnen Dosiereinheit durchführen.

- Gesamtgewicht (Empfehlung LEMKEN)
   Für eine schnelle Kalibrierung:
   Die Messung erfolgt an allen Dosiereinheiten. Die Ausbringung aller Dosiereinheiten wird zusammen aufgefangen und gewogen.
   Am Ende der Kalibrierung wird ein Gewicht bestimmt und eingegeben, das auf alle Dosiereinheiten aufgeteilt wird.
   Einzelgewicht
  - Einzelgewicht Für eine höhere Genauigkeit: Die Ausbringung jeder Dosiereinheit wird getrennt aufgefangen und separat gewogen. Am Ende der Kalibrierung wird das Gewicht für jede einzelne Dosiereinheit bestimmt und separat eingegeben.

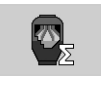

- 1. Anzahl der Dosiereinheiten wählen:
  - Gesamtgewicht
  - Einzelgewicht
    - ⇒ Die grundlegenden Parameter sind vollständig.

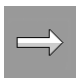

- 2. Prozess fortfahren.
  - ⇒ Die Abdrehprobe kann beginnen. Zusätzliche Hinweise auf dem Display beachten.

## 6.12.5 Vorbereitung vor der Abdrehprobe

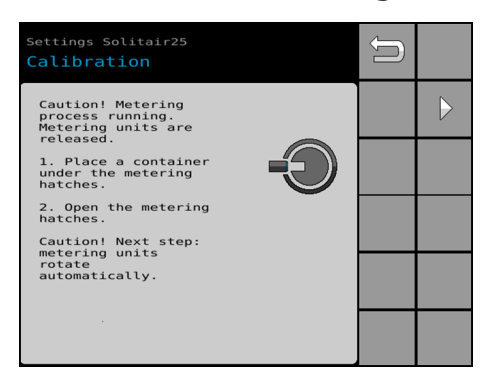

- Display-Text folgen und durchführen: *Hinweis: Dosiervorgang läuft. Dosiereinheiten sind entriegelt.*  1. Behälter unter Dosierklappen positionieren. 2. Dosierklappen öffnen. *Hinweis: Nächster Schritt: Dosiereinheiten drehen automatisch.*
- 2. Prozess fortfahren.

Die Dosierer fahren automatisch auf die berechnete Kammergröße. Der Vorgang wird parallel im Display angezeigt.

**HINWEIS:** Wenn während der Ansteuerung der Dosiereinheiten ein Fehler auftritt, wird der gesamte Vorgang abgebrochen. Eine Meldung zeigt den aufgetretenen Fehler. In diesem Fall muss der Vorgang neu gestartet werden.

⇒ Wenn ein Spannungsabfall während der letzten Abdrehprobe vorgelegen hat, fahren die Motoren automatisch in den Hartanschlag. *Skapitel 9.3 "Verriegelungsmotoren kalibrieren" auf Seite 129* 

### Automatischer Vorgang

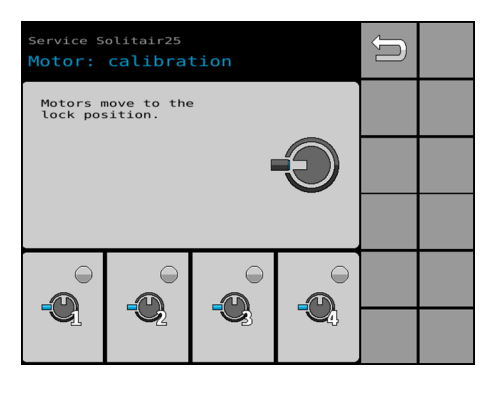

 Display-Text folgen: Motoren fahren in die Verriegelungsposition.

| Settings<br>Calibra              | Solitair25<br>I <mark>tion</mark> |          |   | Û |  |
|----------------------------------|-----------------------------------|----------|---|---|--|
| Next ste<br>units lo<br>automat: | ep: meterir<br>ock<br>ically.     | ng       |   |   |  |
|                                  |                                   | 5        |   |   |  |
|                                  |                                   |          |   |   |  |
|                                  | 9                                 |          |   |   |  |
|                                  | 2                                 | <b>S</b> | 4 |   |  |

Display-Text folgen:
 Nächster Schritt: Dosiereinheiten verriegeln automatisch.
 LED orange: Sensor bedämpft

| Settings<br>Calibra | Solitair25<br><mark>tion</mark> |          |   | Û |  |
|---------------------|---------------------------------|----------|---|---|--|
| Metering<br>locked. | g units are                     | 2        |   |   |  |
| moves.              | p: chamber                      |          |   |   |  |
|                     |                                 |          |   |   |  |
|                     | )<br>•                          | <b>)</b> | • |   |  |
| J.                  | S.                              | Y        | 4 |   |  |

3. Display-Text folgen:

Dosiereinheiten sind verriegelt. Nächster Schritt: Kammerfahrt

| Settings<br>Calibra              | Solitair25<br>tion        |           |           | Û |  |
|----------------------------------|---------------------------|-----------|-----------|---|--|
| - Wait u<br>movement<br>complete | until chamb<br>: is<br>2. | ber       |           |   |  |
|                                  |                           | 4         | 6         |   |  |
|                                  |                           |           |           |   |  |
|                                  | <b>N</b>                  |           |           |   |  |
| 5.0<br>mm                        | 5.0<br>mm                 | 5.0<br>mm | 5.0<br>mm |   |  |

4. Display-Text folgen:

Warten, bis die Kammerfahrt abgeschlossen ist.

**HINWEIS:** Die Kammerhöhe wird über die gewählte Ausbringung definiert. Die entsprechenden Werte sind in der Tabelle aufgeführt, z. B. Kammerhöhe Raps: 3 mm. § "Wählbare Saatgüter oder Dünger" auf Seite 52

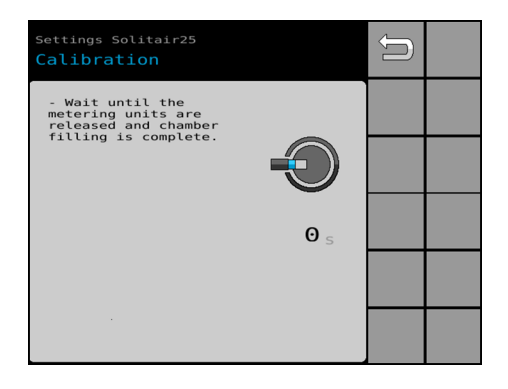

 Display-Text folgen: Warten, bis Dosiereinheiten entriegelt sind.

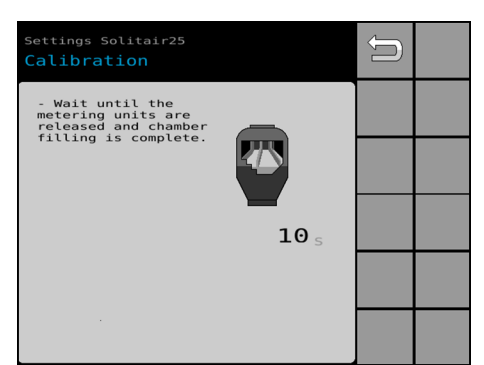

 Display-Text folgen: Warten, bis das Füllen der Kammern beendet ist.

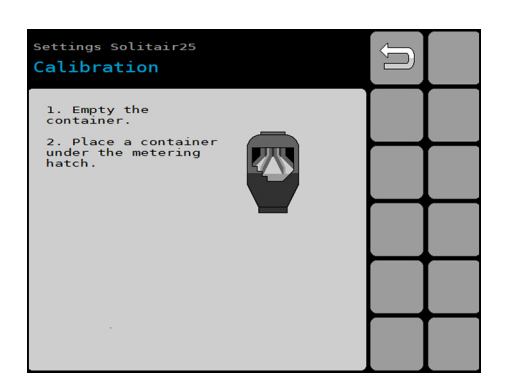

Display-Text folgen und durchführen:
 Behälter leeren.
 Behälter unter die Dosierklappen positionieren.

Die nächste Seite öffnet sich automatisch.

## 6.12.6 Abdrehprobe starten

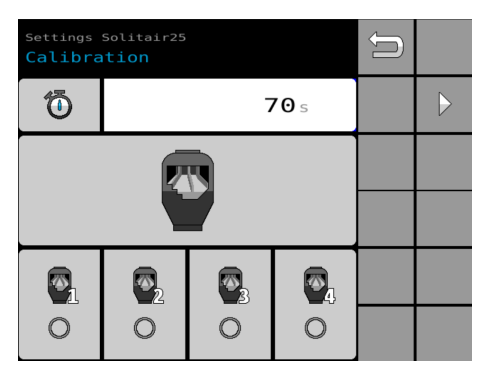

Wenn die Dosiereinheiten mit Saatgut oder Dünger gefüllt sind, öffnet sich die Seite.

Zeitdauer und Abdrehgeschwindigkeit sind auf die eingestellte Sorte abgestimmt.

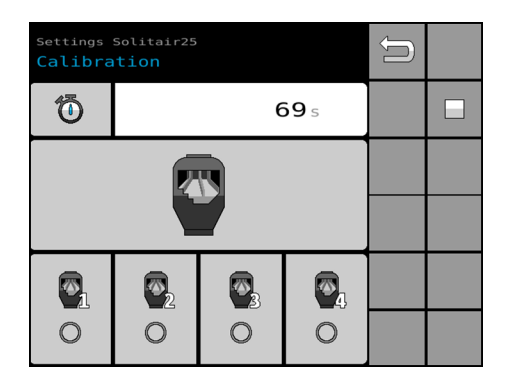

Während der Abdrehzeit lassen sich die Dosierer jederzeit stoppen. Nach einem Stopp kann die Abdrehprobe fortgeführt oder beendet werden.

### Abdrehzeit anpassen

Wenn z. B. nach einer bekannten Zeitdauer die Behälter gefüllt sind, lässt sich die Abdrehzeit auf Wunsch verkürzen.

Nach dem Starten der Abdrehprobe ist eine Anpassung der Abdrehzeit nicht mehr möglich.

Ō

Verkürzte Abdrehzeit eingeben.

### Dosierer starten und stoppen

### HINWEIS

Nach dem Starten können die Dosierer auch über den Drucktaster an der Maschine gesteuert werden.

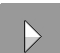

- 1. Dosierer starten.
  - ⇒ Die Dosierer drehen.

| Г | ר |  |
|---|---|--|
| L | 1 |  |

- 2. Wenn der Behälter voll ist oder die abgedrehte Menge ausreicht: Dosierer während der Abdrehzeit stoppen.
  - ⇒ Die Abdrehprobe ist beendet.
    - Nach dem Stoppen
    - Nach Ablauf der Abdrehzeit
  - ⇒ Nach Beendigung der Abdrehprobe öffnet sich diese Seite.

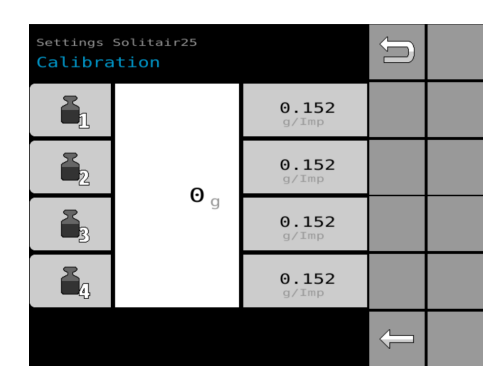

Beispiel: Parameterauswahl Gesamtgewicht

| Settings<br>Calibra | Solitair25<br>Ition |                       | Û |               |
|---------------------|---------------------|-----------------------|---|---------------|
|                     |                     | <b>0.161</b><br>g/Imp |   |               |
| <b>1</b> 2          | 2000                | <b>0.160</b><br>g/Imp |   |               |
| <b>1</b> 3          | 2000 g              | <b>0.161</b><br>g/Imp |   |               |
| <b>4</b> ,          |                     | <b>0.160</b><br>g/Imp |   |               |
|                     |                     |                       | Ĵ | $\rightarrow$ |

### Parameterauswahl Gesamtgewicht

- 1. Abgedrehte Menge aller Dosiereinheiten wiegen.
- 2. Ermitteltes Gesamtgewicht [g] aller Dosiereinheiten eingeben.
  - Aus den gezählten Motorimpulsen und dem Gewicht wird für alle Dosierer ein einheitlicher Kalibrierwert [g/Imp] angezeigt.

### Parameterauswahl Einzelgewicht

| <sub>Settings</sub><br>Calibra | Solitair25<br>N <b>tion</b> |                | Ĵ |  |
|--------------------------------|-----------------------------|----------------|---|--|
|                                | <b>O</b> g                  | 0,350<br>g/Imp |   |  |
| <b>6</b> 2                     | <b>O</b> g                  | 0,349<br>g/Imp |   |  |
| <b>1</b> 3                     | <b>O</b> a                  | 0,350<br>g/Imp |   |  |
| 4,                             | <b>O</b> a                  | 0,350<br>g/Imp |   |  |
|                                |                             |                | Ĵ |  |

- 1. Abgedrehte Menge jeder einzelnen Dosiereinheit separat wiegen.
- 2. Ermittelte Einzelgewichte [g] für die entsprechenden Dosiereinheiten eingeben.
  - Aus den gezählten Motorimpulsen und dem Gewicht wird für jede Dosiereinheit der entsprechende Kalibrierwert [g/Imp] angezeigt.

Prozess fortfahren.

## 6.12.7 Berechnung der Arbeitsgeschwindigkeit prüfen

| Settings Solitair25<br>Calibration |             |   |                     |  |  |
|------------------------------------|-------------|---|---------------------|--|--|
|                                    |             |   | max                 |  |  |
|                                    | 0.2<br>km/h | 1 | <b>16.1</b><br>km/h |  |  |
|                                    |             |   |                     |  |  |
|                                    |             |   |                     |  |  |
| ×                                  | )           |   | $\checkmark$        |  |  |

Über den Kalibrierwert [g/Imp] wird die minimale und maximale Arbeitsgeschwindigkeit berechnet.

Um bei Unsicherheiten die Abdrehprobe zu wiederholen:

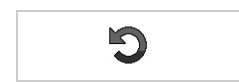

Schaltfläche drücken.

Um die Werte zu übernehmen:

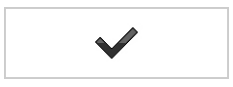

Schaltfläche drücken.

## 6.12.8 Mögliche Meldungen

Wenn Arbeitsgeschwindigkeiten abweichen, werden Meldungen angezeigt:

- Arbeitsgeschwindigkeit liegt außerhalb der Grenzwerte.
- Minimale Arbeitsgeschwindigkeit ist zu hoch (über 3 km/h).

### Arbeitsgeschwindigkeit liegt außerhalb der Grenzwerte

| Settings Solitair25 Calibration             |                    |                    |  |  |  |
|---------------------------------------------|--------------------|--------------------|--|--|--|
|                                             |                    |                    |  |  |  |
|                                             | <b>0.0</b><br>km/h | <b>2.5</b><br>km/h |  |  |  |
| The<br>exce<br>To a<br>- Re<br>Acce<br>- Co |                    |                    |  |  |  |
| <b>N</b>                                    |                    | $\checkmark$       |  |  |  |

Wiederholung 1: Arbeitsgeschwindigkeit ist abweichend

Display-Text folgen:

Die gewünschte Arbeitsgeschwindigkeit liegt außerhalb der Grenzwerte.

Um die Dosierung anzupassen: Abdrehprobe wiederholen. Arbeitsgeschwindigkeit akzeptieren: Aktuelle Werte bestätigen.

Um die Abdrehprobe zu wiederholen:

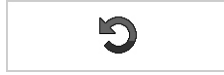

Schaltfläche drücken.

Um die abweichenden Werte zu übernehmen:

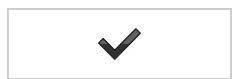

- Schaltfläche drücken.
  - Die Kammer wird automatisch angepasst.
     Ausnahme: Die Kammer ist komplett auf die maximale Größe ausgefahren.

Wiederholung 2: Arbeitsgeschwindigkeit nicht möglich

- Settings solitair25 Calibration Calibration Calibrati
- Display-Text folgen:

Die gewünschte Arbeitsgeschwindigkeit liegt außerhalb der Grenzwerte. Der Wert muss innerhalb des angezeigten Bereiches liegen.

Um die Abdrehprobe zu wiederholen:

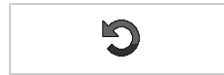

Schaltfläche drücken.

Um die abweichenden Werte zu übernehmen:

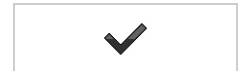

Schaltfläche drücken.

# Minimale Arbeitsgeschwindigkeit ist zu hoch

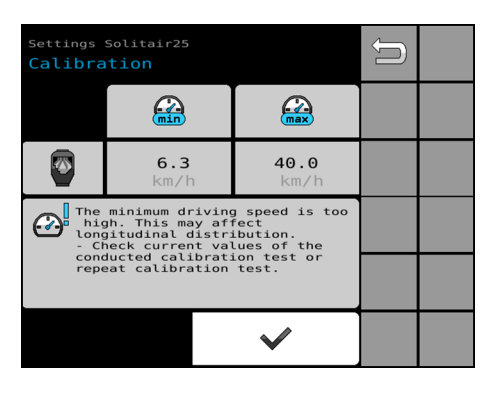

 $\checkmark$ 

1. Display-Text folgen:

Die minimale Arbeitsgeschwindigkeit ist zu hoch. Dies kann Einfluss auf die Längsverteilung haben. Aktuelle Werte der durchgeführten Abdrehprobe prüfen oder Abdrehprobe wiederholen.

- 2. Hinweis bestätigen.
  - ⇒ Zusätzlich erscheint folgende Meldung: L0304
     *Störungssuche und Fehlerbeseitigung*" auf Seite 92

### Nach Bestätigung der Arbeitsgeschwindigkeit

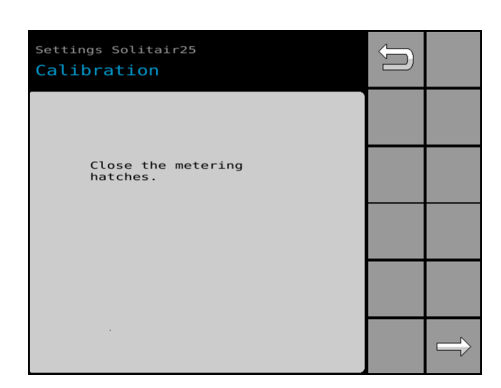

Folgende Seite öffnet sich:

1. Display-Text folgen und durchführen: Dosierklappen schließen.

|  | $\Rightarrow$ |
|--|---------------|
|  |               |

- 2. Prozess abschließen.
- Settings Solitair25
   Solitair25

   Calibration
   Image: Calibration

   Image: Calibration
   Image: Calibration

   Image: Calibration
   Image: Calibration

   Image: Calibration
   Image: Calibration

   Image: Calibration
   Image: Calibration

   Image: Calibration
   Image: Calibration

   Image: Calibration
   Image: Calibration

   Image: Calibration
   Image: Calibration

   Image: Calibration
   Image: Calibration

   Image: Calibration
   Image: Calibration

   Image: Calibration
   Image: Calibration

   Image: Calibration
   Image: Calibration

   Image: Calibration
   Image: Calibration

   Image: Calibration
   Image: Calibration

   Image: Calibration
   Image: Calibration

   Image: Calibration
   Image: Calibration

   Image: Calibration
   Image: Calibration

   Image: Calibration
   Image: Calibration

   Image: Calibration
   Image: Calibration

   Image: Calibration
   Image: Calibration

   Image: Calibration
   Image: Calibration

   Image: Calibration
   Image: Calibration

   Image: Calibration
   Image: Calibration

   Image: Calibration
   Image: Calibration

   Image: Calibration
   Image: Calibration

   <t
- ⇒ Das Ergebnis für die Sorte Saatgut oder Dünger erscheint.

**HINWEIS:** Das Ergebnis bleibt nach dem Ausschalten der Steuerung erhalten. Ein erneutes Abdrehen ist nicht erforderlich.

### Abdrehprobe wiederholen

### Zweck:

S

- Abbruch der Abdrehprobe
- Fehler während der Abdrehprobe
- Zur Kontrolle
- Bei Unsicherheiten

Wenn keine grundlegenden Eingaben geändert werden, ist eine erneute Einstellung der Kammergröße nicht erforderlich.

1. Abdrehprobe wiederholen.

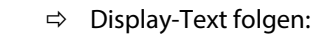

Kammerhöhe ist eingestellt. Warten, bis das Füllen der Kammern beendet ist.

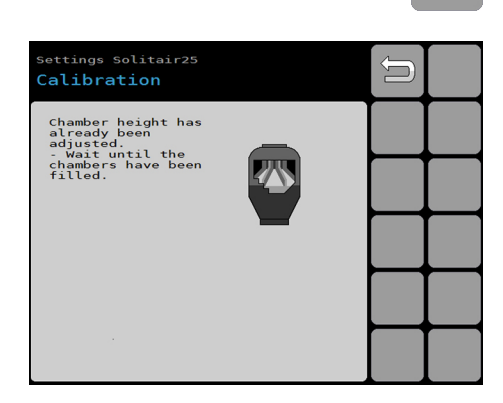
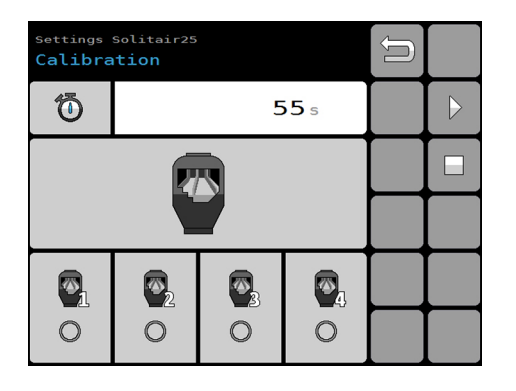

2. Erneute Abdrehprobe durchführen, wie zuvor beschrieben.

## 6.13 Sekundärmaschine einstellen

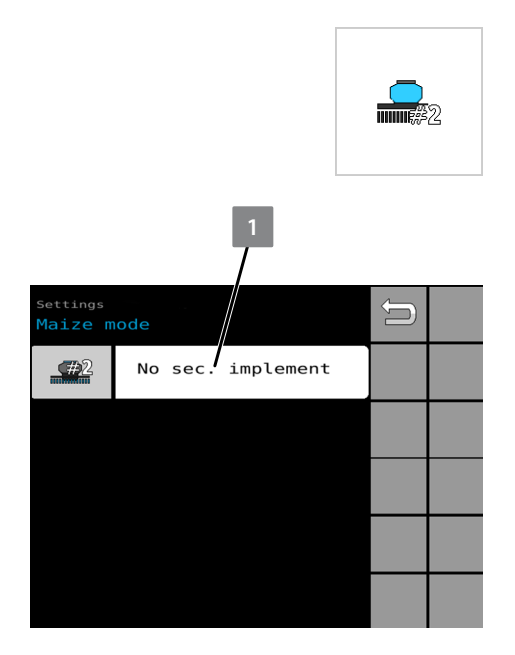

- 1. In den Einstellungen das Menü drücken.
  - ⇒ Die Einstellungen öffnen sich.

Einstellungen | Sekundärmaschine

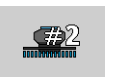

- 2. Auswahlfeld Sekundärmaschine 1 wählen:
  - 🖏 "Keine Sekundärmaschine" auf Seite 68
  - 🖏 "Fremdmaschine" auf Seite 68
  - 🖏 "Einzelkornsämaschine Azurit" auf Seite 68

#### Keine Sekundärmaschine

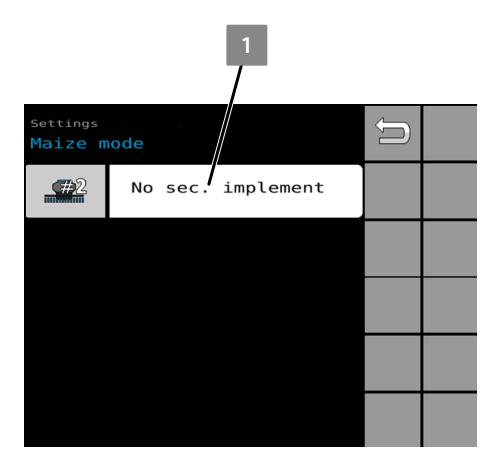

Der Modus für den Einsatz der Maschine mit zugehöriger Säschiene ist eingestellt.

Weitere Einstellungen sind nicht erforderlich.

#### Fremdmaschine

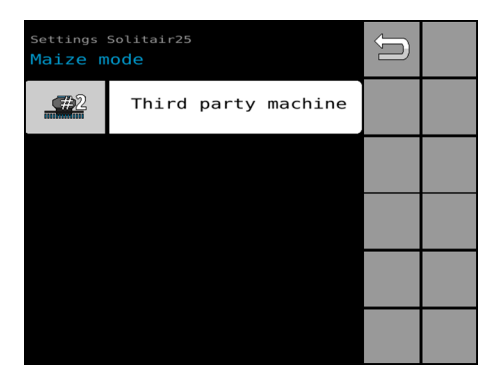

Der Modus für den Einsatz der Maschine mit einer Fremdmaschine ist eingestellt.

Deaktivierte Funktionen:

- Fahrgassenschaltung und Überwachung
- Särohrüberwachung
- Saatstriegel
- Elektrohydraulische Schardruckeinstellung

Weitere Einstellungen sind nicht erforderlich.

#### Einzelkornsämaschine Azurit

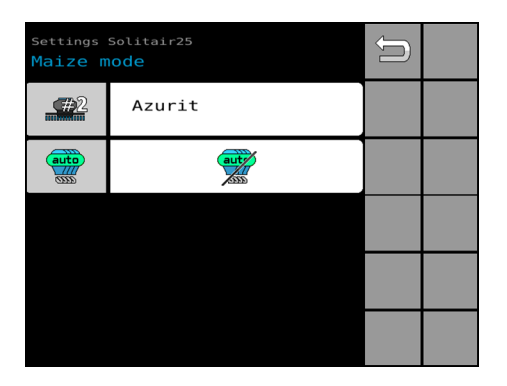

Der Modus für den Einsatz der Maschine mit der Einzelkornsämaschine Azurit ist eingestellt.

Deaktivierte Funktionen:

- Fahrgassenschaltung und Überwachung
- Särohrüberwachung
- Saatstriegel
- Elektrohydraulische Schardruckeinstellung

Aktivierte Funktionen:

- Kommunikation mit einer Einzelkornsämaschine
- Hydraulikanlage für den Betrieb mit einer Einzelkornsämaschine

Weitere Einstellungen sind erforderlich:

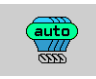

Ansteuerung der Dosiereinheiten wählen.

Keine Automatik:

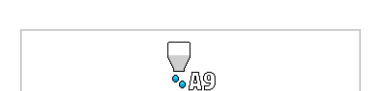

## Azurit wird nicht berücksichtigt. Vereinzelungseinheiten Azurit:

Mögliche Funktionen:

Die Dosiereinheiten der Maschine Solitair 25 KA übernehmen den Status der Vereinzelungseinheiten. Wenn die Vereinzelungseinheiten der Maschine Azurit stoppen, stoppen die Dosiereinheiten der Maschine Solitair 25 KA zum gleichen Zeitpunkt. Die eingestellten Task-Controller Verzugszeiten und Geometrien werden nicht berücksichtigt.

Die Dosiereinheiten der Maschine Solitair 25 KA werden über den Maschinensensor gestartet und gestoppt. Die Steuerung der Maschine

## ×,

Automatik:

Die Maschine Azurit übernimmt die Steuerung der automatischen Teilbreitenschaltung (Section Control über MultiBoom). Die eingestellten TaskController Verzugszeiten und Geometrien werden berücksichtigt. ISOBUS Section Control wird automatisch deaktiviert. Voraussetzung: Automatikmodus Section Control der Maschine Azurit aktiv

#### Kommunikation mit der Maschine Azurit

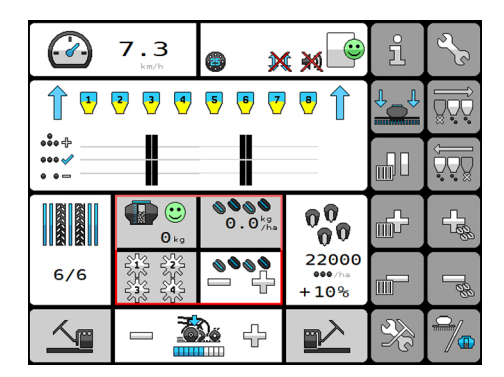

Folgende Bedienelemente sind auf dem Display der Maschine Azurit integriert:

Betriebsmenü Azurit

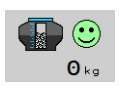

**0.0**kg

Status der Betriebszustände und Meldungen

Aktuelle Ausbringmenge

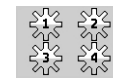

Zustand der Dosiereinheiten

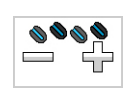

Ausbringmenge erhöhen oder reduzieren.

# 7 Betrieb7.1 Vorgehen bei der Aussaat

Voraussetzungen

 Für den aktuellen Auftrag sind die Einstellungen der Steuerung angepasst.
 Welche Einstellungen ggf. für einen Auftrag angepasst werden

Swelche Einstellungen ggf. für einen Auftrag angepasst werden müssen, steht im Kap. Vorbereitungen vor dem Betrieb auf Seite 27.

#### **Maschine in Position bringen**

- 1. Traktormaschinenkombination in die Arbeitsposition bringen.
- 2. Bei klappbarer Maschine: Maschine ausklappen.
- 3. Gebläse einschalten.

#### Aussäen

- 1. Maschine auf den Boden absenken.
  - ⇒ Abhängig vom gewählten Dosiervorlauf startet die Aussaat automatisch, sobald folgende Punkte erfüllt sind:
    - Der Benutzer senkt die Maschine auf den Boden ab.
    - Die Gebläsedrehzahl liegt über 500 1/min.
- 2. Mit dem Traktor über die Bearbeitungsfläche fahren. Erlaubte Arbeitsgeschwindigkeit berücksichtigen.
  - ⇒ Die Saatgutmenge f
    ür die Aussaat wird automatisch von der Steuerung an die Fahrgeschwindigkeit angepasst.
- 3. Während der Aussaat die Fahrgeschwindigkeit an die Bodenverhältnisse anpassen.

Beispiele, wie Fahrgassen mit der Maschine angelegt werden können:

#### Aussaat überwachen

- 1. Saatgutmenge für die Aussaat mit der Steuerung überwachen. Saatgutmenge ggf. anpassen.
- 2. Schardruck überwachen. Schardruck ggf. anpassen.
- 3. Dosiereinheiten im Betriebsmenü überwachen.
- 4. Lage der Maschine auf dem Boden beobachten.

#### Wenden

- Am Ende der Saatreihe, Maschine komplett ausheben und wenden.
  - Die Aussaat wird automatisch unterbrochen.

## 7.2 Saatstriegel bedienen

#### Hintergrund

Der Saatstriegel wird zusammen mit der Maschine automatisch ausgehoben und abgesenkt. Im abgesenkten Zustand ist eine manuelle Bedienung jederzeit möglich. Wenn die Maschine ausgehoben ist, ist auch der Saatriegel ausgehoben.

Die aktuelle Funktion des Saatstriegels ist im Anzeigefeld dargestellt:

#### HINWEIS

Das Anzeigefeld zeigt NICHT die aktuelle Position des Saatstriegels. Beim automatischen Aushub bleibt das Anzeigefeld unverändert.

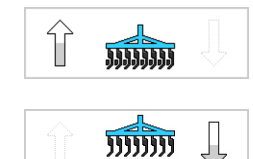

Der Saatstriegel ist aktiv.

Der Saatstriegel ist deaktiviert.

#### Vorgehen

Um den Saatstriegel manuell auszuheben und abzusenken:

Anzeigefeld drücken.

## 7.3 Säschiene und Schardruck

## 7.3.1 Säschiene einstellen

Säschiene OptiDisc H

| Säschiene einstellen | OptiDisc H1, H2, H3 |
|----------------------|---------------------|
| Kein Sekundärgerät   | x                   |
| Fremdmaschine        | -                   |
| Azurit               | -                   |

- 1. Säschiene bis zur Endlage absenken.
- 2. Schardruck anpassen.

#### HINWEIS

Nach Absenken in Endlage wird die Säschiene blockiert. Ein Nachdrücken ist nicht möglich. Erst nach Ausheben der Säschiene ist die Funktion wieder freigegeben.

#### Säschiene OptiDisc M1, M2, M3

| Säschiene einstellen | OptiDisc M1, M2, M3 |
|----------------------|---------------------|
| Kein Sekundärgerät   | x                   |
| Fremdmaschine        | -                   |
| Azurit               | -                   |

Die Höheneinstellung erfolgt manuell über ein mechanisches Ventil. Das mechanische Ventil ist am Saatgutbehälter, unterhalb des Gebläses montiert.

#### HINWEIS

Als Hilfe für die Grundeinstellung des Bodenabstands ist an den Enden der Säschiene eine Kette angebracht. Wenn das Kettenende an der Säschiene den Boden berührt, ist die Grundeinstellung der Höhe erreicht.

- 1. Säschiene bis zur Endlage absenken.
- 2. Höheneinstellung über das mechanische Ventil vornehmen.

### HINWEIS

#### Fremdmaschine und Azurit

Bei Anbau an eine Fremdmaschine oder Azurit kann die Höhe ebenfalls eingestellt werden. Die Einstellung erfolgt rein optisch, ohne Kette als Hilfsmittel.

#### Säschiene OptiDisc M4

| Säschiene einstellen | OptiDisc M4 |
|----------------------|-------------|
| Kein Sekundärgerät   | x           |
| Fremdmaschine        | -           |
| Azurit               | -           |

Für die Säschiene lassen sich der Gesamtdruck und die Dauer des Absenkvorgangs einstellen. Die Höheneinstellung erfolgt optisch über ein elektrohydraulisches Ventil.

#### HINWEIS

Als Hilfe für die Grundeinstellung des Bodenabstands ist an den Enden der Säschiene eine Kette angebracht. Wenn das Kettenende an der Säschiene den Boden berührt, ist die Grundeinstellung der Höhe erreicht.

Wenn eine der folgenden Bedingungen zu sehen sind, muss der Benutzer die Säschiene anpassen:

- $\sqrt{}$  Die Doppelscheibenschare dringen zu tief in den Boden ein.
- $\sqrt{}$  Die Doppelscheibenschare dringen nicht tief genug in den Boden ein.
- 1. Arbeitsvorgang unterbrechen.
- 2. Säschiene ausheben.
- 3. Einstellungen für den Absenkvorgang der Säschiene vornehmen.
- 4. Säschiene absenken.
- 5. Höhe der Säschiene prüfen.
- 6. Arbeitsvorgang fortsetzen.

| Settings Solitair25 Druckeinstellung |     |              |  |  |
|--------------------------------------|-----|--------------|--|--|
| Ō                                    |     | <b>4.0</b> s |  |  |
| 4 <b>+</b>                           | 10% | ↓<br>50%     |  |  |
|                                      |     |              |  |  |

Druckeinstellungen Säschiene

Ansicht der aktuellen Druckeinstellungen im Menü Einstellungen

Der Benutzer kann die Stufenhöhe über einstellbare Stufen einstellen:

- Minimaler Druck = 0 %
- Maximaler Druck = 100 %

Der Benutzer kann die Schrittgröße der Stufen numerisch einstellen:

- Minimale Stufe = 1 %
- Maximale Stufe = 5 %

Der Benutzer kann die Dauer des Gesamtdrucks beim Absenkvorgang über die Zeiteinstellung einstellen:

- Minimale Dauer = 0,5 s
- Maximale Dauer = 8 s

Um den Bodenabstand der Säschiene zu erhöhen:

- Auf das Pluszeichen (+) drücken.
  - ⇒ Der Wert erhöht sich um den eingestellten Stufenwert.

Um den Bodenabstand der Säschiene zu reduzieren:

- Auf das Minuszeichen (-) drücken.
  - ⇒ Der Wert reduziert sich um den eingestellten Stufenwert.

Um Schrittgröße zu verändern:

- 1. Auf den eingestellten Wert drücken.
- 2. Neuen Wert eingeben.
- 3. Wert über den grünen Haken bestätigen.

Um die Dauer des Gesamtdrucks beim Absenkvorgang zu verändern:

- 1. Auf den eingestellten Wert drücken.
- 2. Neuen Wert eingeben.
- 3. Wert über den grünen Haken bestätigen.

#### HINWEIS

#### **Fremdmaschine und Azurit**

Bei Anbau an eine Fremdmaschine oder Azurit kann die Höhe ebenfalls eingestellt werden. Die Einstellung erfolgt rein optisch, ohne Kette als Hilfsmittel.

## 7.3.2 Schardruck anpassen

| Schardruck anpassen | OptiDisc H1, H2, H3 |
|---------------------|---------------------|
| Kein Sekundärgerät  | x                   |
| Fremdmaschine       | -                   |
| Azurit              | -                   |

#### Hintergrund

Über den Schardruck wird die Ablagetiefe des Saatguts gesteuert. Der Schardruck wird zentral über die Säschiene übertragen. Der Schardruck hat eine Voreinstellung. Wenn sich die Bodenverhältnisse ändern, kann der Benutzer über das Bedienterminal den Schardruck während des Betriebes stufenweise erhöhen oder reduzieren.

Wenn eine der folgenden Bedingungen zu sehen sind, muss der Benutzer den Schardruck anpassen:

- Die Doppelscheibenschare dringen zu tief in den Boden ein.
- Die Doppelscheibenschare dringen nicht tief genug in den Boden ein.

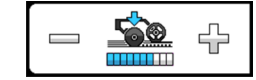

Ansicht des aktuell eingestellten Schardrucks im Hauptmenü

Der Benutzer kann den Schardruck in 10 Stufen einstellen und im Betrieb verändern:

- Minimaler Schardruck = Stufe 0
- Maximaler Schardruck = Stufe 10

Vorgehen

Um den Schardruck zu erhöhen:

Auf das Pluszeichen (+) drücken.

Um den Schardruck zu reduzieren:

Auf das Minuszeichen (-) drücken.

## 7.4 Ausbringmengen steuern

Die eingestellte Saatgutmenge oder Düngermenge lässt sich während des Betriebes manuell anpassen.

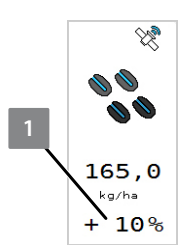

Die Anpassung (1) wird im Anzeigefeld protokolliert.

#### Voraussetzung:

√ Der Stufenwert ist eingestellt. ∜ Kapitel 6.5 "Einstellungen bei Saatgutwechsel anpassen" auf Seite 32

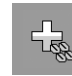

1002

- 1. Um die Menge zu erhöhen: Softkey drücken.
- 2. Um die Menge zu reduzieren: Softkey drücken.
- 3. Um die Menge auf Soll zurückzusetzen: Softkey drücken.

## 7.5 Fahrgassen anlegen

## 7.5.1 Fahrgassen mit Fahrgassenschaltung anlegen

#### Hintergrund

Der Benutzer möchte Fahrgassen zu folgenden Zwecken anlegen:

- Saatgut einsparen.
- Pflanzen bei der Überfahrt eines Pflegefahrzeuges nicht schädigen.
- Beim Spritzen die Spritzflüssigkeit in der Breite nicht überlappen lassen.

#### Vorgehen

#### Voraussetzungen

- $\sqrt{}$  Fahrgassenschaltung ist eingerichtet.
- √ Fahrgassenschaltung ist aktiviert.

Kapitel 6.7.1 "Fahrgassenschaltung aktivieren und einstellen" auf Seite 38

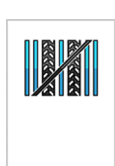

 Wenn im Betriebsmenü die Anzeige der Fahrgassenschaltung noch durchgestrichen ist: Fahrgassenschaltung einschalten.

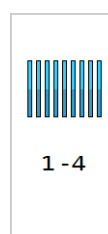

- 2. Überfahrt an dem Feldrand beginnen, der in der Fahrgassenschaltung eingestellt ist.
  - ⇒ Beispiel: Überfahrtzählung 1-4

|                    | 3. | Am Ende der Überfahrt die Maschine ausheben und wenden.                                                                      |
|--------------------|----|----------------------------------------------------------------------------------------------------|
|                    | 4. | Nächste Überfahrt beginnen.                                                                                                  |
| 2-4                |    | ⇒ Wenn der Benutzer die Maschine aushebt, z\u00e4hlt die \u00fcberfahr-<br>z\u00e4hlung eine \u00fcberfahrt hoch, z. B. 2-4. |
|                    | 5. | Überfahrten fortsetzen.                                                                                                    |
| 4-4                |    | ⇒ Wenn die Maschine in einer Überfahrt eine Fahrgasse anlegt,<br>ist das im Anzeigefeld zu sehen.                            |
|                    | 6. | Wenn der Benutzer die Überfahrt unterbrechen muss:<br>Softkey drücken.                                                       |
| <b>STOP</b><br>4-4 |    | ⇔ Die Überfahrtzählung stoppt.                                                                                               |
|                    | 7. | Wenn der Benutzer die Überfahrt fortsetzt:<br>Softkey drücken.                                                               |
| 4 - 4              |    | ⇒ Die Überfahrtzählung führt die begonnene Zählung fort.                                                                     |

## 7.5.2 Fahrgassen in einer Überfahrt anlegen

#### HINWEIS

Diese Wahlmöglichkeit steht nur bei bestimmten Fahrgassenrhythmen zur Verfügung.

#### Hintergrund

Bei bestimmten Fahrgassenrhythmen hat der Benutzer die Möglichkeit, Fahrgassen auch in einer Überfahrt anzulegen. Abhängig von den Einstellungen muss der Benutzer dafür ggf. die erste Überfahrt mit einer halben Maschinenbreite beginnen.

#### Erste Überfahrt mit halber Maschinenbreite beginnen

#### Voraussetzungen

- √ Fahrgassenschaltung ist eingeschaltet.
   ♦ Kapitel 6.7.1 "Fahrgassenschaltung aktivieren und einstellen" auf Seite 38
- In der Fahrgassenschaltung ist die Anlage von Fahrgassen in einer Überfahrt eingestellt.

Skapitel 6.7.3 "Anlage von Fahrgassen in einer Überfahrt einstellen" auf Seite 43

- Meldung: L0603 oder L4603
   Aufgrund eines geraden Fahrgassenrhythmus muss der Benutzer mit halber Arbeitsbreite beginnen.
- 1. Anzeigefeld drücken.
  - ⇒ Die Einstellungen öffnen sich.

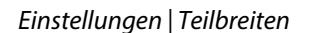

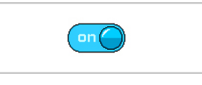

- 2. Abhängig von der Lage des Seitenrandes: Linken oder rechten Schalter drücken.
  - ⇒ Der Schalter steht auf **off**. Die Dosiereinheiten dieser Hälfte sind ausgeschaltet.

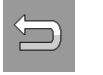

- 3. Softkey drücken.
  - ➡ Im Betriebsmenü sind die eingeschalteten und ausgeschalteten Dosiereinheiten zu sehen.

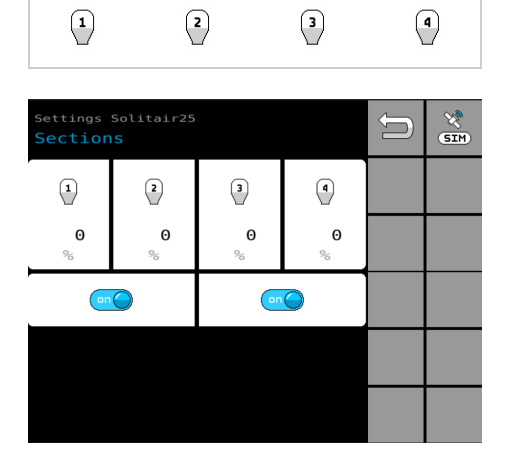

- 4. Erste Überfahrt durchführen und wenden.
  - Meldung L0601 oder L4601
     Aufgrund des Fahrgassenrhythmus ist aktuell eine Halbseite der Maschine abgeschaltet.
- 5. Abgeschaltete Dosiereinheiten einschalten.
- 6. Zweite Überfahrt mit ganzer Maschinenbreite über die bearbeitete Fläche fahren.
  - ⇒ Die Überfahrtzählung zählt eine Überfahrt hoch, z. B. 6/10.

## 7.5.3 Intervall-Fahrgassenschaltung nutzen

#### Vorgehen

#### Voraussetzungen

- $\sqrt{}$  Intervall-Fahrgassenschaltung ist eingerichtet.
- $\sqrt{}$  Intervall-Fahrgassenschaltung ist aktiviert.

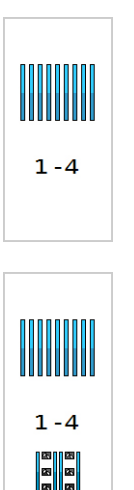

- Wenn im Betriebsmenü die Anzeige der Intervall-Fahrgassenschaltung noch nicht angezeigt wird: Intervall-Fahrgassenschaltung einschalten.
  - ⇒ Die Intervall-Fahrgassenschaltung ist eingeschaltet.

## 7.6 Dosiereinheiten schalten

### 7.6.1 Dosiereinheiten dauerhaft abschalten

#### Hintergrund

Einzelne Dosiereinheiten lassen sich dauerhaft abschalten, z. B. für eine alleinige Bodenbearbeitung ohne Aussaat. Die Dosiereinheiten bleiben abgeschaltet, bis die Dosiereinheiten wieder eingeschaltet werden.

#### Vorgehen

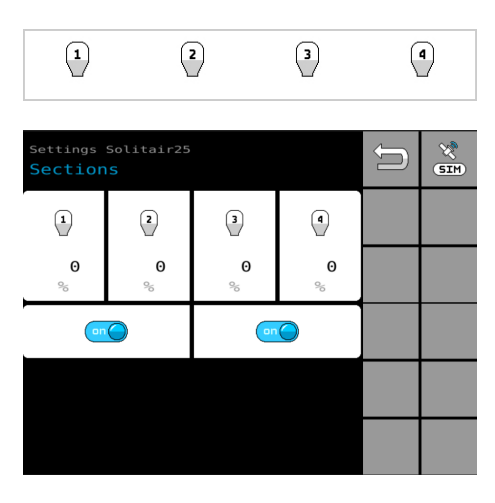

- Menü aufrufen.
  - ⇒ Die Einstellungen öffnen sich.

Einstellungen | Teilbreiten

#### Einzelne Dosiereinheit abschalten

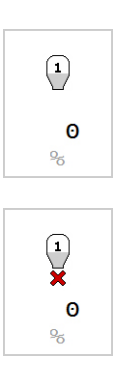

- 1. Schaltfläche drücken.
  - ⇒ Die Dosiereinheit ist abgeschaltet.
- 2. Um die Dosiereinheit wieder einzuschalten: Schaltfläche erneut drücken.

#### Halbe Arbeitsbreite abschalten

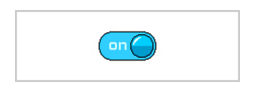

- 1. Schalter drücken.
  - ⇒ Der Schalter steht auf **off**. Die Dosiereinheiten dieser Hälfte sind ausgeschaltet.
- 2. Um die halbe Arbeitsbreite wieder einzuschalten: Schalter erneut drücken.

## Feldgrenze zeichnen (Simulation für Section Control)

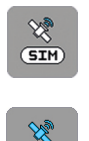

- 1. Softkey drücken.
- SIM
- ⇒ Blau: Die Simulation ist eingeschaltet.
- ⇒ Die Verbindung zum Task Controller ist dargestellt.
- 2. Simulation beenden: Softkey erneut drücken.

## 7.6.2 Dosiereinheiten manuell schalten

Zur Vermeidung von Säfenstern oder Überlappungen lassen sich Dosiereinheiten manuell starten und stoppen.

#### **Manuell Start**

#### Funktion

Die Dosiereinheiten drehen 10 Sekunden mit der eingestellten Geschwindigkeit für den Dosiervorlauf.

Wenn die eingestellte Arbeitsgeschwindigkeit erreicht ist, wird die manuelle Funktion automatisch deaktiviert. Die Regelung übernimmt. Wenn die eingestellte Fahrgeschwindigkeit innerhalb von 10 Sekunden nicht erreicht wird, schaltet sich die manuelle Funktion aus. Die Regelung übernimmt.

#### Voraussetzung

- Die Gebläsedrehzahl von 500 1/min ist erreicht.
   (Oder die Drehzahlüberwachung ist deaktiviert.)
- Softkey 3 Sekunden drücken.

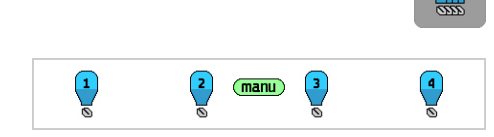

⇒ Grün (manu): Die Funktion ist aktiv.

#### **Manuell Stopp** Die manuelle Funktion lässt sich vorzeitig ausschalten. Softkey drücken. )⇒ Die manuelle Funktion ist deaktiviert. 2 3 1 4 Dosiereinheiten temporär abschalten Die Funktion ist bis zum Ausheben der Maschine aktiv. Beim nächsten Absenken sind die temporär abgeschalteten Dosiereinheiten wieder eingeschaltet. Dauerhaft abgeschaltete Dosiereinheiten bleiben abgeschaltet. Softkey 3 Sekunden drücken. $\mathbb{M}$ ⇒ Rot (x) blinkend: Alle Dosiereinheiten sind temporär abge-2 3 4 schaltet.

## 7.7 Tag-/Nachtmodus wechseln

#### Hintergrund

Der Benutzer kann die Steuerung bei Tag und Nacht bedienen. Damit die Steuerung sowohl am Tag als auch in der Nacht gut zu sehen ist, stehen dem Benutzer unterschiedliche Farbdarstellungen zur Verfügung.

Wenn der Traktor die Schaltung der Traktorbeleuchtung an die Steuerung übermittelt, ändert sich die Farbdarstellung des Bedienterminals automatisch.

Wenn der Traktor die Schaltung der Traktorbeleuchtung **nicht** an die Steuerung übermittelt, muss der Benutzer den Tag-/Nachtmodus manuell wechseln.

## **Betrieb**

#### Einstellung aufrufen

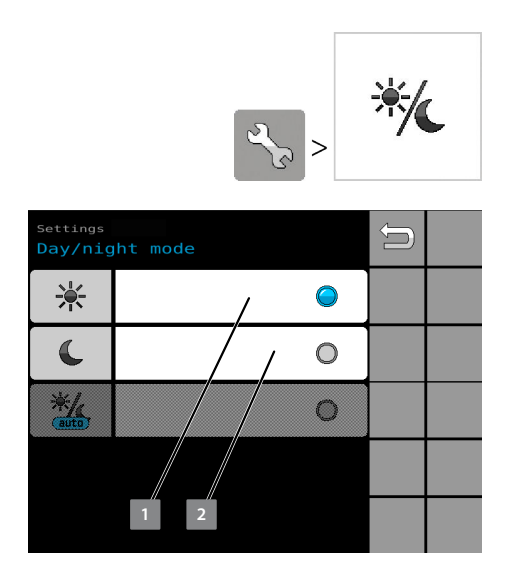

- Menü aufrufen.
  - ⇒ Die Einstellungen öffnen sich.

Einstellungen | Tag-/Nachtmodus

#### Tagmodus wählen

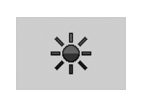

- 1. Optionsfeld 1 drücken.
  - ⇒ Blau = Tagmodus ist eingestellt.
- 2. Zum Betriebsmenü wechseln.

Das Betriebsmenü ist für die Arbeit bei Tageslicht eingestellt.

|       | 0.0<br>km/h | ×     |     | ĭ                | R             |
|-------|-------------|-------|-----|------------------|---------------|
| 00    |             | 8     |     | -P <sup>gb</sup> |               |
| 216.0 |             | 3800  | 0-0 | [ <sup>66</sup>  |               |
| + 20% | ha          | 1/min |     | 100%             |               |
| 1     | 2           | 3     | ٩   |                  |               |
| Î 🚛   |             | **    |     |                  | $\Rightarrow$ |

Betriebsmenü im Tagmodus

#### Nachtmodus wählen

0.0

0.00

2

 $\circledast$ 

3800

3

00

100.0

1

3333333

Î

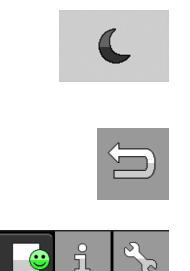

╺╬╗

manu

 $\bigcirc$ 

1-10

٩

÷

<u>``@</u>

- 1. Optionsfeld 2 drücken.
  - $\Rightarrow$  Blau = Nachtmodus ist eingestellt.
- 2. Zum Betriebsmenü wechseln.

Das Betriebsmenü ist für die Arbeit in Dunkelheit eingestellt.

Betriebsmenü im Nachtmodus

Beleuchtung des Bedienterminals an der Maschine einstellen (nicht abgebildet)

- 1. Optionsfeld drücken.
  - ⇒ Untermenü öffnet sich.
- 2. Helligkeit des Bedienterminals an der Maschine einstellen.
- 3. Zum Betriebsmenü wechseln.

Die Beleuchtung des Bedienterminals an der Maschine ist eingestellt.

## 7.8 Befüllschnecke bedienen

Hintergrund

Für die Bedienung der Befüllschnecke wird der hydraulische Antrieb des Gebläses genutzt. Der Wechsel erfolgt elektronisch.

## **Betrieb**

#### Vorgehen

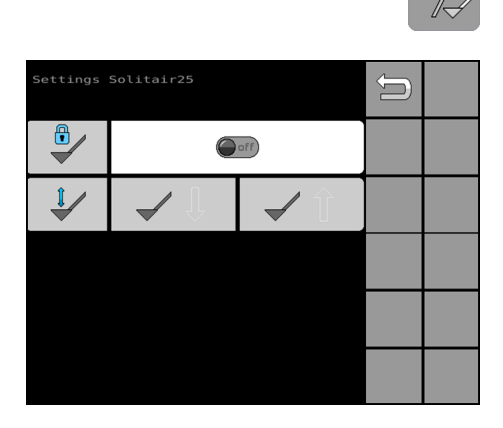

- 1. Im Betriebsmenü den Softkey drücken.
  - ⇒ Die Einstellungen öffnen sich.

Betrieb Gebläse

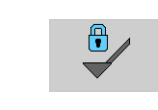

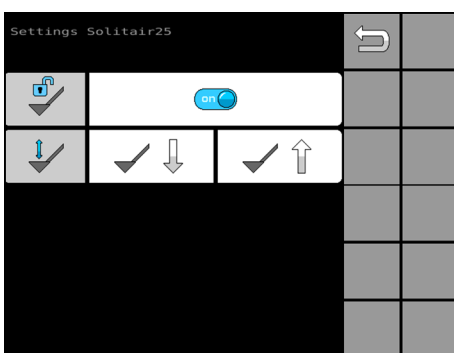

2. Um den Antrieb der Befüllschnecke zu aktivieren: Schalter drücken.

- ⇒ Der Antrieb der Befüllschnecke ist freigegeben.
- ⇒ Der Antrieb des Gebläses ist gesperrt.

Betrieb Befüllschnecke

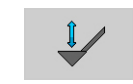

Die Befüllschnecke lässt sich elektronisch über das Bedienterminal ausklappen und einklappen.

- 1. Befüllschnecke ausklappen.
  - ⇒ Der Richtungspfeil blinkt blau.

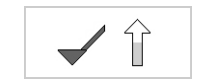

- 2. Befüllschnecke einklappen.
  - ⇒ Der Richtungspfeil blinkt blau.

#### Nach dem Betrieb der Befüllschnecke

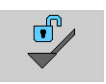

 Antrieb auf das Gebläse umschalten: Schalter drücken.

## 7.9 Behälter leeren

Hintergrund

#### HINWEIS

Alle 40 Aktivierungen der Restmengenentleerung werden die Verriegelungsmotoren nach dem Programmstart automatisch kalibriert. & Kapitel 9.3 "Verriegelungsmotoren kalibrieren" auf Seite 129

Der Benutzer kann den Behälter über das Bedienterminal oder den Drucktaster an der Maschine entleeren. Der Drucktaster ist nach dem Starten der Dosiereinheiten freigeschaltet.

Vorgehen

ettings Solitair25 Residue drainage

P.

When the residue drainage has been activated, a new calibration test sample must be taken!

Voraussetzung:

 $\sqrt{}$  Das Gebläse ist abgestellt.

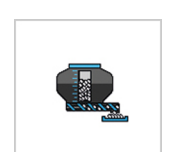

- 1. In den Einstellungen das Menü für die Restmengenentleerung aufrufen.
  - ⇒ Die Einstellungen öffnen sich.
- 2. Display-Text beachten:

Nach dem Aktivieren der Restmengenentleerung muss eine neue Abdrehprobe durchgeführt werden.

3. Programm starten.

| Settings Solitair25<br>Residue drainage                                                          | Ũ |                  |
|--------------------------------------------------------------------------------------------------|---|------------------|
| Remaining quantity<br>discharge starts.<br>Metering units are<br>released.                       |   | $\triangleright$ |
| 1. Place a container<br>under the metering<br>hatches.                                           |   |                  |
| <ol> <li>Open the metering<br/>hatches.</li> <li>Next step: metering<br/>units rotate</li> </ol> |   |                  |
| automaticatty.                                                                                   |   |                  |
|                                                                                                  |   |                  |

4. Display-Text folgen und durchführen:

Restmengenentleerung startet. Dosiereinheiten sind entriegelt. 1. Behälter unter Dosierklappen positionieren. 2. Dosierklappen öffnen. Nächster Schritt: Dosiereinheiten drehen automatisch.

5. Prozess fortfahren.

 $\geq$ 

Die Dosierer fahren automatisch auf die höchste Kammergröße (20 mm). Der Vorgang wird parallel im Display angezeigt.

**HINWEIS:** Wenn während der Ansteuerung der Dosiereinheiten ein Fehler auftritt, wird der gesamte Vorgang abgebrochen.

Eine Meldung zeigt den aufgetretenen Fehler. In diesem Fall muss der Vorgang neu gestartet werden.

#### **Automatischer Vorgang**

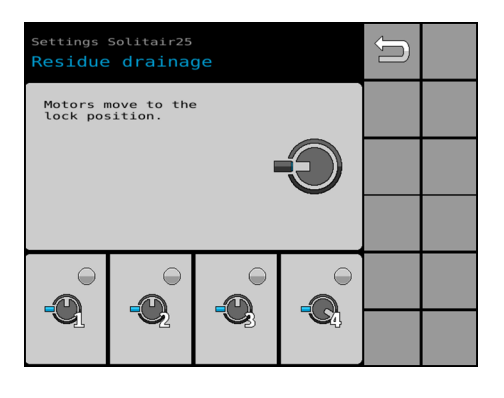

1. Display-Text folgen:

Motoren fahren in die Verriegelungsposition.

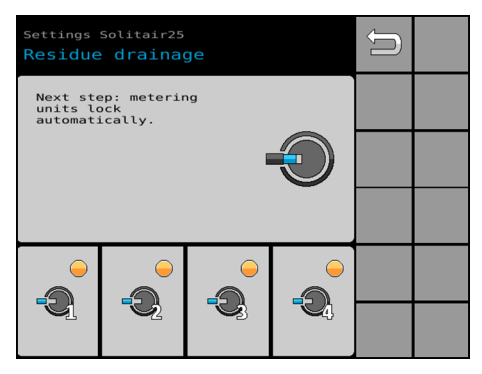

2. Display-Text folgen:

Nächster Schritt: Dosiereinheiten verriegeln automatisch. (LED orange: Sensor bedämpft)

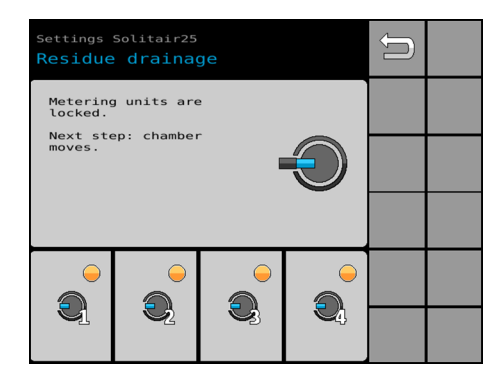

 Display-Text folgen: Dosiereinheiten sind verriegelt. Nächster Schritt: Kammerfahrt

| Settings Solitair25<br>Residue drainage          |            |            |            | Û |  |
|--------------------------------------------------|------------|------------|------------|---|--|
| - Wait until chamber<br>movement is<br>complete. |            |            |            |   |  |
|                                                  |            |            |            |   |  |
|                                                  |            |            | -          |   |  |
|                                                  | <b>N</b> 2 |            | <b>1</b>   |   |  |
| 20.0<br>mm                                       | 20.0<br>mm | 20.0<br>mm | 20.0<br>mm |   |  |

 Display-Text folgen: Warten, bis die Kammerfahrt abgeschlossen ist.

| Settings Solitair25<br>Residue drainage             | Û |  |
|-----------------------------------------------------|---|--|
| - Wait until the<br>metering units are<br>released. |   |  |
|                                                     |   |  |
|                                                     |   |  |
|                                                     |   |  |
| ·                                                   |   |  |

- 5. Display-Text folgen: Warten, bis Dosiereinheiten entriegelt sind.
  - $\Rightarrow$  Der automatische Ablauf ist abgeschlossen.

#### Entleerungszeit anpassen

Nach dem automatischen Ablauf öffnet sich folgende Seite:

| Settings Solitair25 Residue drainage                                                     |                                                                                     |              |  |  |
|------------------------------------------------------------------------------------------|-------------------------------------------------------------------------------------|--------------|--|--|
| Ō                                                                                        |                                                                                     | <b>998</b> s |  |  |
| Remainin<br>discharç<br>running<br>- Stop i<br>quantit;<br>by pres<br>pushbut<br>termina | ng quantity<br>je is<br>remaining<br>y discharge<br>sing the<br>ton or on the<br>l. |              |  |  |
|                                                                                          |                                                                                     |              |  |  |

Ō

Die Entleerungszeit ist voreingestellt auf 999 Sekunden. Die Dosierer lassen sich während der Entleerungszeit jederzeit starten oder stoppen. Auch ein vorzeitiges Beenden ist möglich.

Die Entleerungszeit lässt sich auf Wunsch verkürzen, z. B. wenn nach einer bekannten Zeit der Auffangbehälter voll ist.

- 1. Entleerungszeit ändern.
- 2. Display-Text folgen:

Restmengenentleerung läuft. Restmengenentleerung mit dem Drucktaster oder mit dem Bedienterminal stoppen.

**Restmengenentleerung starten** 

#### HINWEIS

Nach dem Starten können die Dosierer auch über den Drucktaster an der Maschine gesteuert werden.

Siehe Betriebsanleitung der Maschine.

Dosierer starten.

#### Restmengenentleerung unterbrechen

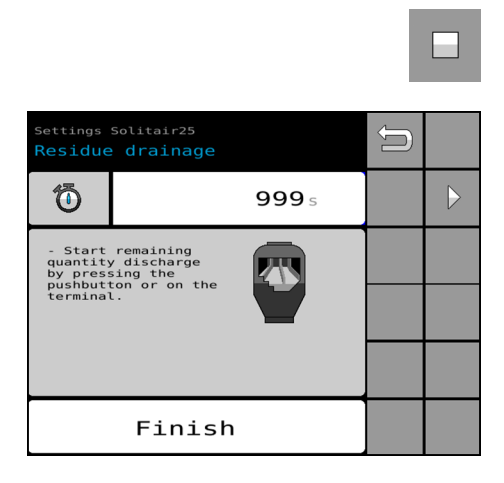

Dosierer stoppen.

⇒ Folgende Seite öffnet sich:

Display-Text folgen:

Restmengenentleerung mit dem Drucktaster oder mit dem Bedienterminal fortführen.

#### Restmengenentleerung beenden

Finish

Restmengenentleerung vorzeitig beenden.
 Alternativ: Warten, bis die Entleerungszeit abgelaufen ist.

Die Dosierer fahren automatisch auf die niedrigste Kammergröße. Der Vorgang wird parallel auf dem Display angezeigt.

#### HINWEIS

Nach Durchführung der Restmengenentleerung ist eine neue Abdrehprobe erforderlich. Die Dosierkammern fahren nach Beendigung des Programmes auf die niedrigste Größe und nicht zurück in die Ausgangsposition. Somit wird bei einem Saatgutwechsel verhindert, dass Feinsämereien unbeabsichtigt aus den Dosiereinheiten fließen.

## 8 Störungssuche und Fehlerbeseitigung

## 8.1 Störungen

### HINWEIS

Je nach Softwareversion beginnen Meldungen mit **L0**, **L4** oder **L5**.

| Nr.                              | Fehlerbeschreibung                                                                                                    | Ursache                                                                                                    | Abhilfe                                                                                                    |
|----------------------------------|----------------------------------------------------------------------------------------------------|----------------------------------------------------------------------------------------------------|----------------------------------------------------------------------------------------------------|
| L0001,<br>L4001<br>oder<br>L5031 | <ul> <li>Störung in<br/>der Elektronik des<br/>Dosiermotors</li> <li>Allgemeine Stö-<br/>rung in der Motor-<br/>elektronik</li> </ul>                                             | Dosiermotor defekt,<br>Störung in der Elekt-<br>ronik des Dosiermo-<br>tors   Zu hoher Ein-<br>gangsstrom durch<br>eine Blockade         | <ul> <li>Dosierkammer optisch prüfen. Ggf. Fremdkörper<br/>entfernen.</li> <li>Dosiereinheit reinigen.</li> <li>Wenn der Fehler weiterhin besteht:         <ul> <li>Fehler von Servicepersonal beheben lassen.</li> </ul> </li> <li>Dosierkammer optisch prüfen. Ggf. Fremdkörper<br/>entfernen.</li> <li>Dosiereinheit reinigen.</li> <li>Laufverhalten des Motors testen (Stromanzeige &lt; 8<br/>A).</li> <li>Dosiermotor ausbauen und im Leerlauf testen.</li> <li>Dosiermotor tauschen.</li> </ul> |
| L0002,<br>L4002<br>oder<br>L5030 | <ul> <li>Keine CAN-Kom-<br/>munikation zum<br/>Dosiermotor</li> <li>Kein Empfang von<br/>Nachrichten des ent-<br/>sprechenden Dosier-<br/>motors über den CAN-<br/>Bus</li> </ul> | Dosiermotor nicht<br>angeschlossen  <br>Dosiermotor defekt<br>  Dosiermotor fal-<br>sche ID   Kabelbaum<br>defekt   Jobrechner<br>defekt | <ul> <li>Steckverbindungen prüfen.</li> <li>Kabelbaum auf Beschädigungen prüfen.</li> <li>Fehler von Servicepersonal beheben lassen.</li> <li>Kabelbaum auf Beschädigungen prüfen.</li> <li>CAN-ID-Vergabe durchführen.</li> <li>Steckverbinder und Steckkontakte prüfen.</li> <li>Versorgungsspannung und Leitungsdurchgänge messen.</li> <li>Dosiermotor tauschen.</li> <li>Motorkabelbaum tauschen.</li> <li>Jobrechner tauschen.</li> </ul>                                                         |
| L0003<br>oder<br>L4003           | <ul> <li>Motorstörung des<br/>Dosiermotors</li> </ul>                                                                                                    | Dosiermotor defekt                                                                                                    | <ul> <li>Fehler von Servicepersonal beheben lassen.</li> <li>Dosiermotor tauschen.</li> </ul>                                                                                                    |
| L0004<br>oder<br>L4004           | <ul> <li>Motornr. 1 - Sicherung defekt</li> <li>Sicherung A1 in der Powerbox ist defekt.</li> </ul>                                                                               | Sicherung defekt  <br>Keine Sicherung auf-<br>gesteckt   Powerbox<br>defekt   Kabelbaum<br>defekt   Jobrechner<br>defekt                 | <ul> <li>Sicherungen A1 in der Powerbox prüfen. Ggf. Sicherungen tauschen.</li> <li>Klemme Xp6 prüfen.</li> <li>Kabelbaum auf Beschädigungen prüfen.</li> <li>Fehler von Servicepersonal beheben lassen.</li> </ul>                                                                                                    |

| Nr.                    | Fehlerbeschreibung                                                                                            | Ursache                                                                                                    | Abhilfe                                                                                                    |
|------------------------|----------------------------------------------------------------------------------------------------|----------------------------------------------------------------------------------------------------|----------------------------------------------------------------------------------------------------|
| L0004<br>oder<br>L4004 | <b>Motornr. 1 - Siche-<br/>rung defekt</b><br>Sicherung A1 in der<br>Powerbox ist defekt.                     | Sicherung defekt  <br>Keine Sicherung auf-<br>gesteckt   Powerbox<br>defekt   Kabelbaum<br>defekt   Jobrechner<br>defekt | <ul> <li>Sicherungen A1 in der Powerbox prüfen. Ggf. Sicherungen tauschen.</li> <li>Spannungsversorgung Klemme Xp6 messen.</li> <li>Spannungsversorgung und Leitungsdurchgänge Grundkabelbaum kontrollieren.</li> <li>Powerbox tauschen.</li> <li>Grundkabelbaum tauschen.</li> <li>Jobrechner tauschen.</li> </ul>                                                                                                    |
| L0005<br>oder<br>L4005 | Motornr. 2 - Siche-<br>rung defekt<br>Sicherung A2 in der<br>Powerbox ist defekt.                             | Sicherung defekt  <br>Keine Sicherung auf-<br>gesteckt   Powerbox<br>defekt   Kabelbaum<br>defekt   Jobrechner<br>defekt | <ul> <li>Sicherungen A2 in der Powerbox prüfen. Ggf. Sicherungen tauschen.</li> <li>Kabelbaum auf Beschädigungen prüfen.</li> <li>Fehler von Servicepersonal beheben lassen.</li> <li>Sicherungen A2 in der Powerbox prüfen. Ggf. Sicherungen tauschen.</li> <li>Spannungsversorgung Klemme Xp6 messen.</li> <li>Spannungsversorgung und Leitungsdurchgänge Grundkabelbaum kontrollieren.</li> <li>Powerbox tauschen.</li> <li>Grundkabelbaum tauschen.</li> <li>Jobrechner tauschen.</li> </ul>                                         |
| L0006<br>oder<br>L4006 | Motornr. 3 - Siche-<br>rung defekt<br>Sicherung A3 in der<br>Powerbox ist defekt.                             | Sicherung defekt  <br>Keine Sicherung auf-<br>gesteckt   Powerbox<br>defekt   Kabelbaum<br>defekt   Jobrechner<br>defekt | <ul> <li>Sicherungen A3 in der Powerbox prüfen. Ggf. Sicherungen tauschen.</li> <li>Klemme Xp6 prüfen.</li> <li>Kabelbaum auf Beschädigungen prüfen.</li> <li>Fehler von Servicepersonal beheben lassen.</li> <li>Sicherungen von Motornr. 3 in der Powerbox prüfen. Ggf. Sicherungen tauschen.</li> <li>Spannungsversorgung Klemme Xp6 messen.</li> <li>Spannungsversorgung und Leitungsdurchgänge Grundkabelbaum kontrollieren.</li> <li>Powerbox tauschen.</li> <li>Grundkabelbaum tauschen.</li> <li>Jobrechner tauschen.</li> </ul> |
| L0007<br>oder<br>L4007 | <ul> <li>Motornr. 4 - Siche-<br/>rung defekt</li> <li>Sicherung A4 in der<br/>Powerbox ist defekt.</li> </ul> | Sicherung defekt  <br>Keine Sicherung auf-<br>gesteckt   Powerbox<br>defekt   Kabelbaum<br>defekt   Jobrechner<br>defekt | <ul> <li>Sicherungen A4 in der Powerbox prüfen. Ggf. Sicherungen tauschen.</li> <li>Klemme Xp6 prüfen.</li> <li>Kabelbaum auf Beschädigungen prüfen.</li> <li>Fehler von Servicepersonal beheben lassen.</li> </ul>                                                                                                    |

| Nr.                    | Fehlerbeschreibung                                                                                  | Ursache                                                                                                    | Abhilfe                                                                                                    |
|------------------------|----------------------------------------------------------------------------------------------------|----------------------------------------------------------------------------------------------------|----------------------------------------------------------------------------------------------------|
| L0007<br>oder<br>L4007 | <ul> <li>Motornr. 4 - Sicherung defekt</li> <li>Sicherung A4 in der Powerbox ist defekt.</li> </ul> | Sicherung defekt  <br>Keine Sicherung auf-<br>gesteckt   Powerbox<br>defekt   Kabelbaum<br>defekt   Jobrechner<br>defekt                                                                                                    | <ul> <li>Sicherungen von Motornr. 4 in der Powerbox<br/>prüfen. Ggf. Sicherungen tauschen.</li> <li>Spannungsversorgung Klemme Xp6 messen.</li> <li>Spannungsversorgung und Leitungsdurchgänge<br/>Grundkabelbaum kontrollieren.</li> <li>Powerbox tauschen.</li> <li>Grundkabelbaum tauschen.</li> <li>Jobrechner tauschen.</li> </ul>                                                                                                    |
| L0009<br>oder<br>L4009 | Keine Spannungs-<br>versorgung ISOBUS                                                               | Traktor oder Nach-<br>rüstsatz stellt keine<br>Spannung zur Ver-<br>fügung.   ISOBUS-<br>Steckverbindung<br>defekt   Powerbox<br>defekt   Kabelbaum<br>defekt   Sicherungen<br>UBS 1-3 defekt  <br>Keine Sicherungen<br>aufgesteckt | <ul> <li>Sicherungen im Traktor und im Nachrüstsatz prüfen<br/>und ggf. tauschen.</li> <li>Traktorseitige Ursache: Hersteller kontaktieren.</li> <li>Kabelbaum auf Beschädigungen prüfen.</li> <li>Fehler von Servicepersonal beheben lassen.</li> <li>Sicherungen prüfen. Ggf. Sicherungen tauschen.</li> <li>Spannungsversorgung der Powerbox prüfen.</li> <li>Powerbox tauschen.</li> <li>Spannungsversorgung und Leitungsdurchgänge<br/>Grundkabelbaum kontrollieren.</li> <li>Grundkabelbaum tauschen.</li> </ul>                                                                                                    |
| L0010<br>oder<br>L4010 | Keine Spannungs-<br>versorgung Sensor                                                               | Sensor defekt  <br>Kabelbaum defekt  <br>Jobrechner defekt                                                                                                    | <ul> <li>Kabelbäume auf Beschädigungen prüfen.</li> <li>Steckverbindungen prüfen.</li> <li>Spannung für 30 Sekunden ausschalten und wieder<br/>einschalten.</li> <li>Alle Steckverbindungen lösen und prüfen, bei wel-<br/>chem Steckvorgang die Meldung erscheint.</li> <li>         Fehler von Servicepersonal beheben lassen.     </li> <li>Kabelbäume auf Beschädigungen prüfen.</li> <li>Steckverbindungen auf Feuchtigkeit prüfen.</li> <li>Spannung für 30 Sekunden ausschalten und wieder<br/>einschalten.</li> <li>Alle Steckverbindungen lösen und prüfen, bei wel-<br/>chem Steckvorgang die Meldung erscheint.</li> <li>Alle Steckverbindungen lösen und prüfen, bei wel-<br/>chem Steckvorgang die Meldung erscheint.</li> <li>Verbindungsstecker am Jobrechner entfernen.</li> <li>Austausch defekter Komponenten in folgender Rei-<br/>henfolge:         <ul> <li>Sensor</li> <li>Funktionsprüfung</li> <li>Kabelbaum</li> <li>Funktionsprüfung</li> <li>Jobrechner</li> </ul> </li> </ul> |

| Nr.                    | Fehlerbeschreibung                                                                                                    | Ursache                                                                                                    | Abhilfe                                                                                                    |
|------------------------|----------------------------------------------------------------------------------------------------|----------------------------------------------------------------------------------------------------|----------------------------------------------------------------------------------------------------|
| L0011<br>oder<br>L4011 | <ul> <li>Keine Spannungs-<br/>versorgung Sensor</li> <li>Versorgung<br/>externer Sensoren ist<br/>abgeschaltet.</li> </ul>                                                                    | Aufgrund eines vor-<br>herigen Fehlers<br>ist die Versorgungs-<br>spannung deakti-<br>viert.                                                                         | <ul> <li>Kabelbäume auf Beschädigungen prüfen.</li> <li>Steckverbindungen auf Feuchtigkeit prüfen.</li> <li>Spannung für 30 Sekunden ausschalten und wieder<br/>einschalten.</li> <li>Alle Steckverbindungen lösen und prüfen, bei wel-<br/>chem Steckvorgang die Meldung erscheint.</li> <li>         Fehler von Servicepersonal beheben lassen.     </li> <li>Kabelbäume auf Beschädigungen prüfen.</li> <li>Steckverbindungen auf Feuchtigkeit prüfen.</li> <li>Spannung für 30 Sekunden ausschalten und wieder<br/>einschalten.</li> <li>Alle Steckverbindungen lösen und prüfen, bei wel-<br/>chem Steckvorgang die Meldung erscheint.</li> <li>Alle Steckverbindungen lösen und prüfen, bei wel-<br/>chem Steckvorgang die Meldung erscheint.</li> <li>Austausch defekter Komponenten in folgender Rei-<br/>henfolge:         <ul> <li>Sensor</li> <li>Funktionsprüfung</li> <li>Kabelbaum</li> <li>Funktionsprüfung</li> <li>Jobrechner</li> </ul> </li> </ul> |
| L0012<br>oder<br>L4012 | <ul> <li>Ausgefal-<br/>lene Geschwindig-<br/>keitsquelle</li> <li>Geschwindig-<br/>keitsquelle ist ausge-<br/>fallen, nur in Kombi-<br/>nation mit TECU.</li> </ul>                           | Die gewählten<br>Geschwindigkeits-<br>quellen senden<br>keine Signale oder<br>ungültige Daten.                                                                       | <ul> <li>Sicherstellen, dass alle ISOBUS Teilnehmer einge-<br/>schaltet sind und sich am ISOBUS befinden.</li> <li>Empfang der GPS-Quellen prüfen.</li> <li>Einstellungen der Quelle prüfen (wenn vorhanden).</li> <li>Fehler von Servicepersonal beheben lassen.</li> <li>Sicherstellen, dass alle ISOBUS Teilnehmer einge-<br/>schaltet sind und sich am ISOBUS befinden.</li> <li>Empfang der GPS-Quellen prüfen.</li> <li>Einstellungen der Quelle prüfen (wenn vorhanden).</li> <li>Einstellungen und Geschwindigkeitssignale kontrol-<br/>lieren</li> </ul>                                                                                                    |
| L0014<br>oder<br>L4014 | <ul> <li>Keine LIN-Verbin-<br/>dung zum Verriege-<br/>lungsmotor</li> <li>Kein Empfang von<br/>Nachrichten des ent-<br/>sprechenden Verrie-<br/>gelungsmotors über<br/>den LIN-Bus</li> </ul> | Verriegelungsmotor<br>nicht angeschlossen<br>  Verriegelungs-<br>motor defekt   Ver-<br>riegelungsmotor fal-<br>sche ID   Kabelbaum<br>defekt   Jobrechner<br>defekt | <ul> <li>Verriegelungsmotor auf sichtbare Schäden prüfen.</li> <li>Steckverbindungen prüfen.</li> <li>Kabelbäume auf Beschädigungen prüfen.</li> <li>Sicherungen UBS 1-3 in der Powerbox prüfen und<br/>evtl. tauschen.</li> <li>Fehler von Servicepersonal beheben lassen.</li> <li>Verriegelungsmotor auf sichtbare Schäden prüfen.</li> <li>Steckverbinder und Steckkontakte prüfen.</li> <li>Kabelbäume auf Beschädigungen prüfen.</li> </ul>                                                                                                    |

| Nr.                              | Fehlerbeschreibung                                                                                                    | Ursache                                                                                                    | Abhilfe                                                                                                    |
|----------------------------------|----------------------------------------------------------------------------------------------------|----------------------------------------------------------------------------------------------------|----------------------------------------------------------------------------------------------------|
| L0014<br>oder<br>L4014           | <ul> <li>Keine LIN-Verbin-<br/>dung zum Verriege-<br/>lungsmotor</li> <li>Kein Empfang von<br/>Nachrichten des ent-<br/>sprechenden Verrie-<br/>gelungsmotors über<br/>den LIN-Bus</li> </ul> | Verriegelungsmotor<br>nicht angeschlossen<br>  Verriegelungs-<br>motor defekt   Ver-<br>riegelungsmotor fal-<br>sche ID   Kabelbaum<br>defekt   Jobrechner<br>defekt | <ul> <li>Sicherungen UBS 1-3 in der Powerbox prüfen und<br/>evtl. tauschen.</li> <li>LIN-ID-Vergabe durchführen.</li> <li>Versorgungsspannung und Leitungsdurchgänge<br/>messen.</li> <li>Verriegellungsmotor untereinander tauschen und<br/>erneut prüfen.</li> <li>Verriegelungsmotor tauschen.</li> <li>Motorkabelbaum tauschen.</li> <li>Jobrechner prüfen ung ggf. tauschen.</li> </ul>                                                                   |
| L0016,<br>L4016<br>oder<br>L5034 | Blockade am<br>Dosiermotor<br>ABS Anzahl max.<br>ABS Versuche über-<br>schritten                                                                                                    | Fremdkörper im<br>Dosierer   Dosierung<br>stark verschmutzt                                                                                                    | <ul> <li>Dosierungen auf Fremdkörper prüfen.</li> <li>Dosierung säubern.</li> <li>Pehler von Servicepersonal beheben lassen.</li> <li>Dosierungen auf Fremdkörper prüfen.</li> <li>Dosierung säubern.</li> <li>Versorgungsspannung am Steckverbinder messen.</li> <li>Laufverhalten des Dosiermotors testen (Stromanzeige &lt; 8 A).</li> <li>Dosiermotor ausbauen und im Leerlauf testen.</li> <li>Dosiermotor tauschen.</li> </ul>                           |
| L0017,<br>L4017<br>oder<br>L5032 | <ul> <li>Unterspannung<br/>am Dosiermotor</li> <li>Versorgungsspan-<br/>nung des entsprech-<br/>enden Dosiermotors<br/>liegt unterhalb von<br/>9 Volt.</li> </ul>                             | Spannungsquelle zu<br>schwach   Kabel-<br>baum defekt  <br>Dosiermotor defekt                                                                                        | <ul> <li>Traktor starten. Spannung prüfen (Informationen,<br/>Menü Dosiermotoren). Spannung &gt; 11 V</li> <li>Kabelbäume auf Beschädigungen prüfen.</li> <li>Fehler von Servicepersonal beheben lassen.</li> <li>Traktor starten. Spannung prüfen (Informationen,<br/>Menü Dosiermotoren). Spannung &gt; 11 V</li> <li>Kabelbäume auf Beschädigungen prüfen.</li> <li>Versorgungsspannung am Steckverbinder messen.</li> <li>Dosiermotor tauschen.</li> </ul> |

## 8.2 Warnungen

#### HINWEIS

Je nach Softwareversion beginnen Meldungen mit **L0**, **L4** oder **L5**.

| Nr.                    | Fehlerbeschreibung                                                         | Ursache                                                                                                    | Abhilfe                                                                                                    |
|------------------------|----------------------------------------------------------------------------|----------------------------------------------------------------------------------------------------|----------------------------------------------------------------------------------------------------|
| L0300<br>oder<br>L4300 | Dosierer verriegelt<br>Dosierer ist noch ver-<br>riegelt.                  | Verriegelungsmotor<br>(GSA) hat sich falsch<br>positioniert.   Verrie-<br>gelungsmotor hat<br>eine (GSA) mechani-<br>sche Blockade.   Ver-<br>riegelungsmotor ist<br>defekt. | <ul> <li>Letzte Funktion erneut ausführen.</li> <li>Verriegelungsmotor auf sichtbare Schäden kontrollieren.</li> <li>Mechanische Verriegelung auf sichtbare Schäden oder blockierende Teile kontrollieren.</li> <li>Kabelbaumverbindungen prüfen (Stecker 1 verbunden mit Kabel 1).</li> <li>Fehler von Servicepersonal beheben lassen.</li> <li>Letzte Funktion erneut ausführen.</li> <li>Verriegelungsmotor auf sichtbare Schäden kontrollieren.</li> <li>Mechanische Verriegelung auf sichtbare Schäden kontrollieren.</li> <li>Mechanische Verriegelung auf sichtbare Schäden kontrollieren.</li> <li>Kabelbaumverbindungen prüfen (Stecker 1 verbunden mit Kabel 1).</li> <li>Verriegelungsmotor (GSA) neu kalibrieren.</li> <li>Verriegelungsmotor mechanisch ausbauen und erneut auf Funktion prüfen.</li> <li>Fehlerhaften Verriegelungsmotor (GSA) tauschen.</li> </ul> |
| L0301<br>oder<br>L4301 | ▲ Dosierer lässt sich nicht verriegeln ④ (Abdrehen / Restmengenentleerung) | Verriegelungsmotor<br>(GSA) hat sich falsch<br>positioniert.   Verrie-<br>gelungsmotor hat<br>eine (GSA) mechani-<br>sche Blockade.   Ver-<br>riegelungsmotor ist<br>defekt. | <ul> <li>Letzte Funktion erneut ausführen.</li> <li>Verriegelungsmotor auf sichtbare Schäden kontrollieren.</li> <li>Mechanische Verriegelung auf sichtbare Schäden oder blockierende Teile kontrollieren.</li> <li>Kabelbaumverbindungen prüfen (Stecker 1 verbunden mit Kabel 1).</li> <li>Fehler von Servicepersonal beheben lassen.</li> <li>Letzte Funktion erneut ausführen.</li> <li>Verriegelungsmotor auf sichtbare Schäden kontrollieren.</li> <li>Mechanische Verriegelung auf sichtbare Schäden kontrollieren.</li> <li>Mechanische Verriegelung auf sichtbare Schäden kontrollieren.</li> <li>Kabelbaumverbindungen prüfen (Stecker 1 verbunden mit Kabel 1).</li> <li>Verriegelungsmotor (GSA) neu kalibrieren.</li> <li>Verriegelungsmotor mechanisch ausbauen und erneut auf Funktion prüfen.</li> <li>Fehlerhaften Verriegelungsmotor (GSA) tauschen.</li> </ul> |

| Nr.                              | Fehlerbeschreibung                                                                                                    | Ursache                                                                                              | Abhilfe                                                                                                    |
|----------------------------------|----------------------------------------------------------------------------------------------------|----------------------------------------------------------------------------------------------------|----------------------------------------------------------------------------------------------------|
| L0302,<br>L4302<br>oder<br>L5330 | <ul> <li>▲ Übertemperatur<br/>Dosiermotor</li> <li>▲ Die Temperatur des<br/>entsprechenden Dosier-<br/>motors liegt oberhalb<br/>von 80 °C.</li> </ul>                                             | Dosiermotor benötigt<br>zu hohes Drehmo-<br>ment über längeren<br>Zeitraum   Dosier-<br>motor defekt | <ul> <li>Dosiereinheit reinigen.</li> <li>Langsamer fahren.</li> <li>Sehler von Servicepersonal beheben lassen.</li> <li>Dosiereinheit reinigen.</li> <li>Langsamer fahren.</li> <li>Fehlerhaften Dosiermotor tauschen.</li> </ul>                                                                                                    |
| L0303,<br>L4303<br>oder<br>L5302 | Abdrehprobe unvoll-<br>ständig<br>oder * Die Dosierein-<br>heiten sind nicht (voll-<br>ständig) auf das aktu-<br>elle Saatgut abgestimmt.<br>Eine fehlerhafte Ausbrin-<br>gung ist möglich.        | Abdrehprobe nicht<br>korrekt beendet  <br>Kalibrierung Dosier-<br>motor durchgeführt                 | <ul> <li>Neue Abdrehprobe vollständig durchführen.</li> <li>Gespeicherte Abdrehprobe laden.</li> </ul>                                                                                                    |
| L0304,<br>L4304<br>oder<br>L5304 | <ul> <li>Minimale Arbeits-<br/>geschwindigkeit unter-<br/>schritten</li> <li>Die durch die Abdreh-<br/>probe berechnete mini-<br/>male Arbeitsgeschwin-<br/>digkeit ist unterschritten.</li> </ul> | Zu geringe Fahr-<br>geschwindigkeit  <br>Abdrehprobe nicht<br>korrekt durchgeführt                   | <ul> <li>Schneller fahren.</li> <li>Neue Abdrehprobe durchführen mit einer kleineren gewünschten Fahrgeschwindigkeit.</li> <li>Fehler von Servicepersonal beheben lassen.</li> <li>Schneller fahren.</li> <li>Neue Abdrehprobe durchführen mit einer kleineren gewünschten Fahrgeschwindigkeit.</li> <li>Geschwindigkeitssignal prüfen.</li> <li>Ggf. 100 m Kalibrierung durchführen.</li> </ul>  |
| L0305,<br>L4305<br>oder<br>L5305 | Maximale Arbeits-<br>geschwindigkeit über-<br>schritten<br>Die durch die Abdreh-<br>probe berechnete maxi-<br>male Arbeitsgeschwin-<br>digkeit ist überschritten.                                  | Zu hohe Fahrge-<br>schwindigkeit  <br>Abdrehprobe nicht<br>korrekt durchgeführt                      | <ul> <li>Langsamer fahren.</li> <li>Neue Abdrehprobe durchführen mit einer größeren gewünschten Fahrgeschwindigkeit.</li> <li>Fehler von Servicepersonal beheben lassen.</li> <li>Langsamer fahren.</li> <li>Neue Abdrehprobe durchführen mit einer größeren gewünschten Fahrgeschwindigkeit.</li> <li>Geschwindigkeitssignal überprüfen.</li> <li>Ggf. 100m Kalibrierung durchführen.</li> </ul> |
| L0306<br>oder<br>L4306           | Särohrüberwachung<br>(KFÜ): Särohr verstopft<br>Mindestens ein Sensor<br>meldet eine Verstopfung<br>innerhalb des Messbe-<br>reichs.                                                               | Särohr verstopft  <br>Sensor defekt  <br>Parametereinstellung<br>Särohrüberwachung<br>nicht korrekt  | <ul> <li>Betreffenden Sensor bestimmen (Informationen, Menü Särohrüberwachung).</li> <li>Betreffendes Särohr prüfen.</li> <li>Pehler von Servicepersonal beheben lassen.</li> </ul>                                                                                                    |

| Nr.                              | Fehlerbeschreibung                                                                                                    | Ursache                                                                                                    | Abhilfe                                                                                                    |
|----------------------------------|----------------------------------------------------------------------------------------------------|----------------------------------------------------------------------------------------------------|----------------------------------------------------------------------------------------------------|
| L0306<br>oder<br>L4306           | Särohrüberwachung<br>(KFÜ): Särohr verstopft<br>Mindestens ein Sensor<br>meldet eine Verstopfung<br>innerhalb des Messbe-<br>reichs. | Särohr verstopft  <br>Sensor defekt  <br>Parametereinstellung<br>Särohrüberwachung<br>nicht korrekt                                                           | <ul> <li>Betreffenden Sensor bestimmen (Informationen, Menü Särohrüberwachung).</li> <li>Betreffendes Särohr prüfen.</li> <li>Parametereinstellungen überprüfen.</li> <li>Sensoren untereinander tauschen und erneut prüfen.</li> <li>Fehlerhaften Sensor (Sensoren) tauschen.</li> </ul>                                                                                                    |
| L0307,<br>L4307<br>oder<br>L5350 | Gebläsedrehzahl<br>unterschritten                                                                                                    | Untere Drehzahl-<br>grenze zu hoch  <br>Schaltabstand Sensor<br>nicht eingehalten<br>(< 3 mm)   Sensor<br>defekt   Kabelbaum<br>defekt   Jobrechner<br>defekt | <ul> <li>Gebläse einschalten.</li> <li>Minimale Drehzahl in den Einstellungen<br/>anpassen.</li> <li>Ölmenge über das Stromregelventil (Traktor,<br/>Gerät) erhöhen.</li> <li>Sensorposition und Schaltabstand prüfen.</li> <li>Kabelbaum auf Beschädigungen prüfen.</li> <li>✓ Fehler von Servicepersonal beheben lassen.</li> <li>Gebläse einschalten.</li> <li>Minimale Drehzahl in den Einstellungen<br/>anpassen.</li> <li>Ölmenge über das Stromregelventil (Traktor,<br/>Gerät) erhöhen.</li> <li>Sensorposition und Schaltabstand prüfen.</li> <li>Ölmenge über das Stromregelventil (Traktor,<br/>Gerät) erhöhen.</li> <li>Sensorposition und Schaltabstand prüfen.</li> <li>Kabelbaum auf Beschädigungen prüfen.</li> <li>Austausch defekter Komponenten in folgender<br/>Reihenfolge:         <ul> <li>Sensor</li> <li>Funktionsprüfung</li> <li>Kabelbaum</li> <li>Funktionsprüfung</li> <li>Jobrechner</li> </ul> </li> </ul> |
| L0308,<br>L4308<br>oder<br>L5351 | Gebläsedrehzahl<br>überschritten     Die eingestellte maxi-<br>male Drehzahlschwelle<br>des Gebläses ist über-<br>schritten.         | Obere Drehzahl-<br>grenze zu niedrig                                                                                                    | <ul> <li>Maximale Drehzahl in den Einstellungen<br/>anpassen.</li> <li>Ölmenge über das Stromregelventil (Traktor,<br/>Maschine) verringern.</li> <li>         Fehler von Servicepersonal beheben lassen.     </li> <li>Prüfung und ggf. Austausch defekter Kompo-<br/>nenten in folgender Reihenfolge:         <ul> <li>Sensor</li> <li>Funktionsprüfung</li> <li>Kabelbaum</li> <li>Funktionsprüfung</li> <li>Jobrechner</li> </ul> </li> </ul>                                                                                                    |

| Nr.                              | Fehlerbeschreibung                                                                                                    | Ursache                                                                                                    | Abhilfe                                                                                                    |
|----------------------------------|----------------------------------------------------------------------------------------------------|----------------------------------------------------------------------------------------------------|----------------------------------------------------------------------------------------------------|
| L0309,<br>L4309<br>oder<br>L5303 | <ul> <li>▲ Fahrgassen-<br/>rhythmus nicht vor-<br/>handen</li> <li>☆ Kein Anlegen von<br/>Fahrgassen im aktuell<br/>berechneten Rhythmus<br/>möglich</li> </ul>                                                                                        | Aktuell eingegebene<br>Arbeitsbreite der<br>Pflegemaschine mit<br>der Ausrüstung der<br>Maschine nicht reali-<br>sierbar.   Maschinen-<br>einstellungen nicht<br>korrekt | <ul> <li>Arbeitsbreite der Pflegemaschine anpassen.</li> <li>Fehler von Servicepersonal beheben lassen.</li> <li>Arbeitsbreite der Pflegemaschine anpassen.</li> <li>Maschineneinstellungen prüfen.</li> </ul>                                                                                                    |
| L0310,<br>L4310<br>oder<br>L5301 | ▲ Maschinenkonfigu-<br>ration ist unvollständig<br>oder inkorrekt.<br>Bei der Prüfung der<br>Maschinenkonfiguration<br>wurde ein Fehler festge-<br>stellt.                                                                                             | Unvollständige oder<br>falsche Serviceeinstel-<br>lungen                                                                                                    | <ul> <li>Fehler von Servicepersonal beheben lassen.</li> <li>Gesamte Maschinenkonfiguration im Servicemenü auf Plausibilität prüfen. Ggf. Maschinenkonfiguration korrigieren. Anschließend Jobrechner neu starten.</li> </ul>                                                                                                    |
| L0311,<br>L4311<br>oder<br>L5356 | Nenndruck zum<br>Schalten der Fahrgas-<br>senverteiler zu gering<br>Aufgrund der zu nied-<br>rigen Gebläsedrehzahl<br>(< 2000 1/min) ist der<br>Öldruck an den Fahrgas-<br>senzylindern zu gering.<br>Ein fehlerhafter Schalt-<br>vorgang ist möglich. | Gebläsedrehzahl aus<br>oder zu niedrig  <br>Schaltabstand Sensor<br>nicht eingehalten<br>(< 3 mm)   Sensor<br>defekt   Kabelbaum<br>defekt   Jobrechner<br>defekt        | <ul> <li>Gebläse einschalten.</li> <li>Gebläsedrehzahl erhöhen.</li> <li>Ölmenge über das Stromregelventil (Traktor, Gerät) erhöhen.</li> <li>Sensorposition und Schaltabstand prüfen.</li> <li>Kabelbaum auf Beschädigungen prüfen.</li> <li>Gebläse einschalten.</li> <li>Gebläse einschalten.</li> <li>Gebläsedrehzahl erhöhen.</li> <li>Ölmenge über das Stromregelventil (Traktor, Gerät) erhöhen.</li> <li>Sensorposition und Schaltabstand prüfen.</li> <li>Kabelbaum auf Beschädigungen prüfen.</li> <li>Kabelbaum auf Beschädigungen prüfen.</li> <li>Kabelbaum auf Beschädigungen prüfen.</li> <li>Kabelbaum auf Beschädigungen prüfen.</li> <li>Kabelbaum auf Beschädigungen prüfen.</li> <li>Austausch defekter Komponenten in folgender Reihenfolge: <ul> <li>Sensor</li> <li>Funktionsprüfung</li> <li>Kabelbaum</li> <li>Funktionsprüfung</li> <li>Jobrechner</li> </ul> </li> </ul> |
| L0312<br>oder<br>L4312           | ▲ Särohrüberwachung<br>(KFÜ): Untermenge<br>(kein Saatgut erkannt)                                                                                                    | Falsches Saatgut aus-<br>gewählt   Särohr<br>vor dem Sensor<br>verstopft oder abge-<br>rissen   Fahrgasse-<br>neinstellungen nicht                                       | <ul> <li>Neue Abdrehprobe mit korrektem Saatgut<br/>durchführen.</li> <li>Fehlerhaften Sensor bestimmen (Informati-<br/>onen, Menü Särohrüberwachung). Betreffendes<br/>Särohr prüfen.</li> </ul>                                                                                                    |

| Nr.                              | Fehlerbeschreibung                                                                                                    | Ursache                                                                                                    | Abhilfe                                                                                                    |
|----------------------------------|----------------------------------------------------------------------------------------------------|----------------------------------------------------------------------------------------------------|----------------------------------------------------------------------------------------------------|
| L0312<br>oder<br>L4312           | Mindestens ein<br>Sensor meldet einen<br>zu geringen/nicht vor-<br>handenen Saatgutfluss.                                               | korrekt   Parameter<br>Särohrüberwachung<br>nicht korrekt   Ver-<br>kabelung Särohrüber-<br>wachung nicht kor-<br>rekt                                                                                                    | <ul> <li>Fahrgasseneinsatz prüfen, Parameter müssen<br/>zum Fahrgasseneinsatz passen.</li> <li>Aufgesteckte Reihenfolge der Sensoren prüfen.</li> <li>Fehler von Servicepersonal beheben lassen.</li> <li>Neue Abdrehprobe mit korrektem Saatgut<br/>durchführen.</li> <li>Fehlerhaften Sensor bestimmen (Informati-<br/>onen, Menü Särohrüberwachung). Betreffendes<br/>Särohr prüfen.</li> <li>Fahrgasseneinsatz prüfen, Parameter müssen<br/>zum Fahrgasseneinsatz passen.</li> <li>Aufgesteckte Reihenfolge der Sensoren prüfen.</li> <li>Fahrgassenkonfiguration prüfen.</li> <li>Sensoren untereinander tauschen und erneut<br/>prüfen.</li> <li>Fehlerhaften Sensor (Sensoren) tauschen. Konfi-<br/>guration im KFÜ-Menü prüfen.</li> </ul> |
| L0314,<br>L4314<br>oder<br>L5332 | Abweichung Soll-/<br>Istdrehzahl Dosier-<br>motor<br>Abweichung zwischen<br>Soll- und Istdrehzahl des<br>Dosiermotors (> 500 1/<br>min) | Zu hohes Drehmo-<br>ment (>= 12 Nm) am<br>Dosiermotor   Dosier-<br>motor defekt                                                                                                    | <ul> <li>Dosiereinheit reinigen und erneut prüfen.</li> <li>Wenn der Fehler weiterhin besteht:</li> <li>Fehler von Servicepersonal beheben lassen.</li> <li>Dosiereinheit reinigen und erneut prüfen.</li> <li>Dosiermotor ausbauen und im Leerlauf erneut prüfen.</li> <li>Fehlerhaften Dosiermotor tauschen.</li> </ul>                                                                                                    |
| L0315<br>oder<br>L4315           | ▲ Drehzahl Kreiselegge zu gering                                                                                                    | Gelenkwelle<br>steht, Nockenschalt-<br>kupplung angespro-<br>chen   Parameter<br>zu niedrig eingestellt<br>  Gelenkwelle ausge-<br>schaltet   Gelenkwelle<br>gebrochen   Kabel-<br>baum defekt   Sensor<br>defekt   Jobrechner<br>defekt | <ul> <li>Gelenkwelle einschalten.</li> <li>Parameter Gelenkwellenüberwachung prüfen.</li> <li>Gelenkwelle prüfen.</li> <li>Sensoren auf mögliche Beschädigungen<br/>prüfen.</li> <li>Kabelbäume auf mögliche Beschädigungen<br/>prüfen.</li> <li>Wenn der Fehler weiterhin besteht:</li> <li>Fehler von Servicepersonal beheben lassen.</li> <li>Gelenkwelle einschalten.</li> <li>Parameter Gelenkwellenüberwachung prüfen.</li> <li>Gelenkwelle prüfen.</li> <li>Sensor prüfen und ggf. tauschen.</li> <li>Jobrechner prüfen und ggf. tauschen.</li> </ul>                                                                                                    |

| Nr.                    | Fehlerbeschreibung                                                                                                 | Ursache                                                                                                    | Abhilfe                                                                                                    |
|------------------------|----------------------------------------------------------------------------------------------------|----------------------------------------------------------------------------------------------------|----------------------------------------------------------------------------------------------------|
| L0316<br>oder<br>L4316 | Kurzschluss Schar-<br>druck<br>Kurzschluss im Mag-<br>netventil (Y12) der Ein-<br>stellung für den Schar-<br>druck | Ventilstecker defekt  <br>Magnetventil defekt<br>  Kabelbaum Verdrah-<br>tungsfehler   Kabel-<br>baum defekt   Job-<br>rechner defekt             | <ul> <li>Steckverbinder auf mögliche Beschädigungen prüfen.</li> <li>Magnetventil auf mögliche Beschädigungen prüfen.</li> <li>Ventilstecker auf Verbindung oder Beschädigungen prüfen.</li> <li>Kabelbäume auf mögliche Beschädigungen prüfen.</li> <li>Wenn der Fehler weiterhin besteht:<br/><ul> <li>Fehler von Servicepersonal beheben lassen.</li> </ul> </li> <li>Ventilstecker prüfen und ggf. tauschen.</li> <li>Magnetventil prüfen und ggf. tauschen.</li> <li>Kabelbaum prüfen und ggf. tauschen.</li> <li>Jobrechner prüfen und ggf. tauschen.</li> </ul> |
| L0317<br>oder<br>L4317 | Kabelbruch Schar-<br>druck<br>Kabelbruch am<br>Magnetventil (Y12) der<br>Einstellung für den Schar-<br>druck       | Ventilstecker nicht<br>verbunden   Magnet-<br>ventil defekt   Kabel-<br>baum Verdrahtungs-<br>fehler   Kabelbaum<br>defekt   Jobrechner<br>defekt | <ul> <li>Steckverbinder auf mögliche Beschädigungen prüfen.</li> <li>Magnetventil auf mögliche Beschädigungen prüfen.</li> <li>Ventilstecker auf Verbindung oder Beschädigungen prüfen.</li> <li>Kabelbäume auf mögliche Beschädigungen prüfen.</li> <li>Wenn der Fehler weiterhin besteht:</li></ul>                                                                                                    |
| L0318<br>oder<br>L4318 | ▲ Kurzschluss Befüll-<br>schnecke ✓ Kurzschluss am Mag-<br>netventil (Y13) der Befüll-<br>schnecke                 | Ventilstecker defekt  <br>Magnetventil defekt<br>  Kabelbaum Verdrah-<br>tungsfehler   Kabel-<br>baum defekt   Job-<br>rechner defekt             | <ul> <li>Steckverbinder auf mögliche Beschädigungen<br/>prüfen.</li> <li>Magnetventil auf mögliche Beschädigungen<br/>prüfen.</li> <li>Ventilstecker auf Verbindung oder Beschädi-<br/>gungen prüfen.</li> <li>Kabelbäume auf mögliche Beschädigungen<br/>prüfen.</li> <li>Wenn der Fehler weiterhin besteht:</li> <li>Fehler von Servicepersonal beheben lassen.</li> </ul>                                                                                                    |
| Nr.                    | Fehlerbeschreibung                                                                                  | Ursache                                                                                                    | Abhilfe                                                                                                    |
|------------------------|----------------------------------------------------------------------------------------------------|----------------------------------------------------------------------------------------------------|----------------------------------------------------------------------------------------------------|
| L0318<br>oder<br>L4318 | ▲ Kurzschluss Befüll-<br>schnecke ↓ Kurzschluss am Mag-<br>netventil (Y13) der Befüll-<br>schnecke  | Ventilstecker defekt  <br>Magnetventil defekt<br>  Kabelbaum Verdrah-<br>tungsfehler   Kabel-<br>baum defekt   Job-<br>rechner defekt             | <ul> <li>Ventilstecker prüfen und ggf. tauschen.</li> <li>Magnetventil prüfen und ggf. tauschen.</li> <li>Kabelbaum prüfen und ggf. tauschen.</li> <li>Jobrechner prüfen und ggf. tauschen.</li> </ul>                                                                                                    |
| L0319<br>oder<br>L4319 | ▲ Kabelbruch Befüll-<br>schnecke<br>↓ Kabelbruch am Mag-<br>netventil (Y13) der Befüll-<br>schnecke | Ventilstecker nicht<br>verbunden   Magnet-<br>ventil defekt   Kabel-<br>baum Verdrahtungs-<br>fehler   Kabelbaum<br>defekt   Jobrechner<br>defekt | <ul> <li>Steckverbinder auf mögliche Beschädigungen prüfen.</li> <li>Magnetventil auf mögliche Beschädigungen prüfen.</li> <li>Ventilstecker auf Verbindung oder Beschädigungen prüfen.</li> <li>Kabelbäume auf mögliche Beschädigungen prüfen.</li> <li>Wenn der Fehler weiterhin besteht:</li> <li>Fehler von Servicepersonal beheben lassen.</li> <li>Sensor prüfen und ggf. tauschen.</li> <li>Ventilstecker prüfen und ggf. tauschen.</li> <li>Kabelbaum prüfen und ggf. tauschen.</li> <li>Steckverbinder prüfen und ggf. tauschen.</li> <li>Jobrechner prüfen und ggf. tauschen.</li> </ul> |
| L0320<br>oder<br>L4320 | Kurzschluss Verteiler                                                                               | Ventilstecker defekt  <br>Magnetventil defekt<br>  Kabelbaum Verdrah-<br>tungsfehler   Kabel-<br>baum defekt   Job-<br>rechner defekt             | <ul> <li>Steckverbinder auf mögliche Beschädigungen prüfen.</li> <li>Magnetventil auf mögliche Beschädigungen prüfen.</li> <li>Ventilstecker auf Verbindung oder Beschädigungen prüfen.</li> <li>Kabelbäume auf mögliche Beschädigungen prüfen.</li> <li>Wenn der Fehler weiterhin besteht:</li> <li>Fehler von Servicepersonal beheben lassen.</li> <li>Sensor prüfen und ggf. tauschen.</li> <li>Ventilstecker prüfen und ggf. tauschen.</li> <li>Kabelbaum prüfen und ggf. tauschen.</li> <li>Steckverbinder prüfen und ggf. tauschen.</li> <li>Jobrechner prüfen und ggf. tauschen.</li> </ul> |

| Nr.                    | Fehlerbeschreibung                                                            | Ursache                                                                                                    | Abhilfe                                                                                                    |
|------------------------|-------------------------------------------------------------------------------|----------------------------------------------------------------------------------------------------|----------------------------------------------------------------------------------------------------|
| L0321<br>oder<br>L4321 | Kabelbruch Verteiler<br>Kabelbruch am<br>Magnetventil (Y41) des<br>Verteilers | Ventilstecker nicht<br>verbunden   Magnet-<br>ventil defekt   Kabel-<br>baum Verdrahtungs-<br>fehler   Kabelbaum<br>defekt   Jobrechner<br>defekt | <ul> <li>Steckverbinder auf mögliche Beschädigungen prüfen.</li> <li>Magnetventil auf mögliche Beschädigungen prüfen.</li> <li>Ventilstecker auf Verbindung oder Beschädigungen prüfen.</li> <li>Kabelbäume auf mögliche Beschädigungen prüfen.</li> <li>Kabelbäume auf mögliche Beschädigungen prüfen.</li> <li>Wenn der Fehler weiterhin besteht:</li> <li>Fehler von Servicepersonal beheben lassen.</li> <li>Sensor prüfen und ggf. tauschen.</li> <li>Ventilstecker prüfen und ggf. tauschen.</li> <li>Kabelbaum prüfen und ggf. tauschen.</li> <li>Steckverbinder prüfen und ggf. tauschen.</li> <li>Jobrechner prüfen und ggf. tauschen.</li> </ul>                                              |
| L0322<br>oder<br>L4322 | Kurzschluss Saat-<br>striegel<br>Kurzschluss (Y45)<br>am Saatstriegel         | Ventilstecker nicht<br>verbunden   Magnet-<br>ventil defekt   Kabel-<br>baum Verdrahtungs-<br>fehler   Kabelbaum<br>defekt   Jobrechner<br>defekt | <ul> <li>Steckverbinder auf mögliche Beschädigungen prüfen.</li> <li>Magnetventil auf mögliche Beschädigungen prüfen.</li> <li>Ventilstecker auf Verbindung oder Beschädigungen prüfen.</li> <li>Kabelbäume auf mögliche Beschädigungen prüfen.</li> <li>Kabelbäume auf mögliche Beschädigungen prüfen.</li> <li>Wenn der Fehler weiterhin besteht:</li> <li>Fehler von Servicepersonal beheben lassen.</li> <li>Sensor prüfen und ggf. tauschen.</li> <li>Ventilstecker prüfen und ggf. tauschen.</li> <li>Kabelbaum prüfen und ggf. tauschen.</li> <li>Kabelbaum prüfen und ggf. tauschen.</li> <li>Steckverbinder prüfen und ggf. tauschen.</li> <li>Jobrechner prüfen und ggf. tauschen.</li> </ul> |
| L0323<br>oder<br>L4323 | ▲ Kabelbruch Saat-<br>striegel<br>₩₩₩ Kabelbruch (Y45)<br>am Saatstriegel     | Ventilstecker nicht<br>verbunden   Magnet-<br>ventil defekt   Kabel-<br>baum Verdrahtungs-<br>fehler   Kabelbaum<br>defekt   Jobrechner<br>defekt | <ul> <li>Steckverbinder auf mögliche Beschädigungen<br/>prüfen.</li> <li>Magnetventil auf mögliche Beschädigungen<br/>prüfen.</li> <li>Ventilstecker auf Verbindung oder Beschädi-<br/>gungen prüfen.</li> </ul>                                                                                                    |

| Nr.                    | Fehlerbeschreibung                                                          | Ursache                                                                                                    | Abhilfe                                                                                                    |
|------------------------|-----------------------------------------------------------------------------|----------------------------------------------------------------------------------------------------|----------------------------------------------------------------------------------------------------|
| L0323<br>oder<br>L4323 | <b>Kabelbruch Saat-<br/>striegel</b><br>Kabelbruch (Y45)<br>am Saatstriegel | Ventilstecker nicht<br>verbunden   Magnet-<br>ventil defekt   Kabel-<br>baum Verdrahtungs-<br>fehler   Kabelbaum<br>defekt   Jobrechner<br>defekt | <ul> <li>Kabelbäume auf mögliche Beschädigungen<br/>prüfen.</li> <li>Wenn der Fehler weiterhin besteht:<br/>Fehler von Servicepersonal beheben lassen.</li> <li>Sensor prüfen und ggf. tauschen.</li> <li>Ventilstecker prüfen und ggf. tauschen.</li> <li>Magnetventil prüfen und ggf. tauschen.</li> <li>Kabelbaum prüfen und ggf. tauschen.</li> <li>Steckverbinder prüfen und ggf. tauschen.</li> <li>Jobrechner prüfen und ggf. tauschen.</li> </ul>                                                                                                    |
| L0324<br>oder<br>L4324 | Ausgang des<br>Magnetventils (Y12) am<br>Schardruck ist abge-<br>schaltet.  | Kabelbaum Verdrah-<br>tungsfehler   Mag-<br>netventil defekt  <br>Kabelbaum defekt  <br>Jobrechner defekt                                         | <ul> <li>Steckverbinder auf mögliche Beschädigungen prüfen.</li> <li>Magnetventil auf mögliche Beschädigungen prüfen.</li> <li>Ventilstecker auf Verbindung oder Beschädigungen prüfen.</li> <li>Kabelbäume auf mögliche Beschädigungen prüfen.</li> <li>Wenn der Fehler weiterhin besteht:</li> <li>Fehler von Servicepersonal beheben lassen.</li> <li>Sensor prüfen und ggf. tauschen.</li> <li>Ventilstecker prüfen und ggf. tauschen.</li> <li>Kabelbaum prüfen und ggf. tauschen.</li> <li>Steckverbinder prüfen und ggf. tauschen.</li> <li>Jobrechner prüfen und ggf. tauschen.</li> </ul> |
| L0325<br>oder<br>L4325 | Magnetventil Befüll-<br>schnecke abgeschaltet                               | Kabelbaum Verdrah-<br>tungsfehler   Mag-<br>netventil defekt  <br>Kabelbaum defekt  <br>Jobrechner defekt                                         | <ul> <li>Steckverbinder auf mögliche Beschädigungen prüfen.</li> <li>Magnetventil auf mögliche Beschädigungen prüfen.</li> <li>Ventilstecker auf Verbindung oder Beschädigungen prüfen.</li> <li>Kabelbäume auf mögliche Beschädigungen prüfen.</li> <li>Wenn der Fehler weiterhin besteht:</li> <li>Fehler von Servicepersonal beheben lassen.</li> <li>Sensor prüfen und ggf. tauschen.</li> <li>Ventilstecker prüfen und ggf. tauschen.</li> <li>Kabelbaum prüfen und ggf. tauschen.</li> </ul>                                                                                                 |

| Nr.                    | Fehlerbeschreibung                                                                                                    | Ursache                                                                                                   | Abhilfe                                                                                                    |
|------------------------|----------------------------------------------------------------------------------------------------|----------------------------------------------------------------------------------------------------|----------------------------------------------------------------------------------------------------|
| L0325<br>oder<br>L4325 | ▲ Magnetventil Befüll-<br>schnecke abgeschaltet<br>↓ Ausgang des Mag-<br>netventils (Y13) an der<br>Befüllschnecke ist abge-<br>schaltet. | Kabelbaum Verdrah-<br>tungsfehler   Mag-<br>netventil defekt  <br>Kabelbaum defekt  <br>Jobrechner defekt | <ul> <li>Steckverbinder prüfen und ggf. tauschen.</li> <li>Jobrechner prüfen und ggf. tauschen.</li> </ul>                                                                                                    |
| L0326<br>oder<br>L4326 | ▲ Magnetventil Ver-<br>teiler abgeschaltet                                                                                                | Kabelbaum Verdrah-<br>tungsfehler   Mag-<br>netventil defekt  <br>Kabelbaum defekt  <br>Jobrechner defekt | <ul> <li>Steckverbinder auf mögliche Beschädigungen prüfen.</li> <li>Magnetventil auf mögliche Beschädigungen prüfen.</li> <li>Ventilstecker auf Verbindung oder Beschädigungen prüfen.</li> <li>Kabelbäume auf mögliche Beschädigungen prüfen.</li> <li>Wenn der Fehler weiterhin besteht:</li> <li>Fehler von Servicepersonal beheben lassen.</li> <li>Sensor prüfen und ggf. tauschen.</li> <li>Ventilstecker prüfen und ggf. tauschen.</li> <li>Kabelbaum prüfen und ggf. tauschen.</li> <li>Kabelbaum prüfen und ggf. tauschen.</li> <li>Steckverbinder prüfen und ggf. tauschen.</li> <li>Jobrechner prüfen und ggf. tauschen.</li> </ul>            |
| L0327<br>oder<br>L4327 | Magnetventil Saat-<br>striegel abgeschaltet                                                                                               | Kabelbaum Verdrah-<br>tungsfehler   Mag-<br>netventil defekt  <br>Kabelbaum defekt  <br>Jobrechner defekt | <ul> <li>Steckverbinder auf mögliche Beschädigungen prüfen.</li> <li>Magnetventil auf mögliche Beschädigungen prüfen.</li> <li>Ventilstecker auf Verbindung oder Beschädigungen prüfen.</li> <li>Kabelbäume auf mögliche Beschädigungen prüfen.</li> <li>Kabelbäume auf mögliche Beschädigungen prüfen.</li> <li>Wenn der Fehler weiterhin besteht:</li> <li>Fehler von Servicepersonal beheben lassen.</li> <li>Sensor prüfen und ggf. tauschen.</li> <li>Ventilstecker prüfen und ggf. tauschen.</li> <li>Kabelbaum prüfen und ggf. tauschen.</li> <li>Steckverbinder prüfen und ggf. tauschen.</li> <li>Jobrechner prüfen und ggf. tauschen.</li> </ul> |

| Nr.                    | Fehlerbeschreibung                                                                                                    | Ursache                                                                                                    | Abhilfe                                                                                                    |
|------------------------|----------------------------------------------------------------------------------------------------|----------------------------------------------------------------------------------------------------|----------------------------------------------------------------------------------------------------|
| L0328<br>oder<br>L4328 | Kein Sensorsignal an<br>Dosierwelle                                                                                                    | Spannhülse am Kopf<br>der Dosiereinheit<br>fehlt   Kopf der<br>Dosiereinheit gebro-<br>chen   Sensorposition<br>oder Schaltabstand<br>(< 3 mm) nicht kor-<br>rekt   Sensor defekt<br>  Kabelbaum defekt  <br>Dosiermotor defekt | <ul> <li>Korrekte Montage der Spannhülse prüfen.</li> <li>Kopf der Dosiereinheit auf Beschädigungen<br/>prüfen.</li> <li>Sensorposition und Schaltabstand prüfen.</li> <li>Kabelbaum auf Beschädigungen prüfen.</li> <li>✓ Fehler von Servicepersonal beheben lassen.</li> <li>Korrekte Montage der Spannhülse prüfen.</li> <li>Kopf der Dosiereinheit auf Beschädigungen<br/>prüfen.</li> <li>Mechanische Komponente ggf. ersetzen.</li> <li>Sensorposition und Schaltabstand prüfen.</li> <li>Kabelbaum auf Beschädigungen prüfen.</li> <li>Austausch defekter Komponenten in folgender<br/>Reihenfolge:         <ul> <li>Sensor</li> <li>Funktionsprüfung</li> <li>Kabelbaum</li> <li>Funktionsprüfung</li> <li>Jobrechner</li> </ul> </li> </ul> |
| L0329<br>oder<br>L4329 | <ul> <li>▲ Kalibrierung (End-<br/>anschlag) an Dosierein-<br/>heit nicht möglich</li> <li>◎ Zeitüberschreitung<br/>beim Kalibriervorgang<br/>(Endanschlag) der ent-<br/>sprechenden Dosierein-<br/>heit</li> </ul> | Dosiereinheit ist blo-<br>ckiert   Spannhülse<br>am Kopf der Dosier-<br>einheit fehlt   Kopf der<br>Dosiereinheit gebro-<br>chen   Dosiermotor<br>defekt   Dosiereinheit<br>nicht verriegelt                                    | <ul> <li>Dosiereinheit auf Fremdkörper prüfen.</li> <li>Korrekte Montage der Spannhülse prüfen.</li> <li>Kopf der Dosiereinheit auf Beschädigungen<br/>prüfen.</li> <li> <b>?</b> Fehler von Servicepersonal beheben lassen.      </li> <li>Sichtprüfung am Verriegelungsmechanismus         </li> <li>Dosiereinheit auf Fremdkörper prüfen.</li> <li>Korrekte Montage der Spannhülse prüfen.</li> <li>Kopf der Dosiereinheit auf Beschädigungen<br/>prüfen.</li> <li>Sichtprüfung am Verriegelungsmechanismus</li> <li>Austausch defekter Komponenten in folgender<br/>Reihenfolge:         <ul> <li>Austausch Dosiermotor</li> <li>⇒ Funktionsprüfung</li> <li>Austausch kompl. Dosiereinheit</li> </ul> </li> </ul>                               |

| Nr.                              | Fehlerbeschreibung                                                                                                    | Ursache                                                                                                    | Abhilfe                                                                                                    |
|----------------------------------|----------------------------------------------------------------------------------------------------|----------------------------------------------------------------------------------------------------|----------------------------------------------------------------------------------------------------|
| L0330,<br>L4330<br>oder<br>L5331 | ▲ Drehmoment kri-<br>tisch Das Drehmoment der<br>entsprechenden Dosier-<br>einheit liegt dauerhaft<br>(mindestens 5 Sekunden))<br>über dem zugelassenen<br>Schwellwert (> 9 Nm).                                                         | Fremdkörper in<br>Dosiereinheit   Beein-<br>trächtigung der Dreh-<br>bewegung durch<br>schleifende Bauteile<br>innerhalb der Dosier-<br>einheit   Dosiermotor<br>defekt                                       | <ul> <li>Dosiereinheit auf Fremdkörper oder schleifende<br/>Bauteile prüfen.</li> <li>Dosiereinheit ausbauen. Dosiereinheit auf Ver-<br/>unreinigung und Beschädigung prüfen.</li> <li>Dosiermotor ausbauen. Dosiermotor im Leer-<br/>lauf nochmals testen.</li> <li>Pehler von Servicepersonal beheben lassen.</li> <li>Dosiereinheit auf Fremdkörper oder schleifende<br/>Bauteile prüfen.</li> <li>Dosiereinheit ausbauen. Dosiereinheit auf Ver-<br/>unreinigung und Beschädigung prüfen.</li> <li>Dosiermotor ausbauen. Dosiermotor im Leer-<br/>lauf nochmals testen.</li> <li>Fehlerheit ausbauen. Dosiermotor im Leer-<br/>lauf nochmals testen.</li> <li>Fehlerhaften Dosiermotor tauschen.</li> </ul> |
| L0331<br>oder<br>L4331           | 🔺 Motorblockade                                                                                                    | Getriebeschaden im<br>Dosiermotor                                                                                                    | <ul> <li>Fehler von Servicepersonal beheben lassen.</li> <li>Fehlerhaften Dosiermotor tauschen.</li> </ul>                                                                                                    |
| L0333<br>oder<br>L4333           | Motorfehler am GSA<br>Mindestens ein<br>Fehler ist am entsprech-<br>enden GSA-Motor aufge-<br>treten.                                                                                                    | Verriegelungsmotor<br>(GSA) erreicht Zielpo-<br>sition nicht   Fremd-<br>körper im Fahrbereich<br>des Motors   Dosier-<br>motorposition fehler-<br>haft   Unter-/Über-<br>spannung am Motor  <br>Motor defekt | <ul> <li>Fehler bestimmen (Informationen, GSA-Menü).</li> <li>Fahrbereich des Motors auf Fremdkörper<br/>prüfen.</li> <li>Motor auf Beschädigungen prüfen.</li> <li>Fehler von Servicepersonal beheben lassen.</li> <li>Fehler bestimmen (Informationen, GSA-Menü).</li> <li>Fahrbereich des Motors auf Fremdkörper<br/>prüfen.</li> <li>Motor auf Beschädigungen prüfen.</li> <li>Fehlerhaften GSA-Motor tauschen.</li> </ul>                                                                                                    |
| L0334<br>oder<br>L4334           | <ul> <li>Särohrüberwachung<br/>(KFÜ): Versorgungs-<br/>spannung zu gering</li> <li>Das Särohr-Über-<br/>wachungsmodul (LJR)<br/>meldet eine zu geringe<br/>Versorgungsspannung<br/>(&lt; 8 V) seit mindestens 5<br/>Sekunden.</li> </ul> | Versorgungsspan-<br>nung am Särohr-Über-<br>wachungsmodul zu<br>gering   Kabelbaum<br>defekt                                                                                                    | <ul> <li>Traktor starten. Spannung prüfen (Informationen, Menü Versorgungsspannung). Spannung &gt; 11 V</li> <li>Steckverbindungen prüfen.</li> <li>Kabelbaum auf Beschädigungen prüfen.</li> <li>Fehler von Servicepersonal beheben lassen.</li> <li>Spannungen am LMC-X und an der (LPB1) Powerbox prüfen.<br/>Traktor starten. Spannung prüfen (Informationen, Menü Versorgungsspannung). Spannung &gt; 11 V</li> <li>Steckverbindungen prüfen.</li> </ul>                                                                                                    |

| Nr.                    | Fehlerbeschreibung                                                                                                    | Ursache                                                                                                    | Abhilfe                                                                                                    |
|------------------------|----------------------------------------------------------------------------------------------------|----------------------------------------------------------------------------------------------------|----------------------------------------------------------------------------------------------------|
| L0334<br>oder<br>L4334 | <ul> <li>▲ Särohrüberwachung<br/>(KFÜ): Versorgungs-<br/>spannung zu gering</li> <li>□ Das Särohr-Über-<br/>wachungsmodul (LJR)<br/>meldet eine zu geringe<br/>Versorgungsspannung<br/>(&lt; 8 V) seit mindestens 5<br/>Sekunden.</li> </ul> | Versorgungsspan-<br>nung am Särohr-Über-<br>wachungsmodul zu<br>gering   Kabelbaum<br>defekt                                                                    | <ul> <li>Kabelbaum auf Beschädigungen prüfen.</li> <li>Austausch defekter Komponenten in folgender<br/>Reihenfolge:         <ul> <li>Kabelbaum</li> <li>Funktionsprüfung</li> <li>Jobrechner der Särohrüberwachung</li> </ul> </li> </ul>                                                                                                    |
| L0335<br>oder<br>L4335 | Särohrüberwachung<br>(KFÜ): Zu wenige Sen-<br>soren                                                                                                    | Fahrgasseneinstel-<br>lungen nicht<br>korrekt   Kabel-<br>baum fehlerhaft ange-<br>schlossen   Sensor<br>defekt   Särohr-Über-<br>wachungsmodul (LJR)<br>defekt | <ul> <li>Anzahl der Sensoren am Verteiler prüfen.</li> <li>Verkabelung am Verteiler prüfen.</li> <li>Steckverbindungen prüfen.</li> <li>Kabelbäume auf Beschädigungen prüfen.</li> <li>Fehler von Servicepersonal beheben lassen.</li> <li>Anzahl der Sensoren am Verteiler prüfen.</li> <li>Verkabelung am Verteiler prüfen.</li> <li>Steckverbindungen prüfen.</li> <li>Steckverbindungen prüfen.</li> <li>Kabelbäume auf Beschädigungen prüfen.</li> <li>Kabelbäume auf Beschädigungen prüfen.</li> <li>Konfiguration prüfen.</li> <li>Anhand der Prüfung im KFÜ-Menü defekten<br/>Sensor (Sensoren) tauschen.</li> <li>⇒ Funktionsprüfung</li> <li>Jobrechner KFÜ tauschen.</li> <li>Särohr-Überwachungsmodul (LJR) tauschen.</li> </ul> |
| L0338<br>oder<br>L4338 | Särohrüberwachung<br>(KFÜ): Sensorwerte<br>ungültig<br>Mindestens ein Sensor<br>sendet fehlerhafte Mess-<br>werte.                                                                                                    | Allgemeiner Fehler in<br>der Kommunikation<br>des Sensors   Sensor<br>defekt                                                                                    | <ul> <li>Särohr-Überwachungsmodul neu starten.</li> <li>Fehler von Servicepersonal beheben lassen.</li> <li>Särohr-Überwachungsmodul neu starten.</li> <li>Fehlerhaften Sensor (Sensoren) tauschen.</li> </ul>                                                                                                    |
| L0339<br>oder<br>L4339 | ▲ Särohrüberwachung<br>(KFÜ): Übermenge<br>Mindestens ein Sensor<br>meldet einen zu hohen<br>Saatgutfluss.                                                                                                    | Falsches Saatgut aus-<br>gewählt   Sensor<br>defekt                                                                                                    | <ul> <li>Neue Abdrehprobe mit korrektem Saatgut<br/>durchführen.</li> <li>Fehler von Servicepersonal beheben lassen.</li> <li>Neue Abdrehprobe mit korrektem Saatgut<br/>durchführen.</li> <li>Fehlerhaften Sensor (Sensoren) tauschen.</li> </ul>                                                                                                    |

| Nr.                    | Fehlerbeschreibung                                                                                                    | Ursache                                                                                                    | Abhilfe                                                                                                    |
|------------------------|----------------------------------------------------------------------------------------------------|----------------------------------------------------------------------------------------------------|----------------------------------------------------------------------------------------------------|
| L0340<br>oder<br>L4340 | <ul> <li>Särohrüberwachung<br/>(KFÜ): Sensor ver-<br/>schmutzt</li> <li>Mindestens ein Sensor<br/>meldet eine starke Ver-<br/>schmutzung innerhalb<br/>des Messbereichs.</li> </ul> | Sensor stark ver-<br>schmutzt   Sensor<br>defekt   Parameter-<br>wert zu klein gewählt                                                                                                    | <ul> <li>Sensor auf Verschmutzung prüfen. Ggf. Sensor<br/>reinigen.</li> <li>Fehler von Servicepersonal beheben lassen.</li> <li>Konfiguration prüfen, ggf. Parameterwert<br/>erhöhen.</li> <li>Sensor auf Verschmutzung prüfen. Ggf. Sensor<br/>reinigen.</li> <li>Fehlerhaften Sensor (Sensoren) tauschen.</li> </ul>                                                                                                    |
| L0341<br>oder<br>L4341 | Särohrüberwachung<br>(KFÜ): LIN-Fehler                                                                                                    | Kabelbaum defekt<br>  Sensor defekt<br>  Särohr-Überwa-<br>chungsmodul (LJR)<br>defekt                                                                                                    | <ul> <li>Fehlerhaften Sensor bestimmen (Informationen, Menü Särohrüberwachung).</li> <li>Verkabelung an betreffendem Verteiler prüfen.</li> <li>Kabelbaum auf Beschädigungen prüfen.</li> <li>∮ Fehler von Servicepersonal beheben lassen.</li> <li>Fehlerhaften Sensor bestimmen (Informationen, Menü Särohrüberwachung).</li> <li>Verkabelung an betreffendem Verteiler prüfen.</li> <li>Kabelbaum auf Beschädigungen prüfen.</li> <li>Kabelbaum auf Beschädigungen prüfen.</li> <li>Austausch defekter Komponenten in folgender Reihenfolge:         <ul> <li>Sensor</li> <li>Funktionsprüfung</li> <li>KFÜ-Jobrechner</li> </ul> </li> </ul> |
| L0342<br>oder<br>L4342 | Särohrüberwachung<br>(KFÜ): CAN-Fehler                                                                                                    | Särohr-Überwa-<br>chungsmodul nicht<br>angeschlossen<br>  Busabschlusswider-<br>stand nicht kor-<br>rekt   Kabelbaum<br>defekt   Särohr-Über-<br>wachungsmodul (LJR)<br>defekt   Jobrechner<br>defekt | <ul> <li>Prüfen, ob das Särohr-Überwachungsmodul<br/>(LJR) mit Spannung versorgt wird (optische Prü-<br/>fung der LEDs).</li> <li>Busabschlusswiderstand prüfen.</li> <li>Kabelbaum auf Beschädigungen prüfen.</li> <li>Fehler von Servicepersonal beheben lassen.</li> <li>Prüfen, ob das Särohr-Überwachungsmodul<br/>(LJR) mit Spannung versorgt wird (optische Prü-<br/>fung der LEDs).</li> <li>Busabschlusswiderstand prüfen.</li> <li>Kabelbaum auf Beschädigungen prüfen.</li> <li>CAN-Bus Anschluss und Verkabelung prüfen.</li> </ul>                                                                                                  |

| Nr.                              | Fehlerbeschreibung                                                                                                    | Ursache                                                                                                    | Abhilfe                                                                                                    |
|----------------------------------|----------------------------------------------------------------------------------------------------|----------------------------------------------------------------------------------------------------|----------------------------------------------------------------------------------------------------|
| L0342<br>oder<br>L4342           | <ul> <li>▲ Särohrüberwachung<br/>(KFÜ): CAN-Fehler</li> <li>☆ Keine Kommunika-<br/>tion zum Särohr-Überwa-<br/>chungsmodul</li> </ul> | Särohr-Überwa-<br>chungsmodul nicht<br>angeschlossen<br>  Busabschlusswider-<br>stand nicht kor-<br>rekt   Kabelbaum<br>defekt   Särohr-Über-<br>wachungsmodul (LJR)<br>defekt   Jobrechner<br>defekt                                                                                                    | <ul> <li>Austausch defekter Komponenten in folgender<br/>Reihenfolge:         <ul> <li>Kabelbaum</li> <li>Funktionsprüfung</li> <li>KFÜ-Jobrechner</li> </ul> </li> <li>Särohr-Überwachungsmodul (LJR) tauschen.</li> </ul>                                                                                                    |
| L0343,<br>L4343<br>oder<br>L5355 | Fahrgassen-Vertei-<br>lerfahrt unvollständig                                                                                          | Verteilereinsatz<br>klemmt   Schmutzan-<br>sammlung unterhalb<br>des Verteilereinsatzes<br>  Sensorposition<br>oder Schaltabstand<br>(< 3 mm) nicht korrekt<br>  Kabelbaum defekt<br>  Jobrechner defekt<br>  Fahrgassenverteiler<br>oder Einsatz klemmt<br>  Sensoren nicht kor-<br>rekt montiert   Kabel-<br>baum Verdrahtungs-<br>fehler | <ul> <li>Verfahrweg der Fahrgassenverteiler prüfen.</li> <li>Verteilereinsatz ausbauen. Verteiler reinigen.</li> <li>Sensorposition und Schaltabstand prüfen.</li> <li>Kabelbaum auf Beschädigungen prüfen.</li> <li>Fehler von Servicepersonal beheben lassen.</li> <li>Verfahrweg der Fahrgassenverteiler prüfen.</li> <li>Verteilereinsatz ausbauen. Verteiler reinigen.</li> <li>Sensorposition und Schaltabstand prüfen. Sensorposition und Schaltabstand prüfen. Sensoren korrekt montieren.</li> <li>Kabelbaum auf Beschädigungen prüfen.</li> <li>Kabelbaum fehlerhafte Verdrahtung prüfen.</li> <li>Fahrgassenkonfiguration prüfen.</li> <li>Prüfung und ggf. Austausch defekter Komponenten in folgender Reihenfolge:         <ul> <li>Sensor</li> <li>Funktionsprüfung</li> <li>Kabelbaum</li> <li>Funktionsprüfung</li> <li>Jobrechner</li> </ul> </li> </ul> |
| L0344<br>oder<br>L4344           | Kurzschluss Magnet-<br>ventil Konturfahrt                                                                                             | Ventilstecker defekt  <br>Magnetventil defekt<br>  Kabelbaum Verdrah-<br>tungsfehler   Kabel-<br>baum defekt   Job-<br>rechner defekt                                                                                                    | <ul> <li>Steckverbinder auf mögliche Beschädigungen<br/>prüfen.</li> <li>Magnetventil auf mögliche Beschädigungen<br/>prüfen.</li> <li>Ventilstecker auf Verbindung oder Beschädi-<br/>gungen prüfen.</li> <li>Kabelbäume auf mögliche Beschädigungen<br/>prüfen.</li> <li>Wenn der Fehler weiterhin besteht:</li> <li>Fehler von Servicepersonal beheben lassen.</li> <li>Ventilstecker prüfen und ggf. tauschen.</li> <li>Sensor prüfen und ggf. tauschen.</li> <li>Magnetventil prüfen und ggf. tauschen.</li> </ul>                                                                                                    |

| Nr.                    | Fehlerbeschreibung                                                                                   | Ursache                                                                                                    | Abhilfe                                                                                                    |
|------------------------|----------------------------------------------------------------------------------------------------|----------------------------------------------------------------------------------------------------|----------------------------------------------------------------------------------------------------|
| L0344<br>oder<br>L4344 | Kurzschluss Magnet-<br>ventil Konturfahrt                                                            | Ventilstecker defekt  <br>Magnetventil defekt<br>  Kabelbaum Verdrah-<br>tungsfehler   Kabel-<br>baum defekt   Job-<br>rechner defekt             | <ul> <li>Kabelbaum prüfen und ggf. tauschen.</li> <li>Jobrechner prüfen und ggf. tauschen.</li> </ul>                                                                                                    |
| L0345<br>oder<br>L4345 | Kabelbruch Magnet-<br>venti Konturfahrt<br>Kabelbruch am Mag-<br>netventi (Y11) der Kon-<br>turfahrt | Ventilstecker nicht<br>verbunden   Magnet-<br>ventil defekt   Kabel-<br>baum Verdrahtungs-<br>fehler   Kabelbaum<br>defekt   Jobrechner<br>defekt | <ul> <li>Steckverbinder auf mögliche Beschädigungen prüfen.</li> <li>Magnetventil auf mögliche Beschädigungen prüfen.</li> <li>Ventilstecker auf Verbindung oder Beschädigungen prüfen.</li> <li>Kabelbäume auf mögliche Beschädigungen prüfen.</li> <li>Wenn der Fehler weiterhin besteht:</li> <li>Fehler von Servicepersonal beheben lassen.</li> <li>Ventilstecker prüfen und ggf. tauschen.</li> <li>Sensor prüfen und ggf. tauschen.</li> <li>Kabelbaum prüfen und ggf. tauschen.</li> <li>Jobrechner prüfen und ggf. tauschen.</li> </ul> |
| L0346<br>oder<br>L4346 | Magnetventil Kon-<br>turfahrt abgeschaltet                                                           | Kabelbaum Verdrah-<br>tungsfehler   Mag-<br>netventil defekt  <br>Kabelbaum defekt  <br>Jobrechner defekt                                         | <ul> <li>Steckverbinder auf mögliche Beschädigungen prüfen.</li> <li>Magnetventil auf mögliche Beschädigungen prüfen.</li> <li>Ventilstecker auf Verbindung oder Beschädigungen prüfen.</li> <li>Kabelbäume auf mögliche Beschädigungen prüfen.</li> <li>Wenn der Fehler weiterhin besteht:</li> <li>Fehler von Servicepersonal beheben lassen.</li> <li>Ventilstecker prüfen und ggf. tauschen.</li> <li>Sensor prüfen und ggf. tauschen.</li> <li>Kabelbaum prüfen und ggf. tauschen.</li> <li>Jobrechner prüfen und ggf. tauschen.</li> </ul> |

| Nr.                              | Fehlerbeschreibung                                                                                                    | Ursache                                                                                                    | Abhilfe                                                                                                    |
|----------------------------------|----------------------------------------------------------------------------------------------------|----------------------------------------------------------------------------------------------------|----------------------------------------------------------------------------------------------------|
| L0347<br>oder<br>L4347           | <ul> <li>Arbeitsbeleuchtung -<br/>Sicherung defekt</li> <li>Sicherung B1 in der<br/>Powerbox für die Arbeits-<br/>beleuchtung ist defekt.</li> </ul>                                                                     | Sicherung defekt  <br>Keine Sicherung auf-<br>gesteckt   Powerbox<br>defekt   Kabelbaum<br>defekt   Jobrechner<br>defekt                                                                                                    | <ul> <li>Sicherungen B1 in der Powerbox prüfen. Ggf.<br/>Sicherungen tauschen.</li> <li>Klemme Xp6 prüfen.</li> <li>Kabelbaum auf Beschädigungen prüfen.</li> <li>Fehler von Servicepersonal beheben lassen.</li> <li>Sicherungen B1 in der Powerbox prüfen. Ggf.<br/>Sicherungen tauschen.</li> <li>Spannungsversorgung Klemme Xp6 messen.</li> <li>Spannungsversorgung und Leitungsdurch-<br/>gänge Grundkabelbaum kontrollieren.</li> <li>Powerbox tauschen.</li> <li>Grundkabelbaum tauschen.</li> <li>Jobrechner tauschen.</li> </ul> |
| L0348,<br>L4348<br>oder<br>L5340 | Ausfall TECU<br>GND-Based-Speed und<br>Wechsel zur Absiche-<br>rung<br>- Gewünschte Quelle der<br>Fahrgeschwindigkeit ist<br>nicht nutzbar.<br>- Zweite Fahrgeschwin-<br>digkeitsquelle (Absiche-<br>rung) wird genutzt. | Traktor sendet das<br>Signal "GND-Based-<br>Speed" (Geschwindig-<br>keit über Grund)<br>nicht.   Keine gül-<br>tigen TECU-Daten<br>empfangen   Fal-<br>sche TECU ausge-<br>wählt   Fehlerhaftes<br>Geschwindigkeits-<br>signal ausgewählt | Kontrolle am Traktor: Sicherstellen, dass die TECU<br>aktiv ist und das Signal "GND-Based-Speed"<br>gesendet wird.                                                                                                    |
|                                  |                                                                                                    | In der elektronischen<br>Steuerung ist das fal-<br>sche TECU für das<br>Signal "GND-Based-<br>Speed" gewählt.                                                                                                    | <ul> <li>Einstellungen der Fahrgeschwindigkeitsquelle kontrollieren und ggf. ändern: <i>∜ Kapitel 6.6 "Geschwindigkeitssignal wählen" auf Seite 36</i></li> <li>  Pehler von Servicepersonal beheben lassen.</li> <li>  Konfiguration prüfen.</li> </ul>                                                                                                    |
| L0349,<br>L4349<br>oder<br>L5341 | Ausfall TECU GPS-<br>Speed und Wechsel zur<br>Absicherung                                                                                                    | Traktor sendet<br>das Signal "GPS-<br>Speed" nicht.  <br>Keine gültigen TECU-<br>Daten empfangen<br>  Falsche TECU<br>ausgewählt   Feh-<br>lerhaftes Geschwin-<br>digkeitssignal ausge-<br>wählt                                          | Kontrolle am Traktor: Sicherstellen, dass die TECU<br>aktiv ist und das Signal "GPS-Speed" gesendet wird.                                                                                                    |

| Nr.                              | Fehlerbeschreibung                                        | Ursache                                                                                                    | Abhilfe                                                                                                    |
|----------------------------------|-----------------------------------------------------------|----------------------------------------------------------------------------------------------------|----------------------------------------------------------------------------------------------------|
| L0349,<br>L4349<br>oder<br>L5341 | Ausfall TECU GPS-<br>Speed und Wechsel zur<br>Absicherung | In der elektronischen<br>Steuerung ist das fal-<br>sche TECU für das<br>Signal "GPS-Speed"<br>gewählt.                                            | <ul> <li>Einstellungen der Fahrgeschwindigkeitsquelle kontrollieren und ggf. ändern: <i> </i></li></ul>                                                                                                    |
| L0350<br>oder<br>L4350           | Kurzschluss Magnet-<br>ventil Scharposition               | Ventilstecker defekt  <br>Magnetventil defekt<br>  Kabelbaum Verdrah-<br>tungsfehler   Kabel-<br>baum defekt   Job-<br>rechner defekt             | <ul> <li>Steckverbinder auf mögliche Beschädigungen prüfen.</li> <li>Magnetventil auf mögliche Beschädigungen prüfen.</li> <li>Ventilstecker auf Verbindung oder Beschädigungen prüfen.</li> <li>Kabelbäume auf mögliche Beschädigungen prüfen.</li> <li>Wenn der Fehler weiterhin besteht:</li> <li>Fehler von Servicepersonal beheben lassen.</li> <li>Ventilstecker prüfen und ggf. tauschen.</li> <li>Sensoren prüfen und ggf. tauschen.</li> <li>Kabelbaum prüfen und ggf. tauschen.</li> <li>Jobrechner prüfen und ggf. tauschen.</li> </ul>          |
| L0351<br>oder<br>L4351           | Kabelbruch Magnet-<br>ventil Scharposition                | Ventilstecker nicht<br>verbunden   Magnet-<br>ventil defekt   Kabel-<br>baum Verdrahtungs-<br>fehler   Kabelbaum<br>defekt   Jobrechner<br>defekt | <ul> <li>Steckverbinder auf mögliche Beschädigungen prüfen.</li> <li>Magnetventil auf mögliche Beschädigungen prüfen.</li> <li>Ventilstecker auf korrekte Verbindung oder Beschädigungen prüfen.</li> <li>Kabelbäume auf mögliche Beschädigungen prüfen.</li> <li>Wenn der Fehler weiterhin besteht:</li> <li>Pehler von Servicepersonal beheben lassen.</li> <li>Ventilstecker prüfen und ggf. tauschen.</li> <li>Sensoren prüfen und ggf. tauschen.</li> <li>Kabelbaum prüfen und ggf. tauschen.</li> <li>Jobrechner prüfen und ggf. tauschen.</li> </ul> |

| Nr.                    | Fehlerbeschreibung                                                                                                    | Ursache                                                                                                    | Abhilfe                                                                                                    |
|------------------------|----------------------------------------------------------------------------------------------------|----------------------------------------------------------------------------------------------------|----------------------------------------------------------------------------------------------------|
| L0352<br>oder<br>L4352 | Magnetventil Scharposition abgeschaltet<br>Ausgang des Magnetventil (Y46) Scharposition ist abgeschaltet, nur<br>Opti Disc H.           | Kabelbaum Verdrah-<br>tungsfehler   Mag-<br>netventil defekt  <br>Kabelbaum defekt  <br>Jobrechner defekt                                         | <ul> <li>Steckverbinder auf mögliche Beschädigungen<br/>prüfen.</li> <li>Magnetventil auf mögliche Beschädigungen<br/>prüfen.</li> <li>Ventilstecker auf Verbindung oder Beschädi-<br/>gungen prüfen.</li> <li>Kabelbäume auf mögliche Beschädigungen<br/>prüfen.</li> <li>Wenn der Fehler weiterhin besteht:</li> <li>Fehler von Servicepersonal beheben lassen.</li> <li>Sensoren prüfen und ggf. tauschen.</li> <li>Ventilstecker prüfen und ggf. tauschen.</li> <li>Kabelbaum prüfen und ggf. tauschen.</li> <li>Jobrechner prüfen und ggf. tauschen.</li> </ul>                                                 |
| L0353<br>oder<br>L4353 | Kurzschluss Magnet-<br>ventil Absenkbegrenzer<br>Kurzschluss am Mag-<br>netventil (Y12) für den<br>Absenkbegrenzer, nur<br>Opti Disc M. | Ventilstecker defekt  <br>Magnetventil defekt<br>  Kabelbaum Verdrah-<br>tungsfehler   Kabel-<br>baum defekt   Job-<br>rechner defekt             | <ul> <li>Steckverbinder auf mögliche Beschädigungen<br/>prüfen.</li> <li>Magnetventil auf mögliche Beschädigungen<br/>prüfen.</li> <li>Ventilstecker auf Verbindung oder Beschädi-<br/>gungen prüfen.</li> <li>Kabelbäume auf mögliche Beschädigungen<br/>prüfen.</li> <li>Wenn der Fehler weiterhin besteht:</li> <li>Fehler von Servicepersonal beheben lassen.</li> <li>Ventilstecker prüfen und ggf. tauschen.</li> <li>Sensoren prüfen und ggf. tauschen.</li> <li>Magnetventil prüfen und ggf. tauschen.</li> <li>Kabelbaum prüfen und ggf. tauschen.</li> <li>Jobrechner prüfen und ggf. tauschen.</li> </ul> |
| L0354<br>oder<br>L4354 | Kabelbruch Magnet-<br>ventil Absenkbegrenzer<br>Kabelbruch am Mag-<br>netventil (Y12) für den<br>Absenkbegrenzer, nur<br>Opti Disc M.   | Ventilstecker nicht<br>verbunden   Magnet-<br>ventil defekt   Kabel-<br>baum Verdrahtungs-<br>fehler   Kabelbaum<br>defekt   Jobrechner<br>defekt | <ul> <li>Steckverbinder auf mögliche Beschädigungen<br/>prüfen.</li> <li>Magnetventil auf mögliche Beschädigungen<br/>prüfen.</li> <li>Ventilstecker auf Verbindung oder Beschädi-<br/>gungen prüfen.</li> <li>Kabelbäume auf mögliche Beschädigungen<br/>prüfen.</li> <li>Wenn der Fehler weiterhin besteht:</li> <li>Fehler von Servicepersonal beheben lassen.</li> <li>Ventilstecker prüfen und ggf. tauschen.</li> <li>Sensoren prüfen und ggf. tauschen.</li> </ul>                                                                                                    |

| Nr.                    | Fehlerbeschreibung                                                                                                    | Ursache                                                                                                    | Abhilfe                                                                                                    |
|------------------------|----------------------------------------------------------------------------------------------------|----------------------------------------------------------------------------------------------------|----------------------------------------------------------------------------------------------------|
| L0354<br>oder<br>L4354 | Kabelbruch Magnet-<br>ventil Absenkbegrenzer<br>Kabelbruch am Mag-<br>netventil (Y12) für den<br>Absenkbegrenzer, nur<br>Opti Disc M.                     | Ventilstecker nicht<br>verbunden   Magnet-<br>ventil defekt   Kabel-<br>baum Verdrahtungs-<br>fehler   Kabelbaum<br>defekt   Jobrechner<br>defekt                                                                                                    | <ul> <li>Magnetventil prüfen und ggf. tauschen.</li> <li>Kabelbaum prüfen und ggf. tauschen.</li> <li>Jobrechner prüfen und ggf. tauschen.</li> </ul>                                                                                                    |
| L0355<br>oder<br>L4355 | ▲ Magnetventil<br>Absenkbegrenzer abge-<br>schaltet Ausgang des<br>Magnetventil (Y12) für<br>den Absenkbegrenzer ist<br>abgeschaltet, nur Opti<br>Disc M. | Kabelbaum Verdrah-<br>tungsfehler   Mag-<br>netventil defekt  <br>Kabelbaum defekt  <br>Jobrechner defekt                                                                                                    | <ul> <li>Steckverbinder auf mögliche Beschädigungen prüfen.</li> <li>Magnetventil auf mögliche Beschädigungen prüfen.</li> <li>Ventilstecker auf Verbindung oder Beschädigungen prüfen.</li> <li>Kabelbäume auf mögliche Beschädigungen prüfen.</li> <li>Wenn der Fehler weiterhin besteht:</li> <li>Fehler von Servicepersonal beheben lassen.</li> <li>Ventilstecker prüfen und ggf. tauschen.</li> <li>Sensoren prüfen und ggf. tauschen.</li> <li>Kabelbaum prüfen und ggf. tauschen.</li> <li>Jobrechner prüfen und ggf. tauschen.</li> </ul>                                                                                                    |
| L0358<br>oder<br>L4358 | A Position GSA unbe-<br>kannt<br>Die aktuelle Position<br>des GSA-Motors ist unbe-<br>kannt. Ausbringung wird<br>aus Sicherheitsgründen<br>gesperrt.      | Verlust der Maschi-<br>nendaten (z. B.<br>durch Update der<br>Applikationssoftware)<br>  Spannungsverlust<br>während der Motor-<br>positionierung  <br>Nach Autosetup<br>  Spannungsverlust<br>während der Kalib-<br>rierung des Dosier-<br>motors   Keine<br>LIN-Verbindung zum<br>Verriegelungsmotor<br>(GSA) | <ul> <li>Neue Abdrehprobe durchführen.</li> <li>Restmengenentleerung durchführen.</li> <li>Nach einer optischen Prüfung (Verriegelungsmotoren(GSA) entriegelt) Warnmeldung überbrücken (Freigabe der Aussaat)</li> <li>Fehler von Servicepersonal beheben lassen.</li> <li>Neue Abdrehprobe durchführen.</li> <li>Restmengenentleerung durchführen.</li> <li>Nach einer optischen Prüfung (Verriegelungsmotoren(GSA) entriegelt) Warnmeldung überbrücken (Freigabe der Aussaat)</li> <li>Motoren(GSA) entriegelt) Warnmeldung überbrücken (Freigabe der Aussaat)</li> <li>Motorkalibrierung der Kegeldosierung im Servicemenü durchführen.</li> </ul> |

| Nr.                    | Fehlerbeschreibung                                                                                                    | Ursache                                                                                                    | Abhilfe                                                                                                    |
|------------------------|----------------------------------------------------------------------------------------------------|----------------------------------------------------------------------------------------------------|----------------------------------------------------------------------------------------------------|
| L0359<br>oder<br>L4359 | Fehlerhafter Mess-<br>wert Wiegezelle                                                                                                    | Wiegezelle fehlerhaft<br>montiert (Kabelab-<br>gang muss nach<br>oben)   Wiegezelle<br>defekt   Kabelbaum<br>defekt   Jobrechner<br>defekt | <ul> <li>Montagerichtung der Wiegezelle prüfen. Ggf.<br/>Montagerichtung korrigieren.</li> <li>Kabelbaum auf Beschädigungen prüfen.</li> <li>☞ Fehler von Servicepersonal beheben lassen.</li> <li>Montagerichtung der Wiegezelle prüfen. Ggf.<br/>Montagerichtung korrigieren.</li> <li>Kabelbaum auf Beschädigungen prüfen.</li> <li>Kraftmessbolzen prüfen und evtl. tauschen.</li> <li>Austausch defekter Komponenten in folgender<br/>Reihenfolge:         <ul> <li>Sensor</li> <li>Funktionsprüfung</li> <li>Kabelbaum</li> <li>Funktionsprüfung</li> <li>Jobrechner</li> </ul> </li> </ul> |
| L0360<br>oder<br>L4360 | Falsche Software                                                                                                    | An der Maschine ist<br>die falsche Software<br>aufgespielt z.B. nach<br>Dosiermotortauscht  <br>Applikationssoftware<br>veraltet           | <ul> <li>Fehler von Servicepersonal beheben lassen.</li> <li>Softwareupdate an den Dosiermotoren durchführen.</li> <li>Applikationssoftware updaten.</li> </ul>                                                                                                    |
| L0361<br>oder<br>L4361 | Minimale Grenzge-<br>schwindigkeit zu hoch<br>Errechnete minimale<br>Arbeitsgeschwindigkeit<br>über 3 km/h.                                               | Falsche Werte für<br>die Abdrehprobe ein-<br>gegeben                                                                                       | Neue Abdrehprobe mit korrigierten Werten<br>durchführen.                                                                                                    |
| L0362<br>oder<br>L4362 | TECU Aushubsignal verloren Keine TECU-Verbindung vorhanden.                                                                                               | TECU-Verbindung ver-<br>loren.                                                                                                    | <ul> <li>Fehler von Servicepersonal beheben lassen.</li> <li>Andere TECU einstellen.</li> </ul>                                                                                                    |
| L0363<br>oder<br>L4363 | <ul> <li>Kurzschluss Magnet-<br/>ventil (Y81) Schnecke</li> <li>Kurzschluss im Mag-<br/>netventil (Y81) der Ein-<br/>stellung für die Schnecke</li> </ul> | Ventilstecker defekt  <br>Magnetventil defekt<br>  Kabelbaum Verdrah-<br>tungsfehler   Kabel-<br>baum defekt   Job-<br>rechner defekt      | <ul> <li>Steckverbinder auf mögliche Beschädigungen<br/>prüfen</li> <li>Magnetventil auf mögliche Beschädigungen<br/>prüfen</li> <li>Ventilstecker auf Verbindung oder Beschädi-<br/>gungen prüfen</li> <li>Kabelbäume auf mögliche Beschädigungen<br/>prüfen</li> <li>Fehler von Servicepersonal beheben lassen.</li> </ul>                                                                                                    |

| Nr.                    | Fehlerbeschreibung                                                                                                    | Ursache                                                                                                    | Abhilfe                                                                                                    |
|------------------------|----------------------------------------------------------------------------------------------------|----------------------------------------------------------------------------------------------------|----------------------------------------------------------------------------------------------------|
| L0363<br>oder<br>L4363 | <ul> <li>Kurzschluss Magnet-<br/>ventil (Y81) Schnecke</li> <li>Kurzschluss im Mag-<br/>netventil (Y81) der Ein-<br/>stellung für die Schnecke</li> </ul>    | Ventilstecker defekt  <br>Magnetventil defekt<br>  Kabelbaum Verdrah-<br>tungsfehler   Kabel-<br>baum defekt   Job-<br>rechner defekt | <ul> <li>Ventilstecker prüfen und ggf. tauschen.</li> <li>Magnetventil prüfen und ggf. tauschen.</li> <li>Sensoren prüfen und ggf. tauschen.</li> <li>Kabelbaum prüfen und ggf. tauschen.</li> <li>Jobrechner prüfen und ggf. tauschen.</li> </ul>                                                                                                    |
| L0364<br>oder<br>L4364 | <b>warzschluss Magnet-<br/>ventil (Y82) Schnecke</b> ✓ Kurzschluss im Magnetventil (Y82) der Einstellung für die Schnecke                                    | Ventilstecker defekt  <br>Magnetventil defekt<br>  Kabelbaum Verdrah-<br>tungsfehler   Kabel-<br>baum defekt   Job-<br>rechner defekt | <ul> <li>Steckverbinder auf mögliche Beschädigungen prüfen</li> <li>Magnetventil auf mögliche Beschädigungen prüfen</li> <li>Ventilstecker auf Verbindung oder Beschädigungen prüfen</li> <li>Kabelbäume auf mögliche Beschädigungen prüfen</li> <li>Ø Fehler von Servicepersonal beheben lassen.</li> <li>Ventilstecker prüfen und ggf. tauschen.</li> <li>Magnetventil prüfen und ggf. tauschen.</li> <li>Sensoren prüfen und ggf. tauschen.</li> <li>Kabelbaum prüfen und ggf. tauschen.</li> <li>Jobrechner prüfen und ggf. tauschen.</li> </ul>                 |
| L0365<br>oder<br>L4365 | Kurzschluss Magnet-<br>ventil (Y83) Schnecke Kurzschluss im Mag-<br>netventil (Y83) der Ein-<br>stellung für die Schnecke                                    | Ventilstecker defekt  <br>Magnetventil defekt<br>  Kabelbaum Verdrah-<br>tungsfehler   Kabel-<br>baum defekt   Job-<br>rechner defekt | <ul> <li>Steckverbinder auf mögliche Beschädigungen<br/>prüfen</li> <li>Magnetventil auf mögliche Beschädigungen<br/>prüfen</li> <li>Ventilstecker auf Verbindung oder Beschädi-<br/>gungen prüfen</li> <li>Kabelbäume auf mögliche Beschädigungen<br/>prüfen</li> <li>Fehler von Servicepersonal beheben lassen.</li> <li>Ventilstecker prüfen und ggf. tauschen.</li> <li>Magnetventil prüfen und ggf. tauschen.</li> <li>Sensoren prüfen und ggf. tauschen.</li> <li>Kabelbaum prüfen und ggf. tauschen.</li> <li>Jobrechner prüfen und ggf. tauschen.</li> </ul> |
| L0366<br>oder<br>L4366 | <ul> <li>Ausgang Magnet-<br/>ventil (Y81) Schnecke<br/>abgeschaltet</li> <li>Ausgang des Mag-<br/>netventils (Y81) Schnecke<br/>ist abgeschaltet.</li> </ul> | Ventilstecker defekt  <br>Magnetventil defekt<br>  Kabelbaum Verdrah-<br>tungsfehler   Kabel-<br>baum defekt   Job-<br>rechner defekt | <ul> <li>Steckverbinder auf mögliche Beschädigungen<br/>prüfen</li> <li>Magnetventil auf mögliche Beschädigungen<br/>prüfen</li> <li>Ventilstecker auf Verbindung oder Beschädi-<br/>gungen prüfen</li> </ul>                                                                                                    |

| Nr.                    | Fehlerbeschreibung                                                                                                    | Ursache                                                                                                    | Abhilfe                                                                                                    |
|------------------------|----------------------------------------------------------------------------------------------------|----------------------------------------------------------------------------------------------------|----------------------------------------------------------------------------------------------------|
| L0366<br>oder<br>L4366 | <ul> <li>Ausgang Magnet-<br/>ventil (Y81) Schnecke<br/>abgeschaltet</li> <li>Ausgang des Mag-<br/>netventils (Y81) Schnecke<br/>ist abgeschaltet.</li> </ul> | Ventilstecker defekt  <br>Magnetventil defekt<br>  Kabelbaum Verdrah-<br>tungsfehler   Kabel-<br>baum defekt   Job-<br>rechner defekt | <ul> <li>Kabelbäume auf mögliche Beschädigungen<br/>prüfen</li> <li>Fehler von Servicepersonal beheben lassen.</li> <li>Ventilstecker prüfen und ggf. tauschen.</li> <li>Magnetventil prüfen und ggf. tauschen.</li> <li>Sensoren prüfen und ggf. tauschen.</li> <li>Kabelbaum prüfen und ggf. tauschen.</li> <li>Jobrechner prüfen und ggf. tauschen.</li> </ul>                                                                                                    |
| L0368<br>oder<br>L4368 | <ul> <li>Ausgang Magnet-ventil (Y83) Schnecke<br/>abgeschaltet</li> <li>Ausgang des Magnet-ventils (Y83) Schnecke<br/>ist abgeschaltet.</li> </ul>           | Ventilstecker defekt  <br>Magnetventil defekt<br>  Kabelbaum Verdrah-<br>tungsfehler   Kabel-<br>baum defekt   Job-<br>rechner defekt | <ul> <li>Steckverbinder auf mögliche Beschädigungen prüfen</li> <li>Magnetventil auf mögliche Beschädigungen prüfen</li> <li>Ventilstecker auf Verbindung oder Beschädigungen prüfen</li> <li>Kabelbäume auf mögliche Beschädigungen prüfen</li> <li>Ø Fehler von Servicepersonal beheben lassen.</li> <li>Ventilstecker prüfen und ggf. tauschen.</li> <li>Magnetventil prüfen und ggf. tauschen.</li> <li>Sensoren prüfen und ggf. tauschen.</li> <li>Kabelbaum prüfen und ggf. tauschen.</li> <li>Jobrechner prüfen und ggf. tauschen.</li> </ul>                 |
| L0369<br>oder<br>L4369 | <b>▶ Leiterbruch Magnet-</b><br>ventil (Y81) Schnecke ₩↓ Kabelbruch am<br>Magnetventil (Y81) der<br>Schnecke                                                 | Ventilstecker defekt  <br>Magnetventil defekt<br>  Kabelbaum Verdrah-<br>tungsfehler   Kabel-<br>baum defekt   Job-<br>rechner defekt | <ul> <li>Steckverbinder auf mögliche Beschädigungen<br/>prüfen</li> <li>Magnetventil auf mögliche Beschädigungen<br/>prüfen</li> <li>Ventilstecker auf Verbindung oder Beschädi-<br/>gungen prüfen</li> <li>Kabelbäume auf mögliche Beschädigungen<br/>prüfen</li> <li>Fehler von Servicepersonal beheben lassen.</li> <li>Ventilstecker prüfen und ggf. tauschen.</li> <li>Magnetventil prüfen und ggf. tauschen.</li> <li>Sensoren prüfen und ggf. tauschen.</li> <li>Kabelbaum prüfen und ggf. tauschen.</li> <li>Jobrechner prüfen und ggf. tauschen.</li> </ul> |

| Nr.                    | Fehlerbeschreibung                                                                                                    | Ursache                                                                                                    | Abhilfe                                                                                                    |
|------------------------|----------------------------------------------------------------------------------------------------|----------------------------------------------------------------------------------------------------|----------------------------------------------------------------------------------------------------|
| L0370<br>oder<br>L4370 | <ul> <li>➡ Leiterbruch Magnet-<br/>ventil (Y82) Schnecke</li> <li>₩ Kabelbruch am<br/>Magnetventil (Y82) der<br/>Schnecke</li> </ul>                                                                                                    | Ventilstecker defekt  <br>Magnetventil defekt<br>  Kabelbaum Verdrah-<br>tungsfehler   Kabel-<br>baum defekt   Job-<br>rechner defekt | <ul> <li>Steckverbinder auf mögliche Beschädigungen<br/>prüfen</li> <li>Magnetventil auf mögliche Beschädigungen<br/>prüfen</li> <li>Ventilstecker auf Verbindung oder Beschädi-<br/>gungen prüfen</li> <li>Kabelbäume auf mögliche Beschädigungen<br/>prüfen</li> <li>Fehler von Servicepersonal beheben lassen.</li> <li>Ventilstecker prüfen und ggf. tauschen.</li> <li>Magnetventil prüfen und ggf. tauschen.</li> <li>Sensoren prüfen und ggf. tauschen.</li> <li>Kabelbaum prüfen und ggf. tauschen.</li> <li>Jobrechner prüfen und ggf. tauschen.</li> </ul> |
| L0371<br>oder<br>L4371 | ➡ Leiterbruch Magnet-<br>venti (Y83) Schnecke ₩↓ Kabelbruch am<br>Magnetventil (Y83) der<br>Schnecke                                                                                                    | Ventilstecker defekt  <br>Magnetventil defekt<br>  Kabelbaum Verdrah-<br>tungsfehler   Kabel-<br>baum defekt   Job-<br>rechner defekt | <ul> <li>Steckverbinder auf mögliche Beschädigungen<br/>prüfen</li> <li>Magnetventil auf mögliche Beschädigungen<br/>prüfen</li> <li>Ventilstecker auf Verbindung oder Beschädi-<br/>gungen prüfen</li> <li>Kabelbäume auf mögliche Beschädigungen<br/>prüfen</li> <li>Fehler von Servicepersonal beheben lassen.</li> <li>Ventilstecker prüfen und ggf. tauschen.</li> <li>Magnetventil prüfen und ggf. tauschen.</li> <li>Sensoren prüfen und ggf. tauschen.</li> <li>Kabelbaum prüfen und ggf. tauschen.</li> <li>Jobrechner prüfen und ggf. tauschen.</li> </ul> |
| L0400<br>oder<br>L4400 | ▲ Softwareversionen<br>von Jobrechner und<br>Bedienterminal inkom-<br>patibel<br>Jobrechner (LSC-1)<br>und Bedienterminal<br>(LET-40) müssen die-<br>selbe Software-Versions-<br>kennung besitzen,<br>andernfalls werden<br>viele Gerätefunktionen<br>aus Sicherheitsgründen<br>gesperrt. | Nicht alle Gerätekom-<br>ponenten upgedatet<br>  Fehlerhaftes Geräte-<br>Update durchgeführt                                          | <ul> <li>Fehler von Servicepersonal beheben lassen.</li> <li>Bedienterminal und Jobrechner auf gleichen<br/>Softwarestand updaten.</li> </ul>                                                                                                    |

| Nr.   | Fehlerbeschreibung                                                                                                    | Ursache                                                                                                    | Abhilfe                                                                                                    |
|-------|----------------------------------------------------------------------------------------------------|----------------------------------------------------------------------------------------------------|----------------------------------------------------------------------------------------------------|
| L5342 | Ausfall GPS für<br>TramlineControl<br>Zur Nutzung von<br>TramlineControl ist das<br>GPS-Signal ausgefallen.                                       | Keine Verbindung<br>zum GPS-Empfänger  <br>GPS-Empfänger nicht<br>korrekt eingestellt /<br>parametriert   GPS-<br>Empfänger defekt | <ul> <li>Am GPS-Empfänger die Anschlüsse kontrollieren.</li> <li>GPS-Einstellungen prüfen.</li> <li>Fehler von Servicepersonal beheben lassen.</li> </ul>    |
| L5343 | Keine Positions-<br>daten für Tramline-<br>Control<br>Daten vom GPS-<br>Empfänger werden emp-<br>fangen. Die Daten der<br>Position sind ungültig. | Keine Führungslinie<br>angelegt   Fahrtrich-<br>tung nicht parallel zur<br>Führungslinie                                           | <ul> <li>Führungslinie anlegen.</li> <li>Fahrtrichtung parallel zur Führungslinie ausrichten.</li> <li>Fehler von Servicepersonal beheben lassen.</li> </ul> |

# 8.3 Hinweise

# HINWEIS

Je nach Softwareversion beginnen Meldungen mit **L0**, **L4** oder **L5**.

| Nr.                    | Fehlerbeschreibung                                                                                                    | Ursache                                                                    | Abhilfe                                                                                                    |
|------------------------|----------------------------------------------------------------------------------------------------|----------------------------------------------------------------------------|----------------------------------------------------------------------------------------------------|
| L0600<br>oder<br>L4600 | ▲ Behälter leer (Sensoren an Dosiereinheiten) ▲ Oder ♥ Mindestens ein Sensor, der am Auslass einer Dosiereinheit positioniert ist, erfasst kein Saatgut mehr. | Behälter leer   Sensor<br>defekt   Kabelbaum defekt<br>  Jobrechner defekt | <ul> <li>Saatgut nachfüllen.</li> <li>Sensorfunktion prüfen.</li> <li>Kabelbaum auf Beschädigungen<br/>prüfen.</li> <li>∲ Fehler von Servicepersonal<br/>beheben lassen.</li> <li>Saatgut nachfüllen.</li> <li>Sensorfunktion prüfen.</li> <li>Kabelbaum auf Beschädigungen<br/>prüfen.</li> <li>Austausch defekter Kompo-<br/>nenten in folgender Reihenfolge:         <ul> <li>Sensor</li> <li>Funktionsprüfung</li> <li>Kabelbaum</li> <li>Funktionsprüfung</li> <li>Jobrechner</li> </ul> </li> </ul> |

| Nr.                    | Fehlerbeschreibung                                                                                                    | Ursache                                                                                                    | Abhilfe                                                                                                    |
|------------------------|----------------------------------------------------------------------------------------------------|----------------------------------------------------------------------------------------------------|----------------------------------------------------------------------------------------------------|
| L0601<br>oder<br>L4601 | 1 Beide Maschinenhälften<br>manuell abgeschaltet<br>💂                                                                                                    | Alle Dosiereinheiten der<br>Maschine sind abge-<br>schaltet.                                                                                                    | <ul><li>Prüfen, ob die Abschaltung erfor-<br/>derlich ist.</li><li>Ggf. korrigieren.</li></ul>                                                                                                    |
| L0602<br>oder<br>L4602 | 🕦 Maschine nicht ausgehoben                                                                                                    | Maschine nicht ausge-<br>hoben   Aushubsensor<br>falsch eingestellt   Kabel-<br>baum Verdrahtungsfehler<br>  Kabelbaum defekt  <br>Sensor defekt   Job-<br>rechner defekt | <ul><li>Maschine ausheben.</li><li>Aushubsensor korrekt einstellen.</li></ul>                                                                                                    |
| L0603<br>oder<br>L4603 | <ol> <li>Beginn mit halber Arbeits-<br/>breite</li> <li>Aufgrund eines geraden Fahr-<br/>gassenrhythmus muss mit halber<br/>Arbeitsbreite begonnen werden.</li> </ol> | Aus Arbeitsbreite von<br>Gerät und Pflegegerät<br>resultiert ein gerader<br>Fahrgassenrhythmus.                                                                           | <ul> <li>Halbseite abschalten (Betriebsmenü, Menü Teilbreiten).</li> <li>Andere Arbeitsbreite des Pflegegerätes eingeben.</li> </ul>                                                                                                    |
| L0604<br>oder<br>L4604 | 1 Linke Maschinenhälfte<br>manuell abgeschaltet<br>💭                                                                                                    | Alle Vereinzelungsein-<br>heiten der linken Maschi-<br>nenhälfte sind abge-<br>schaltet.                                                                                  | <ul> <li>Prüfen, ob die Abschaltung erfor-<br/>derlich ist.</li> <li>Ggf. korrigieren.</li> </ul>                                                                                                    |
| L0605                  | Rechte Maschinenhälfte<br>manuell abgeschaltetNur rechte<br>Arbeitsbreite aktiv                                                                                       | Alle Vereinzelungsein-<br>heiten der rechten<br>Maschinenhälfte sind<br>abgeschaltet.                                                                                     | <ul> <li>Prüfen, ob die Abschaltung erfor-<br/>derlich ist.</li> <li>Ggf. korrigieren.</li> </ul>                                                                                                    |
| L0606<br>oder<br>L4606 | Behälter leer (Sensoren im<br>Behälter)      oder      Mindestens ein Sensor, der im Behälter positio- niert ist, erfasst kein Saatgut mehr.                          | Behälter leer   Sensor<br>defekt   Kabelbaum defekt<br>  Jobrechner defekt                                                                                                | <ul> <li>Saatgut nachfüllen.</li> <li>Sensorfunktion prüfen.</li> <li>Kabelbaum auf Beschädigungen<br/>prüfen.</li> <li>Fehler von Servicepersonal<br/>beheben lassen.</li> <li>Saatgut nachfüllen.</li> <li>Sensorfunktion prüfen.</li> </ul> |

| Nr.                    | Fehlerbeschreibung                                                                                                    | Ursache                                                                      | Abhilfe                                                                                                    |
|------------------------|----------------------------------------------------------------------------------------------------|------------------------------------------------------------------------------|----------------------------------------------------------------------------------------------------|
| L0606<br>oder<br>L4606 | <ol> <li>Behälter leer (Sensoren im<br/>Behälter)</li> <li>Oder S Mindestens ein<br/>Sensor, der im Behälter positio-<br/>niert ist, erfasst kein Saatgut mehr.</li> </ol>                                                                             | Behälter leer   Sensor<br>defekt   Kabelbaum defekt<br>  Jobrechner defekt   | <ul> <li>Kabelbaum auf Beschädigungen<br/>prüfen.</li> <li>Austausch defekter Kompo-<br/>nenten in folgender Reihenfolge:         <ul> <li>Sensor</li> <li>Funktionsprüfung</li> <li>Kabelbaum</li> <li>Funktionsprüfung</li> <li>Jobrechner</li> </ul> </li> </ul>                         |
| L0607<br>oder<br>L4607 | <ol> <li>Wiegeeinrichtung: Grenzwert<br/>unterschritten</li> </ol>                                                                                                    | Grenzwert der Wiegeein-<br>richtung wurde unter-<br>schritten.               | <ul> <li>Saatgut einfüllen.</li> <li>Wert der manuellen Grenze auf 0<br/>setzen (ausgeschaltet).</li> </ul>                                                                                                    |
| L0608<br>oder<br>L4608 | <ol> <li>Keine Daten TECU-Licht,<br/>wenn Tag- /Nacht-Auto aktiv</li> <li>**</li> <li>Automatische Umschaltung des<br/>Tag-/Nachtmodus nicht nutzbar</li> <li>Tagmodus aktiv</li> </ol>                                                                | Traktor sendet das Signal<br>"Zustand Scheinwerfer"<br>nicht.                | <ul> <li>Am Traktor: Sicherstellen, dass<br/>die TECU aktiv ist und das Signal<br/>"Zustand der Scheinwerfer"<br/>gesendet wird.</li> <li>In elektronischer Steuerung:<br/>Manuell den Modus umstellen.<br/><i>&amp; Kapitel 7.7 "Tag-/Nachtmodus<br/>wechseln" auf Seite 83</i></li> </ul> |
| L0609<br>oder<br>L4609 | Erstkalibrierung des Radarsen-<br>sors (Geschwindigkeitssensor)<br>踪                                                                                                    | Der Radarsensor<br>(Geschwindigkeitssensor)<br>ist noch nicht kalibriert.    | 100 m Kalibrierung durchführen.                                                                                                    |
| L0700<br>oder<br>L4700 | <ol> <li>Kein Sekundärgerät ausgewählt</li> <li>Kein Sekundärgerät im Einstellmenü ausgewählt, mit dem das<br/>Primärgerät arbeiten soll.</li> </ol>                                                                                                   | Kein Sekundärgerät aus-<br>gewählt                                           | Einstellungen prüfen.                                                                                                    |
| L0701<br>oder<br>L4701 | <ul> <li>Gerätefunktionalität einge-<br/>schränkt</li> <li>Eine oder mehrere Geräte-<br/>funktionen können in der aktu-<br/>ellen Kombination aus Primär-<br/>und Sekundärgerät nicht genutzt<br/>werden (z. B. Fahrgassenschal-<br/>tung).</li> </ul> | Kombination aus Primär-<br>und Sekundärgerät nicht<br>vollständig kompatibel | Einstellungen prüfen.                                                                                                    |

| Nr.   | Fehlerbeschreibung                                                                                                    | Ursache                                                                                                    | Abhilfe                |
|-------|----------------------------------------------------------------------------------------------------|----------------------------------------------------------------------------------------------------|------------------------|
| L4605 | Nur halbe Arbeitsbreite aktiv<br>Aufgrund eines geraden<br>Fahrgassenrhythmus ist aktuell<br>eine Halbseite des Gerätes abge-<br>schaltet. | Aus Arbeitsbreite von<br>Gerät und Pflegegerät<br>resultiert ein gerader<br>Fahrgassenrhythmus. Eine<br>Halbseite des Gerätes ist<br>abgeschaltet. | Halbseite einschalten. |

# 8.4 Elektronische Sicherungen

Verschiedene Sicherungen schützen die Steuerung vor Überlastung.

#### Batteriemontagesatz

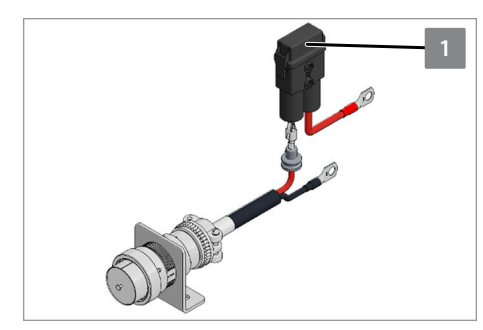

| Anzahl | Ampere [A] | Streifensicherung  |
|--------|------------|--------------------|
| 1      | 60         | Spannung Steckdose |
|        |            |                    |
|        |            |                    |

#### Defekte Sicherung tauschen

- 1. Steuerung von der Batterie trennen.
- 2. Sicherungshalter **1** öffnen.
- 3. Streifensicherung tauschen. Absicherungsgröße beachten.
- 4. Sicherungshalter **1** schließen.
- 5. Steuerung mit der Batterie verbinden.

## LEMKEN Powerbox (LPB-1)

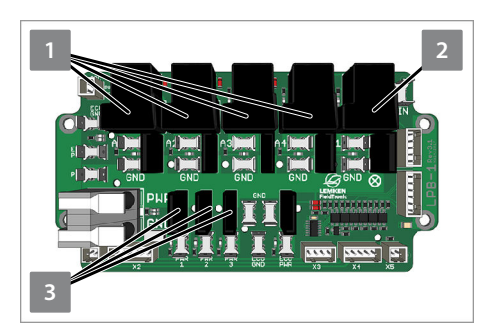

| Anzahl | Ampere [A] | Flachsicherung                         |
|--------|------------|----------------------------------------|
| 4      | 15         | Spannung Dosiereinheiten               |
| 1      | 10         | 2 Beleuchtungsanlage                   |
| 3      | 10         | <sup>3</sup> Steuerspannung Jobrechner |
| 1      | 7,5        | ECU                                    |

## Sichtkontrolle

- 1. Deckel der Powerbox entfernen.
- 2. Flachsicherungen auf Funktion prüfen.

## Funktion der LED-Anzeige

| Flachsicherungen                            | LED-Kontrollleuchte                                                      |
|---------------------------------------------|--------------------------------------------------------------------------|
| 1 ECU_POWER                                 | Grün: Spannung liegt an.<br>Rot: Spannung liegt an, ist<br>aber verpolt. |
| <sup>2</sup> Spannungsversorgung<br>Motoren | An: Relais ist eingeschaltet.                                            |
| <sup>3</sup> Arbeitsbeleuchtung             | An: Relais ist eingeschaltet.                                            |
| 4 ECU_POWER                                 | An: Spannung liegt an.                                                   |
| 5 Sicherung POWER                           | An: Spannung liegt an.                                                   |
| POWER                                       | Grün: Spannung liegt an.<br>Rot: Spannung liegt an, ist<br>aber verpolt. |

#### Defekte Sicherung tauschen

- 1. Steuerung von der Batterie trennen.
- 2. Flachsicherung tauschen. Absicherungsgröße beachten.
- 3. Deckel der Powerbox montieren.
- 4. Steuerung mit der Batterie verbinden.

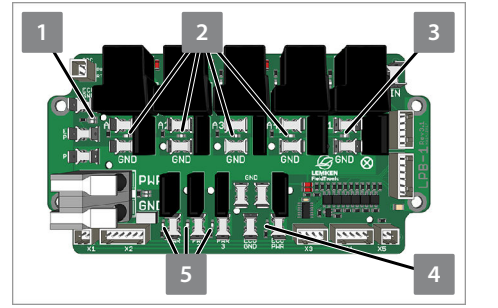

# 9 Konfiguration 9.1 Profile einrichten

## Hintergrund

Der Benutzer kann gespeicherte Maschineneinstellungen über Konfigurationsprofile auftragsspezifisch wählen. Dazu muss der Benutzer vorher Konfigurationsprofile einrichten.

Gespeicherte Maschineneinstellungen:

- Prozentual veränderte Ausbringmenge
- Schardruck
- Position Saatstriegel

öffnen sich.

#### Speicherplatz belegen

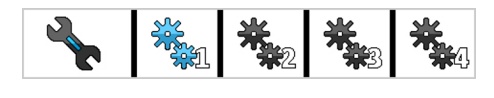

Im Betriebsmenü stehen insgesamt 4 Speicherplätze zur Verfügung.

⇒ Alle Speicherplätze mit hinterlegten Maschineneinstellungen

Der Benutzer kann vorhandene Einstellungen jederzeit anpassen. Die neuen Werte werden sofort übernommen.

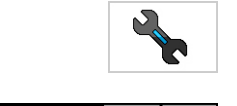

- 1. Maschineneinstellungen der Speicherplätze aufrufen.
- Ś + 50 AAAAAAAA \* -90% 0 Î \* ļ 200 % 10 \* 88 % Î 2 \*\*\*\*\* Д - 25 % 7

Einstellungen | Konfigurationsprofil-Manager

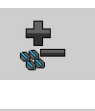

111111

- 2. Prozentual veränderte Ausbringmenge eingeben.
- 3. Stufe des Schardrucks eingeben.
- 4. Position des Saatstriegels wählen.

#### Gespeicherte Maschineneinstellungen aktivieren

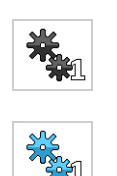

- Gewünschten Speicherplatz wählen.
  - ⇒ Blau: Die hinterlegten Maschineneinstellungen sind aktiv. Die Maschine ist auf die Werte eingestellt.

## Gespeicherte Maschineneinstellungen deaktivieren

#### HINWEIS

Nach Deaktivierung stellt sich die Maschine NICHT automatisch zurück auf die vorherigen Einstellungen.

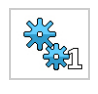

- 1. Aktivierten Speicherplatz wählen.
- ⇒Grau: Die gespeicherten Einstellungen sind deaktiviert. Die□Maschine bleibt auf die Werte eingestellt.
  - 2. Vorherige Maschineneinstellungen ggf. neu eingeben.

## 9.2 Geschwindigkeitssignal kalibrieren

## Hintergrund

Die Fahrgeschwindigkeit während der Ausbringung hat direkte Auswirkungen auf die Menge des Streugutes während der Ausbringung.

Das Geschwindigkeitssignal muss so genau wie möglich sein.

Wenn einer der folgenden Fälle eintritt, muss der Benutzer das Geschwindigkeitssignal neu kalibrieren:

- Wenn der Benutzer den Traktor wechselt.
- Wenn der Benutzer die Position des Radars ändert.
- Wenn das Geschwindigkeitssignal ungenau ist.

Um das Geschwindigkeitssignal zu kalibrieren, muss der Benutzer während der Kalibrierung mit der Traktormaschinenkombination eine Strecke von 100 m zurücklegen.

Über die Strecke wird für das Impulsgeberrad und den Radar ein präziser Wert ermittelt.

#### Kalibrierwert

Abhängig von der Ausführung des Geschwindigkeitssignals sind werkseitig folgende Richtwerte eingestellt.

| Geschwindigkeitssignal      | mm/Imp |
|-----------------------------|--------|
| Druckrolle mit einem Sensor | 90     |
| Stahlrad mit einem Sensor   | 150    |
| Radar                       | 10.12  |

Wenn dem Benutzer der Kalibrierwert für die Fläche bekannt ist, lässt sich der Wert manuell eingeben.

## Vorbereitungen

1. Exakt 100 m auf dem Feld abmessen.

1. Im Betriebsmenü die Anzeige drücken.

⇒ Die Einstellungen öffnen sich.

2. Start und Ziel markieren.

## Vorgehen

|                     |                |                 | <b>0</b> . | <b>O</b><br>/h |
|---------------------|----------------|-----------------|------------|----------------|
| Settings<br>Forward | speed          |                 | Û          |                |
| Š                   |                | <u></u>         |            |                |
|                     | Unknown<br>🛋 🕨 | Unknown         |            |                |
| <u></u>             |                | <b>0.0</b> km∕h |            |                |
| Fw                  |                | <b>0.00</b> m   |            |                |
|                     | <b>N</b>       | <b>0.0</b> km∕h |            |                |

*Einstellungen* | *Fahrgeschwindigkeit* 

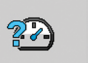

2. Impulsgeberrad oder Radar als Geschwindigkeitssignal wählen.

- 3. Feld drücken.
  - ⇒ Das Programm öffnet sich.

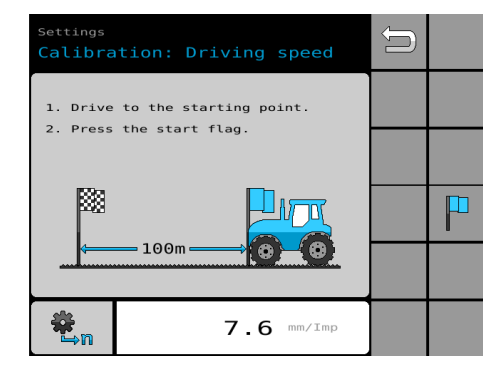

Einstellungen | Kalibrierung: Fahrgeschwindigkeit

- 4. Bis zur Startmarke fahren.
- 5. Säschiene absenken.
- 6. Softkey drücken.
  - 7. Kalibrierungsstrecke abfahren.
- 8. Beim Ziel der Kalibrierungsstrecke: Softkey drücken.
  - ⇒ Der neu kalibrierte Wert erscheint.
- 9. Um den Wert zu übernehmen: Softkey drücken.

# 9.3 Verriegelungsmotoren kalibrieren

88

#### ACHTUNG

#### Beschädigung des Verriegelungsmotors

Im Fehlerfall: Welle des Verriegelungsmotors NICHT gewaltsam mit einem Maulschlüssel drehen.

 An den LEMKEN Service wenden.
 Das Servicemenü beinhaltet einen Überbrückungsbetrieb für die Durchführung der Abdrehprobe.

Die Motoren fahren automatisch in den Hartanschlag:

- Nach Spannungsabfall während der letzten Abdrehprobe
- Nach 40 Restmengenentleerungen

Bei Unsicherheiten lässt sich die Kalibrierung jederzeit durchführen.

# Konfiguration

## Vorgehen

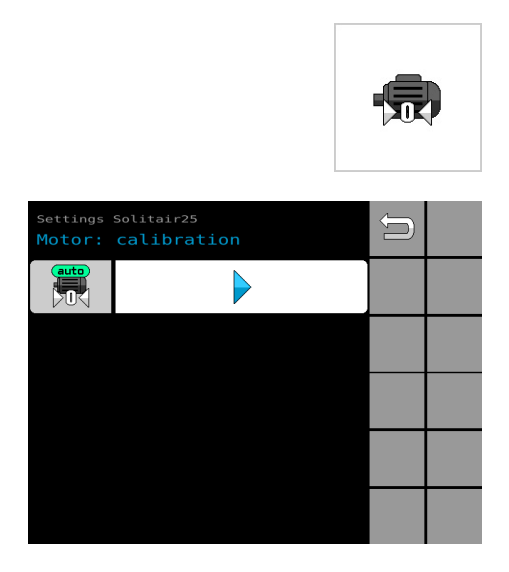

- In den Einstellungen das Menü drücken. 1.
  - ⇒ Das Menü öffnet sich.

Einstellungen | Kalibrierung: Motor

All motors

| ervice Solitair25<br>Notor: calibration                      | Û |                  |
|--------------------------------------------------------------|---|------------------|
| Caution! Motor<br>calibration running.<br>Metering units are |   | $\triangleright$ |
| 1. Place a container<br>under the metering<br>hatches.       |   |                  |
| 2. Open the metering<br>hatches.                             |   |                  |
| rotate automatically.                                        |   |                  |

- 2. Prozess starten.
- 3. Display-Text folgen und durchführen:

Hinweis: Kalibrierung der Motoren läuft. Dosiereinheiten sind entriegelt. 1. Behälter unter Dosierklappen positionieren.

2. Dosierklappen öffnen.

Hinweis: Dosiereinheiten drehen automatisch.

Verriegelungsmotor wählen: 4.

- Motor 1
- Motor 2
- Motor 3
- Motor 4
- Alle Motoren

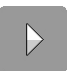

5. Prozess fortfahren.

⇒ Die gewählten Verriegelungsmotoren werden automatisch kalibriert. Der Vorgang wird parallel im Display angezeigt.

**HINWEIS:** Wenn während der Ansteuerung der Dosiereinheiten ein Fehler auftritt, wird der gesamte Vorgang abgebrochen.

Eine Meldung zeigt den aufgetretenen Fehler. In diesem Fall muss der Vorgang neu gestartet werden.

6. Display-Text folgen:

Warten, bis die Verriegelungsmotoren kalibriert sind.

| Service S<br>Motor: | Service Solitair25<br>Motor: calibration       |          |         |  |  |
|---------------------|------------------------------------------------|----------|---------|--|--|
| Wait un<br>have bee | Wait until the motors<br>have been calibrated. |          |         |  |  |
|                     |                                                |          |         |  |  |
|                     |                                                |          |         |  |  |
|                     |                                                |          |         |  |  |
| 79<br>%             | 75<br>%                                        | 100<br>% | 81<br>% |  |  |

 Wenn die Kalibrierung abgebrochen werden soll: Prozess stoppen.

| Service S<br>Motor:  | <sup>olitair25</sup><br>calibra      | tion |   | Û |  |
|----------------------|--------------------------------------|------|---|---|--|
| Motors m<br>lock pos | Motors move to the<br>lock position. |      |   |   |  |
|                      |                                      |      |   |   |  |
|                      |                                      |      |   |   |  |
|                      | 0                                    |      |   |   |  |
|                      | <b>9</b>                             | ÿ    | ŷ |   |  |

8. Display-Text folgen:

Motoren fahren in die Verriegelungsposition. (LED orange: Sensor bedämpft)

| Service S<br>Motor: | Ņ       |         |         |  |  |
|---------------------|---------|---------|---------|--|--|
| Wait un<br>have bee |         |         |         |  |  |
|                     |         |         |         |  |  |
|                     |         |         |         |  |  |
| Ø                   |         |         |         |  |  |
| 28                  | 26<br>% | 41<br>% | 17<br>% |  |  |

9. Display-Text folgen:

Warten, bis die Verriegelungsmotoren kalibriert sind.

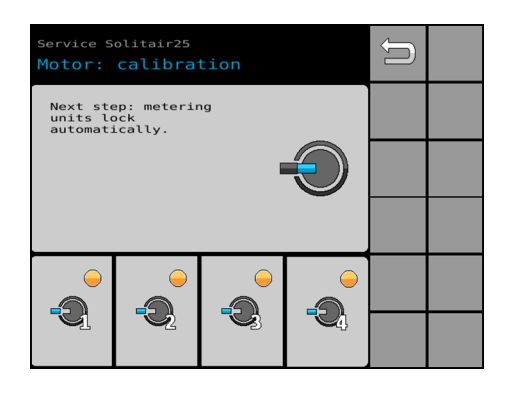

- 10. Display-Text folgen:
  - Nächster Schritt: Dosiereinheiten verriegeln automatisch.

| Settings<br>Residue | solitair25<br>drainag        | ge |   | Ĵ |  |
|---------------------|------------------------------|----|---|---|--|
| Metering<br>locked. | y units are                  | •  |   |   |  |
| moves.              | Next step: chamber<br>moves. |    |   |   |  |
|                     |                              |    |   |   |  |
|                     | <b>)</b>                     | 0  | 0 |   |  |
| Y                   | Q                            | S. | 4 |   |  |

 Display-Text folgen: Dosiereinheiten sind verriegelt. Nächster Schritt: Kammerfahrt.

| Service S<br>Motor:          | Service Solitair25<br>Motor: calibration        |            |            |  |  |
|------------------------------|-------------------------------------------------|------------|------------|--|--|
| Wait for<br>unit to<br>stop. | Wait for metering<br>unit to reach end<br>stop. |            |            |  |  |
|                              |                                                 | 4          | 8          |  |  |
|                              |                                                 |            | -          |  |  |
|                              | ₩ <u>2</u>                                      | <b>N</b> 3 | <b>1</b>   |  |  |
| 11.1<br>mm                   | 10.7<br>mm                                      | 8.4<br>mm  | 11.9<br>mm |  |  |

- 12. Display-Text folgen: Warten, bis die Kammerfahrt abgeschlossen ist.
  - ⇒ Das Programm ist beendet.

#### 10 Menüs 10.1 Bedienelemente der Menüs

Das Gestaltungsraster und die Anordnung der Bedienelemente sind abhängig vom Bedienterminal, das für die Steuerung genutzt wird. Jedes Bedienterminal hat ggf. ein anderes Gestaltungsraster.

In dieser Betriebsanleitung ist die Anordnung der Bedienelemente abgebildet, die im LEMKEN CCI-1200-Bedienterminal mit der Werkseinstellung zu sehen ist.

**Einstellungen und Informationen** 

2

3

In den Einstellungen und Informationen stehen folgende Bedienelemente zur Verfügung:

- Softkey-Leisten zur Navigation
- <sup>2</sup> Orientierung
  - Ausgewähltes Menü
  - Seitenangabe (aktuelle Seite/Gesamtseitenzahl)
- 3 Menüauswahl

1

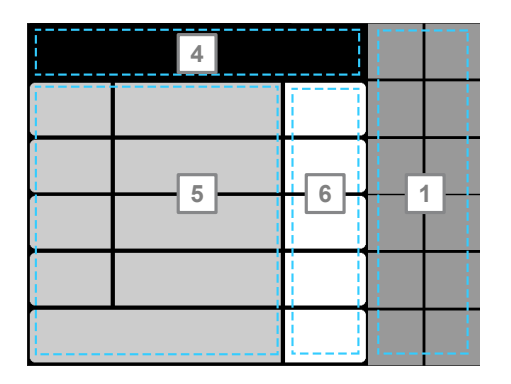

Gestaltungsraster Menüverwaltung

In den Menüverwaltungen stehen folgende Bedienelemente zur Verfügung:

- Softkey-Leisten zur Navigation und Bedienung
- 4 Orientierung
  - Ausgewähltes Menü zum Maschinentyp - Ausgewählte Menüverwaltung
  - Ggf. Seitenangabe (aktuelle Seite/Gesamtseitenzahl)
- 5 Anzeigen: Grauer Hintergrund = Anzeigefeld ohne Funktion
- 6 Anzeigen und Funktionen: Weißer Hintergrund = Wählbares Funktionsfeld

Gestaltungsraster Einstellungen und Informationen Menüverwaltung

# 10.2 Informationen

# 10.2.1 Aufruf der Informationen

Über eine Übersichtsseite kann der Benutzer alle Informationen zur Überwachung der Maschine aufrufen.

Aufruf über Softkey

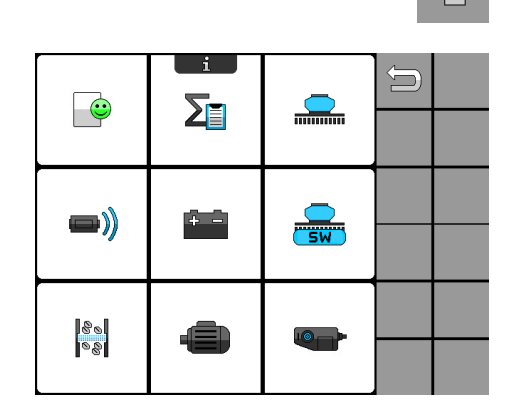

Zugang zu den Informationen

Informationen

|            | Folgende Informationen sind wählbar: |
|------------|--------------------------------------|
|            | ♦ Fehlerprotokoll, Seite 135         |
| Σ          | & Zähler, Seite 137                  |
|            | 🏷 Maschinenkonfiguration, Seite 138  |
| <b>—))</b> | 🏷 Sensoren, Seite 140                |

de-DE | Art.Nr. 17517157 | BA 00 / 2023-02

| + -          | spannungsversorgung, Seite 142                            |
|--------------|-----------------------------------------------------------|
| SW           | উ Software-Versionen der verbauten Komponenten, Seite 143 |
| ୁ<br>ଜୁନ୍ଦ୍ର | 🏷 Särohrüberwachung, Seite 145                            |
|              | bosiermotoren, Seite 148                                  |
|              | 🏷 Verriegelungsmotoren, Seite 149                         |

# 10.2.2 Fehlerprotokoll

Im Fehlerprotokoll kann der Benutzer Meldungen einsehen. Meldungen werden erzeugt, wenn im System Grenzwerte überschritten werden oder Probleme auftauchen. Meldungen können Störungen, Warnungen oder Hinweise sein.

Die Farbe des Smileys zeigt die Schwere der Meldung:

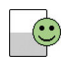

Alles in Ordnung (grün)

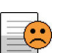

Warnung (orange)

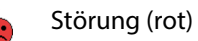

## Menüs

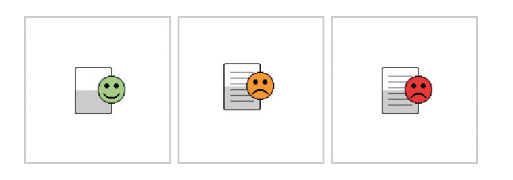

Aufruf

## Zugang zur Menüverwaltung

Fehlerprotokoll

Meldungen sind wie folgt aufgebaut:

Fehlersymbole mit Lupe

Über die Lupe kann der Benutzer Erläuterungstexte zu den Meldungen aufrufen.

| i    | Hinweis (gelb)   |
|------|------------------|
|      | Warnung (orange) |
| STOP | Störung (rot)    |

Fehler-Code mit erläuternder Symbolanzeige

Schalter, mit dem der Benutzer die Anzeige der Meldungen in den Menüs unterdrücken kann (Nur für Hinweise und Warnungen):

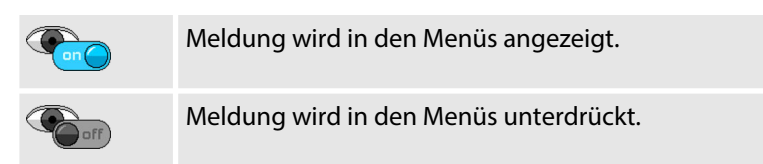

# 10.2.3 Zähler

Das Menü beinhaltet Informationen zu der bearbeiteten Fläche und den Einsatzstunden. Die Informationen sind auf mehrere Seiten verteilt.

Der Benutzer kann die Zähler der ersten drei Seiten zurücksetzen. Die Zählung beginnt dann wieder bei Null.

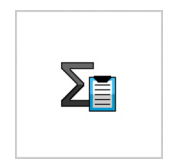

Aufruf

| Informati<br>Job cou | on<br>Inter     | 1/4 | Û |               |
|----------------------|-----------------|-----|---|---------------|
|                      | <b>2.46</b> ha  | ×   |   |               |
|                      | <b>2.46</b> ha  | ×   |   |               |
|                      | <b>246.6</b> kg | ×   |   |               |
| Õ                    | 18:05h          | ×   |   |               |
|                      | iii 🖏 🖏         | ×   | Ĵ | $\Rightarrow$ |

Information | Auftragszähler

Zugang zur Menüverwaltung Das Menü beinhaltet folgende Zähler:

- Auftragszähler (1/4)
- Tageszähler (2/4)
- Jahreszähler (3/4)
- Gesamtzähler (4/4)

Folgende Informationen und Funktionen stehen zur Verfügung: Bearbeitete Fläche zuzüglich der Fläche der Fahrgasse [ha] 1/// Bearbeitete Fläche abzüglich der Fläche der Fahrgasse [ha] 0000 Ausgebrachte Menge [kg] Einsatzstunden der Maschine [h] Õ Zähler gesamt 000 Zähler zurücksetzen. × Diese Funktion steht im Gesamtzähler nicht zur Verfügung. Die Werte des Gesamtzählers bleiben bestehen. Der Benutzer kann die Werte nicht zurücksetzen.

Die Aufzeichnung der Werte startet, sobald die Bearbeitung startet.

Wenn die Maschine ausgehoben wird und damit die Bearbeitung stoppt, wird auch die Aufzeichnung gestoppt.

Je nach Bedarf lassen sich die protokollierten Werte des Auftragszählers, des Tageszählers und des Jahreszählers zurücksetzen. Beim nächsten Auftrag beginnt die Zählung der zurückgesetzten Werte bei null.

## 10.2.4 Maschinenkonfiguration

Die Informationen zur Maschinenkonfiguration sind auf mehrere Seiten verteilt.

Der Benutzer kann auf diesen Seiten Folgendes einsehen:

- Daten zur Maschine
- Für die Maschine eingerichtete Maschinenfunktionen

Aufruf

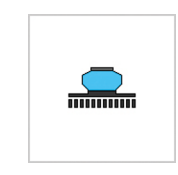

Zugang zur Menüverwaltung

| Information Solitair25 1/5<br>Machine configuration |               | Û |               |
|-----------------------------------------------------|---------------|---|---------------|
|                                                     | Solitair25 KA |   |               |
| <b>S</b>                                            | 1             |   |               |
|                                                     | 2016          |   |               |
|                                                     | <b>6.0</b> m  |   |               |
| <b>₽</b> I                                          | 125 mm        | Ĵ | $\Rightarrow$ |

Informationen | Maschinenkonfiguration

Folgende Informationen stehen zur Verfügung:

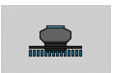

Bezeichnung der Maschine

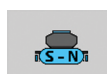

Seriennummer

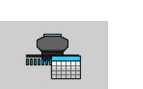

Baujahr
|           | Arbeitsbreite [m]                                               |
|-----------|-----------------------------------------------------------------|
|           | Reihenabstand Säschare [mm]                                     |
|           | Särohrüberwachung ist vorhanden?                                |
| <u></u>   | Hydraulik Ausrüstung Säschiene                                  |
| 77977     | Maschine mit einer Kreiselegge: Drehzahlüberwachung Gelenkwelle |
|           | Intervall-Fahrgassenschaltung ist vorhanden?                    |
| æ         | Wiegeeinrichtung ist vorhanden?                                 |
| 303333333 | Hydraulische Druckeinstellung Saatstriegel ist vorhanden?       |
|           | Füllstandsüberwachung ist vorhanden?                            |
| ~         | Befüllschnecke ist vorhanden?                                   |
|           | Arbeitsbeleuchtung ist vorhanden?                               |
| LPB       | Power Box                                                       |
|           | Fahrgassen Weiterschaltung Spuranreißer ist vorhanden?          |
| *         | Konfigurationsprofil-Manager ist vorhanden?                     |

#### 10.2.5 Sensoren

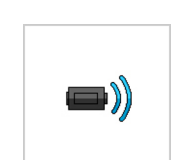

Das Menü beinhaltet Informationen zu allen Sensoren der Maschine.

Aufruf

| Information Solitair25 1/3<br>Sensors |                                       |     |   |   |   |
|---------------------------------------|---------------------------------------|-----|---|---|---|
| <b>N</b> 516                          | • • • • • • • • • • • • • • • • • • • |     |   |   |   |
| <b>*</b>                              | 0                                     | 380 |   |   |   |
| 511                                   | 0                                     | 537 | 0 |   |   |
| *                                     | 0                                     |     |   |   |   |
|                                       |                                       |     |   | Î | Ţ |

Zugang zur Menüverwaltung

Das Menü beinhaltet mehrere Seiten.

Funktionen und Zustände werden mit Sensoren überwacht.

Jeder Sensor ist mit einem Symbol und zugehöriger Sensornummer dargestellt.

- LED blau: Der Sensor ist bedämpft. Das Objekt ist erkannt. н.
- LED grau: Der Sensor ist nicht bedämpft. Kein Objekt ist erkannt.
- Zähler Sensorschaltung (0-99)

Information | Sensoren

Folgende Informationen stehen zur Verfügung:

#### Geschwindigkeitssignal

Impulsgeberrad [km/h]

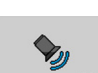

 $\otimes$ 

Radar [km/h]

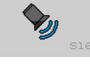

## Drehzahlüberwachung

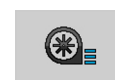

Gebläse [1/min]

#### Maschinenposition

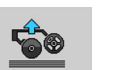

Maschinenaushub

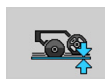

**Position Säschare** 

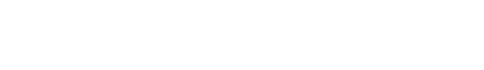

#### Dosiereinheiten

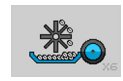

Drucktaster Abdrehprobe oder Restmengenentleerung

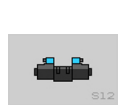

Durchfluss-Sensor

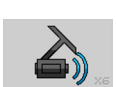

Fahrgassenschaltung

Drucktaster Spuranreißer

Särohr

#### Fahrgassenüberwachung und Verteilerüberwachung

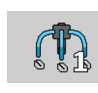

Verteiler 1, außen links

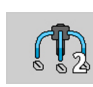

Verteiler 2, innen links

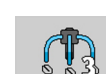

Verteiler 3, innen rechts

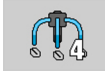

Verteiler 4, außen rechts

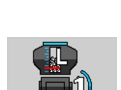

Füllstandsüberwachung

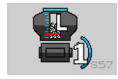

L1: Dosiereinheiten links (1+2)

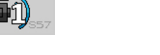

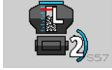

L2: Behälter links

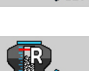

R3: Behälter rechts

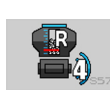

R4: Dosiereinheiten rechts (3+4)

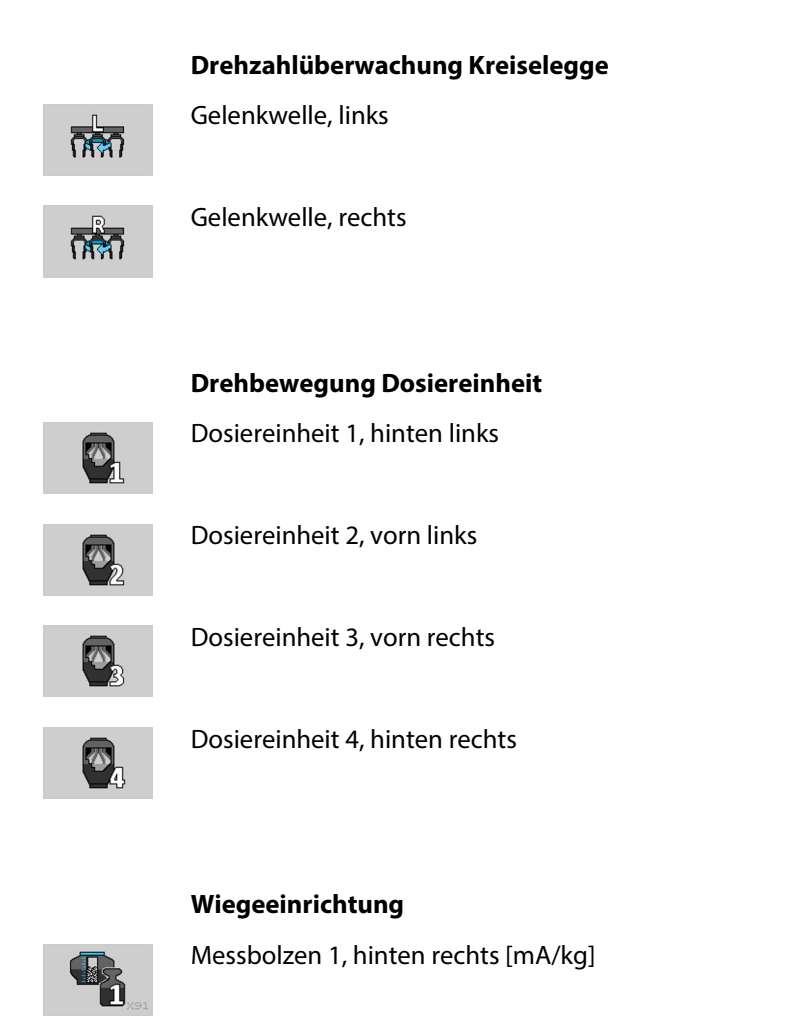

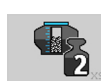

Messbolzen 2, vorn mittig [mA/kg]

Messbolzen 3, hinten links [mA/kg]

## 10.2.6 Spannungsversorgung

Das Menü beinhaltet Informationen über die vorhandene Spannung am Jobrechner und die Stromaufnahme der Maschine.

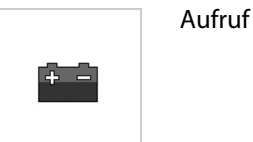

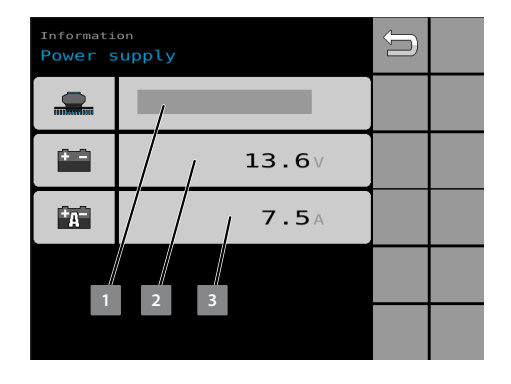

Folgende Informationen stehen zur Verfügung:

- Bezeichnung der Maschine
- 2 Aktuelle Spannung am Jobrechner [V]
- 3 Aktuelle Stromstärke am Jobrechner [A]

Information | Spannungsversorgung

## 10.2.7 Software-Versionen der verbauten Komponenten

Das Menü beinhaltet Informationen über alle angeschlossenen elektronischen Komponenten der Maschine mit den Software-Versionen.

Die Informationen sind auf mehreren Seiten verteilt.

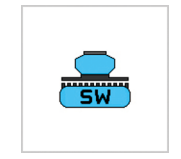

Aufruf

Zugang zur Menüverwaltung

| ĺ | Informati |             |   |               |
|---|-----------|-------------|---|---------------|
|   |           |             |   |               |
|   |           |             |   |               |
|   | SW        | 3.02.00.a13 |   |               |
|   | 0S        | 4.00.0.44   |   |               |
|   | SN        | 22          |   |               |
|   |           |             | Û | $\Rightarrow$ |

Information | Jobrechner

Folgende Informationen stehen zur Verfügung:

#### Jobrechner Maschine

|    | Bezeichnung des Jobrechners |
|----|-----------------------------|
| SW | Software-Version            |
| 0S | Betriebssystem              |
| SN | Seriennummer                |

#### Dosiermotoren

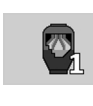

2

Ø3

∞\_4

Dosiereinheit 1, hinten links

- SW: Software-Version
- SN: Seriennummer

Dosiereinheit 2, vorn links

- SW: Software-Version
- SN: Seriennummer

Dosiereinheit 3, vorn rechts

- SW: Software-Version
- SN: Seriennummer

Dosiereinheit 4, hinten rechts

- SW: Software-Version
- SN: Seriennummer

# Jobrechner Körnerflussüberwachung (KFÜ)

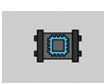

SW

Bezeichnung des Jobrechners

Software-Version

## 10.2.8 Särohrüberwachung

Das Menü beinhaltet Informationen über Störungen im Saatfluss der Maschine. Funktionszustände der Dosiereinheiten und Fahrgassen werden angezeigt.

Aufruf

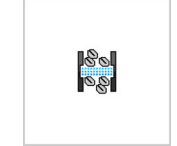

| Informati<br>Seed pi | on<br>.pe monit | toring | 1/5 | Û |               |
|----------------------|-----------------|--------|-----|---|---------------|
| 802                  |                 | Kfü    | 0   |   | ß             |
| n                    |                 |        |     |   |               |
| 1                    |                 |        |     |   |               |
| <b>A</b>             |                 |        |     |   |               |
| n.                   |                 |        |     | ÷ | $\Rightarrow$ |

Zugang zur Menüverwaltung

Information | Särohrüberwachung

Folgende Informationen stehen zur Verfügung:

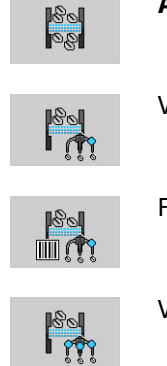

Ausrüstung Särohrüberwachung

Verteilerüberwachung

Fahrgassenüberwachung und Verteilerüberwachung

Vollüberwachung

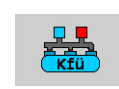

ronubermaentang

- Status Körnerflussüberwachung (Kfü)
  - LED blau: Kommunikation vorhanden
  - LED grau: Kommunikation nicht vorhanden

#### Information Sensoren

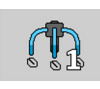

Verteiler 1, außen links

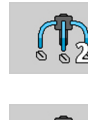

Verteiler 2, innen links

Verteiler 3, innen rechts

Verteiler 4, außen rechts

Je nach Anzahl der Schare in einer Fahrgasse sind die Sensoren aufgabenbezogen eingeteilt. & *Kapitel 6.7 "Fahrgassenschaltung einrichten" auf Seite 38* 

Zuordnung, Schaltung und Aktivität der Sensoren sind für jeden Verteiler gekennzeichnet:

| Sensor | Farbe                     | Aktivität                |
|--------|---------------------------|--------------------------|
| -      | Blau                      | Fahrgasse                |
| -      | Schwarz Verteiler, Särohr |                          |
| -Ĵ     | Grau schattiert           | Särohr ohne Funktion     |
| -()    | Grau                      | Sensor fehlt.            |
| -0     | Rot                       | Fehler Fahrgasse         |
| -@     | Rot                       | Fehler Verteiler, Särohr |

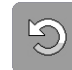

Manueller Neustart: Kommunikation Körnerflussüberwachung (Kfü)

Sensorik an der Maschine

Die Sensoren eines Verteilers sind in Reihe verbunden.

Korrekte Reihenfolge:

- 1. Sensoren der Fahrgassen
- 2. Sensoren der Särohre
- 3. Abschlussstecker

| LED-Sensor Maschine | Funktion                |
|---------------------|-------------------------|
| Gelb                | Spannung: Sensor Särohr |
| Rot                 | Fahrgassenüberwachung   |
| Rot blinkend        | Fehler                  |
| Aus                 | Ohne Funktion           |

# Sensorerkennung: Verschmutzung und Durchfluss

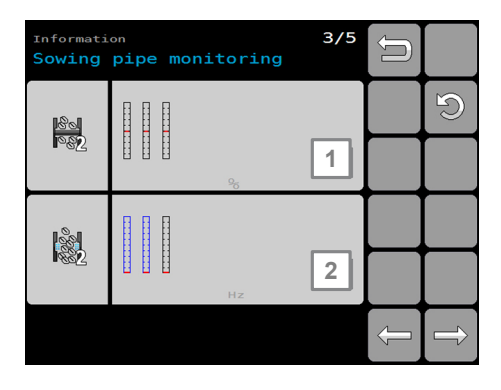

Information | Särohrüberwachung

Pro Verteiler ist eine separate Seite vorhanden. Jeder Sensor ist dargestellt als Säulendiagramm.

Wenn ein eingestellter Grenzwert unterschritten oder überschritten wird, erscheint eine Meldung. Die LED des betroffenen Sensors blinkt rot.

Folgende Informationen stehen zur Verfügung:

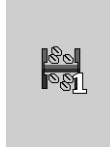

#### Verschmutzungsgrad [%] 1

Säulendiagramm: roter Querstrich überschritten

- Der Sensor erkennt keine Körner.
- Meldung: Blockade
- Der Sensor muss gereinigt werden.

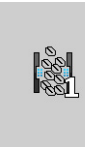

#### Durchfluss Körner [Hz] 2

Säulendiagramm: roter Querstrich unterschritten:

- Der Sensor erkennt keine Körner.
- Die Fahrgasse ist nicht geschaltet (Schwarze Säule).
- Meldung: Keine Körner

Säulendiagramm: roter Querstrich überschritten:

- Der Sensor erkennt Körner.
- Die Fahrgasse ist geschaltet (Blaue Säule).
- Meldung: Zu viele Körner

## 10.2.9 Dosiermotoren

Das Menü beinhaltet Informationen über die anliegenden technischen Werte der einzelnen Dosiermotoren.

Aufruf

| Information Solitair25<br>Motor 1                    | 1/4                              | Û |               |
|------------------------------------------------------|----------------------------------|---|---------------|
| Operating voltage                                    | 12.0 V                           |   |               |
| Current consumption<br>Torque<br>Temperature         | 3.1 A<br>1.9 Nm<br>20.9 °C       |   |               |
| Target speed<br>Actual speed<br>Aktuelle Kammerhoehe | 0.0 l/min<br>0.0 l/min<br>0.0 mm |   |               |
|                                                      |                                  |   |               |
|                                                      |                                  | Ĵ | $\rightarrow$ |

Zugang zur Menüverwaltung

Jeder Dosiermotor ist auf einer separaten Seite gelistet.

Information | Dosiermotoren

Folgende Informationen stehen zur Verfügung:

- Spannung [V]
- Stromaufnahme [A]
- Drehmoment [Nm]
- Temperatur [°C]
- Solldrehzahl [1/min]
- Istdrehzahl [1/min]
- Aktuelle Kammerhöhe [mm]

## 10.2.10 Verriegelungsmotoren

Das Menü beinhaltet Informationen über die anliegenden technischen Werte der einzelnen Verriegelungsmotoren.

Aufruf

| Information Solitair25 KA 1/4<br>Locking motor 1 |              |   |               |
|--------------------------------------------------|--------------|---|---------------|
|                                                  | 98%          |   |               |
|                                                  | 0%           |   |               |
|                                                  | <b>0</b> ° C |   |               |
|                                                  | No error     |   |               |
|                                                  |              | Û | $\rightarrow$ |

Zugang zur Menüverwaltung

Jeder Verriegelungsmotor ist auf einer separaten Seite gelistet.

Information | Verriegelungsmotoren

Folgende Informationen stehen zur Verfügung:

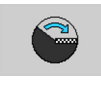

Zielposition [%]

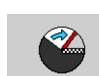

Aktuelle Position [%]

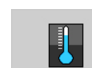

Temperatur [°C]

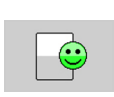

Meldungen

#### Einstellungen 10.3 Aufruf der Einstellungen 10.3.1

Über eine Übersichtsseite kann der Benutzer alle Einstellungen der Maschine aufrufen. In den Einstellungen kann der Benutzer Grenzwerte einstellen und Funktionen der Maschine anpassen.

Aufruf über den Softkey

S 00 00

र्त्र

Zugang zu den Einstellungen

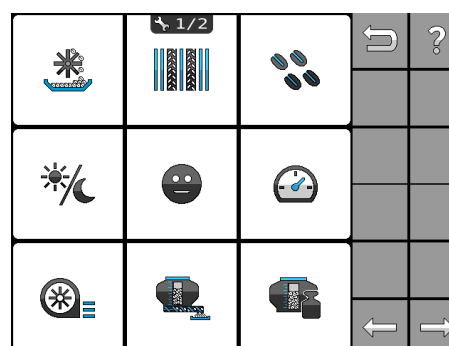

Einstellungen

Folgende Einstellungen stehen zur Verfügung:

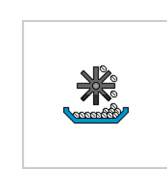

♦ Abdrehprobe, Seite 152

✤ Fahrgassenschaltung, Seite 153

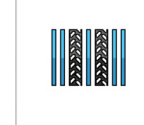

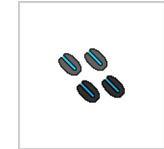

♦ Ausbringmenge, Seite 154

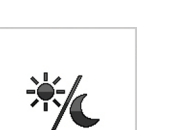

✤ Tag-/Nachtmodus, Seite 155

|                            | 1 Überwachungen Soite 156                      |
|----------------------------|------------------------------------------------|
| •                          | S Oberwachungen, seite 150                     |
|                            | 🏷 Fahrgeschwindigkeit, Seite 157               |
| ▓∎                         | 🏷 Überwachung: Gebläse, Seite 160              |
|                            | 🗞 Restmengenentleerung, Seite 161              |
|                            | 🏷 Wiegeeinrichtung, Seite 161                  |
| 23<br>23<br>25<br>25<br>25 | 🖔 Intervall-Fahrgassenschaltung, Seite 166     |
|                            | 🖔 <i>Kalibrierung: Motor,</i> Seite <i>163</i> |
| <b>1</b>                   | 🏷 Sekundärmaschine, Seite 163                  |
|                            | ✤ ISOBUS, Seite 167                            |

ISOBU

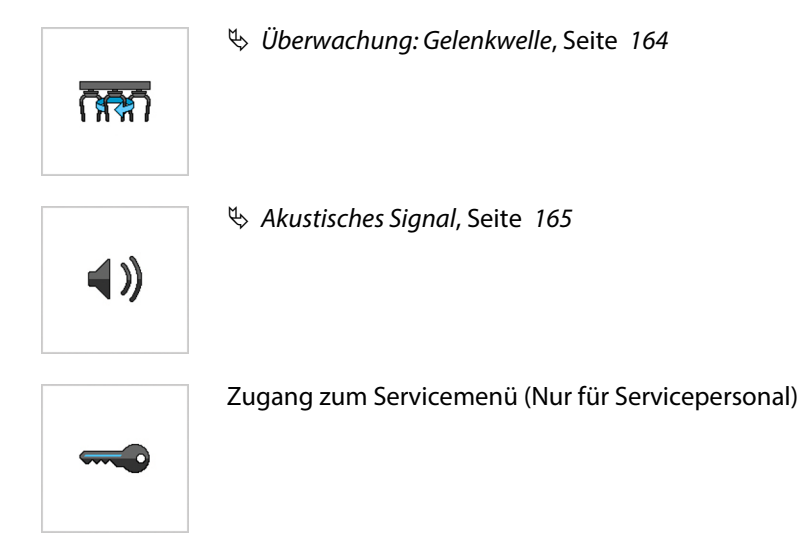

## 10.3.2 Abdrehprobe

In diesem Menü kann der Benutzer die Maschine auf das auszubringende Saatgut oder den Dünger kalibrieren.

Aufruf

Zugang zur Menüverwaltung

| Û | Settings Solitair25 KA Calibration |                    |  |
|---|------------------------------------|--------------------|--|
|   |                                    | Wheat              |  |
|   |                                    | <b>180.0</b> kg/ha |  |
|   |                                    | <b>0.3</b> km/h    |  |
|   | max                                | <b>45.3</b> km/h   |  |
|   |                                    |                    |  |

*Einstellungen* | *Abdrehprobe* 

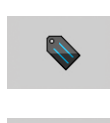

☀

Folgende Einstellmöglichkeiten und Anzeigen stehen zur Verfügung: Saatgutsorte oder Dünger

Gewicht des Saatgutes oder Düngers [kg/ha]

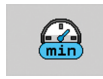

Minimale Fahrgeschwindigkeit [km/h]

Maximale Fahrgeschwindigkeit [km/h]

max

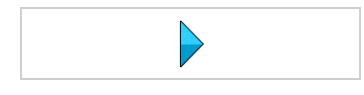

Abdrehprobe starten.

Nach dem Start der Abdrehprobe wird der Benutzer durch den Abdrehprozess geführt.

#### HINWEIS

Die Abdrehprobe muss komplett durchgeführt werden. Wenn die Abdrehprobe abgebrochen wird, ist eine genaue Aussaat oder Düngung NICHT gegeben. Die Aussaat oder Düngung kann dann NICHT gestartet werden.

## 10.3.3 Fahrgassenschaltung

In diesem Menü kann der Benutzer die Fahrgassenschaltung einrichten.

Fahrgassen werden zur Pflege der Bepflanzung benötigt. Bei der Anlage der Fahrgassen werden die Streifen nicht eingesät, in denen der Traktor fährt.

Um die Fahrgassen abgestimmt auf die Pflegemaschinen anzulegen, wird eine Fahrgassenschaltung eingerichtet. Die Fahrgassenschaltung berechnet dabei automatisch den Fahrgassenrhythmus der Überfahrten, in denen die Fahrgassen angelegt werden.

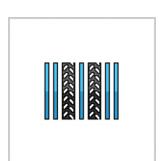

Aufruf

Zugang zur Menüverwaltung

| Settings<br>Tramlin | Settings<br>Tramline mechanism |  |  |  | ~~~~~~~~~~~~~~~~~~~~~~~~~~~~~~~~~~~~~~~ |
|---------------------|--------------------------------|--|--|--|-----------------------------------------|
|                     | 30.0m                          |  |  |  |                                         |
|                     |                                |  |  |  |                                         |
| <b>X</b>            | <i>*//.</i> • <i>*//</i> ? •   |  |  |  |                                         |
|                     | 5.00                           |  |  |  |                                         |
| Û,                  |                                |  |  |  |                                         |

Einstellungen | Fahrgassenschaltung

| _ |  |
|---|--|
|   |  |

Folgende Einstellmöglichkeiten und Anzeigen stehen zur Verfügung:

Fahrgassenschaltung einschalten oder ausschalten.

Arbeitsbreite Pflegemaschine eingeben [m].

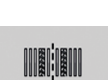

Fahrgassenrhythmus

Bei geradem Fahrgassenrhythmus:

Anlegen der Fahrgasse: 1 Überfahrt / 2 Überfahrten 

Bei Anlegen der Fahrgasse in 2 Überfahrten:

Lage des Feldrandes: links oder rechts 

Gültig für folgenden Fahrgassenrhythmus:

- Ungerader, ganzzahliger Rhythmus, in zwei Überfahrten
- Gerader, ganzzahliger Rhythmus, in zwei Überfahrten
- Nicht ganzzahliger Rhythmus

Errechneter Fahrgassenrhythmus

Verteilerkonfiguration: Anzahl Schare in einer Fahrgasse

#### Ausbringmenge 10.3.4

n

In diesem Menü kann der Benutzer die Menge des Saatgutes einstellen, das pro Hektar [ha] auf die Bearbeitungsfläche ausgebracht wird.

Aufruf

Zugang zur Menüverwaltung

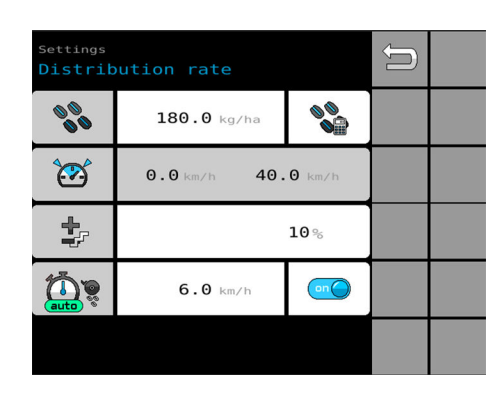

*Einstellungen* | *Ausbringmenge* 

|                               | Folgende Einstellmöglichkeiten und Anzeigen stehen zur Verfügung:                                                               |
|-------------------------------|----------------------------------------------------------------------------------------------------|
| 00<br>00                      | Aktuelle Ausbringmenge ändern [kg/ha].                                                                                          |
|                               | Ausbringmenge umrechnen [Körner/m² = kg/ha].                                                                                    |
|                               | Minimale und maximale Arbeitsgeschwindigkeit [km/h]                                                                             |
| <b>+</b><br><b>-</b> <i>F</i> | Stufenwert [%] einstellen.<br>Mit dem Stufenwert kann der Benutzer die Saatgutmenge während der<br>Aussaat prozentual anpassen. |
| 100                           | Geschwindigkeit für Dosiervorlauf eingeben [km/h].                                                                              |
|                               | Dosiervorlauf einschalten oder ausschalten.                                                                                     |

## 10.3.5 Tag-/Nachtmodus

Über dieses Menü kann der Benutzer die farbliche Anzeige des Betriebsmenüs für Tag und Nacht steuern.

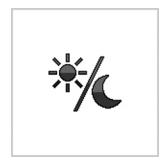

Aufruf

| Settings<br>Day/nig | ht mode | Û |  |
|---------------------|---------|---|--|
| *                   | /       |   |  |
| C                   | / / 0   |   |  |
| */                  | / / / 0 |   |  |
|                     |         |   |  |
|                     | 1 2 3   |   |  |

Einstellungen | Tag-/Nachtmodus

Folgende Einstellmöglichkeit steht zur Verfügung:

- 1 Tagmodus
- 2 Nachtmodus
- 3 Automatische Umstellung des Tag-/Nachtmodus
  - Dieser Modus ist nur dann auswählbar, wenn ein dazugehöriges Signal vom Traktor übermittelt wird.

Sobald die Traktorbeleuchtung eingeschaltet wird, ändert sich die Farbdarstellung des Bedienterminals automatisch auf die Nachtdarstellung.

## 10.3.6 Überwachungen

Wenn eingetragene Grenzwerte überschritten werden, erfolgen Warnungen über ein akustisches Signal. Sensoren lösen diese Signale aus.

Wenn einer dieser Sensoren defekt ist und ständig ein akustisches Signal abgibt, lässt sich dieses Warnsignal deaktivieren. Das Warnsignal kann in den Einstellungen des Sensors oder auf dieser Seite deaktiviert werden.

Bei jedem Einschalten der elektronischen Steuerung sind alle Warnsignale aktiviert. Auch zuvor deaktivierte Warnsignale sind nach einem Neustart automatisch aktiviert.

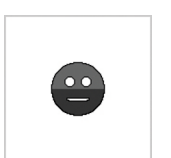

Aufruf

Zugang zur Menüverwaltung

| Settings<br>Monitor | Solitair25<br>Ting | Û |  |
|---------------------|--------------------|---|--|
| <b>*</b>            |                    |   |  |
|                     |                    |   |  |
|                     |                    |   |  |
|                     |                    |   |  |
| <b>N</b>            |                    |   |  |

Einstellungen | Überwachungen

|             | Folgende Einstellmöglichkeiten stehen zur Verfügung: |
|-------------|------------------------------------------------------|
| ()          | Gebläse überwachen.                                  |
| <b>e</b> .) | Füllstand Behälter oben überwachen.                  |
|             | Füllstand Behälter unten überwachen.                 |
| min         | Drehzahl Gelenkwelle überwachen.                     |
| 68<br>180   | Särohr überwachen.                                   |
|             | Verteiler überwachen.                                |

## 10.3.7 Fahrgeschwindigkeit

In diesem Menü kann der Benutzer das Geschwindigkeitssignal wählen, das für die Fahrgeschwindigkeit ausgewertet werden soll.

Die Fahrgeschwindigkeit wird für die Berechnung der Ausbringmengen benötigt. Aus diesem Grund muss der Benutzer das Geschwindigkeitssignal mit der größtmöglichen Genauigkeit wählen.

Die Fahrgeschwindigkeit wird für die Berechnung der Auftragsdaten benötigt. Aus diesem Grund muss der Benutzer das Geschwindigkeitssignal mit der größtmöglichen Genauigkeit wählen.

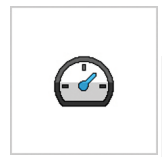

## Aufruf

HINWEIS

Die Menüverwaltung ist abhängig vom eingestellten Geschwindigkeitssignal.

| Settings<br>Forward | speed          |                 | Û            |  |
|---------------------|----------------|-----------------|--------------|--|
| 2                   | 1              |                 |              |  |
| <u></u>             | Inknown<br>∎ ≱ | Unknown         |              |  |
|                     |                | <b>0.0</b> km∕h |              |  |
| Fw4                 |                | 0.00m           |              |  |
|                     | <b>%</b>       | <b>0.0</b> km∕h | $\backslash$ |  |
| 1                   | 2              | 5 4             | 3            |  |

Einstellungen | Fahrgeschwindigkeit

Folgende Einstellmöglichkeiten und Anzeigen stehen zur Verfügung:

- Geschwindigkeitssignal zur Ermittlung der Fahrgeschwindigkeit wählen. ♥ Siehe Mögliche Geschwindigkeitssignale, Seite 158.
- Abhängig vom gewählten Geschwindigkeitssignal:
   Anzeige der TECU-Quellenbenennung, wenn bekannt
   Anzeige der GPS-Quellenbenennung, wenn bekannt
- Anzeige der aktuellen Arbeitsgeschwindigkeit [km/h] Geschwindigkeit wird nur angezeigt, wenn ein Signal verarbeitet werden kann.
  - Bei simuliertem Geschwindigkeitssignal: Fahrgeschwindigkeit eingeben.
- Anzeige der zurückgelegten Distanz
   Distanz wird nur ermittelt, wenn ein Signal verarbeitet werden kann.
- 5 Automatisches alternatives Geschwindigkeitssignal

| Auswahl        | Signal                      |
|----------------|-----------------------------|
| 200<br>Ges     | GPS                         |
| , <b>600</b> . | TECU                        |
| GIM            | Simuliertes Signal          |
| <b>♦</b> y     | Radarsensor der Maschine    |
| 8              | Impulsgeberrad der Maschine |

#### Mögliche Geschwindigkeitssignale

#### Geschwindigkeitsquelle - Simuliertes Signal

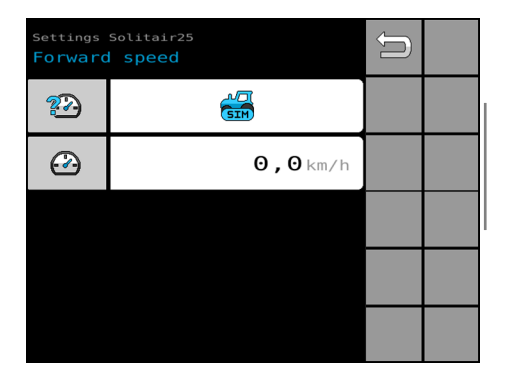

Simuliertes Signal nur für Tests oder bei Ausfall der primären Geschwindigkeitsquelle wählen.

#### HINWEIS

Bei der Auswahl der simulierten Geschwindigkeit wird der Hektarzähler nicht berücksichtigt.

#### Geschwindigkeitsquelle - Radarsensor

| Settings Solitair25<br>Forward speed |                 | Û |  |
|--------------------------------------|-----------------|---|--|
| 2                                    | ۹               |   |  |
|                                      | <b>0,3</b> km∕h |   |  |
|                                      |                 |   |  |
|                                      |                 |   |  |
|                                      |                 |   |  |

Der Radsensor kann gewählt werden:

- bei Ausfall oder Ungenauigkeit einer primären Geschwindigkeitsquelle.
- als Primärquelle.

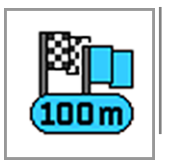

#### HINWEIS

Vor der Nutzung des Geschwindigkeitssignals muss eine 100 m-Kalibrierung durchführt werden.

#### Geschwindigkeitsquelle - Spornrad

| Settings Solitair25<br>Forward speed |                 | Û |  |
|--------------------------------------|-----------------|---|--|
| 2                                    | 8               |   |  |
|                                      | <b>0,0</b> km/h |   |  |
|                                      |                 |   |  |
|                                      |                 |   |  |
|                                      |                 |   |  |

Das Spornrad kann gewählt werden:

- bei Ausfall oder Ungenauigkeit einer primären Geschwindigkeitsquelle
- als Primärquelle

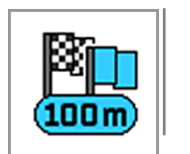

#### HINWEIS

Vor der Nutzung des Geschwindigkeitssignals muss eine 100 m-Kalibrierung durchführt werden.

## 10.3.8 Überwachung: Gebläse

In diesem Menü kann der Benutzer die Warnung für die Drehzahl des Gebläses anpassen.

Mit dem Gebläse wird der Überdruck im System erzeugt, der für den Transport des Saatgutes erforderlich ist. Für einen gleichbleibenden Systemdruck sind Grenzwerte in diesem Menü hinterlegt.

Wenn die hier eingetragenen Grenzwerte überschritten oder unterschritten werden, erfolgt zur Warnung ein akustisches Signal.

Aufruf

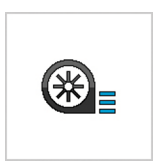

 Settings
 Image: fan

 Monitoring: fan
 Image: fan

 4500 l/min
 Image: fan

 2000 l/min
 Image: fan

 Image: fan
 Image: fan

Einstellungen | Überwachung: Gebläse

Folgende Einstellmöglichkeiten stehen zur Verfügung:

- Grenzwert für die maximale Gebläsedrehzahl [1/min] einstellen.
- 2 Grenzwert für die minimale Gebläsedrehzahl [1/min] einstellen.
- 3 Warnsignale aktivieren oder deaktivieren:
  - Überschreiten des maximalen Grenzwertes
  - Unterschreiten des minimalen Grenzwertes

Wenn die Warnsignale deaktiviert werden, sind die Warnsignale auch auf der Seite 🗞 *Überwachungen* deaktiviert.

## 10.3.9 Restmengenentleerung

In diesem Menü kann der Benutzer die Dosiereinheiten für die Restmengenentleerung steuern.

Der Behälter wird entleert, indem alle Dosiereinheiten auf einmal angeschaltet werden. Die Restmenge des Saatgutes wird in einen Auffangbehälter entleert.

Aufruf

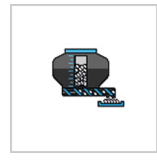

| Settings<br>Residue                                                                              | Solitair25<br>e drainage | Û |  |
|--------------------------------------------------------------------------------------------------|--------------------------|---|--|
| When the residue drainage has been<br>activated, a new calibration test<br>sample must be taken! |                          |   |  |
|                                                                                                  |                          |   |  |
|                                                                                                  |                          |   |  |
|                                                                                                  |                          |   |  |
|                                                                                                  |                          |   |  |

#### Zugang zur Menüverwaltung

*Einstellungen* | *Restmengenentleerung* 

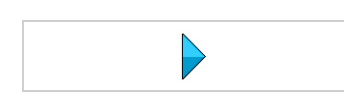

Folgende Einstellmöglichkeiten und Anzeigen stehen zur Verfügung:

Restmengenentleerung aktivieren.

Nach dem Aktivieren:

- Entleerungszeit eingeben.
- Entleerung starten, stoppen und beenden.

## 10.3.10 Wiegeeinrichtung

In diesem Menü kann der Benutzer die Überwachung für die Restmenge im Behälter anpassen.

Wenn der hier eingetragene Grenzwerte unterschritten wird, erfolgt ein akustisches Signal.

Zusätzlich beinhaltet das Menü Informationen zum Gewicht der eingefüllten Ausbringmenge mit Berechnung der Reichweite.

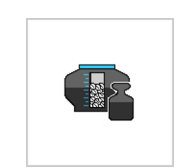

Zugang zur Menüverwaltung

wieder bei Null.

Aufruf

Folgende Einstellmöglichkeiten und Anzeigen stehen zur Verfügung:

Der Benutzer kann die Zähler zurücksetzen. Die Zählung beginnt dann

#### Überwachung der Restmenge

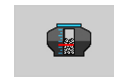

Minimale Restmenge eingeben [kg].

Überwachung einschalten oder ausschalten.

#### Zähler der Wiegeeinrichtung

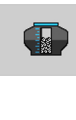

111

Gesamtgewicht Behälterinhalt [kg]

Die Zählung erfolgt auf Wiegung der eingefüllten Menge. Das Gesamtgewicht des Behälters wird angezeigt. Die nachgefüllte Menge wird addiert.

Nachgefüllter Behälterinhalt [kg] / Ausgebrachte Menge

Dieser Zähler ist zum definierten Nachfüllen bestimmt.

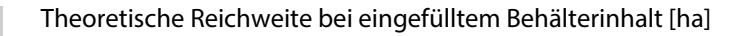

Grundlage: Gesamtgewicht Behälterinhalt [kg]

Die Reichweite ist die theoretisch berechnete mögliche Restfläche, die bei der aktuellen Ausbringmenge und Behälterinhalt zur Verfügung steht.

| wergher |               |   |  |
|---------|---------------|---|--|
|         | <b>100</b> kg |   |  |
|         | <b>⊖</b> kg   | × |  |
| 3       | <b>⊖</b> kg   | × |  |
|         | <b>O</b> ha   |   |  |
|         |               |   |  |

Einstellungen | Wiegeeinrichtung

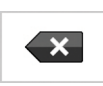

Zähler zurücksetzen.

## 10.3.11 Kalibrierung: Motor

#### Hintergrund

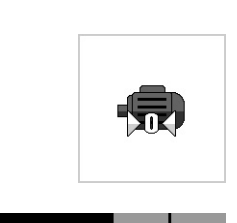

In diesem Menü kann der Benutzer bei Unsicherheiten die Verriegelungsmotoren neu kalibrieren. Die Verriegelungsmotoren sind gesamt oder einzeln wählbar.

Aufruf

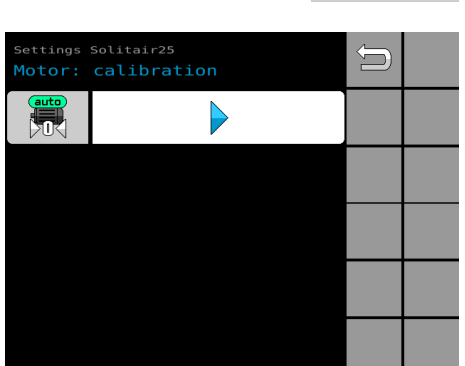

Zugang zur Menüverwaltung

Einstellungen | Kalibrierung: Motor

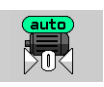

Folgende Einstellmöglichkeiten und Funktionen stehen zur Verfügung:

Automatische Kalibrierung der Verriegelungsmotoren starten.

Nach dem Start der Kalibrierung wird der Benutzer durch den Kalibrierungsprozess geführt.

#### HINWEIS

Nach der Kalibierung muss IMMER eine neue Abdrehprobe durchgeführt werden.

## 10.3.12 Sekundärmaschine

In diesem Menü kann der Benutzer relevante Funktionen für den Betrieb mit einer Sekundärmaschine automatisch anpassen.

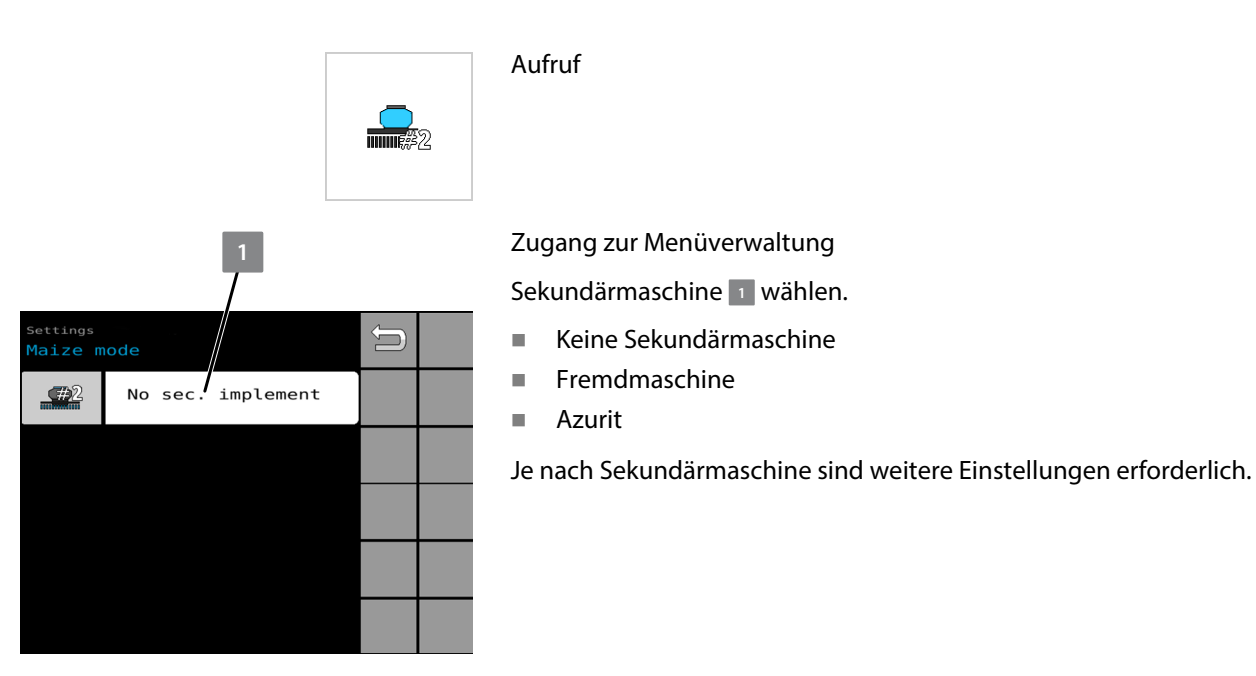

Einstellungen | Sekundärmaschine

## 10.3.13 Überwachung: Gelenkwelle

In diesem Menü kann der Benutzer die Überwachung für die Drehzahl der Gelenkwelle anpassen.

Wenn die hier eingetragenen Grenzwerte überschritten oder unterschritten werden, erfolgt ein akustisches Signal.

Aufruf

Zugang zur Menüverwaltung

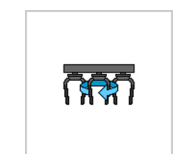

| Settings Solitair25<br>PTO shaft monitoring |                           | Û |  |
|---------------------------------------------|---------------------------|---|--|
|                                             | <b>500</b> 1/min          |   |  |
| Ō                                           | <b>5</b> s                |   |  |
| 0                                           |                           |   |  |
| ক্ষেয়                                      | L R<br>O O<br>i/min i/min |   |  |
|                                             |                           |   |  |

Einstellungen | Überwachung: Gelenkwelle

Folgende Einstellmöglichkeiten und Anzeigen stehen zur Verfügung:

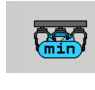

Minimale Drehzahl [1/min] eingeben.

Wenn für eine bestimmte Zeitdauer die eingegebene Drehzahl nicht erreicht wird, erfolgt ein Alarm.

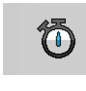

Zeitdauer bis Meldung [s] eingeben.

•

Warnsignale aktivieren oder deaktivieren:

 Unterschreiten des minimalen Grenzwertes f
ür eine bestimmte Zeitdauer

Wenn die Warnsignale deaktiviert werden, sind die Warnsignale auch auf der Seite 🗞 *Überwachungen* deaktiviert.

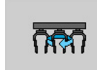

- Aktuelle Drehzahl [1/min]
- L: Gelenkwelle links
- R: Gelenkwelle rechts

## 10.3.14 Akustisches Signal

In diesem Menü kann der Benutzer das akustische Signal des Warntons einstellen.

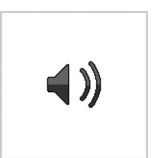

Aufruf

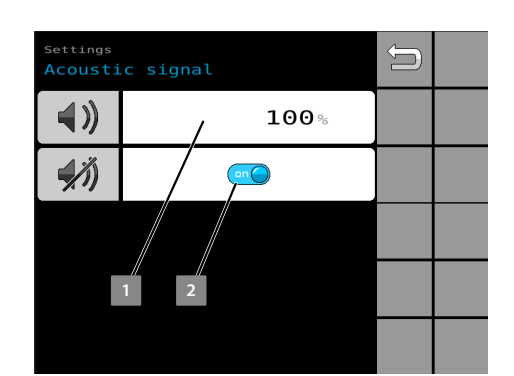

Einstellungen | Akustisches Signal

Folgende Einstellmöglichkeit steht zur Verfügung:

- Wenn Einstellung am Bedienterminal möglich: Lautstärke einstellen.
- <sup>2</sup> Signal einschalten oder ausschalten.

## 10.3.15 Intervall-Fahrgassenschaltung

In diesem Menü kann der Benutzer eine durch Bepflanzung unterbrochene Fahrgasse anlegen. Die Unterbrechungen der Fahrgassen dienen zur Minderung der Bodenerosion.

Aufruf

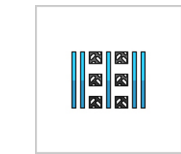

| Settings Solitair25<br>Interval tramline mechanism |             | Û |  |
|----------------------------------------------------|-------------|---|--|
|                                                    | an          |   |  |
|                                                    | <b>5</b> m  |   |  |
| 22222                                              | <b>10</b> m |   |  |
|                                                    |             |   |  |
|                                                    |             |   |  |

Zugang zur Menüverwaltung

Einstellungen | Intervall-Fahrgassenschaltung

Folgende Einstellungsmöglichkeiten stehen zur Verfügung:

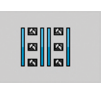

Funktion einschalten oder ausschalten.

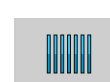

Strecke der Bepflanzung eingeben [m].

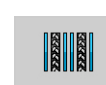

Strecke der Fahrgassen eingeben [m].

## 10.4 ISOBUS 10.4.1 Aufruf der ISOBUS-Menüs

In diesem Menü kann der Benutzer alle Menüs zu den ISOBUS-Einstellungen aufrufen.

Aufruf

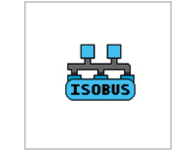

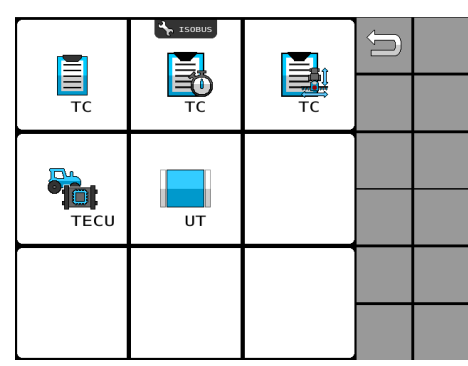

Zugang zu den ISOBUS-Menüs

Einstellungen | ISOBUS

## 10.4.2 TaskController

Mit dem Menü kann der Benutzer die Nutzung des TaskControllers einrichten.

Aufruf über Menü

Zugang zur Menüverwaltung

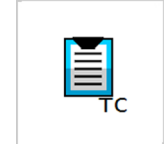

 
 ISOBUS TC
 Image: Complexity of the second second

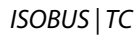

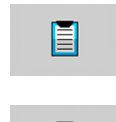

Folgende Einstellmöglichkeiten und Anzeigen stehen zur Verfügung: Aktuellen TaskController einschalten oder ausschalten.

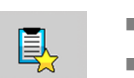

- Anzeige des aktuell gewählten TaskControllers
- Anzeige, ob der TaskController mit der Steuerung verbunden ist oder nicht.
- Druck auf die Anzeige: Anderen TaskController wählen.

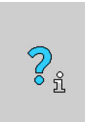

Informationen zum gewählten TaskController

## 10.4.3 Verzugszeiten

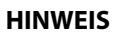

Dieses Menü gilt nur bei Verwendung eines TaskControllers und der Funktion "SectionControl".

Aufruf

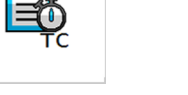

Zugang zur Menüverwaltung

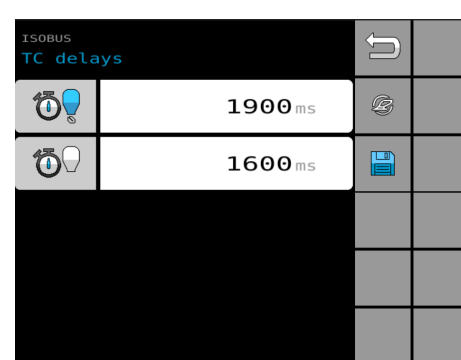

ISOBUS | TC Verzugszeiten

|          | Folgende Einstellmöglichkeiten und Anzeigen stehen zur Verfügung:                                                                                                    |
|----------|----------------------------------------------------------------------------------------------------|
| <b>D</b> | Verzögerungszeit [ms] beim Einschalten                                                                                                    |
| 0        | Verzögerungszeit [ms] beim Ausschalten                                                                                                    |
| ß        | Werkseinstellung wählen.                                                                                                    |
|          | Andere Verzögerungszeiten wählen und einstellen.<br>Nach Druck auf den Softkey kann der Benutzer andere Verzögerungs-<br>zeiten einstellen. Solange diese Einstellung aktiv ist, wird diese Ein-<br>stellung von der Steuerung verwendet. Der Benutzer kann die Einstel- |

## 10.4.4 Geometrie

In diesem Menü kann der Benutzer die Einstellungen zum Anbau der Maschine ändern.

Der Benutzer kann die Maschine auf verschiedene Bodenbearbeitungsmaschinen aufbauen und mit weiteren Anbaumaschinen kombinieren. Der Ort des Anbaus hat Auswirkungen auf die Steuerung. Deshalb muss der Benutzer die Einstellungen anpassen.

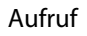

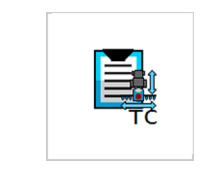

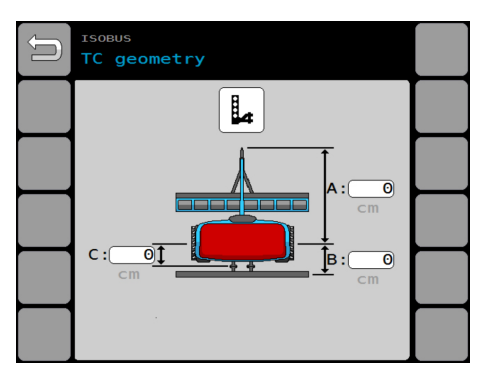

ISOBUS | TC Geometrie

Zugang zur Menüverwaltung

lungen jederzeit anpassen.

Folgende Einstellmöglichkeiten und Anzeigen stehen zur Verfügung:

Art der Anhängung zum Traktor wählen:

| Dreipunktgestänge         |
|---------------------------|
| Kugelkopfkupplung         |
| Doppellaschiges Zugpendel |

Abstände eingeben [cm]:

- A: Traktorseitiger Anbaupunkt bis zur Achsmitte der Maschine
- B: Achsmitte der Maschine bis zur Mitte Säschiene
- C: Achsmitte der Maschine bis zum Anbaupunkt der zweiten Anbaumaschine

## 10.4.5 TECU / Jobrechner des Traktors

In diesem Menü kann der Benutzer die Nutzung des Traktor Jobrechners einrichten.

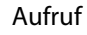

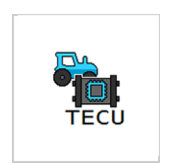

# 

#### Zugang zur Menüverwaltung

Folgende Einstellmöglichkeiten und Anzeigen stehen zur Verfügung:

ISOBUS | TECU

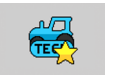

Anzeige des gewählten Traktor Jobrechners (wenn vorhanden)

 Druck auf i: Weitere Informationen des Traktor Jobrechners aufrufen.

#### Weitere Informationen

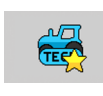

Anzeige des ISOBUS-Namens (wenn vorhanden)

Anzeige: Source-Name (wenn vorhanden)

Anzeige: Source-Function (wenn vorhanden)

<mark>?</mark>ຳ

- blau = vorhanden
- grau = nicht vorhanden

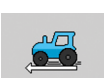

2000 GPS Nicht schlupfbehaftetes Signal z. B. Radar

Anzeige der Geschwindigkeitssignale:

Schlupfbehaftetes Signal z. B. Kardan

Signal einer GPS-Antenne

## 10.4.6 UT / Universelle Bedienterminals

ŪΤ

Mit dem Menü kann der Benutzer die Nutzung eines bestimmten Bedienterminals einrichten.

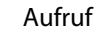

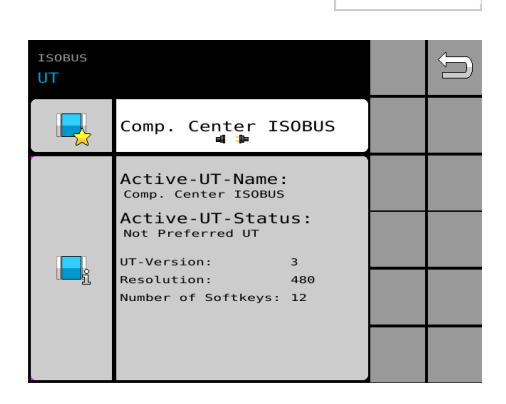

Zugang zur Menüverwaltung

Folgende Einstellmöglichkeiten und Anzeigen stehen zur Verfügung:

ISOBUS | UT

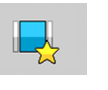

 Anzeige: Name des verbundenen Bedienterminals
 Druck auf Anzeige: Seite aufrufen, in der ein anderes Bedienterminal gewählt werden kann.

Informationen zum Bedienterminal

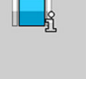

A

Die Benutzeroberfläche der Software wird vom Bedienterminal gelöscht und erneut hochgeladen.

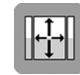

Bei einigen Bedienterminals: Komplette Bildschirmgröße auf Bedienterminal anpassen.

Die Einstellung wird zu der jeweiligen Auswahl des Bedienterminals gespeichert. Der Benutzer kann die Einstellungen zu einigen Bedienterminals unterschiedlich handhaben.

## HINWEIS

Softkey wird nur angezeigt, wenn die Funktion vom Bedienterminal unterstützt wird.

## 10.4.7 Zusatzbedienelemente – Auxiliares

#### 10.4.7.1 Standardbelegung in Steuerung

Hintergrund

Zusatzbedienelemente sind ISOBUS-kompatible Bedienelemente, mit denen sich Maschinenfunktionen unabhängig vom Bedienterminal steuern lassen. Diese Zusatzbedienelemente, z. B. Joysticks werden auch Auxiliares genannt.

Für die Bedienung der Maschine mit Auxiliares ist in der Steuerung eine Standardbelegung eingerichtet.

Davon abweichend kann der Benutzer die Auxiliares individuell belegen. Siehe dazu die Betriebsanleitung des Bedienterminals CCI 1200.

#### Menü AUX

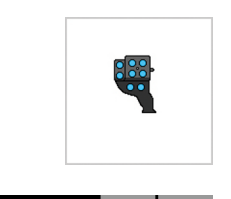

# NBUS Image: Second second second

## Zugang zur Menüverwaltung

Aufruf

Folgende Einstellmöglichkeiten und Anzeigen stehen zur Verfügung:

- Anzeige, welches Zusatzbedienelement mit dem Bedienterminal verbunden ist.
- Standardbelegung übernehmen.

ISOBUS | AUX

#### 10.4.7.2 LEMKEN Standardbelegung CCI.A3

Für den CCI.A3 sind drei verschiedene Grids verfügbar. Die Grids unterscheiden sich in der Anordnung und Anzahl der Tasten (8 – 10 Tasten).

## 10.4.7.2.1 Sekundärgerät: OptiDisc 25

#### Grid 1

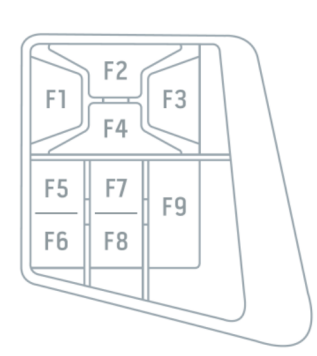

Aufteilung und Anordnung der Tasten im Grid 1

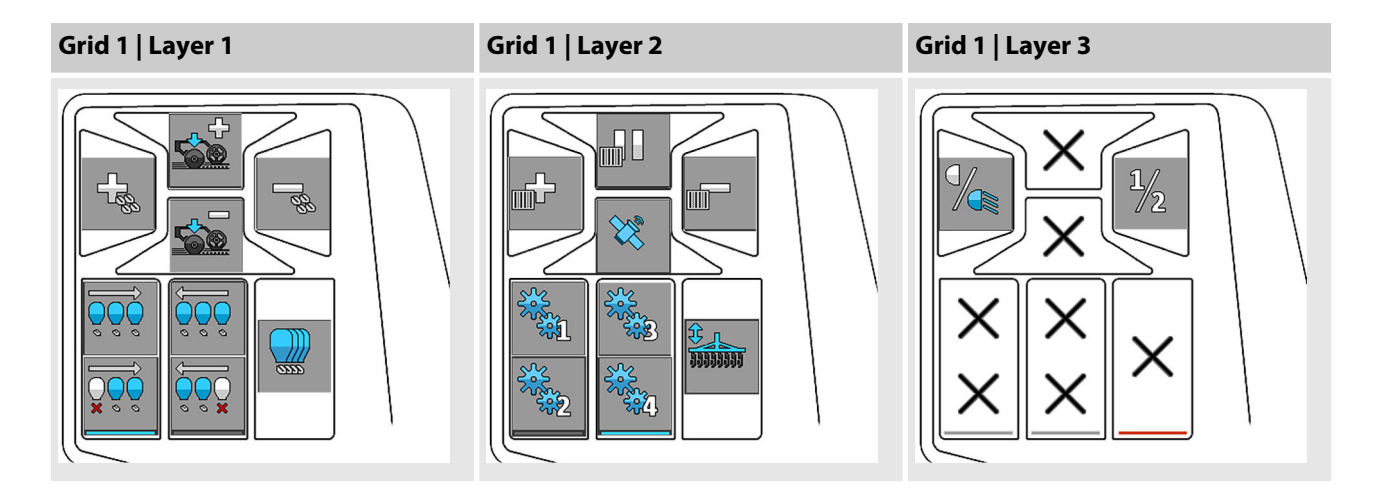
Grid 2

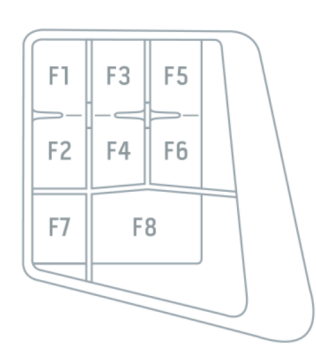

Aufteilung und Anordnung der Tasten im Grid 2

Grid 2 | Layer 1

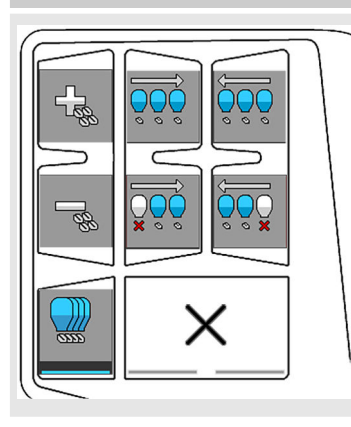

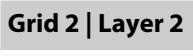

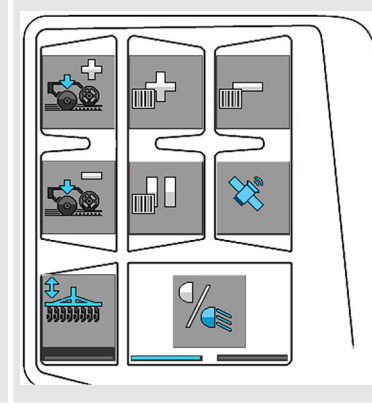

Grid 2 | Layer 3

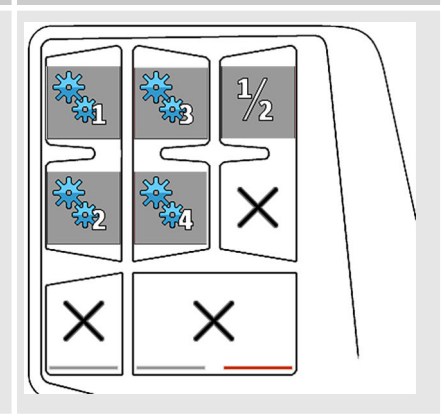

Grid 3

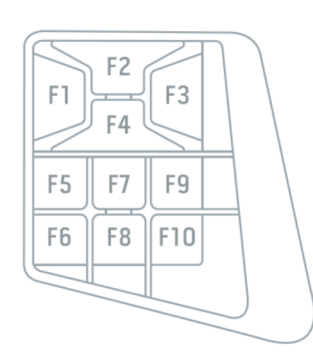

Aufteilung und Anordnung der Tasten im Grid 3

Grid 3 | Layer 1

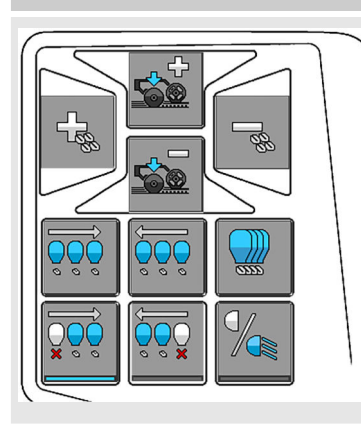

### Grid 3 | Layer 2

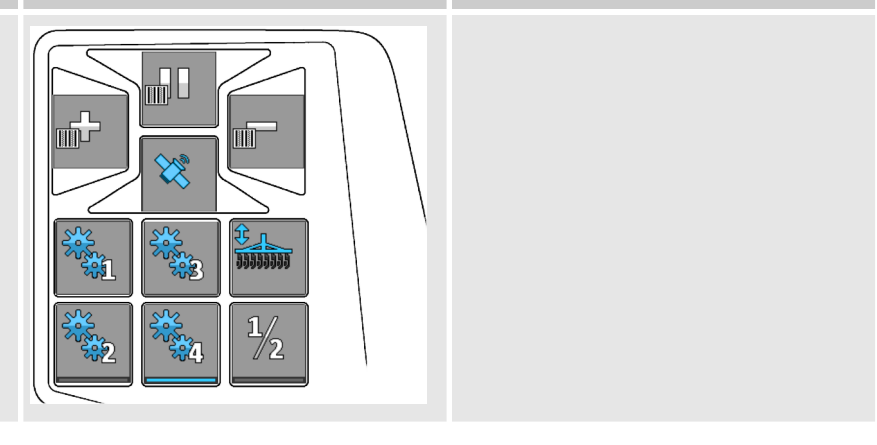

## 10.4.7.2.2 Sekundärgerät: Fremdgerät

#### Grid 1

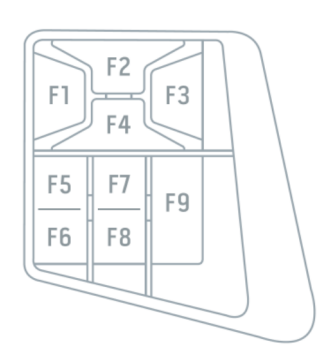

Aufteilung und Anordnung der Tasten im Grid 1

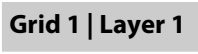

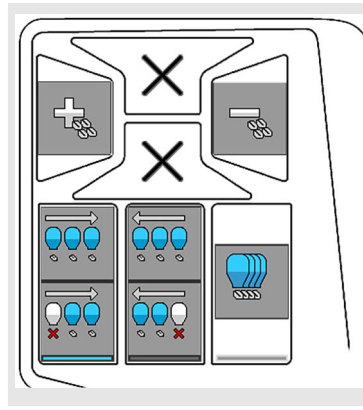

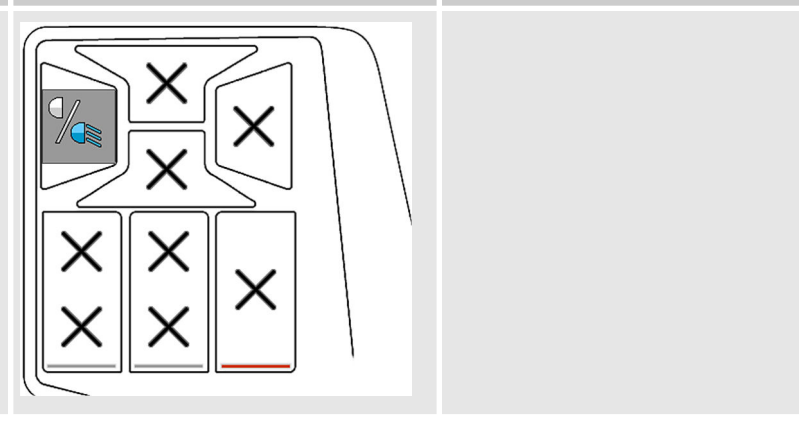

Grid 2

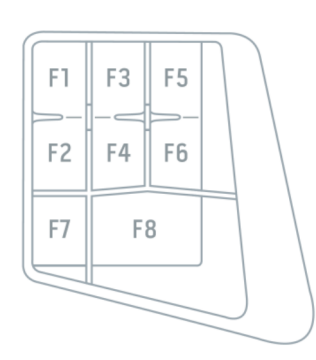

Aufteilung und Anordnung der Tasten im Grid 2

Grid 2 | Layer 1

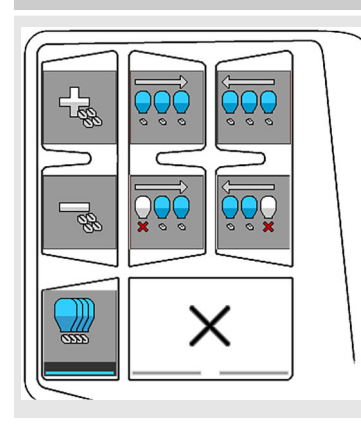

## Grid 2 | Layer 2

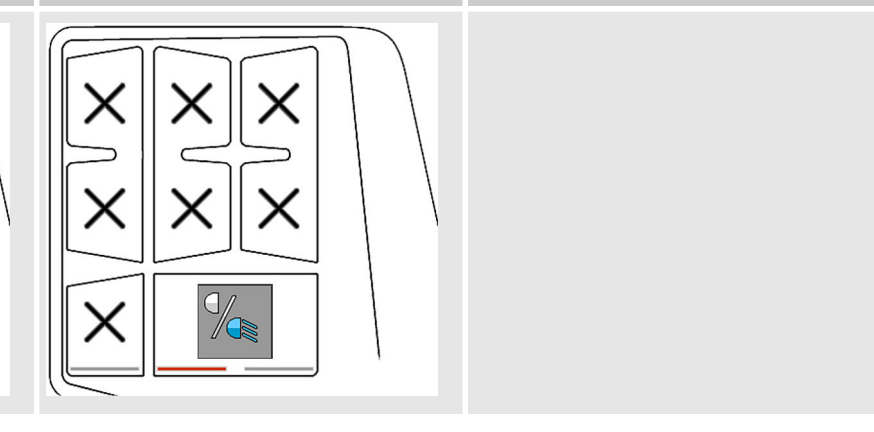

Grid 3

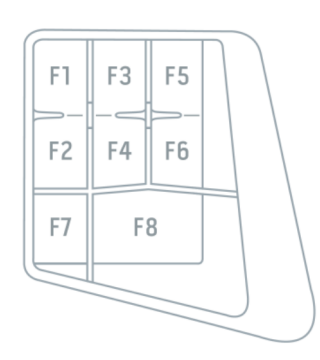

Aufteilung und Anordnung der Tasten im Grid 3

| Grid 3   Layer 1 |  |
|------------------|--|
|                  |  |

## 10.4.7.3 LEMKEN Standardbelegung Multifunktionsgriff

## 10.4.7.3.1 Sekundärgerät: OptiDisc 25

Aufteilung und Anordnung der Tasten

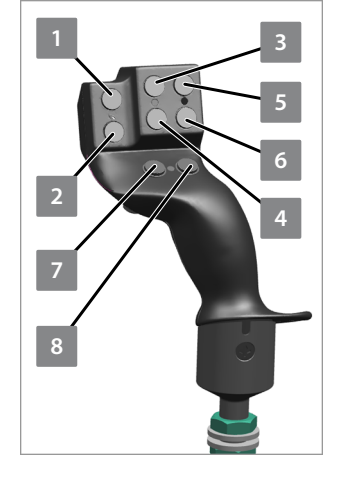

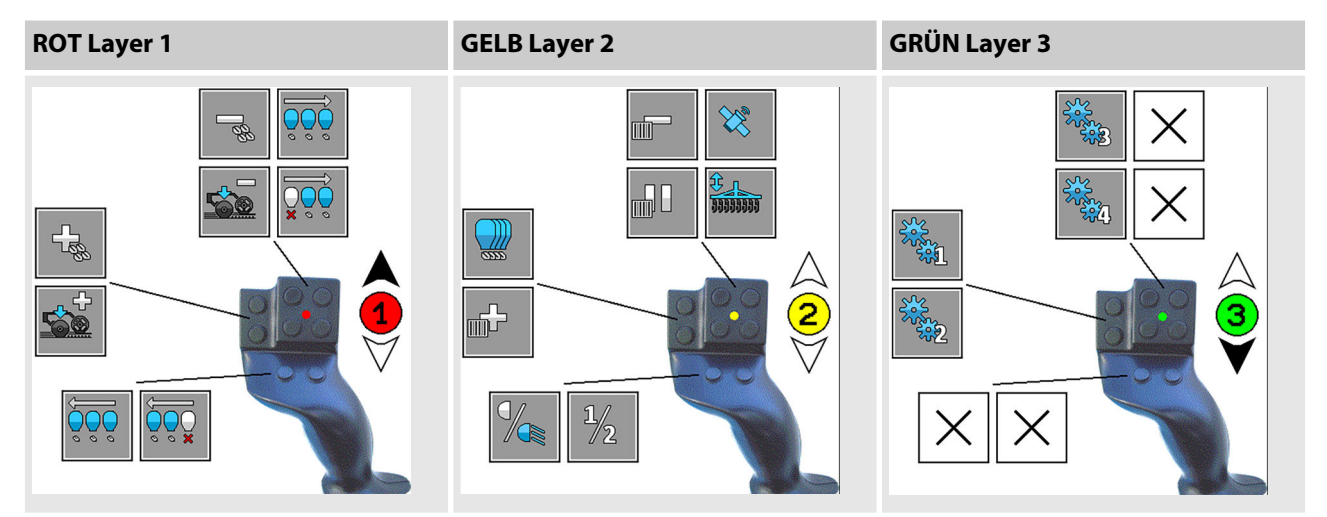

#### 10.4.7.3.2 Sekundärgerät: Fremdgerät

Aufteilung und Anordnung der Tasten

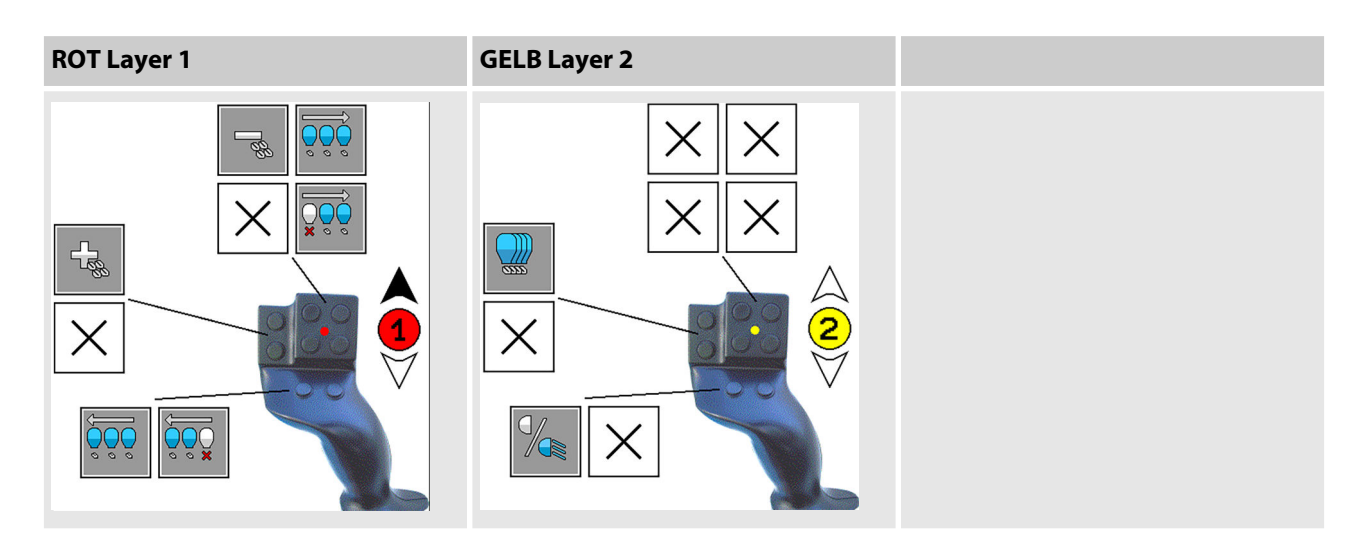

#### 10.4.7.4 Übersicht der Auxiliares

Der Benutzer kann die einzelnen Funktionen folgenden Zusatzbedienelementen zuordnen:

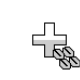

Menge des Saatgutes für die Ausbringung erhöhen.

Menge des Saatgutes für die Ausbringung verringern.

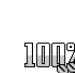

Menge des Saatgutes für die Ausbringung zu 100%

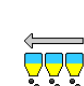

Teilbreite links anschalten.

| <b>V</b>                                                                                                    | Teilbreite links abschalten.                             |
|----------------------------------------------------------------------------------------------------|----------------------------------------------------------|
|                                                                                                    | Teilbreite rechts anschalten.                            |
| ,                                                                                                    | Teilbreite rechts abschalten.                            |
|                                                                                                    | Fahrgassenrhythmus +1 schalten.                          |
| A second second s                                                                                                    | Fahrgassenrhythmus -1 schalten.                          |
|                                                                                                    | Fahrgassenschaltung Pause                                |
|                                                                                                    | Schardruck erhöhen.                                      |
|                                                                                                    | Schardruck verringern.                                   |
|                                                                                                    | Menge des Mikrogranulats für die Ausbringung erhöhen.    |
| L.                                                                                                    | Menge des Mikrogranulats für die Ausbringung verringern. |
|                                                                                                    | Menge des Mikrogranulats für die Ausbringung zu 100%     |
|                                                                                                    | Arbeitsbeleuchtung anschalten und ausschalten.           |
| × and a second second s | GPS anschalten und ausschalten.                          |
|                                                                                                    | Vordosierung anschalten und ausschalten.                 |
| <b>1</b>                                                                                                    | Striegel absenken und anheben.                           |
|                                                                                                    | Konfigurationsprofil anschalten und ausschalten.         |
|                                                                                                    |                                                          |

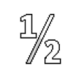

Betriebsmenü wechseln.

# Index

# A

| Abdrehprobe             |
|-------------------------|
| durchführen             |
| Überblick Menü          |
| Akustisches Signal      |
| anpassen                |
| Überblick Menü          |
| Anzeigen                |
| Betriebsmenü            |
| Arbeitsbeleuchtung      |
| ausschalten             |
| Ausbringmenge           |
| einrichten              |
| Überblick Menü          |
| Aussaat                 |
| Saatgutmenge einrichten |
| Softkeys                |
| Vorgehen                |
| Auxiliares              |
| CCI.A3                  |
| Multifunktionsgriff     |
| Übersicht               |

#### В

| Bedienelemente                 |
|--------------------------------|
| Menüs                          |
| Überblick                      |
| Bedienterminal                 |
| Einstellungen anpassen         |
| Favoriten wählen               |
| Menü UT                        |
| Befüllschnecke                 |
| bedienen                       |
| Behälter                       |
| leeren                         |
| Bestimmungsgemäße Verwendung 3 |
|                                |

| Betrieb                     |
|-----------------------------|
| Grundlegende Bedienung      |
| vorbereiten                 |
| Vorgehen bei der Aussaat 71 |
| Betriebsmenü                |
| Anzeigen                    |
| Bedienelemente              |
| Softkeys                    |
| Überblick                   |

# С

| CCI.A3           |     |
|------------------|-----|
| Standardbelegung | 173 |

## D

| Dosiermotoren               |      |
|-----------------------------|------|
| Überblick Menü              | 148  |
| Dosiervorlauf               |      |
| einschalten und ausschalten | . 34 |
|                             |      |

# Ε

| Einführung in die Anleitung 1 |
|-------------------------------|
| Einstellungen                 |
| Menüaufruf                    |
| Übersicht                     |
| Werte ändern                  |

## F

| Fahrgasse                               |
|-----------------------------------------|
| Anlage in einer Überfahrt einstellen 43 |
| automatisch anlegen                     |
| Fahrgassenrhythmus prüfen 42            |
| in einer Überfahrt anlegen              |
| Fahrgassenrhythmus                      |
| Übersicht                               |
| Fahrgassenschaltung                     |
| aktivieren und einstellen               |
| automatisch errechnen                   |

| TramlineControl                        |
|----------------------------------------|
| Überblick Menü                         |
| Fahrgeschwindigkeit                    |
| Geschwindigkeitssignal kalibrieren 127 |
| Signal wählen                          |
| Überblick Menü                         |
| Fehlerbeseitigung 92                   |
| Fehlermeldung                          |
| Warnungen                              |
| Fehlermeldungen                        |
| Hinweise                               |
| Störungen                              |
| Fehlerprotokoll                        |
| Überblick Menü                         |
| Funktionen schalten 20                 |
|                                        |

# G

| Gebläse                                |
|----------------------------------------|
| Überwachung                            |
| Gebläse Drehzahlüberwachung            |
| Überblick Menü                         |
| Gelenkwelle                            |
| Überwachung                            |
| Gelenkwelle Drehzahlüberwachung        |
| Überblick Menü                         |
| Geometrie                              |
| Geschwindigkeitssignal kalibrieren 127 |
| Grundlegende Bedienung 19              |

## Н

| Hilfefunktion   |   |
|-----------------|---|
| aufrufen        | 4 |
| Hinweise        |   |
| Fehlermeldungen | 1 |
| Vorgehen        | 1 |
|                 |   |

## I

| Information |     |
|-------------|-----|
| Menüaufruf  | 134 |

| Übersicht                     |
|-------------------------------|
| Intervall-Fahrgassenschaltung |
| einrichten                    |
| nutzen                        |
| Überblick Menü                |
| SB 24                         |
| SOBUS 167                     |
| ISOBUS-Menüs                  |
| aufrufen                      |
| SOBUS-Taste                   |
|                               |

## J

| Jobrechner     |     |
|----------------|-----|
| Überblick Menü | 143 |

# Κ

| Kalibrierung                 |     |
|------------------------------|-----|
| Verriegelungsmotoren         | 129 |
| Kalibrierung: Motor          |     |
| Überblick Menü               | 163 |
| Konfiguration                |     |
| Geschwindigkeitssignal       | 127 |
| Profile                      | 126 |
| Konfigurationsprofil-Manager | 126 |

## Μ

| Maismodus                  |
|----------------------------|
| siehe Sekundärmaschine 163 |
| Maschinenkonfiguration     |
| Überblick Menü             |
| Meldung                    |
| Anzeige unterdrücken 23    |
| schließen                  |
| Meldungen                  |
| Generelles Vorgehen        |
| Überblick                  |
| Menü                       |
| Abdrehprobe                |
| Akustisches Signal         |
|                            |

| Auftragszähler                | 137 |
|-------------------------------|-----|
| Ausbringmenge                 | 154 |
| Bedienelemente                | 133 |
| Dosiermotoren                 | 148 |
| Fahrgassenschaltung           | 153 |
| Fahrgeschwindigkeit           | 157 |
| Fehlerprotokoll               | 135 |
| Geometrie                     | 169 |
| Gesamtzähler                  | 137 |
| Hilfe                         | 24  |
| Intervall-Fahrgassenschaltung | 166 |
| ISOBUS                        | 167 |
| Jahreszähler                  | 137 |
| Jobrechner                    | 143 |
| Kalibrierung: Motor           | 163 |
| Maschinenkonfiguration        | 138 |
| Restmengenentleerung          | 161 |
| Särohrüberwachung             | 145 |
| Sekundärmaschine              | 163 |
| Sensoren                      | 140 |
| Spannungsversorgung           | 142 |
| Tag-/Nachtmodus               | 155 |
| Tageszähler                   | 137 |
| TaskController                | 167 |
| TECU                          | 170 |
| Überwachung Gebläse           | 160 |
| Überwachung: Gelenkwelle      | 164 |
| Überwachungen                 | 156 |
| UT                            | 172 |
| Verriegelungsmotoren          | 149 |
| Verzugszeiten                 | 168 |
| Wiegeeinrichtung              | 161 |
| Zähler                        | 137 |
| MiniView                      |     |
| CCI.Command                   | 18  |

| Μι | ultifunktionsgriff |     |
|----|--------------------|-----|
|    | Standardbelegung   | 180 |
| Ρ  |                    |     |

| Profile                                             |      |
|-----------------------------------------------------|------|
| einrichten                                          | 126  |
| Protokollierung der bearbeiteten Flächen und        |      |
| Arbeitszeiten                                       | . 31 |
| Protokollierung des eingefüllten Behälterinhaltes . | 48   |

#### R

| Restmengenentleerung | 7 |
|----------------------|---|
| Menübeschreibung     | I |
| Richtungsangaben 6   | 5 |

## S

| Saatgutmenge                           |
|----------------------------------------|
| einrichten                             |
| Saatgutwechsel                         |
| Einstellungen anpassen                 |
| Saatgutmenge einrichten                |
| Saatstriegel                           |
| bedienen                               |
| Särohrüberwachung                      |
| Überblick Menü                         |
| Säschiene einstellen                   |
| Säschiene und Schardruck einstellen 73 |
| Schardruck anpassen                    |
| Sekundärmaschine                       |
| einstellen                             |
| Überblick Menü                         |
| Sensoren                               |
| Überblick Menü                         |
| Sichere Bedienung 7                    |
| Sicherungen                            |
| tauschen                               |
| Übersicht                              |
| Signalwörter                           |

#### Softkeys

| Arbeitsbeleuchtung  |
|---------------------|
| Aussaat             |
| Befüllschnecke      |
| Fahrgassenschaltung |
| Menüaufruf          |
| Navigation          |
| Spannungsversorgung |
| Überblick Menü      |
| Sprache             |
| Bedienterminal 9    |
| Spracheinstellung   |
| Bedienterminal      |
| Störungen           |
| Fehlermeldungen     |
| Vorgehen            |
| Störungssuche       |
| Straßenfahrt 26     |
| Symbole             |

# Т

| Überblick Menü      |
|---------------------|
| wechseln            |
| TaskController      |
| TECU                |
| Textkennzeichnungen |
| TramlineControl 41  |

# U

| Uberwachungen  |     |
|----------------|-----|
| Überblick Menü | 156 |
| UT             | 172 |

### V

| Verriegelungsmotoren |     |
|----------------------|-----|
| kalibrieren          | 129 |
| Überblick Menü       | 149 |
| Verzugszeiten        | 168 |

| vorbereiten                                      |
|--------------------------------------------------|
| Vorbereitung                                     |
| Akustisches Signal                               |
| Dosierstart                                      |
| Einstellungen bei Saatgutwechsel anpassen 32     |
| Fahrgassenschaltung aktivieren und einstellen 38 |
| Gebläse                                          |
| Gelenkwelle                                      |
| Intervall-Fahrgassenschaltung 44                 |
| Saatgutmenge einrichten                          |
| Signal für Fahrgeschwindigkeit                   |
| Übersicht                                        |
| vor Betrieb                                      |
| Werte der Zähler Wiegeeinrichtung zurück-        |
| setzen                                           |
| Werte der Zähler zurücksetzen 31                 |
| Wiegeeinrichtung                                 |
|                                                  |

#### W

| Warnsignale           |
|-----------------------|
| prüfen und aktivieren |
| Warnungen             |
| Fehlermeldungen       |
| Fehlerprotokoll       |
| Vorgehen              |
| Werte                 |
| ändern                |
| Wiegeeinrichtung      |
| Überblick Menü        |
| Überwachung           |

# Ζ

| Zähler                  |   |
|-------------------------|---|
| Überblick Menü          | 7 |
| Werte zurücksetzen 3    | 1 |
| Zähler Wiegeeinrichtung |   |
| Werte zurücksetzen 4    | 8 |
| Zielgruppen             | 2 |

Zusatzbedienelemente ..... 173

Anhang

# A Fahrgassenschaltung

Fahrgassenreihen und Spurweiten lassen sich flexibel auf die Fahrgassenschaltung anpassen.

| Symmetrischer<br>Rhythmus | Asymmetrischer<br>Rhythmus | Reihenabstand Säschare<br>[mm] | Schachtweite [mm] |
|---------------------------|----------------------------|--------------------------------|-------------------|
| 2x1                       | 4x1                        | 125                            | 250               |
| 2x1                       | 4x1                        | 150                            | 300               |
| 2x2                       | 4x2                        | 125                            | 375               |
| 2x2                       | 4x2                        | 150                            | 450               |
| 2x3                       | 4x3                        | 125                            | 500               |
| 2x3                       | 4x3                        | 150                            | 600               |
| 2x4                       | 4x4                        | 125                            | 625               |
| 2x4                       | 4x4                        | 150                            | 750               |
| 2x5                       | 4x5                        | 125                            | 750               |

# B Übersicht Fahrgassenrhythmus

In dieser Übersicht sind alle verfügbaren Fahrgassenrhythmen der Steuerung aufgeführt. Je nach Maschine und Ausrüstung können passende Rhythmen genutzt werden.

|      | 3,00 | 3,50 | 4,00 | 4,50 | 5,00 | 6,00 | 8,00 | 9,00 | 10,00 | 12,00 |
|------|------|------|------|------|------|------|------|------|-------|-------|
|      |      |      |      |      |      |      |      |      |       |       |
| 0,0  |      |      |      |      |      |      |      |      |       |       |
| 1,0  |      |      |      |      |      |      |      |      |       |       |
| 2,0  |      |      |      |      |      |      |      |      |       |       |
| 3,0  | 1.00 |      |      |      |      |      |      |      |       |       |
| 4,0  |      |      | 1.00 |      |      |      |      |      |       |       |
| 4,5  |      |      |      | 1.00 |      |      |      |      |       |       |
| 5,0  |      |      |      |      | 1.00 |      |      |      |       |       |
| 6,0  | 2.00 |      |      |      |      | 1.00 |      |      |       |       |
| 7,0  |      | 2.00 |      |      |      |      |      |      |       |       |
| 8,0  |      |      | 2.00 |      |      |      | 1.00 |      |       |       |
| 9,0  | 3.00 |      |      | 2.00 |      |      |      | 1.00 |       |       |
| 10,0 |      |      |      |      | 2.00 |      |      |      | 1.00  |       |
| 10,5 |      | 3.00 |      |      |      |      |      |      |       |       |
| 11,0 |      |      |      |      |      |      |      |      |       |       |
| 12,0 | 4.00 |      | 3.00 |      |      | 2.00 |      |      |       | 1.00  |
| 13,0 |      |      |      |      |      |      |      |      |       |       |
| 13,5 |      |      |      | 3.00 |      |      |      |      |       |       |
| 14,0 |      | 4.00 |      |      |      |      |      |      |       |       |
| 15,0 | 5.00 |      |      |      | 3.00 |      |      |      |       |       |
| 16,0 |      |      | 4.00 |      |      |      | 2.00 |      |       |       |
| 17,0 |      |      |      |      |      |      |      |      |       |       |
| 18,0 | 6.00 |      |      | 4.00 |      | 3.00 |      | 2.00 |       |       |

#### Fahrgassenschaltung: 2x1, 2x2, 2x3, 2x4, 2x5 Reihen

|      | 3,00  | 3,50  | 4,00  | 4,50 | 5,00 | 6,00 | 8,00 | 9,00 | 10,00 | 12,00 |
|------|-------|-------|-------|------|------|------|------|------|-------|-------|
|      |       |       |       |      |      |      |      |      |       |       |
| 19,0 |       |       |       |      |      |      |      |      |       |       |
| 20,0 |       |       | 5.00  |      | 4.00 |      |      |      | 2.00  |       |
| 21,0 | 7.00  | 6.00  |       |      |      |      |      |      |       |       |
| 22,0 |       |       |       |      |      |      |      |      |       |       |
| 22,5 |       |       |       | 5.00 |      |      |      |      |       |       |
| 23,0 |       |       |       |      |      |      |      |      |       |       |
| 24,0 | 8.00  | 7.00  | 6.00  |      |      | 4.00 | 3.00 |      |       | 2.00  |
| 25,0 |       |       |       |      | 5.00 |      |      |      |       |       |
| 26,0 | 0.00  |       |       | 6.00 |      |      |      | 2.00 |       |       |
| 27,0 | 9.00  | 0.00  | 7.00  | 6.00 |      |      |      | 3.00 |       |       |
| 28,0 |       | 8.00  | 7.00  |      |      |      |      |      |       |       |
| 30.0 | 10.00 |       |       |      | 6.00 | 5.00 |      |      | 3.00  |       |
| 31.0 | 10.00 |       |       |      | 0.00 | 5.00 |      |      | 5.00  |       |
| 31,5 |       | 9.00  |       | 7.00 |      |      |      |      |       |       |
| 32,0 |       |       | 8.00  |      |      |      | 4.00 |      |       |       |
| 33,0 | 11.00 |       |       |      |      |      |      |      |       |       |
| 34,0 |       |       |       |      |      |      |      |      |       |       |
| 35,0 |       | 10.0  |       |      | 7.00 |      |      |      |       |       |
| 36,0 | 12.00 |       | 9.00  | 8.00 |      | 6.00 |      | 4.00 |       | 3.00  |
| 37,0 |       |       |       |      |      |      |      |      |       |       |
| 38,0 |       |       |       |      |      |      |      |      |       |       |
| 39,0 | 13.00 |       |       |      |      |      |      |      |       |       |
| 40,0 |       |       | 10.00 |      | 8.00 |      | 5.00 |      | 4.00  |       |
| 40,5 |       |       |       | 9.00 |      |      |      |      |       |       |
| 41,0 |       |       |       |      |      |      |      |      |       |       |
| 42,0 | 14.00 | 12.00 |       |      |      | 7.00 |      |      |       |       |

|      | 3,00  | 3,50 | 4,00  | 4,50  | 5,00  | 6,00  | 8,00 | 9,00 | 10,00 | 12,00 |
|------|-------|------|-------|-------|-------|-------|------|------|-------|-------|
|      |       |      |       |       |       |       |      |      |       |       |
| 43,0 |       |      |       |       |       |       |      |      |       |       |
| 44,0 |       |      | 11.00 |       |       |       |      |      |       |       |
| 45,0 | 15.00 |      |       | 10.00 | 9.00  |       |      | 5.00 |       |       |
| 46,0 |       |      |       |       |       |       |      |      |       |       |
| 47,0 |       |      |       |       |       |       |      |      |       |       |
| 48,0 | 16.00 |      | 12.00 |       |       | 8.00  | 6.00 |      |       | 4.00  |
| 49,0 |       | 14.0 |       |       |       |       |      |      |       |       |
| 49,5 |       |      |       | 11.00 |       |       |      |      |       |       |
| 50,0 |       |      |       |       | 10.00 |       |      |      | 5.00  |       |
| 51,0 | 17.00 |      |       |       |       |       |      |      |       |       |
| 52,0 |       |      | 13.00 |       |       |       |      |      |       |       |
| 53,0 |       |      |       |       |       |       |      |      |       |       |
| 54,0 | 18.00 |      |       | 12.00 |       | 9.00  |      | 6.00 |       |       |
| 55,0 |       |      |       |       | 11.00 |       |      |      |       |       |
| 56,0 |       |      |       | 14.00 |       |       | 7.00 |      |       |       |
| 57,0 | 19.0  |      |       |       |       |       |      |      |       |       |
| 58,0 |       |      |       |       |       |       |      |      |       |       |
| 58,5 |       |      |       | 13.00 |       |       |      |      |       |       |
| 59,0 |       |      |       |       |       |       |      |      |       |       |
| 60,0 | 20.00 |      | 15.00 |       | 12.00 | 10.00 |      |      | 6.00  | 5.00  |

|      | 3,00 | 3,50 | 4,00 | 4,50 | 5,00 | 6,00 | 8,00 | 9,00 | 10,00 | 12,00 |
|------|------|------|------|------|------|------|------|------|-------|-------|
|      |      |      |      |      |      |      |      |      |       |       |
| 0,0  |      |      |      |      |      |      |      |      |       |       |
| 1,0  |      |      |      |      |      |      |      |      |       |       |
| 2,0  |      |      |      |      |      |      |      |      |       |       |
| 3,0  | 1.00 |      |      |      |      |      |      |      |       |       |
| 4,0  |      |      | 1.00 |      |      |      |      |      |       |       |
| 4,5  | 1.50 |      |      | 1.00 |      |      |      |      |       |       |
| 5,0  |      |      |      |      | 1.00 |      |      |      |       |       |
| 6,0  | 2.00 |      | 1.5  |      |      | 1.00 |      |      |       |       |
| 7,0  | 2.33 | 2.00 |      |      |      |      |      |      |       |       |
| 8,0  | 2.66 |      | 2.00 |      |      |      | 1.00 |      |       |       |
| 9,0  | 3.00 |      |      | 2.00 |      | 1.50 |      | 1.00 |       |       |
| 10,0 | 3.33 |      | 2.50 |      | 2.00 |      |      |      | 1.00  |       |
| 10,5 | 3.50 | 3.00 |      | 2.33 |      |      |      |      |       |       |
| 11,0 |      |      |      |      |      |      |      |      |       |       |
| 12,0 | 4.00 |      | 3.00 | 2.66 |      | 2.00 | 1.50 |      |       | 1.00  |
| 13,0 |      |      |      |      |      |      |      |      |       |       |
| 13,5 | 4.50 |      |      | 3.00 |      |      |      | 1.50 |       |       |
| 14,0 | 4.66 | 4.00 | 3.50 |      |      | 2.33 |      |      |       |       |
| 15,0 | 5.00 |      |      | 3.33 | 3.00 | 2.50 |      |      | 1.50  |       |
| 16,0 | 5.33 |      | 4.00 |      |      | 2.66 | 2.00 |      |       |       |
| 17,0 |      |      |      |      |      |      |      |      |       |       |
| 18,0 | 6.00 |      | 4.50 | 4.00 |      | 3.00 |      | 2.00 |       | 1.50  |
| 19,0 |      |      |      |      |      |      |      |      |       |       |
| 20,0 |      |      | 5.00 |      | 4.00 | 3.33 | 2.50 |      | 2.00  |       |
| 21,0 | 7.00 | 6.00 |      | 4.66 |      | 3.50 |      | 2.33 |       |       |
| 22,0 |      |      | 5.50 |      |      |      |      |      | 2.20  |       |

#### Fahrgassenschaltung: 4x1, 4x2, 4x3, 4x4, 4x5 Reihen

|      | 3,00  | 3,50  | 4,00  | 4,50  | 5,00 | 6,00 | 8,00 | 9,00 | 10,00 | 12,00 |
|------|-------|-------|-------|-------|------|------|------|------|-------|-------|
|      |       |       |       |       |      |      |      |      |       |       |
| 22,5 | 7.50  |       |       | 5.00  | 4.50 |      |      | 2.50 |       |       |
| 23,0 |       |       |       |       |      |      |      |      | 2.30  |       |
| 24,0 | 8.00  | 7.00  | 6.00  | 5.33  |      | 4.00 | 3.00 | 2.66 |       | 2.00  |
| 25,0 |       |       |       |       | 5.00 |      |      |      | 2.50  |       |
| 26,0 |       |       | 6.50  |       |      |      |      |      |       |       |
| 27,0 | 9.00  |       |       | 6.00  |      | 4.50 |      | 3.00 |       |       |
| 28,0 |       | 8.00  | 7.00  |       |      | 4.66 | 3.50 |      |       | 2.33  |
| 29,0 |       |       |       |       |      |      |      |      |       |       |
| 30,0 | 10.00 |       | 7.50  | 6.66  | 6.00 | 5.00 |      | 3.33 | 3.00  | 2.50  |
| 31,0 |       |       |       |       |      |      |      |      |       |       |
| 31,5 |       | 9.00  |       | 7.00  |      |      |      | 3.50 |       |       |
| 32,0 |       |       | 8.00  |       |      | 5.33 | 4.00 |      |       | 2.66  |
| 33,0 | 11.00 |       |       |       |      | 5.50 |      |      |       |       |
| 34,0 |       |       |       |       |      |      |      |      |       |       |
| 35,0 |       | 10.0  |       |       | 7.00 |      |      |      |       |       |
| 36,0 | 12.00 |       | 9.00  | 8.00  |      | 6.00 | 4.50 | 4.00 |       | 3.00  |
| 37,0 |       |       |       |       |      |      |      |      |       |       |
| 38,0 |       |       |       |       |      |      |      |      |       |       |
| 39,0 | 13.00 |       |       |       |      | 6.50 |      |      |       |       |
| 40,0 |       |       | 10.00 |       | 8.00 | 6.66 | 5.00 |      | 4.00  | 3.33  |
| 40,5 |       |       |       | 9.00  |      |      |      | 4.50 |       |       |
| 41,0 | 14.00 | 12.00 |       |       |      | 7.00 |      | 1.66 |       | 2 50  |
| 42,0 | 14.00 | 12.00 |       |       |      | 7.00 |      | 4.00 |       | 5.50  |
| 43,0 |       |       | 11.00 |       |      |      | 5 50 |      |       |       |
| 44,0 | 15.00 |       | 11.00 | 10.00 | 0.00 | 7 50 | 3.50 | 5.00 | 4 50  |       |
| 45,0 | 15.00 |       |       | 10.00 | 9.00 | 7.50 |      | 5.00 | 4.50  |       |
| 46,0 |       |       |       |       |      |      |      |      |       |       |

|      | 3,00  | 3,50 | 4,00  | 4,50  | 5,00  | 6,00  | 8,00 | 9,00 | 10,00 | 12,00 |
|------|-------|------|-------|-------|-------|-------|------|------|-------|-------|
|      |       |      |       |       |       |       |      |      |       |       |
| 47,0 |       |      |       |       |       |       |      |      |       |       |
| 48,0 | 16.00 |      | 12.00 |       |       | 8.00  | 6.00 | 5.33 |       | 4.00  |
| 49,0 |       | 14.0 |       |       |       |       |      |      |       |       |
| 49,5 |       |      |       | 11.00 |       |       |      | 5.50 |       |       |
| 50,0 |       |      |       |       | 10.00 |       |      |      | 5.00  |       |
| 51,0 | 17.00 |      |       |       |       |       |      |      |       |       |
| 52,0 |       |      | 13.00 |       |       |       | 6.50 |      |       |       |
| 53,0 |       |      |       |       |       |       |      |      |       |       |
| 54,0 | 18.00 |      |       | 12.00 |       | 9.00  |      | 6.00 |       | 4.50  |
| 55,0 |       |      |       |       | 11.00 |       |      |      | 5.50  |       |
| 56,0 |       |      | 16.00 | 14.00 |       |       | 7.00 |      |       | 4.66  |
| 57,0 | 19.00 |      |       |       |       |       |      |      |       |       |
| 58,0 |       |      |       |       |       |       |      |      |       |       |
| 58,5 |       |      |       | 13.00 |       |       |      | 6.50 |       |       |
| 59,0 |       |      |       |       |       |       |      |      |       |       |
| 60,0 | 20.00 |      | 15.00 |       | 12.00 | 10.00 | 7.50 | 6.66 | 6.00  | 5.00  |

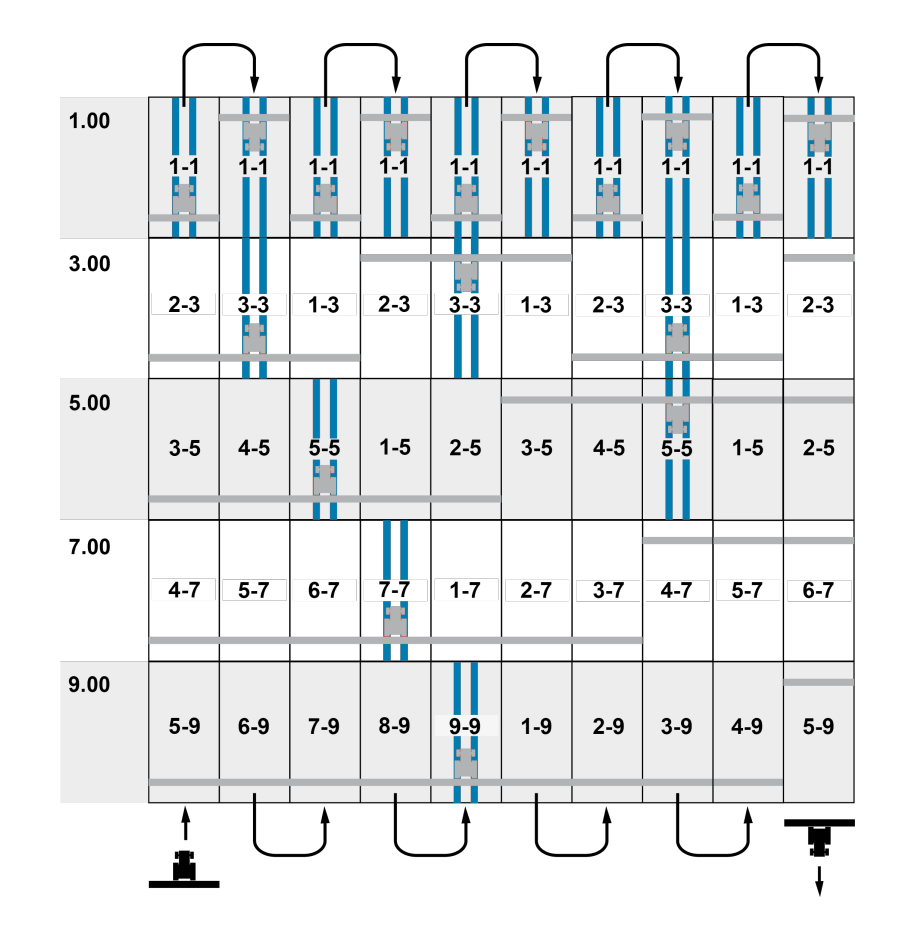

#### Ungerader, ganzzahliger Rhythmus

#### Gerader, ganzzahliger Rhythmus

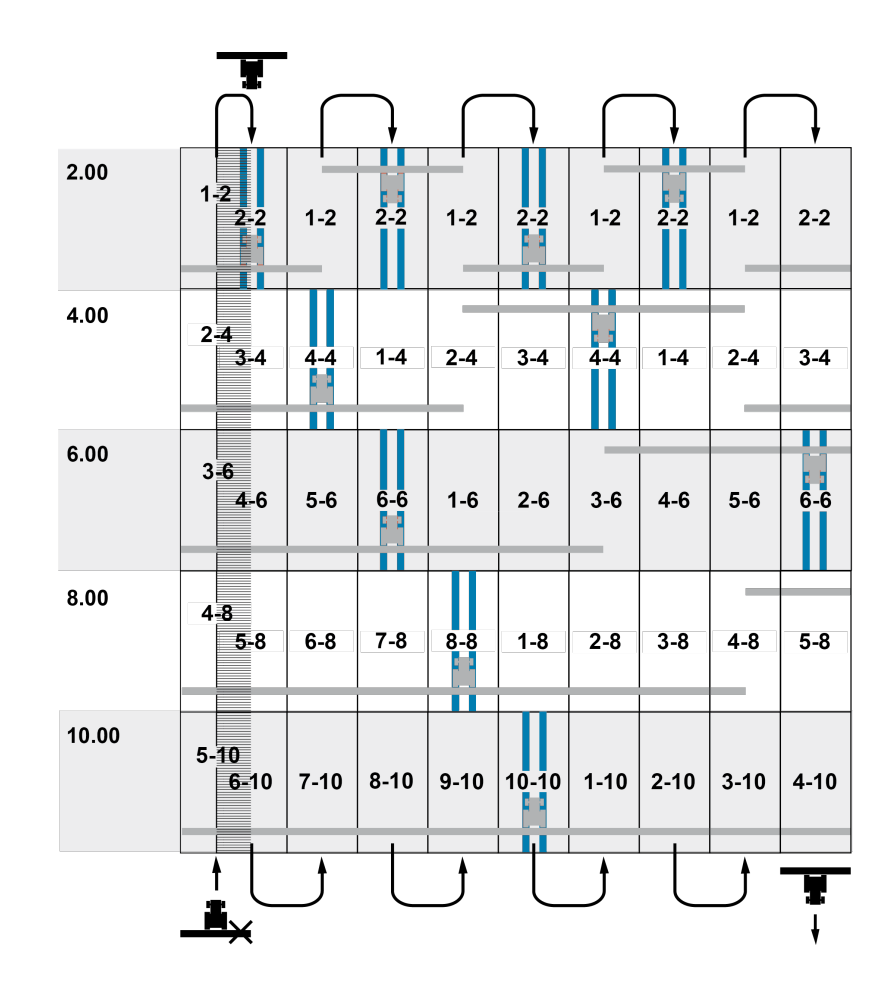

#### Gerader, ganzzahliger Rhythmus, in zwei Überfahrten

Start der Überfahrt links im Feld

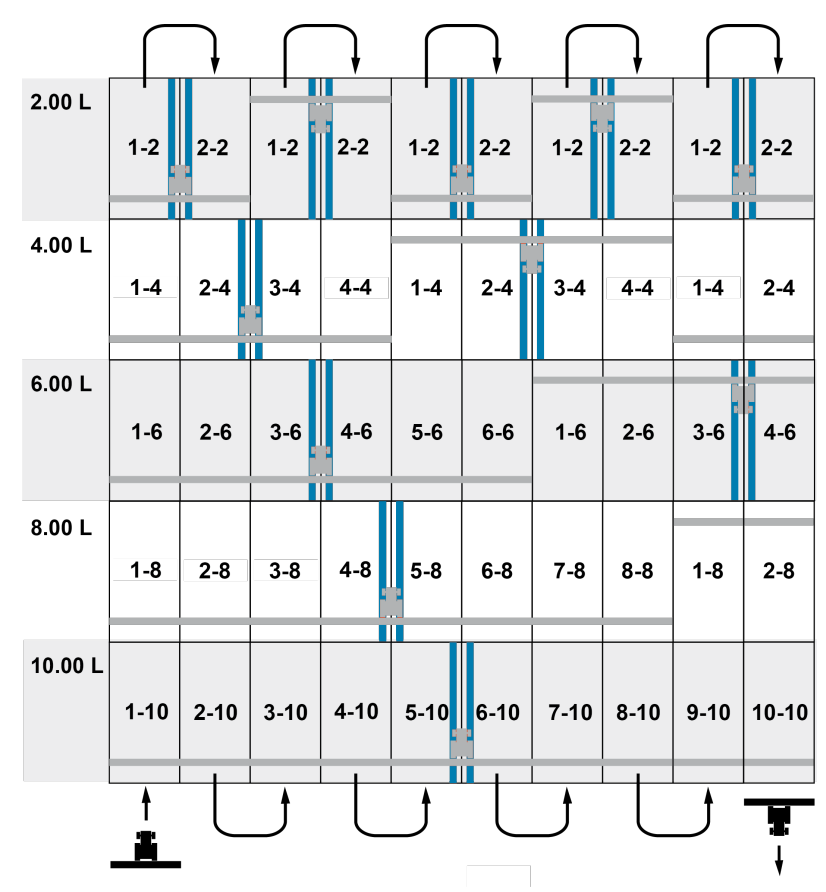

Gerader, ganzzahliger Rhythmus, in zwei Überfahrten

Start der Überfahrt rechts im Feld

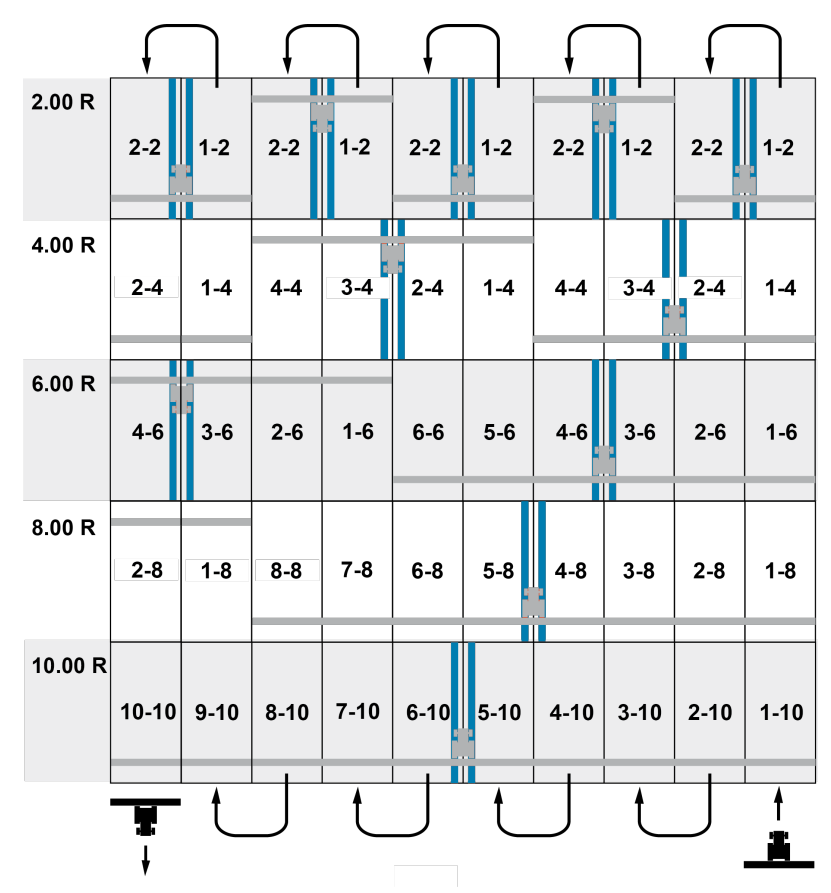

## Halber Rhythmus

Start der Überfahrt links im Feld

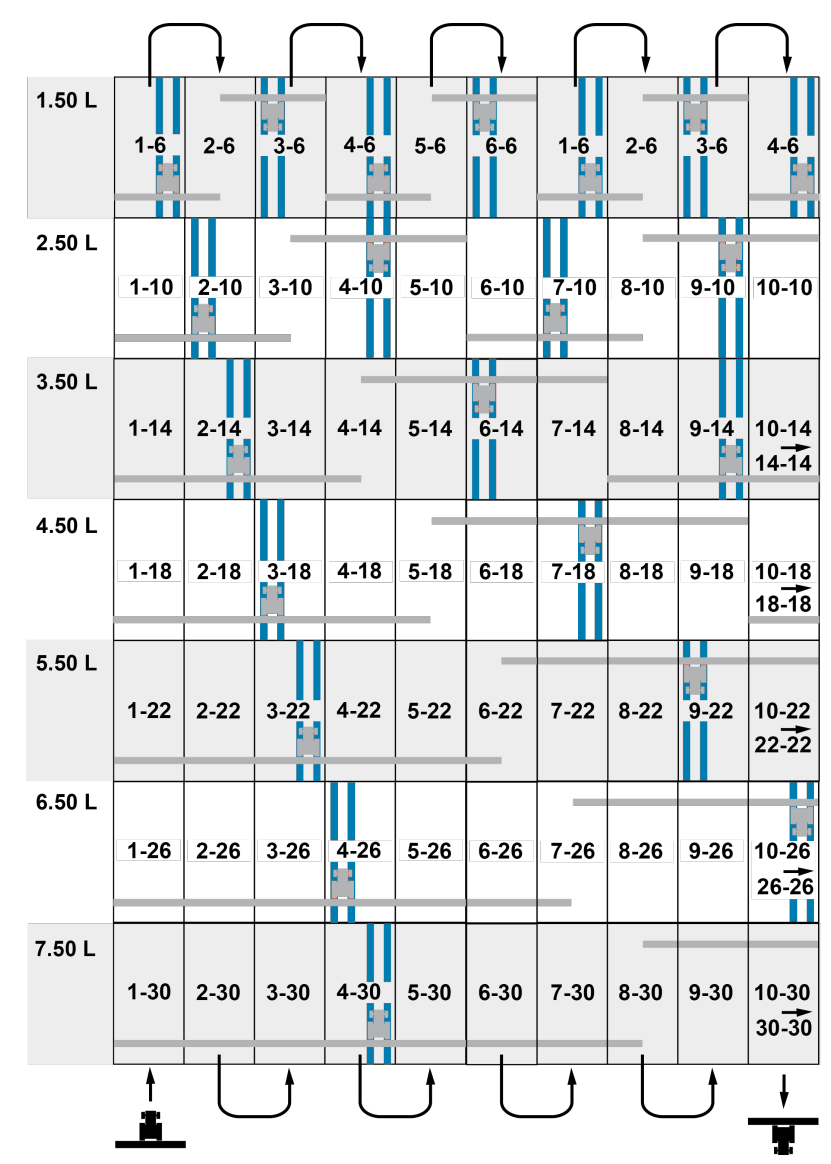

#### **Halber Rhythmus**

Start der Überfahrt rechts im Feld

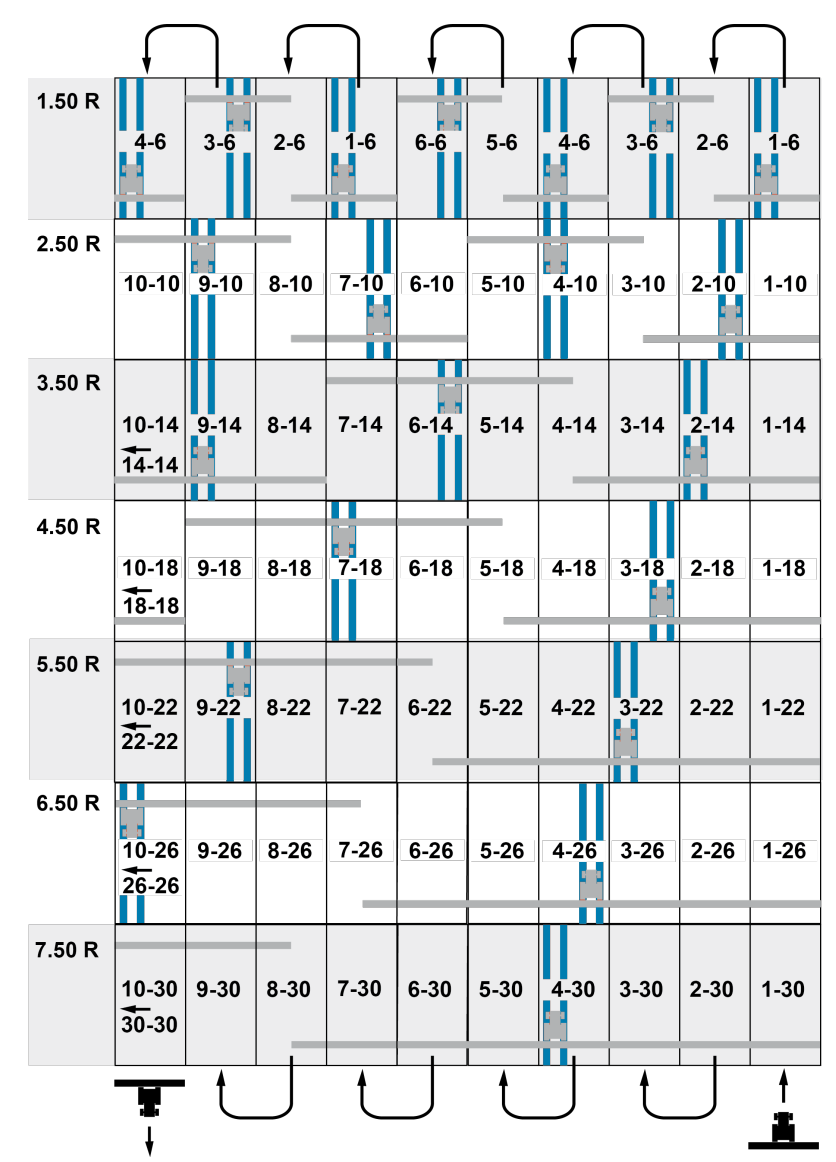

#### **Drittel Rhythmus**

Start der Überfahrt links im Feld

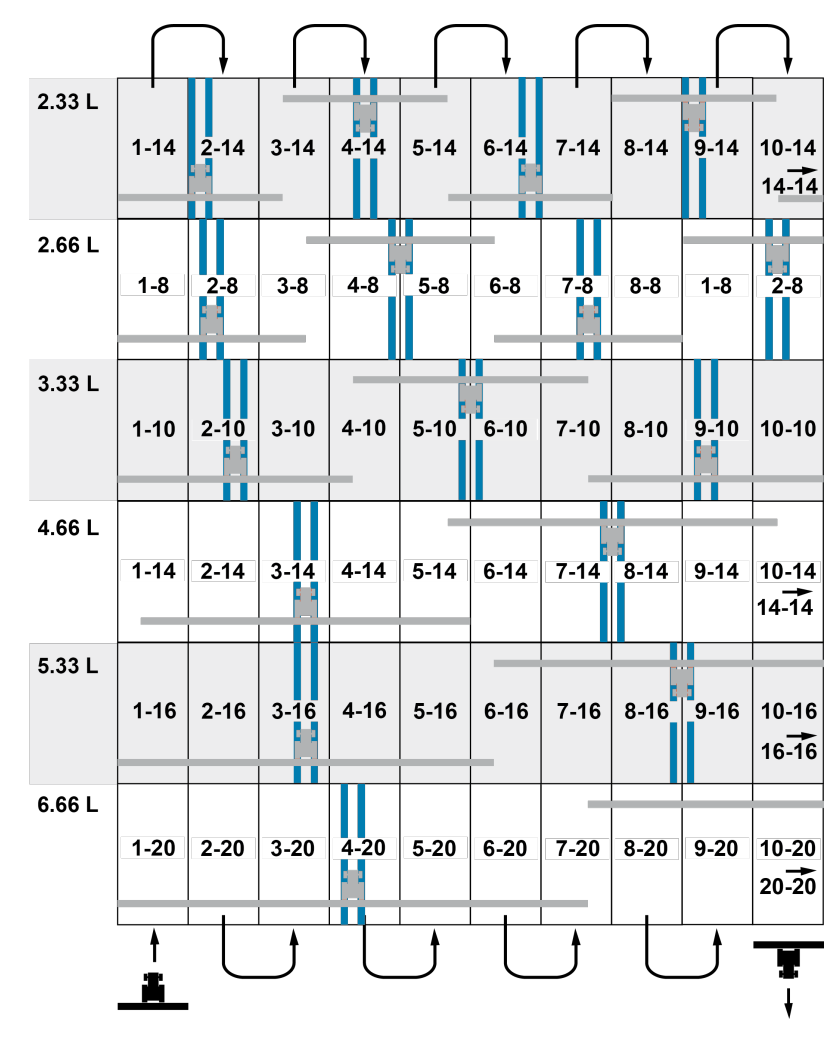

#### **Drittel Rhythmus**

Start der Überfahrt rechts im Feld

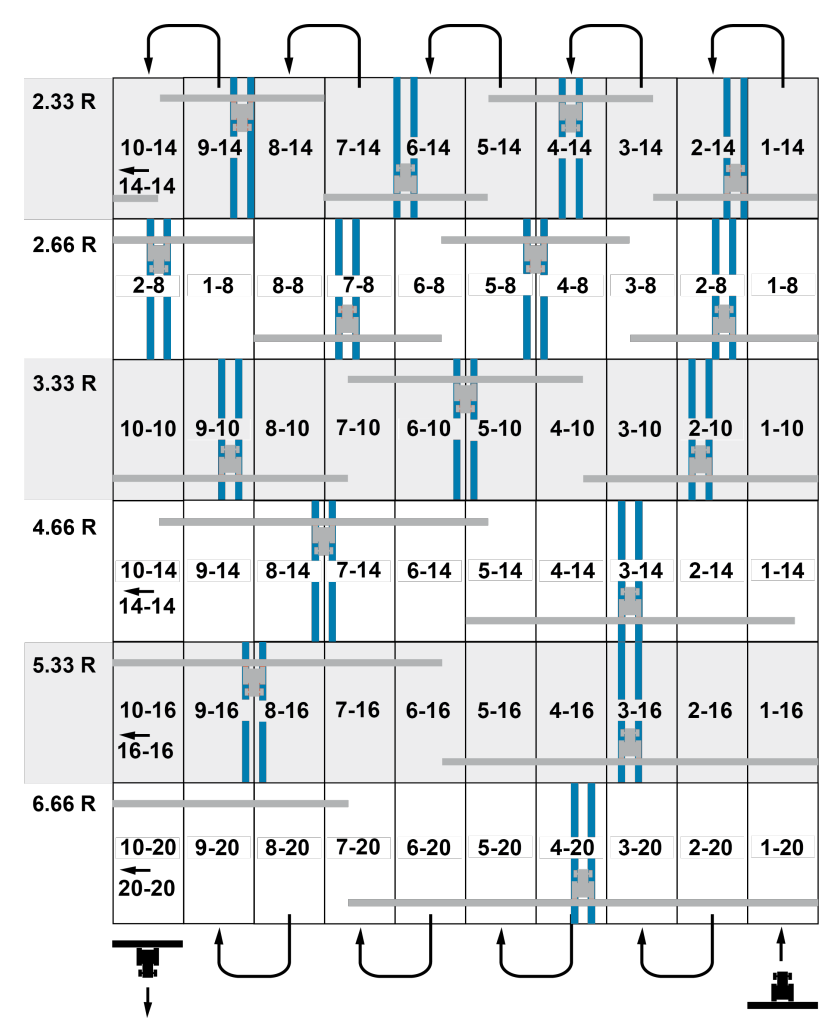

LEMKEN GmbH & Co. KG Weseler Straße 5 46519 Alpen Telefon: +49 2802 81-0 Telefax: +49 2802 81-220 E-Mail: info@lemken.com Internet: www.lemken.com